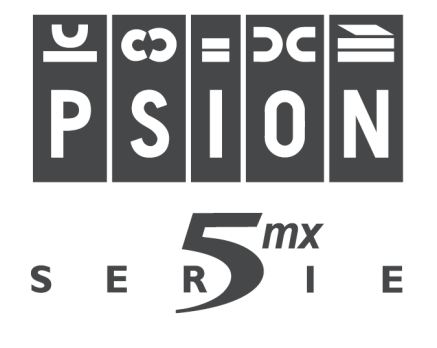

# BENUTZERHANDBUCH

#### © Copyright Psion Computers Plc 1999

Alle Rechte vorbehalten. Dieses Handbuch und die darin beschriebenen Programme sind urheberrechtlich geschützte Erzeugnisse der Psion Computers PLC, London, England. Eine teilweise oder vollständige Vervielfältigung einschließlich des Gebrauchs maschineller Wiedergabevorrichtungen ist nur mit ausdrücklicher schriftlicher Genehmigung der Inhaber der Urheberrechte zulässig. Nachentwicklungen sind ebenfalls unzulässig. Die in diesem Dokument enthaltenen Informationen können ohne Vorankündigung geändert werden. Psion und das Psion-Logo sind eingetragene Warenzeichen, und Psion Serie 5mx, Serie 5, Serie 3mx, Serie 3c, Serie 3a, Serie 3, Siena und PsiWin 2 sind Warenzeichen der Psion Computers PLC. Einige der erwähnten Namen sind eingetragene Warenzeichen.

#### © Copyright Symbian Ltd 1999.

Alle Rechte vorbehalten. Das EPOC-Gerät enthält das EPOC-Betriebssystem und die EPOC-Software, und PsiWin 2 enthält die Software EPOC CONNECT, die das urheberrechtlich geschützte Erzeugnis der Symbian Ltd, London, England, ist. EPOC und das EPOC-Logo sind eingetragene Warenzeichen der Symbian Ltd.

Das Warenzeichen für die IrDA-Einrichtung ist das Eigentum der Infrared Data Association und wird in Lizenz verwendet.

© Copyright Monotype Typography Ltd 1997.

Alle Rechte vorbehalten. EPOC enthält die Schriftarten Arial®, Times New Roman® und Courier, Erzeugnisse der Monotype Typography Ltd, Surrey, England.

Arial®. Arial ist ein Warenzeichen der Monotype Corporation, das beim U.S. Patent and Trademark Office und anderen zuständigen Stellen eingetragen ist.

Times New Roman®. Times New Roman ist ein Warenzeichen der Monotype Corporation, das beim U.S. Patent and Trademark Office und anderen zuständigen Stellen eingetragen ist. Monotype®. Monotype ist ein Warenzeichen von Monotype Typography Limited, das beim U.S. Patent and Trademark Office und anderen zuständigen Stellen eingetragen ist.

© Lernout & Hauspie Speech Products N.V. 1995.

Alle Rechte vorbehalten. International CorrectSpell™ Deutsches Rechtschreibkorrektursystem © 1995 von Lernout & Hauspie Speech Products N.V. Alle Rechte vorbehalten. Auf der Basis einer Wortliste der Langenscheidt KG, die bearbeitet wurde. Reproduktion oder Disassemblierung der enthaltenen Algorithmen oder Datenbank nicht zulässig. Deutscher umfassender internationaler elektronischer Thesaurus Copyright © 1995 von Lernout & Hauspie Speech Products N.V. Alle Rechte vorbehalten. Reproduktion oder Disassemblierung der enthaltenen Programme und Datenbanken nicht zulässig.

Ein Teil der Software in diesem Produkt ist  $\ensuremath{\mathbb{C}}$  Copyright ANT Ltd. 1998. Alle Rechte vorbehalten.

Enthält MPPC® Komprimierung von Hi/fn™.

 $\label{eq:states} \begin{array}{l} \mbox{Stat} (B, \mathbb{C}1996, \mbox{Stat}, \mbox{Inc.}, \mathbb{C}1994\mbox{-}1996 \mbox{Microsoft Corporation. Enthält} \\ \mbox{ein oder mehrere US-Patente: Nr. 4701745, 5016009, 5126739, 5146221 und} \\ \mbox{5414425. Andere Patente angemeldet.} \end{array}$ 

Enthält LZS® Komprimierung von Hi/fn™. Hi/fn®, LZS®,©1988-98, Hi/fn. Enthält ein oder mehrere US-Patente: Nr. 4701745, 5016009, 5126739, 5146221 und 5414425. Andere Patente angemeldet. Sämtliche Mitteilungen in Bezug auf die Patente von Hi/fn erfolgen gemäß 35 U.S.C. Abschnitt 287(a).

Version 1.0, July 1999 Part no. 6105-0066-01 German

# SICHERHEIT VON INFRAROTGERÄTEN

#### LED-PRODUKT DER KLASSE I

Dieses Produkt enthält ein Infrarotgerät zum Senden und Empfangen von Dateien von Geräten, die das IrDA-Format unterstützen. Obwohl dieser unsichtbare Strahl als ungefährlich gilt und den Anforderungen von EN60825-1 (IEC825-1) entspricht, empfehlen wir die Einhaltung der folgenden Vorsichtsmaßnahmen während der Übertragung über das Infrarotgerät:

- Blicken Sie nicht in den Infrarotstrahl
- Betrachten Sie den Strahl nicht direkt mit optischen Instrumenten

Das Gerät enthält keine Teile, die vom Benutzer gewartet werden können.

### **CE-Kennzeichnung**

Bei Verwendung in Wohn-, Geschäfts- und Gewerbegebieten erfüllt das Produkt und die zugelassenen britischen und europäischen Peripheriegeräte alle Anforderungen für die CE-Kennzeichnung.

## **INHALTSVERZEICHNIS**

🗲 mx <sub>O</sub>.

| Kurzeinführung                       | 1   |
|--------------------------------------|-----|
| Informationen über den Serie 5       | . I |
| Wo befindet sich was                 | . 2 |
| Informationen zu PsiWin 2            | . 5 |
| Verwendung dieses Handbuchs          | . 6 |
| Einschalten                          | . 7 |
| Ein- und Ausschalten                 | . 7 |
| Bildschirm                           | . 9 |
| Aufbewahrung und Gebrauch des Stifts | . 9 |
| Die ersten Schritte                  | 10  |
| Das sollten Sie zuerst tun!          | 21  |
| Das sollten Sie als Nächstes tun!    | 25  |

### Dateien, Ordner und Programme ......29

| Bewegen auf dem Bildschirm                 | 29 |
|--------------------------------------------|----|
| Öffnen von Dateien, Ordnern und Programmen | 31 |
| Schließen von Programmen/Dateien           | 32 |
| Erstellen neuer Ordner                     | 32 |
| Erstellen neuer Dateien                    | 33 |
| Durchsuchen von Ordnern                    | 35 |
| Suchen von Dateien und Ordnern             | 35 |
| Verwenden von Kennwörtern                  | 37 |
| Ändern von Dateiattributen                 | 38 |
| Verwalten von Ordnern                      | 38 |
| Überprüfen des verwendeten Speicherplatzes | 40 |
| Zusätzliche Disks und Programme            | 41 |

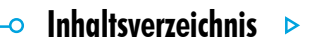

# 🗝 Inhaltsverzeichnis 🕨

# 

**5**<sup>mx</sup> •

\_\_\_\_\_

| Eingeben von Text                    | 43 |
|--------------------------------------|----|
| Suchen und Ersetzen von Text         | 45 |
| Ändern der Textdarstellung           | 45 |
| Formatieren von Absätzen             | 46 |
| Verwenden von Formatvorlagen         | 50 |
| Dokument-Gliederung                  | 52 |
| Informationen aus anderen Programmen | 53 |
| Rechtschreibprüfung                  | 55 |
| Erstellen einer neuen Datei          | 56 |
| Dokumentvorlagen                     | 56 |
| Speichern von Word-Dateien           | 58 |
| Darstellung der Seite                | 59 |
| Drucken                              | 61 |
|                                      |    |

| Tabelle                                  | 63 |
|------------------------------------------|----|
| Bewegen im Tabellenblatt                 | 64 |
| Eingeben von Informationen               | 65 |
| Ausführen von Berechnungen               | 67 |
| Verwenden von Bereichen                  | 69 |
| Ändern der Darstellung der Informationen | 70 |
| Sortieren von Informationen              | 70 |
| Ändern des Zahlenformats                 | 72 |
| Diagramme                                | 73 |
| Drucken aus Tabelle                      | 77 |

| Kontakte                             | 79 |
|--------------------------------------|----|
| Hinzufügen eines Kontakts            | 79 |
| Betrachten der Kontakte              | 79 |
| Bearbeiten und Löschen von Kontakten | 81 |
| Kontaktbezeichner                    | 81 |
| Austauschen von Kontakten            | 83 |
| Drucken von Kontakten                | 83 |

**5**<sup>mx</sup> •-

| Agenda                                    | 85  |
|-------------------------------------------|-----|
| Bewegen auf dem Bildschirm                |     |
| Hinzufügen von Terminen & Ereignissen     |     |
| Anzeigen von Einträgen                    | 89  |
| Eintragssymbole                           | 90  |
| Geburtstage und Jahrestage                | 90  |
| Erinnerungsstützen für Einträge - Alarme  | 91  |
| Suchen von Einträgen und Daten            | 92  |
| Ändern und Löschen von Einträgen          | 93  |
| Wiederholen von Einträgen                 | 94  |
| Listen und Aufgaben                       | 95  |
| Informationen aus anderen Programmen      | 99  |
| Anpassen von Agenda                       | 101 |
| Agenda-Dateien                            | 102 |
| Drucken von Agenda-Einträgen              | 103 |
| Synchronisieren mit einem PC-Terminplaner | 104 |
|                                           |     |

## 🗝 Inhaltsverzeichnis 🕨

### 🗝 Inhaltsverzeichnis 🕨

### E-Mail ...... 107

**5**<sup>mx</sup> •

| VoraussetzungenIC                          | )7 |
|--------------------------------------------|----|
| Benutzung von E-Mail IC                    | )8 |
| E-Mail-Nachrichten verwaltenIC             | )8 |
| Lokale Ordner I C                          | )9 |
| E-Mail-Nachricht erstellen I I             | 0  |
| E-Mails senden I I                         | 3  |
| E-Mails empfangen I I                      | 4  |
| E-Mail-Nachricht lesen I I                 | 5  |
| E-Mails beantworten und weiterleiten I I   | 6  |
| Nachrichten Dateien als Anlage zufügen I I | 8  |
| Verbindung trennen I I                     | 9  |
| Rechner 12                                 | 2  |
| Allgemeine Berechnungen I 2                | 23 |

| Wissenschaftliche Berechnungen |  |
|--------------------------------|--|
| Zahlenformate                  |  |

| Notiz                             | 133 |
|-----------------------------------|-----|
| Hinzufügen einer Notiz            | 134 |
| Formatieren von Text              | 134 |
| Einfügen anderer Informationen    | 135 |
| Suchen einer Notiz                | 136 |
| Löschen von Einträgen             | 137 |
| Ändern der Einstellungen in Notiz | 137 |
| Notiz-Dateien                     | 138 |
| Drucken von Notiz-Einträgen       | 138 |
| Uhr                               | 139 |
| Verwenden von Alarmen             | 139 |
| Verwenden der Karte               |     |
| Anpassen des Programms Uhr        | 147 |
| Einstellen der Sommerzeit         | 147 |

| Daten                             | . 149 |
|-----------------------------------|-------|
| Eingeben eines Eintrags           | 150   |
| Anzeigen von Einträgen            | 151   |
| Sortieren von Einträgen           | 152   |
| Anpassen von Daten                | 152   |
| Suchen eines Eintrags             | 153   |
| Ändern oder Löschen von Einträgen | 154   |
| Anpassen der Datenbank            | 154   |
| Hinzufügen von Bezeichnern        | 155   |
| Drucken von Daten-Einträgen       | 156   |

**5**<sup>mx</sup> •-

| Skizze                                                                                                    | 157                             |
|----------------------------------------------------------------------------------------------------|---------------------------------|
| Zeichnen von Skizzen                                                                                                    | 158                             |
| Ändern einer Skizze                                                                                                    | 159                             |
| Hinzufügen von Text                                                                                                    | 162                             |
| Einfügen von "Clipart"                                                                                                    | 163                             |
| Drucken von Skizzen                                                                                                    | 164                             |
| Skizzendateien                                                                                                    | 164                             |
|                                                                                                    |                                 |
| Rechtschreibprüfung                                                                                                    | 167                             |
| Rechtschreibprüfung<br>Prüfen und Korrigieren der Rechtschreibung                                                                                                    | <b> 167</b><br>168              |
| Rechtschreibprüfung<br>Prüfen und Korrigieren der Rechtschreibung<br>Verwenden des Thesaurus                                                                              | <b> 167</b><br>168<br>168       |
| Rechtschreibprüfung<br>Prüfen und Korrigieren der Rechtschreibung<br>Verwenden des Thesaurus<br>Lösen von Anagrammen                                                      | 167<br>168<br>168<br>169        |
| Rechtschreibprüfung<br>Prüfen und Korrigieren der Rechtschreibung<br>Verwenden des Thesaurus<br>Lösen von Anagrammen<br>Suchen von fehlenden Buchstaben - Kreuzworträtsel | 167<br>168<br>168<br>169<br>170 |

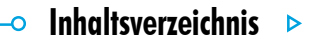

# 🗢 Inhaltsverzeichnis 🕨

# Recorder ...... 173

\_\_\_\_\_

**5**<sup>mx</sup> •

| Aufnehmen eines Sounds                  | 173 |  |
|-----------------------------------------|-----|--|
| Wiedergabe von Sounds                   | 176 |  |
| Aufnehmen von Sprachnotizen             | 176 |  |
| Wiedergabe einer Sprachnotiz            | 179 |  |
| Verwenden von Sprachnotizen in Recorder | 179 |  |
| Sprachnotiz-Dateien                     | 180 |  |
|                                         |     |  |

### Bomben - das Spiel des Serie 5 ...... 181

| Programm                                   | 183   |
|--------------------------------------------|-------|
| Erstellen und Ausführen von OPL-Programmen | . 183 |

| Drucken                              | 185 |
|--------------------------------------|-----|
| Einrichten des Druckers              | 185 |
| Auswählen des Druckermodells         |     |
| Einrichten einer Seite               |     |
| Seitenansicht eines Dokuments        |     |
| Drucken eines Dokuments              | 190 |
| Infrarot                             | 191 |
| Wählen von Daten für die Übertragung |     |
| Übertragen der Informationen         | 193 |

| Wählen                  | . 197 |
|-------------------------|-------|
| Einrichten              | 198   |
| Eingeben von Rufnummern | 199   |
| Wählen von Rufnummern   | 200   |

### Anpassen des Serie 5 ...... 203

| Erstellen Ihres eigenen System-Hintergrunds | 203 |
|---------------------------------------------|-----|
| Aufnehmen eigener Alarme                    | 204 |
| Anpassen des Systembildschirms              | 205 |

### Pflege und Sicherheit ...... 207

| Stromversorgung des Serie 5        | 208 |
|------------------------------------|-----|
| Austauschen der Batterien          | 209 |
| Batteriesicherheit                 | 211 |
| Verlängern der Batterielebensdauer | 211 |

mx 👝

| Datensicherheit und Sicherungskopien 213 |     |  |
|------------------------------------------|-----|--|
| Fehlerbehebung                           |     |  |
| Anhänge                                  | 221 |  |
| Zeichensatz                              | 221 |  |
| Technische Daten                         | 223 |  |
| Index                                    | 225 |  |

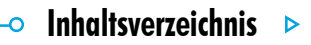

# KURZEINFÜHRUNG

**m**x

Dieses Handbuch enthält Informationen zum Serie 5 und zur PC-Connectivity-Software PsiWin 2.

### Informationen über den Serie 5

Die Programme auf dem Serie 5 umfassen u. a.:

- Word ein Textverarbeitungsprogramm zum Schreiben von Briefen und anderen Dokumenten.
- **Tabelle** für Tabellenkalkulationen, Tabellen und Diagramme.
- Kontakte ein Adressbuch.
- Agenda ein Terminplaner für Termine und Aufgabenlisten.
- **E-Mail** zum Senden und Empfangen von E-Mail, SMS- und Fax-Nachrichten.
- **Rechner** ein Rechnerprogramm mit allgemeinen und wissenschaftlichen Funktionen.
- Notiz ein Notizbuch zum schnellen Notieren von Ideen.

- **System** das Steuerzentrum des Serie 5. Sie können jederzeit auf das Systemsymbol tippen, um den Systembildschirm aufzurufen.
- **Uhr** für Alarme und eine Weltkarte mit internationalen Zeitangaben und Vorwahlnummern.

- Kurzeinführuna

- **Daten** eine anpassbare Datenbank.
- Skizze zum Zeichnen von Grafiken.
- Bomben ein logisches Denkspiel.
- **Recorder** zum Aufnehmen und Bearbeiten von Sprachnotizen und Sounds.
- **Programm** der Editor zum Erstellen von Programmen mit der eingebauten Programmiersprache.
- **Rechtschreibprüfung** zum Überprüfen der Rechtschreibung, Nachschlagen im Thesaurus und Lösen von Anagrammen und Kreuzworträtseln.
- **Comms** zur Terminalemulation und Dateiübertragung.

### Wo befindet sich was

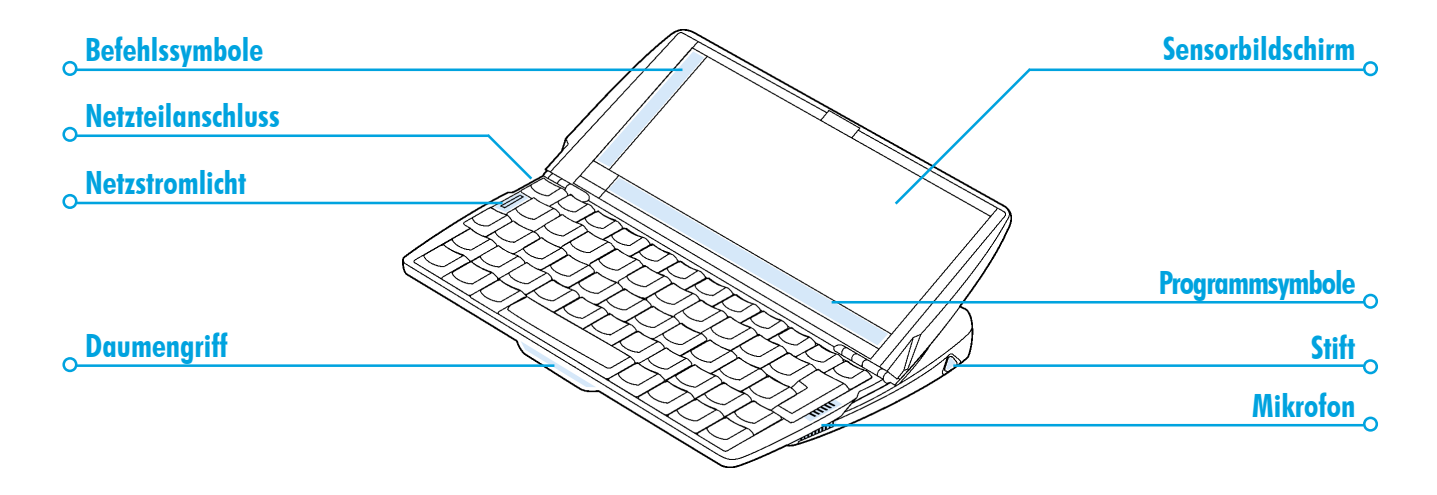

mx 🔿

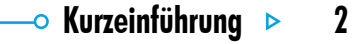

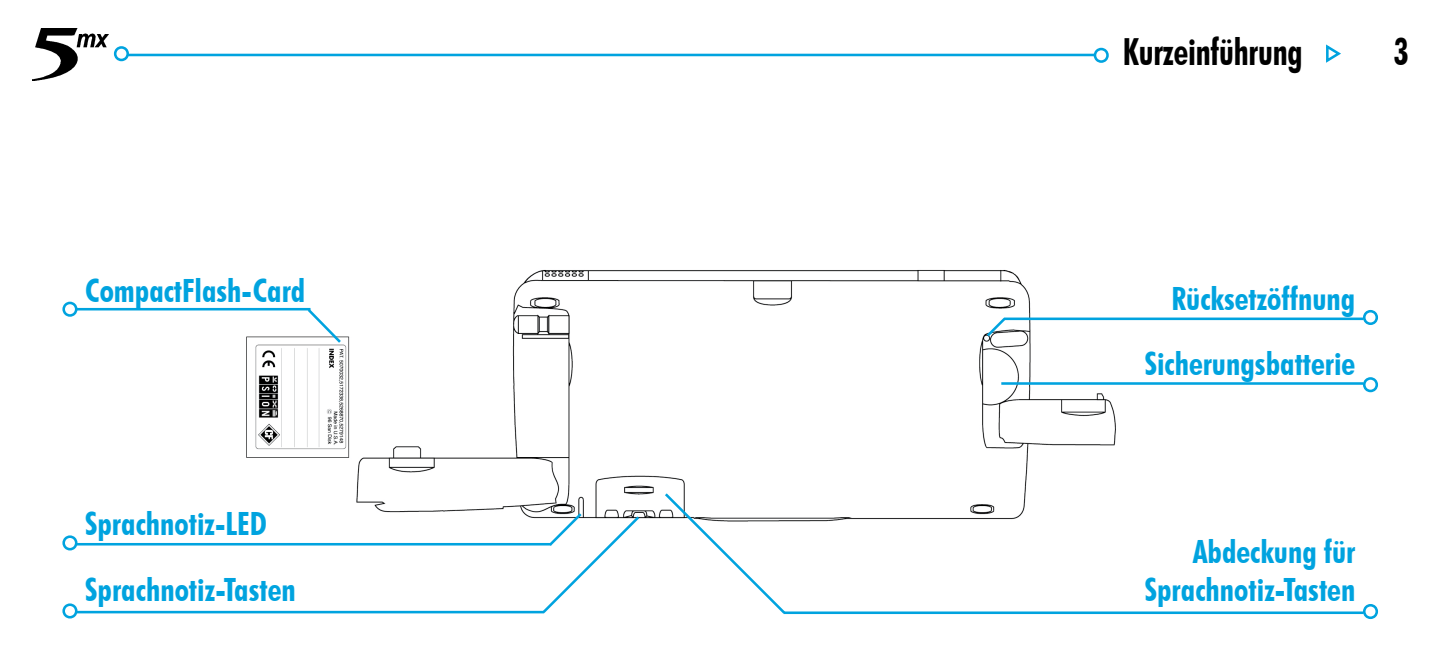

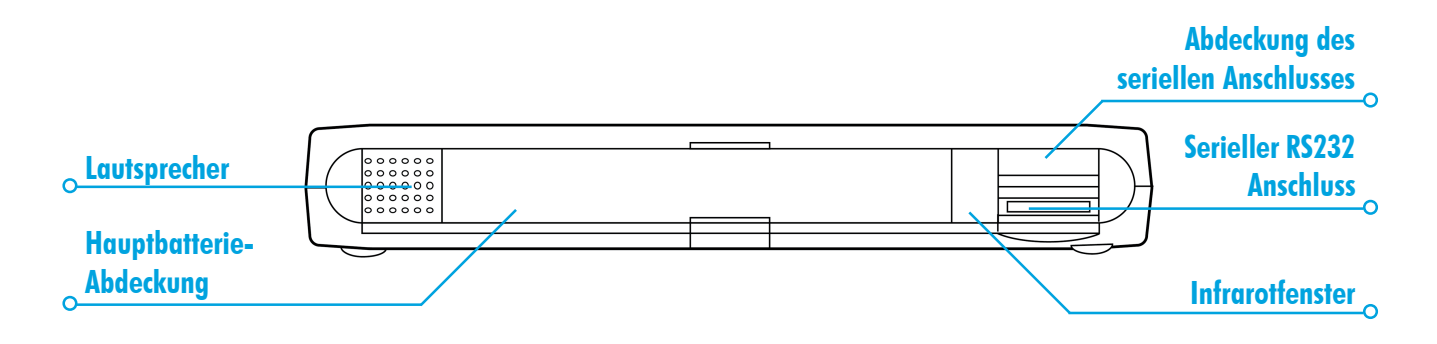

mx 🔿

🗝 Kurzeinführung 🕨

4

### Informationen zu PsiWin 2

'mx

Sie können die PC-Connectivity-Software PsiWin 2 verwenden, um den Serie 5 mit PCs zu integrieren, auf denen Windows 95/ 98 oder NT 4.0 ausgeführt wird. Wenn Sie den Serie 5 über ein Verbindungskabel und mit PsiWin an einen PC anschließen, haben Sie folgende Möglichkeiten:

- Anzeigen der Dateien des Serie 5 im Windows-Explorer, indem Sie das Symbol 'Psion-Arbeitsplatz' verwenden, das zum PC-Desktop hinzugefügt wird. Über das Symbol 'Psion-Arbeitsplatz' stehen Ihnen alle leistungsstarken Dateiverwaltungseinrichtungen von PsiWin für Ihre Serie-5-Dateien zur Verfügung.
- Aktualisierung von einem früheren Psion Handheld-Computermodell auf den Serie 5 als Verfahren in einem Schritt: alle Dateien werden von dem alten Psion (Serie 3/ 3a/3c/3mx oder Siena) kopiert, auf dem PC in das Dateiformat des Serie 5 umgewandelt und dann auf den Serie 5 kopiert.

• Ziehen und Ablegen von Dateien zwischen dem Serie 5 und dem PC auf die gleiche Weise wie zwischen PC-Laufwerken; gleichzeitig werden sie **automatisch** in das entsprechende Dateiformat **umgewandelt**.

- Kurzeinführuna

- Synchronisieren der Agenda-Dateien und des Adressbuchs des Serie 5 mit PC-Agenden (Anwendungen) und Kontakt-Managern, um sie auf dem gleichen Stand zu halten.
- Erstellen von Sicherungskopien der Dateien des Serie 5 auf dem PC; Sie können sie bei Bedarf vom PC auf dem Serie 5 wiederherstellen.
- **Drucken** von Dateien, die sich auf dem Serie 5 befinden, auf einem Drucker, der direkt oder über ein Netzwerk an den PC angeschlossen ist.

### Verwendung dieses Handbuchs

mх

Dieses Handbuch bietet einen Überblick über alle Funktionen und Merkmale des Serie 5, um Ihnen eine Vorstellung von den verfügbaren Möglichkeiten zu vermitteln; ausführlichere Informationen finden Sie in der Online-Hilfe von Serie 5 und PsiWin.

- Im ersten Teil dieses Kapitels erfahren Sie, wie Sie den Serie 5 betriebsbereit machen: Batterien einlegen, einschalten, Bildschirm anpassen, den Gebrauch des Stifts üben und mit der Verwendung der Software beginnen.
- Lesen Sie 'Das sollten Sie zuerst tun!', um herauszufinden, welche wichtigen Dinge Sie erledigen sollten, wenn Sie Ihren Serie 5 gerade erworben haben – hierzu gehört das Einstellen von Zeit und Datum, das Festlegen Ihres "Wohnortes" (damit die Zeitunterschiede zu Ihrem Wohnort richtig berechnet werden) sowie das Eingeben von Benutzerinformationen und eines Kennworts für das Gerät.

- Machen Sie dann mit 'Das sollten Sie als Nächstes tun!' weiter. Hier finden Sie eine Liste der Programme und einen kurzen Überblick über die anderen Dinge, die Sie vielleicht tun möchten, wenn Sie Ihren Serie 5 zum ersten Mal verwenden - Anleitungen zur Verwendung von PsiWin, um den Serie 5 an einen PC anzuschließen und Sicherungskopien auf dem PC zu erstellen, sowie weitere Ideen, wie Sie den Serie 5 individuell anpassen können.
- Lesen Sie das Kapitel 'Dateien, Ordner und Programme', um weitere Informationen über das Eingeben und Verwalten von Daten auf dem Serie 5 zu erhalten.
- Sehen Sie im Kapitel 'Fehlerbehebung' nach, falls bei der Verwendung des Serie 5 irgendwelche Probleme auftreten.

### 🗢 Kurzeinführung 🕨

### **Einschalten**

'mx

#### Einlegen der Batterien

Bevor Sie den Serie 5 verwenden können, müssen Sie die beiden Batteriesätze einlegen, wie unten gezeigt. **Achten Sie darauf, dass Sie sie richtig einlegen.** Der Serie 5 wird betrieben mit:

- zwei Duracell Ultra Batterien der Größe AA (inbegriffen).
   Psion empfiehlt die Verwendung leistungsstarker Alkalibatterien, wie z. B. Duracell Ultra.
- einer Lithium-Sicherungsbatterie CR2032 (inbegriffen). Sie erhält die Daten, während Sie die Hauptbatterien austauschen.

#### Vorsicht beim Austauschen der Batterien!

Sie verlieren Daten, wenn Sie beide Batteriesätze gleichzeitig entnehmen, oder wenn Sie zulassen, dass beide Batteriesätze leer werden. Der Serie 5 warnt Sie rechtzeitig, dass ein Austausch notwendig ist, wenn die Batterien schwach werden. Im Kapitel 'Pflege und Sicherheit' erfahren Sie mehr über Batteriesicherheit und das Austauschen der Batterien.

# Sie können den Serie 5 auch an das Netz anschließen. Sie sollten NUR ein von Psion anerkanntes Netzteil verwenden. Weitere

Informationen erhalten Sie bei Ihrem Psion-Händler oder örtlichen Psion-Fachgeschäft.

### **Ein- und Ausschalten**

• **Einschalten:** Drücken Sie die ESC-Taste. Wenn Sie dies zum ersten Mal tun, erscheint anschließend der Systembildschirm.

Hinweis: Der Serie 5 schaltet sich automatisch ein, wenn ein Alarm ertönt, oder falls Sie eine der externen Sprachnotiztasten betätigen.

 Ausschalten: Halten Sie die FN-Taste gedrückt und drücken Sie die ESC-Taste. Sie können das Gerät jederzeit ausschalten.
 Es ist nicht erforderlich, die Informationen zuerst zu speichern, da die Daten automatisch gespeichert werden.

Hinweis: Falls Sie keine Taste drücken, schaltet sich der Serie 5 nach 3 Minuten automatisch aus, um die Batterien zu schonen. Wenn Sie ihn wieder einschalten, können Sie an der gleichen Stelle fortfahren.

Kann ich den Serie 5 durch Tippen auf den Bildschirm einschalten?

Ja. Sie können den Serie 5 so einrichten, dass er sich beim Tippen auf den Sensorbildschirm einschaltet. Dazu verwenden Sie das Symbol **Ein/Aus** in der **Systemsteuerung** auf dem Systembildschirm.

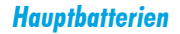

mx 🗠

#### **Sicherungsbatterie**

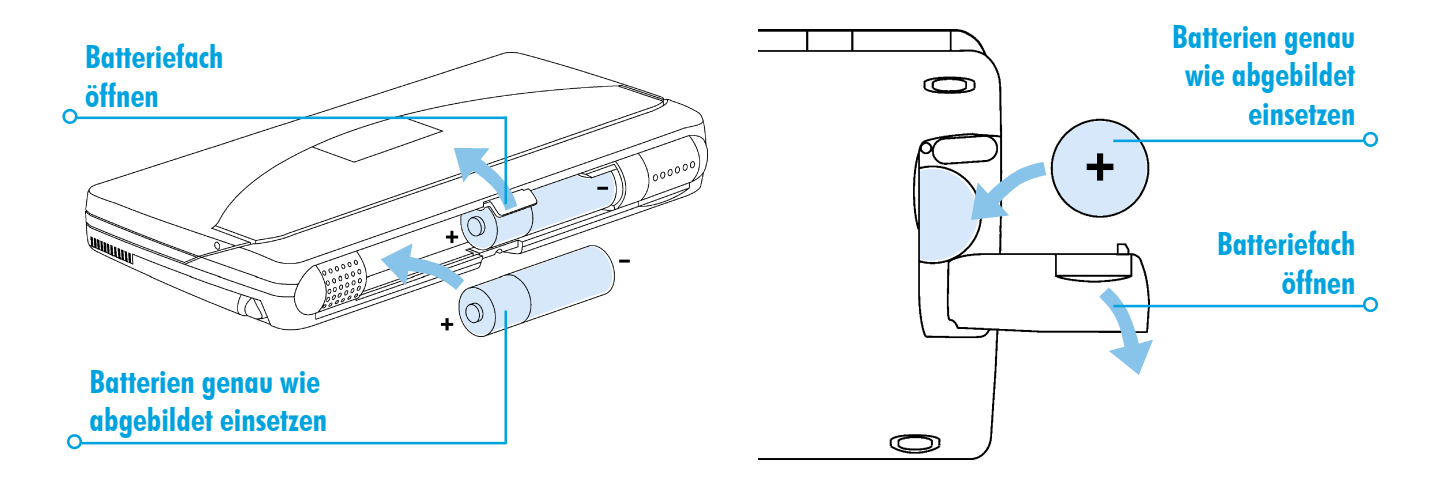

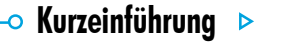

8

## 🗝 Kurzeinführung 🕨

### Bildschirm

mx

Sie können den Bildschirmkontrast ändern, indem Sie die FN-Taste gedrückt halten und die Taste M ( $\bigcirc$ -) oder ',' ( $\bigcirc$ +) drücken.

Sie können die Größe des Textes auf dem Bildschirm mit den Befehlen Zoom: größer und Zoom: kleiner verändern.

Sie können die Hintergrundbeleuchtung ein- und ausschalten, indem Sie die FN-Taste gedrückt halten und die LEERTASTE drücken. Bei schlechten Lichtverhältnissen können Sie mit der Hintergrundbeleuchtung die Bildschirmanzeige verbessern.

Wichtig: Beachten Sie, dass der Serie 5 die Batterien erheblich stärker beansprucht, wenn die Hintergrundbeleuchtung eingeschaltet ist.

### Aufbewahrung und Gebrauch des Stifts

Der Stift befindet sich hinten rechts in einem Halter. Drücken Sie leicht auf das Stiftende, und der Stift springt heraus. Um den Stift wieder in den Halter zu setzen, drücken Sie ihn hinein, bis er einrastet.

Hinweis: Wenn der Stift nicht einrastet, sehen Sie im Kapitel 'Fehlerbehebung' nach.

Tippen Sie mit dem Stift leicht auf den Bildschirm. Sie können auch mit dem Finger auf den Bildschirm tippen, obwohl es besser ist, den Stift zu benutzen, um Fingerabdrücke und Verschmutzungen zu vermeiden. Berühren Sie den Bildschirm **nie** mit einem scharfen oder spitzen Gegenstand, um Beschädigungen zu vermeiden. Verwenden Sie auch keinen Tintenschreiber, da die Tinte möglicherweise nicht entfernt werden kann. Hinweise zur Reinigung des Bildschirms finden Sie im Kapitel 'Pflege und Sicherheit'. Normalerweise können Sie ein Element mit dem Stift antippen, um es auszuwählen oder zu ändern. Sie können z. B.:

- auf die Programmsymbole tippen, um eine Anwendung zu öffnen.
- auf die Befehlssymbole tippen, um "Abkürzungen" zu Systemfunktionen zu verwenden, z. B. die Menüleiste, Infrarot, Ausschneiden und Einfügen, Vergrößern und Verkleinern.

Hinweis: Falls der Bildschirm nicht auf Antippen reagiert, müssen Sie ihn unter Umstanden neu kalibrieren. Dazu verwenden Sie das Symbol **Bildschirm** in der Systemsteuerung.

Anstelle des Stifts können Sie fast immer eine entsprechende Tastenkombination verwenden; d. h. Sie können den Stift, die Tastatur oder eine Kombination der beiden Verfahren benutzen.

### Die ersten Schritte

Nach dem Einschalten des Serie 5 erscheint zunächst der Systembildschirm. Das ist der "Desktop", auf dem Sie Dateien und Ordner ansehen und die Einstellungen ändern können, die die Arbeitsweise des Serie 5 steuern.

- Alle eingegebenen Informationen werden in Dateien gespeichert; ihre Namen erscheinen auf dem Systembildschirm neben den Symbolen der Programme, in denen sie erstellt wurden.
- Alle Dateien werden in Ordnern gespeichert. Wenn Sie den Serie 5 einschalten, wird der Inhalt des Ordners 'Dokumente' angezeigt.
- In der Titelleiste des Systembildschirms erscheint der Name des gerade angezeigten Ordners. Nach dem Einschalten befinden Sie sich im Ordner 'Dokumente' auf dem Laufwerk C (intern).

Sie können beliebig viele Ordner anlegen und auch Ordner in anderen Ordnern erstellen. Ein Ordner kann Dateien enthalten, die in verschiedenen Programmen erstellt wurden; d. h. der Inhalt von Ordnern ist nicht programmspezifisch. Das Kapitel 'Dateien, Ordner und Programme' enthält nähere Informationen zur Verwaltung von Dateien und Ordnern.

-o Kurzeinführung 🕨 11

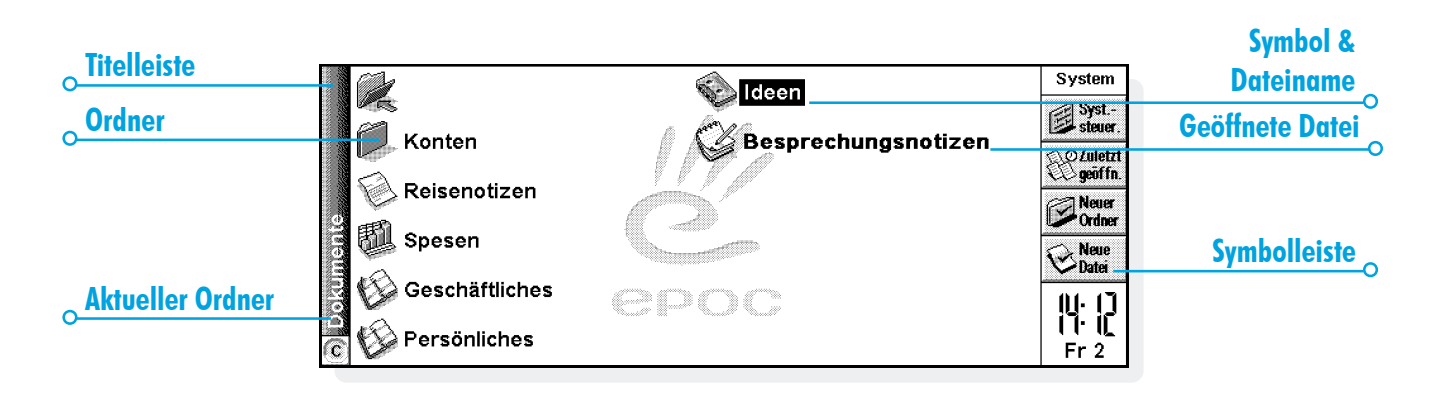

mx

#### Navigieren zwischen Dateien und Ordnern

- Tippen Sie auf ein Ordnersymbol, um diesen Ordner zu öffnen. Sie schließen einen Ordner und bewegen sich eine Ebene aufwärts, indem Sie auf das Symbol zum Schließen des Ordners tippen.
- Tippen Sie auf eine Datei, um Sie zu markieren, und tippen Sie erneut darauf, um sie zu öffnen. Wenn der Dateiname fett angezeigt wird, ist die Datei offen, und wenn Sie auf den Dateinamen tippen, wird die Datei direkt aufgerufen.

Das Kapitel 'Dateien, Ordner und Programme' enthält weitere Informationen zur Arbeit mit Dateien und Ordnern.

#### Starten von Programmen

Wenn Sie eine Datei öffnen oder aufrufen, wird das für diese Datei korrekte Programm automatisch gestartet. Sie können ein Programm auch starten, indem Sie auf das entsprechende Programmsymbol tippen (in der Symbolreihe am unteren Bildschirmrand).

- Durch Tippen auf das Systemsymbol können Sie jederzeit zum Systembildschirm gehen.
- Durch Tippen auf 'Extras' wird die Extrasleiste angezeigt, die weitere Programmsymbole enthält.

Es ist nicht erforderlich, ein Programm zu schließen, bevor Sie ein anderes öffnen. Tippen Sie einfach auf ein anderes Programmsymbol, und dieses Programm wird auch geöffnet.

Auf dem Systembildschirm können Sie sehen, welche Dateien und Programme offen sind, indem Sie **Geöffnete** aus den Befehlen unter Liste im Menü **Datei** wählen, oder indem Sie auf den Namen in der rechten oberen Ecke tippen.

# 🗝 Kurzeinführung 🕨 13

### **Programme und Dateien**

mx

Wenn Sie ein Programm ausführen, zeigt es gewöhnlich die Datei an, die gerade offen ist, oder die Datei, die Sie zuletzt eingesehen haben. Wollen Sie einen neuen Brief schreiben, ein neues Bild zeichnen, eine neue Datenbank anlegen usw., dann müssen Sie eine neue Datei für das betreffende Programm erstellen.

- So erstellen Sie eine neue Datei: Wählen Sie den Befehl Neue Datei im Menü Datei. Die Datei wird erstellt, und gleichzeitig wird die aktuelle Datei geschlossen und gespeichert. Sie können Ihre Informationen eingeben.
- Sie können eine neue Datei auch über den entsprechenden Befehl auf dem Systembildschirm erstellen. In diesem Fall wird gewöhnlich eine Datei mit den Standardeinstellungen erstellt. Wenn Sie eine Datei in einem Programm erstellen, werden dieser Datei alle Einstellungen, die Sie in diesem Programm vorgenommen haben, zugewiesen.

• Es empfiehlt sich, zueinandergehörige Dateien zusammen in einem Ordner zu speichern, damit die Dateien später leichter zu finden sind. Das Kapitel 'Dateien, Ordner und Programme' enthält weitere Informationen zur Verwaltung von Dateien und Ordnern.

Im Abschnitt 'Welche Programme verwenden?' finden Sie weitere Informationen zur Verwendung der Programme.

#### **Eingeben von Informationen**

Sie können sowohl mit dem Stift als auch über die Tastatur Informationen eingeben und Aufgaben ausführen. Im Allgemeinen können Sie einen Menübefehl wählen, um eine Aufgabe auszuführen.

- Drücken Sie die MENÜ-Taste, oder tippen Sie auf das Befehlssymbol [], um die verfügbaren Befehle in der "Menüleiste" anzuzeigen.
- Tippen Sie auf die Menünamen und -befehle oder verwenden Sie die PFEIL-Tasten zur Bewegung in den Menüs. Wenn Sie auf einen Befehl, der mit 
   markiert ist, tippen oder die RECHTS-PFEIL-Taste drücken, werden weitere Befehle angezeigt.

Hinweis: Mit den Tastenkombinationen, die neben den Befehlen angezeigt werden, können die Befehle schnell gewählt werden. So bedeutet Strg+M beispielsweise, dass Sie die STRG-Taste gedrückt halten und dann gleichzeitig die Taste M drücken sollen.

- Wenn auf einen Menübefehl drei Punkte folgen, bedeutet es, dass bei Wahl dieses Befehls ein Dialog angezeigt wird, in dem Sie weitere Informationen eingeben können.
- Falls ein Menübefehl grau erscheint, bedeutet es, dass er zurzeit nicht verfügbar ist. Sie können beispielsweise erst dann "Kopieren" wählen, wenn Sie etwas markiert haben, das kopiert werden soll.

🗢 Kurzeinführung 🕨 14

# 🗝 Kurzeinführung 🕨 15

#### Verwenden von Dialogen

mx

Ein "Dialog" erscheint, wenn Sie eine Auswahl treffen und weitere Informationen eingeben müssen. Sie können durch Tippen oder mit den AUF- und AB-PFEIL-Tasten von einem Dialogelement zum anderen wechseln. Dialoge enthalten eines oder mehrere der folgenden Elemente:

Textfeld: Hier geben Sie Ihre Informationen ein.

Listenfeld: Hier können Sie eine Auswahl aus mehreren Optionen treffen. Neben der aktuellen Auswahl sehen Sie nach links und rechts weisende Pfeile; Sie können die Auswahl ändern, indem Sie auf die Pfeile tippen, die LINKS- und RECHTS-PFEIL-Tasten drücken oder den ersten Buchstaben der gewünschten Option eingeben. Normalerweise erscheint eine Liste der verfügbaren Optionen, wenn Sie auf das Feld tippen oder die TAB-Taste drücken.

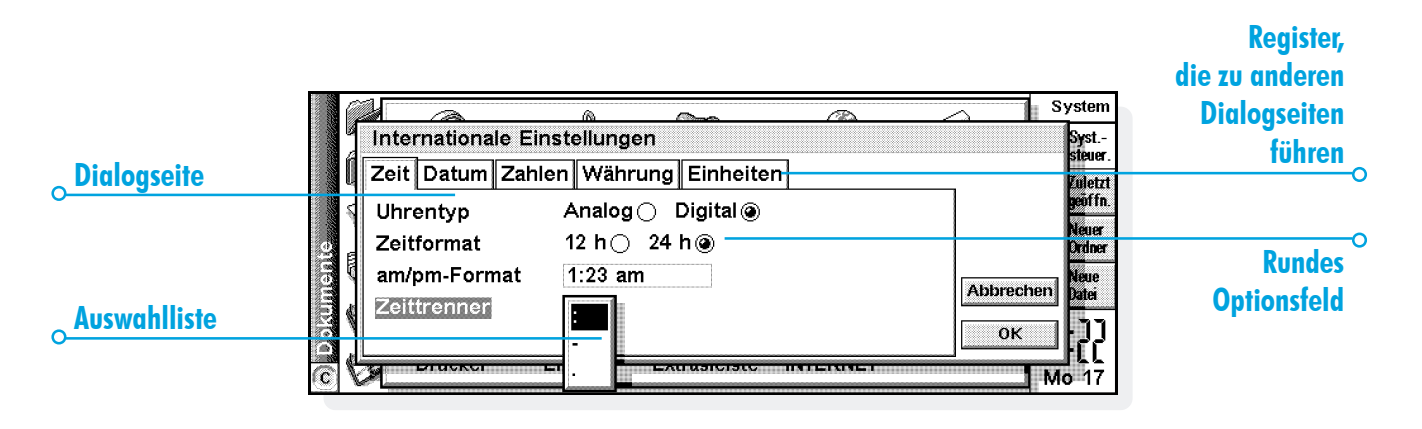

**Kontrollkästchen:** Hier können Sie eine Option aktivieren oder deaktivieren. Tippen Sie einfach auf das Kontrollkästchen oder drücken Sie die LINKS- und RECHTS-PFEIL-Tasten, um eine Markierung hinzuzufügen bzw. zu entfernen.

**Optionsfelder:** Hier wählen Sie eine von mehreren Optionen. Tippen Sie einfach auf eine Option oder verwenden Sie die LINKS- und RECHTS-PFEIL-Tasten, um die Auswahl vorzunehmen.

• Falls eine Dialogzeile grau erscheint, ist sie nicht verfügbar; dies ist normalerweise dann der Fall, wenn Sie zuerst etwas anderes auswählen müssen. Wenn Sie z. B. das Kontrollkästchen, mit dem ein Alarm für einen Agenda-Eintrag eingestellt wird, nicht markiert haben, erscheinen die Zeilen, in denen Sie das Datum und die Uhrzeit für den Alarm festlegen, grau. Einige Dialogzeilen erscheinen erst dann, wenn Sie eine andere Option gewählt haben. Einige Dialoge bestehen aus mehreren "Seiten", wobei jede Seite ein "Register" am oberen Rand aufweist. Tippen Sie auf das Register, oder verschieben Sie die Markierung auf den Registernamen, um die betreffende Seite anzuzeigen. Sie können einen Dialog auch auf dem Bildschirm verschieben, indem Sie den Stift in die Titelleiste des Dialogs setzen und diese über den Bildschirm ziehen.

🗢 Kurzeinführung 🕨 16

### 🗢 Kurzeinführung 🕨

#### Wie zeige ich einen Kalender an?

тx

In den meisten Dialogen, in denen Sie ein Datum eingeben können, können Sie zur Datumszeile gehen und nochmals darauf tippen oder die TAB-Taste drücken, um einen Kalender anzuzeigen.

Das heutige Datum erscheint eingekreist, und das im Dialog gerade angezeigte Datum ist markiert. Um ein anderes Datum zu wählen, gehen Sie zu dem gewünschten Datum und drücken die ENTER-Taste. Mit den Schaltflächen in der oberen Zeile oder durch weiteres Drücken der TAB-Taste können Sie einen Dreimonatsoder Zwölfmonatskalender anzeigen. Tippen Sie auf die "Eselsohren", um andere Seiten des Kalenders anzuzeigen.

Sie können einen Kalender auch über das Programm Agenda anzeigen. Weitere Informationen finden Sie im Kapitel 'Agenda'.

#### Schaltflächen in Dialogen

Dialoge können Schaltflächen enthalten. Tippen Sie auf die Schaltfläche oder verwenden Sie die darunter angezeigte Tastenkombination. Einige Schaltflächen weisen eine entsprechende Standard-Tastenkombination auf:

- Normalerweise können Sie auf die Schaltfläche OK tippen oder die ENTER-Taste drücken, um Informationen zu speichern und einen Dialog zu schließen.
- Tippen Sie auf die Schaltfläche **Abbrechen** oder drücken Sie die ESC-Taste, falls Sie den Dialog schließen wollen, ohne die Informationen zu speichern.
- Wenn in Dialogen eine Frage gestellt wird, können Sie entweder auf die Schaltfläche Ja tippen oder die Taste J für 'Ja' drücken; tippen Sie auf die Schaltfläche Nein, drücken Sie die Taste N oder die ESC-Taste für 'Nein'.

#### Kopieren von Informationen zwischen Programmen

Sie können Informationen, die in einem Programm erstellt wurden, in ein anderes Programm einfügen. Dies wird als "Einfügen" eines "Objekts" bezeichnet.

Sie können z. B. einem von Ihnen geschriebenen Brief ein Bild hinzufügen. Dazu schreiben Sie den Brief wie gewöhnlich im Programm Word. Wählen Sie dann in Word den Menübefehl zum Einfügen einer Skizze aus. Dadurch wird das Programm Skizze gestartet, in dem Sie das Bild erstellen können. Schließen Sie Skizze, wenn das Bild beendet ist, woraufhin das Bild in den Brief eingefügt wird.

Das eingefügte Objekt kann auch als Symbol angezeigt werden, wenn Sie z. B. viel Text aus Word in einen Agenda-Eintrag einfügen. Andererseits möchten Sie die hinzugefügten Informationen vielleicht lieber sehen, wie z. B. eine Landkarte in einer Word-Datei.

Weitere Möglichkeiten:

 Sie können Zahlentabellen und Diagramme aus Skizze in eine Word-Datei einfügen. Sie können einem Diagramm in Skizze Beschriftungen und Titel hinzufügen, bevor Sie es in die Word-Datei einfügen.

- Sie können z. B. eine skizzierte Karte, die das Auffinden eines Restaurants erleichtern soll, mit einem Agenda-Eintrag am Tag des geplanten Restaurantbesuchs verbinden.
- Sie können eine Datei in Skizze erstellen, die Ihre Unterschrift enthält, und die Unterschrift einfügen, wenn Sie Briefe mit Word schreiben.
- Sie können handschriftliche Notizen und Ideen in Skizze speichern. Bei Bedarf können Sie sie dann in das Programm Notiz oder in eine Word-Datei einfügen.

#### **Anzeigen von Hilfe**

Sie können die Online-Hilfe jederzeit und aus jedem Programm heraus aufrufen. Die Hilfeinformationen erscheinen auf einer Reihe von "Hilfekarten" in einer großen Datenbank, die den Datenbanken ähnelt, die Sie im Programm Daten erstellen können. Die Hilfe ist nicht programmspezifisch; unabhängig davon, wo Sie sich befinden, können Sie eine Eingabe vornehmen, um nach den benötigten Informationen zu suchen.

Hinweis: Die Online-Hilfe enthält detailliertere Informationen als das vorliegende Handbuch.

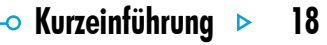

—o Kurzeinführung Þ

• **Hilfe anzeigen:** Halten Sie die FN-Taste gedrückt und drücken Sie die Taste '.' (Punkt); sie zeigt den Aufdruck "Hilfe".

**m**x

- In der Online-Hilfe suchen: Geben Sie einfach ein Wort im Feld Suchen: ein und drücken Sie die ENTER-Taste. Daraufhin wird eine Liste von Hilfekarten angezeigt, die dieses Wort enthalten, und das erste Auftreten ist markiert. Wenn Sie andere Karten anzeigen wollen, können Sie auf die Schaltflächen Vorh. oder Näch. tippen, die ENTER-Taste drücken oder die LINKS- und RECHTS-PFEIL-Tasten verwenden.
- Hilfe zu einem bestimmten Programm anzeigen: Geben Sie den Programmnamen und anschließend ein Ausrufezeichen ein. Geben Sie z. B. 'Agenda!' oder 'Kontakte!' ein, um nur Hilfe zu diesen Programmen anzuzeigen.
- Hilfetext ansehen: Ziehen Sie an der Bildlaufleiste am Rand der Hilfekarte oder verwenden Sie die AUF- und AB-PFEIL-Tasten.

- Aktuelle Hilfekarte ausdrucken: Wählen Sie Drucken
   im Menü Datei.
- Ein anderes Suchwort eingeben: Drücken Sie die ESC-Taste, und geben Sie dann wie zuvor ein Wort ein, nach dem gesucht werden soll. Wenn Sie eines der letzten fünf Suchworte erneut verwenden wollen, tippen Sie auf die Schaltfläche neben dem Feld Suchen: oder drücken Sie die TAB-Taste und wählen Sie das gewünschte Wort aus.
- Zum Programm zurückkehren: Tippen Sie auf die Schaltfläche Zurück in der Symbolleiste oder auf das Programmsymbol. Sie können zur zuletzt angezeigten Hilfekarte zurückkehren, indem Sie einfach erneut die FN-Taste und '.' (Punkt) drücken.

Hinweis: Sie können den Text in einer Hilfekarte mit dem Stift oder über die Tastatur markieren und den markierten Text in eine Ihrer Dateien kopieren. Kopieren Sie den Text, indem Sie den Befehl **Kopieren** im Menü **Bearbeiten** wählen. Gehen Sie dann in Ihre Datei und fügen Sie den Text ein. 19

| Gefundener               |                                                                                                    |             |                                                                                                    | Hilfethemen im<br>Karten-Browser           |
|--------------------------|----------------------------------------------------------------------------------------------------|-------------|----------------------------------------------------------------------------------------------------|--------------------------------------------|
| Karte mit<br>Hilfethemen | <ul> <li>Einfügen von Text (Skizze)</li> <li>Sie können Text in die Skizze einfügen.</li> <li>Hinweis: Nachdem der Text eingefügt<br/>wurde, kann er nicht mehr bearbeitet oder<br/>neu formatiert werden.</li> <li>So fügen Sie Text hinzu:</li> <li>1. Tippen Sie auf die Schaltfläche Text<br/>einfügen T in der Symbolleiste oder<br/>wählen Sie Text einfügen im Menü</li> </ul> | ∃<br>▲<br>▼ | Ausschneiden, Kopiere<br>Bereiche (Tabelle)<br>CopyAnywhere (PsiWir<br>Einfügen von Bildern au<br>Einfügen von Objekten<br>Einfügen von Objekten<br>Einfügen von Objekten<br>Einfügen von Objekten<br>Einfügen von Objekten<br>Einfügen von Seitenwer<br>• Einfügen von Text (Skiz | Zurückgehen,<br>ohne Hilfe zu<br>schließen |

**5**<sup>mx</sup> •

— Kurzeinführung Þ 20

# 🗢 Kurzeinführung 🕨 21

### Das sollten Sie zuerst tun!

'mx

In diesem Abschnitt werden die Schritte beschrieben, die zum Einrichten des Serie 5 erforderlich sind. Sie sollten:

- die aktuelle Uhrzeit und das Datum festlegen, damit Sie das Programm Agenda verwenden und Alarme setzen können,
- Ihren "Wohnort" festlegen, damit der Serie 5 die richtigen Zeitunterschiede und Vorwahlnummern für andere Orte auf der Welt anzeigen kann.

Es empfiehlt sich ebenfalls:

- die Benutzerinformationen einzugeben, damit der Serie 5 an Sie zurückgegeben werden kann, falls sie ihn verlieren.
- ein Kennwort für das Gerät einzurichten, damit Unbefugte keinen Zugriff auf Ihre Informationen haben.

#### Einstellen von Zeit, Datum und Wohnort

- Tippen Sie in der Symbolleiste des Systembildschirms auf die Schaltfläche Syst.- steuer. oder wählen Sie diesen Befehl im Menü Extras.
- 2. Tippen Sie auf das Symbol Zeit & Datum oder markieren Sie es mit den PFEIL-Tasten, und drücken Sie die ENTER-Taste.
- 3. Ein Dialog erscheint, in dem Sie die Zeit und das Datum, Ihren Wohnort und die Sommerzeiten auf der ganzen Welt eingeben können.

Tippen Sie auf die Schaltfläche Zeit & Datum. Verschieben Sie die Markierung in den Zeilen Zeit und Datum durch Tippen auf den zu ändernden Bereich oder mit den PFEIL-Tasten. Geben Sie das Datum und die Zeit ein.

- 4. Tippen Sie auf die Schaltfläche OK, oder drücken Sie die ENTER-Taste, um Zeit und Datum zu speichern.
- 5. Tippen Sie auf die Schaltfläche Wohnort.

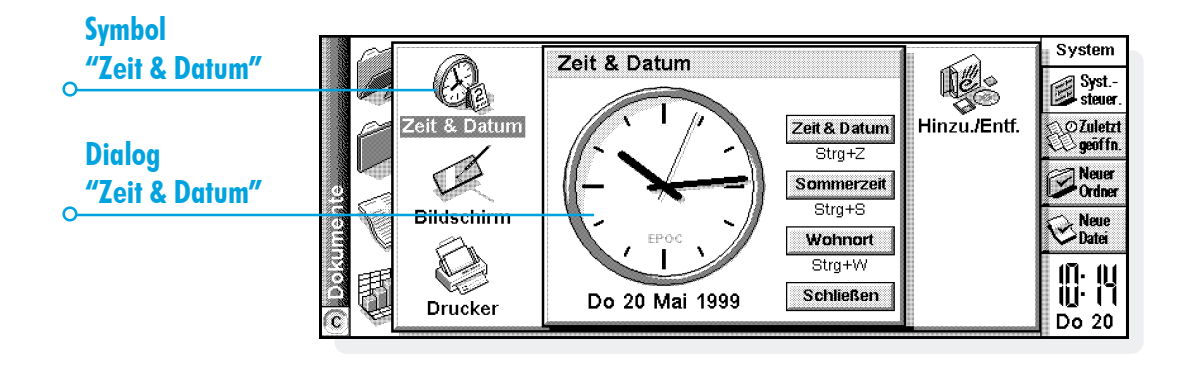

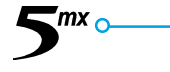

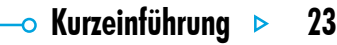

**6.** Wählen Sie Stadt und Land aus. Gehen Sie dazu wie folgt vor:

'mx

- Geben Sie den Namen der Stadt ein, oder tippen Sie auf die Pfeilsymbole, oder drücken Sie die LINKS- und RECHTS-PFEIL-Tasten, bis Sie die gewünschte Stadt gefunden haben.
- Falls die gewünschte Stadt nicht aufgelistet ist, wählen Sie vorläufig eine in der Nähe gelegene Stadt aus (wie eine Stadt hinzugefügt wird, wird im Kapitel 'Uhr' beschrieben).
- 7. Tippen Sie auf die Schaltfläche OK oder drücken Sie die ENTER-Taste, um die Stadt zu speichern. Tippen Sie auf die Schaltfläche Schließen oder drücken Sie die ENTER-Taste, um den Dialog zu schließen und zur Systemsteuerung zurückzukehren. Drücken Sie die ESC-Taste, um zum Systembildschirm zurückzukehren.

Hinweis: Der Serie 5 kann auf eine 24-Stunden-Uhr oder eine 12-Stunden-Uhr (Mitternacht bis 12:00:00 am (mittags)) eingestellt werden. Das Kapitel Uhr enthält weitere Hinweise darauf, wie Sie diese Einstellungen ändern können und wie Sie die Uhr auf Sommerzeit umstellen.

#### Eingeben der Benutzerinformationen

Es empfiehlt sich, Kontaktdetails als "Benutzerinformationen" einzugeben. Dadurch kann das Gerät, falls Sie es verlieren sollten, wieder an Sie zurückgegeben werden, wenn es gefunden wird:

- Wählen Sie das Symbol Kennwort in der Systemsteuerung auf dem Systembildschirm und tippen Sie in dem Dialog auf die Schaltfläche Ben.-Info.
- Geben Sie Ihre Details ein. Die vorgegebenen Bezeichner sind nur als Vorschläge gedacht und können geändert werden. Es empfiehlt sich, nicht die Privatadresse anzugeben, falls Sie gleichzeitig Ihre Hausschlüssel verlieren.
- **3.** Legen Sie fest, wann der Bildschirm mit den Benutzerinformationen angezeigt werden soll:
- 'Immer', wenn die Informationen bei jedem Einschalten des Geräts angezeigt werden sollen.
- 'Einmal tägl.', wenn die Informationen nur einmal täglich beim ersten Einschalten des Geräts angezeigt werden sollen.

• 'Nie', wenn die Informationen beim Einschalten nie angezeigt werden sollen.

Sie können die Benutzerinformationen jederzeit anzeigen, indem Sie den Befehl Benutzer im Menü Informationen auf dem Systembildschirm wählen.

#### **Einrichten eines Systemkennworts**

Damit keine unbefugten Personen die Daten auf der internen Disk des Serie 5 ansehen können, sollten Sie ein Systemkennwort einrichten.

Gehen Sie dazu wie folgt vor:

- Wählen Sie das Symbol Kennwort in der Systemsteuerung auf dem Systembildschirm.
- Markieren Sie das Feld 'Nach Kennwort fragen', wenn der Serie 5 beim Einschalten des Geräts zur Eingabe eines Kennworts auffordern soll.

3. Geben Sie das Kennwort zur Bestätigung zweimal ein. Wählen Sie ein Kennwort, das Sie sich gut merken können, das aber nicht einfach zu erraten ist. VERGESSEN Sie Ihr Kennwort NICHT! Wenn Sie die Kennworteinstellungen für den Serie 5 ändern möchten, müssen Sie das Kennwort erneut eingeben.

Damit ist das Kennwort eingerichtet. Wenn Sie das Gerät das nächste Mal einschalten, müssen Sie das Kennwort eingeben, um Dateien aufrufen zu können.

Falls Sie das Kennwort vorübergehend abschalten wollen, entfernen Sie die Markierung aus dem Feld 'Nach Kennwort fragen'.

Hinweis: Das Systemkennwort schützt nicht die Dateien, die auf CompactFlash-Cards gespeichert oder auf andere Geräte kopiert wurden.

#### Wichtig: Vergessen Sie Ihr Kennwort nicht!

Falls Sie das Systemkennwort vergessen haben, müssen Sie das Gerät zurücksetzen. Alle auf der internen Disk gespeicherten Dateien gehen dabei verloren.

# 🗢 Kurzeinführung 🕨 25

### Das sollten Sie als Nächstes tun!

mx

Dieser Abschnitt enthält einen kurzen Überblick über andere Dinge, die Sie vielleicht tun möchten, wenn Sie Ihren Serie 5 zum ersten Mal verwenden, wie z. B.:

- Ideen dafür, wie Sie die Programme verwenden können.
- Anleitungen zur Verwendung von PsiWin zum Anschließen des Serie 5 an einen PC und zum Erstellen von Sicherungskopien auf dem PC.
- Ideen dafür, wie Sie Ihren Serie 5 individuell anpassen können.

#### Welche Programme verwenden?

Als Erstes könnten Sie z. B.:

• Termine, Erinnerungsstützen, Geburtstage und Aufgabenlisten aus einem alten Kalender oder Terminplaner in das Programm Agenda eingeben. Wenn Sie einen PC-Terminplaner wie Microsoft Outlook oder Lotus Organizer verwenden, können Sie PsiWin zum Synchronisieren der Informationen in den Psion- und PC-Terminplänen verwenden, so dass beide auf dem neuesten Stand sind.

- Namen und Adressen aus Ihrem alten Adressbuch in das Adressbuch des Serie 5 im Programm Kontakte eingeben. Wenn Sie Namen und Adressen auch in einem PC-Terminplaner gespeichert haben, können Sie PsiWin zum Synchronisieren der Psion- und PC-Adressbücher verwenden, so dass beide auf dem neuesten Stand sind.
- einen morgentlichen Alarm im Programm Uhr einstellen. Das Programm Uhr enthält auch eine Weltkarte, Informationen zu Städten, Zeitzonen sowie nationale und internationale Vorwahlnummern.
- eine Liste anstehender Aufgaben eingeben. Diese geben Sie am besten in Form einer Aufgabenliste in Agenda ein. Sie können anstehende Aufgaben in der Tagesübersicht sehen, Alarme festlegen, die Sie an die Aufgaben erinnern und erledigte Aufgaben durchkreuzen.

Sie können ebenfalls:

- die Tagesordnung einer Besprechung oder ein Protokoll als Notiz oder Sprachnotiz mit dem Besprechungseintrag in Agenda verbinden. Dadurch können Sie die Aufzeichnungen später über den Besprechungseintrag abrufen.
- Unkosten im Programm Tabelle aufzeichnen. Hier können Sie nach verschiedenen Elementen suchen, Zahlenspalten hinzufügen, Gesamtsummen, Steuern usw. berechnen.
- eine Datei im Programm Daten als "Wissensdatenbank" für Notizen zu einem bestimmten Thema anlegen. Sie können darin Verweise oder Produktdetails speichern und zusätzliche Informationen als "Sprachnotizen" oder Skizzen hinzufügen.

#### Anschließen des Serie 5 an einen PC

• Verbinden Sie das kleinere Ende des Verbindungskabels mit dem seriellen Anschluss des Serie 5 und das andere Ende mit einem seriellen Anschluss auf der Rückseite des PCs.

#### Verwenden von PsiWin

- Die Installationsanweisungen finden Sie in der PsiWin-Dokumentation. Wenden Sie sich bitte an einen Psion-Händler, wenn Sie diese Software auf Diskette benötigen.
- Nachdem Sie PsiWin auf dem PC installiert haben, erscheint das Symbol 'Psion-Arbeitsplatz' auf dem Windows-Desktop. Klicken Sie einfach mit der rechten Maustaste auf das Symbol, und die verfügbaren Menüoptionen werden angezeigt. PsiWin fügt außerdem einige Befehle und Symbole für die Arbeit mit Serie-5-Dateien zum Windows-Explorer hinzu. N\u00e4here Informationen zur Verwendung von PsiWin mit dem Serie 5 finden Sie in der Online-Hilfe von PsiWin.

Hinweis: Das im Serie 5 eingebaute Programm Comms sorgt für Terminalemulation und Dateiübertragung zu anderen Computern. Sie können es verwenden, um den Serie 5 direkt mit einem anderen Computer zu verbinden, oder um über ein Modem Zugang zu E-Mail-Systemen und Bulletin Boards zu erhalten.

Auf der PsiWin CD-ROM befindet sich ein ausführliches Benutzerhandbuch für Comms sowie andere relevante Informationen.
# 🗢 Kurzeinführung 🕨

# Erstellen von Sicherungskopien auf einem PC

'mx

Mit PsiWin können Sie Sicherungskopien einzelner Dateien oder Ordner sowie der gesamten internen Disk des Serie 5 auf einem PC anfertigen.

#### Erstellen regelmäßiger Sicherungskopien

Es empfiehlt sich, "automatische Sicherungen" in PsiWin festzulegen, um sicherzustellen, dass Ihr Gerät regelmäßig gesichert wird.

#### Erstellen von Sicherungskopien auf CompactFlash-Cards

Sie können Sicherungskopien einzelner oder mehrerer Dateien und Ordner auf einer CompactFlash-Card anfertigen. Sie fertigen Sicherungskopien von Dateien und Ordnern an, indem Sie sie von der internen Disk mit den Befehlen **Kopieren** und **Einfügen** auf dem Systembildschirm auf eine CompactFlash-Card kopieren.

- Wählen Sie zuerst die gewünschten Dateien und Ordner und dann den Befehl Kopieren im Menü Bearbeiten.
- 2. Wählen Sie als aktuelles Laufwerk D (d. h. die CompactFlash-Card), und wählen Sie den Ordner, den Sie für die Sicherungskopie auf Disk D verwenden wollen.
- 3. Wählen Sie den Befehl Einfügen im Menü Bearbeiten.

#### Erforschen der Systemsteuerung

 Anzeigen der Systemsteuerung: Gehen Sie zum Systembildschirm und tippen Sie auf die Schaltfläche Syst.steuer. in der Symbolleiste oder wählen Sie den Befehl im Menü Extras. Am Anfang sollten Sie die Einstellungen für Zeit & Datum, Bildschirm, Ein/Aus und Drucker (falls Sie einen Drucker verwenden möchten) festlegen. Sie können auch die Benutzerinformationen eingeben und ein Kennwort einrichten. Die anderen Einstellungen können Sie später ändern.

Wenn Sie den Serie 5 zum ersten Mal verwenden, können Sie:

- das Symbol International zum Ändern von Einstellungen verwenden, die von Land zu Land verschieden sind, wie z. B. Währung und Datumsformate.
- das Symbol Ein/Aus zum Festlegen der Ausschaltoptionen für den Serie 5 verwenden. Das Gerät kann sich z. B. einschalten, wenn Sie auf den Bildschirm tippen, und ausschalten, wenn Sie den Deckel schließen.

27

- das Symbol Ton zum Festlegen der Töne verwenden, die der Serie 5 erzeugt, wenn Sie Tasten drücken, auf den Bildschirm tippen und andere Aktionen vornehmen.
- das Symbol Bildschirm zum Ändern des Bildschirmkontrasts und Festlegen der Ausschaltzeiten für die Hintergrundbeleuchtung verwenden, oder zum Neukalibrieren des Sensorbildschirms, wenn der Serie 5 auf das Antippen mit dem Stift nicht mehr reagiert.
- das Symbol Tastatur verwenden, um festzulegen, wie lange eine Taste gedrückt werden muss, bevor der Tastenanschlag wiederholt wird.
- das Symbol Kennwort zum Einrichten eines Kennworts f
  ür das Ger
  ät oder zum Eingeben der Benutzerinformationen verwenden.

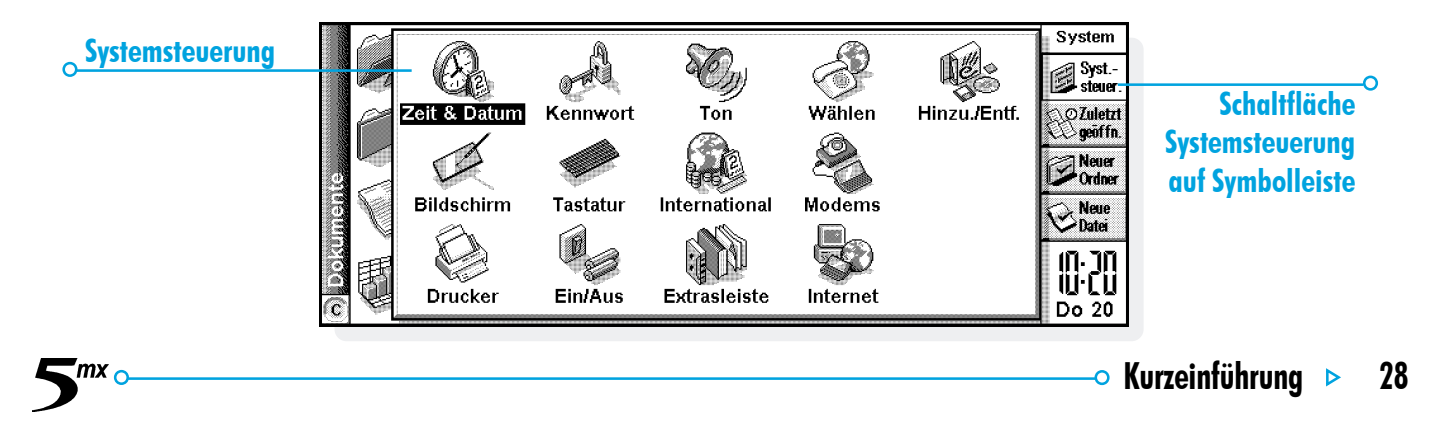

# DATEIEN, ORDNER UND PROGRAMME

**m**x

Der Systembildschirm ist der Datei-Manager des Serie 5. Der Systembildschirm erscheint beim ersten Einschalten des Serie 5; später tippen Sie einfach auf das Programmsymbol 'System', um den Systembildschirm aufzurufen.

Beim ersten Einschalten des Serie 5 wird der Name des aktuellen Ordners im Titel links auf dem Bildschirm angezeigt. Die Dateien werden in Spalten auf dem Bildschirm angezeigt; die Symbole neben den Dateinamen stellen die Programme dar, mit denen sie geöffnet werden.

# Bewegen auf dem Bildschirm

 Bewegen der Markierung auf eine andere Datei oder einen anderen Ordner: Tippen Sie auf einen Namen oder verwenden Sie die PFEIL-Tasten. Wenn sich im Ordner mehr Dateien befinden als auf dem Bildschirm angezeigt werden können, rollen Sie den Bildschirm mit Hilfe der LINKS- und RECHTS-PFEIL-Tasten oder der Bildlaufleiste unten auf dem Bildschirm weiter.

Sie können ein "Lesezeichen" zum Kennzeichnen und Verschieben eines häufig von Ihnen benutzten Ordners verwenden. Gehen Sie zu dem Ordner und wählen Sie Lesezeichen setzen im Menü Bearbeiten, um das Lesezeichen einzufügen. Später können Sie dann Gehe zu Lesezeichen im Menü Bearbeiten wählen, um zu dem Ordner zurückzukehren.

 Ansehen der Dateien auf einer CompactFlash-Card: Wechseln Sie die aktuelle Disk, indem Sie auf das Disk-Symbol ('C') in der Titelleiste tippen und die Disk wählen, die Sie ansehen möchten, oder wählen Sie den Befehl für Disk 'D' aus den Befehlen unter Disk wechseln im Menü Disk.

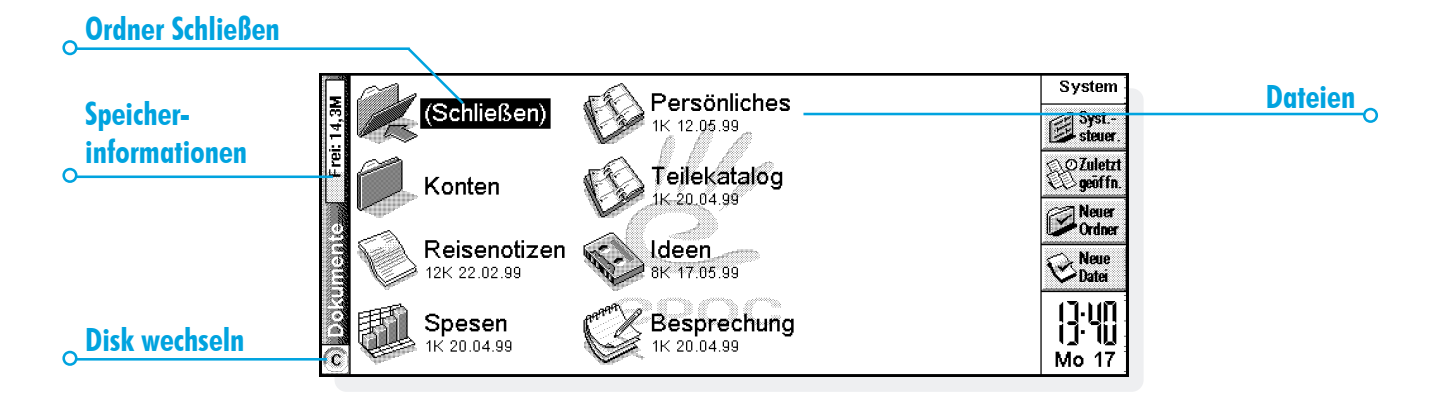

🕿 mx 👝

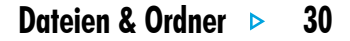

-0

# Dateien & Ordner 🕨 31

# Öffnen von Dateien, Ordnern und Programmen

'mx

- Öffnen einer Datei oder eines Ordners vom Systembildschirm aus: Tippen Sie zweimal darauf, oder markieren Sie den Namen und drücken Sie die ENTER-Taste. Die Namen der zurzeit geöffneten Dateien werden im Fettdruck auf dem Systembildschirm angezeigt. Beim Öffnen einer Datei wird automatisch jede andere zurzeit im Programm geöffnete Datei gespeichert und geschlossen.
- Gleichzeitiges Öffnen von zwei oder mehr Dateien desselben Typs: Halten Sie beim Öffnen der zweiten Datei vom Systembildschirm aus die FN-Taste gedrückt. Tippen Sie dann auf das Programmsymbol, um von einer geöffneten Datei zur anderen zu gehen.
- Aufrufen eines Programms: Tippen Sie auf das entsprechende Programmsymbol; tippen Sie auf das Extras-Symbol, um weitere Programmsymbole anzuzeigen. Wenn das Programm auf Dateien basiert, z. B. in Daten oder Word, zeigt das Programm die zuletzt von Ihnen eingesehene Datei an. Sie können eine neue Datei aufrufen, indem Sie die Schaltfläche Neue Datei in der Symbolleiste oder den Befehl Neu im Menü Datei verwenden (siehe späteren Abschnitt 'Erstellen neuer Dateien' für genauere Erläuterungen).

Hinweis: Wenn die zuletzt von Ihnen eingesehene Datei gelöscht, verschoben oder umbenannt worden ist, sucht das Programm automatisch nach einer Datei mit einem Standarddateinamen (z. B. Word, Daten, Agenda usw.) im Standardordner und öffnet stattdessen diese Datei. Wenn nötig, erstellt es eine neue Datei.

Hinweis: Tippen Sie auf das Extras-Symbol, um zusätzliche Symbole von Programmen anzuzeigen, die auf Ihrem Serie 5 installiert sind. Wenn nicht alle Programme auf die Zeilen passen, tippen Sie auf die Schaltfläche Weitere.

Wie kann ich sehen, welche Dateien und Programme geöffnet sind?

Wählen Sie Geöffnete aus den Befehlen unter Liste im Menü Datei, oder halten Sie die STRG-Taste gedrückt und tippen Sie auf das Symbol System. Gehen Sie zu einer Datei oder einem Programm in der Liste, indem Sie diese oder dieses markieren und auf die Schaltfläche Gehe zu Datei tippen.

# Schließen von Programmen/Dateien

- Schließen des aktuellen Ordners: Tippen Sie auf das Symbol 'Ordner schließen' oben auf dem Bildschirm, oder markieren Sie den Ordner und drücken Sie die ENTER-Taste. Wenn Sie alle Ordner auf dem Systembildschirm schließen, werden Sie zur höchsten Ebene der Disk versetzt, dem "Stammverzeichnis" der Disk.
- Schließen einer Datei: Verwenden Sie den Befehl Schließen im Menü Datei, entweder in dem Programm, in dem sich die geöffnete Datei befindet, oder auf dem Systembildschirm. Alle von Ihnen in der Datei getroffenen Änderungen werden automatisch gespeichert.

Sie können Dateien oder Ordner auch schließen, indem Sie die STRG-Taste gedrückt halten, auf das Systemsymbol tippen und dann die Schaltfläche **Datei schließ**. in der Liste der geöffneten Dateien und Programme verwenden.

#### **Erstellen neuer Ordner**

Sie können maximal 64 Elemente (jede Datei und jeder Ordner zählt als ein Element) im "Stammverzeichnis" (höchste Ebene) der internen Disk des Serie 5 speichern. Es ist daher empfehlenswert, mehrere Ordner zum Speichern von Dateien zu erstellen, um zu vermeiden, dass die höchste Ebene des Systembildschirms zu voll wird.

Sie möchten vielleicht einige Ordner für berufliche Projekte und andere für private Angelegenheiten erstellen. Sie können z. B. einen Ordner unter dem Namen "Haus" erstellen, der sich auf Arbeiten an Ihrem Haus bezieht, und darin einen Unterordner mit dem Namen "Briefe" für in Word erstellte Korrespondenzdateien. Durch diese Art der Verwendung von Ordnern lassen sich Dateien außerdem leichter finden.

#### **Erstellen eines neuen Ordners:**

- I. Gehen Sie zu dem Ordner, in dem Sie den neuen Ordner erstellen möchten.
- 2. Wählen Sie den Befehl Neuer Ordner in der Symbolleiste oder Ordner unter den Befehlen Neu im Menü Datei, und geben Sie den Ordnernamen ein.

Folgende Zeichen dürfen nicht in Ordnernamen verwendet werden: < > : / \*?

Wenn Sie Dateien des Serie 5 auf einem PC verwenden, möchten Sie vielleicht Ordner erstellen, die mit äquivalenten Ordnern auf Ihrem PC übereinstimmen. Dadurch wird die Übertragung von Dateien zwischen dem Serie 5 und dem PC weitaus einfacher.

# Dateien & Ordner 🕨 3

# **Erstellen neuer Dateien**

'mx

Sie können Dateien entweder vom Systembildschirm aus oder innerhalb von Programmen erstellen. Allgemein gelten folgende Regeln:

- Erstellen Sie eine Datei vom Systembildschirm aus, um mit den standardmäßigen Einstellungen für den Serie 5 zu beginnen.
- Erstellen Sie eine Datei innerhalb eines Programms, um die Einstellungen zu verwenden, die für die zurzeit geöffnete Datei gelten, z. B. die Bezeichner in einer Daten-Datei.

#### Erstellen einer Datei vom Systembildschirm aus:

- 1. Gehen Sie zu dem Ordner, in dem die Datei aufbewahrt werden soll.
- 2. Wählen Sie den Befehl Neu im Menü Datei und dann Datei.
- 3. Wählen Sie das gewünschte Programm aus, z. B. Word für ein Word-Dokument.
- 4. Es wird ein Dateiname vorgeschlagen. Wenn Sie diesen nicht verwenden möchten, geben Sie einen neuen Namen ein, bevor Sie auf die Schaltfläche OK tippen.

Hinweis: Wenn Sie bereits eine existierende Datei innerhalb des Programms geöffnet haben und diese geöffnet lassen möchten, so dass Sie beide Dateien einsehen können, halten Sie die FN-Taste beim Tippen auf die Schaltfläche OK gedrückt.

Welche Namen kann ich für meine Dateien und Ordner verwenden?

Sie können fast alle Zeichen, einschließlich Leerstellen, in Dateiund Ordnernamen verwenden, d. h. Sie können einen Ordner z. B. "Bestellungen und Rechnungen 1997" nennen. Die einzigen Zeichen, die Sie in einem Datei- oder Ordnernamen nicht verwenden können, sind / < >: \\* und ?.

Die Länge eines Dateinamens ist auf 256 Zeichen beschränkt, darin enthalten sind allerdings der Laufwerksbuchstabe und die Namen der Ordner, in denen die Datei gespeichert wird (dies wird als "Pfad" bezeichnet). Die Länge eines Ordnernamens, einschließlich des Pfades, ist auf 252 Zeichen beschränkt.

Das sollte im Allgemeinen kein Problem darstellen. Es können allerdings Schwierigkeiten auftreten, falls Sie Dateien mit sehr langen Namen in Ordnern mit sehr langen Namen speichern, die wiederum in Ordnern mit sehr langen Namen gespeichert sind usw. Falls Sie die maximale Länge überschreiten, müssen Sie den Namen eines Ordners oder einer Datei verkürzen. 33

### Wichtig:

mx 😋

Beachten Sie, dass Dateien ohne Namenserweiterung gespeichert werden, so dass z. B. eine Agenda-Datei '1997' denselben Namen wie eine Tabellen-Datei '1997' hat. Es ist **nicht** möglich, zwei Dateien, die denselben Namen haben, in einem Ordner zu speichern, auch wenn sie in zwei verschiedenen Programmen erstellt wurden. Falls Sie eine Datei in einem Ordner speichern wollen, in dem es bereits eine Datei desselben Namens gibt, wird die vorhandene Datei durch die neue überschrieben.

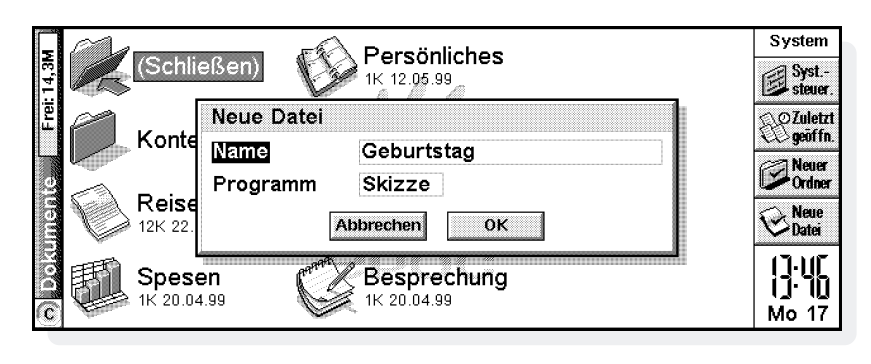

Dateien & Ordner 🕨 34

# Dateien & Ordner 🕨

# **Durchsuchen von Ordnern**

**m**x

Sie können eine Datei auf schnelle Weise mit Hilfe des Befehls Durchsuchen im Menü Datei finden. Dadurch wird ein Browser mit einer Baumstruktur aller Dateien und Ordner auf der aktuellen Disk angezeigt. Sie können den Browser auch anzeigen, indem Sie auf dem Systembildschirm auf die Titelleiste tippen oder die TAB-Taste drücken.

- Bewegen von einer Datei/einem Ordner zu anderen im Browser: Verwenden Sie den Stift oder die PFEIL-Tasten.
- **"Erweitern" der Ordneranzeige:** Markieren Sie den Ordnernamen und tippen Sie erneut darauf, oder drücken Sie die TAB-Taste. Tippen Sie zum "Schrumpfen" der Ordneranzeige zweimal auf den Ordnernamen oder drücken Sie die TAB-Taste.
- Erstellen eines Ordners vom Browser aus: Tippen Sie auf die Schaltfläche Neuer Ordner.
- Sortieren der Reihenfolge der Dateien im zurzeit markierten Ordner: Tippen Sie auf die entsprechende Schaltfläche neben Sort..

• Auswählen einer Datei aus dem Browser: Markieren Sie die Datei und tippen Sie auf die Schaltfläche OK. Dadurch wird die Datei auf dem Systembildschirm ausgewählt. Sie können die Datei nun von hier aus öffnen, umbenennen, kopieren, verschieben oder löschen.

Hinweis: Sie können eine Datei schnell direkt vom Browser aus öffnen, indem Sie diese markieren und dann zweimal die ENTER-Taste drücken.

# Suchen von Dateien und Ordnern

Zum Suchen von Dateien oder Ordnern wählen Sie den Befehl Dateien suchen im Menü Bearbeiten.

- Wenn Sie den Namen oder einen Teil des Namens kennen, geben Sie ihn in die Zeile Name ein; lassen Sie die Zeile leer, um alle Dateien und Ordner zu durchsuchen.
- Um nur mit einem bestimmten Programm verwendete Dateien zu suchen, wählen Sie den Programmnamen in der Zeile **Programm**; wählen Sie 'Beliebig', um alle Dateien zu suchen.

Tippen Sie auf **OK**, um mit der Suche zu beginnen. Es werden alle Dateien und Ordner auf der internen Disk und, sofern vorhanden, auf der CompactFlash-Card überprüft. Die Suchergebnisse werden in einer Liste angezeigt. • Zum Sortieren der Liste nach Dateinamen, Dateityp, Dateigröße oder Erstelldatum tippen Sie auf die Schaltfläche Sort. und wählen den gewünschten Sortiertyp. Um die Liste nochmals in umgekehrter Reihenfolge zu sortieren, wählen Sie denselben Sortiertyp einfach nochmals.

Dateien

• So gehen Sie zu einer Datei oder einem Ordner: Markieren Sie die Datei/den Ordner und tippen Sie nochmals darauf oder drücken Sie die ENTER-Taste.

|         | Ø c              |                  |              |           |         |
|---------|------------------|------------------|--------------|-----------|---------|
| Onderse | - Dokumente      | Broschüre        | 456 02.01.97 | Neuer     |         |
| Ordner  |                  | <b>⊜Grafik</b>   | 456 13.06.97 | Stra+0    |         |
|         | Skizzen          | Skizzen für Logo | 456 02.01.97 |           | Dateien |
|         | 🧧 🦾 Korresponder | Slogans          | 456 02.01.97 | Abbrechen | 0       |
|         |                  |                  | <u>^</u>     | ок        |         |
|         | 1                |                  |              |           |         |

Dateien & Ordner 🕨 37

# Verwenden von Kennwörtern

'mx

Sie können andere Personen daran hindern, Ihre Word- und Tabelle-Dateien zu öffnen, indem Sie für jede Datei ein Kennwort eingeben. Eine Tabelle-Datei könnte z. B. Angaben zu Ihren persönlichen Finanzen enthalten. So richten Sie ein Kennwort für eine Datei ein:

- Öffnen Sie die Datei und wählen Sie den Befehl Kennwort im Menü Datei.
- 2. Geben Sie das Kennwort zweimal ein, um es zu bestätigen. Wählen Sie ein Kennwort, das Sie sich gut merken können, das aber nicht einfach zu erraten ist.
- **3.** Tippen Sie auf die Schaltfläche **OK**, und die Datei wird sofort mit dem Kennwort gespeichert.

Wenn Sie die Datei öffnen wollen, werden Sie aufgefordert, das Kennwort einzugeben.

#### Wichtig: Vergessen Sie Ihr Kennwort nicht!

Falls Sie das Kennwort für eine Datei vergessen haben, können Sie sie nicht öffnen.

Das Kennwort einer individuellen Datei schützt sie auch nach einer Übertragung auf eine CompactFlash-Card oder auf einen anderen Computer. Falls Sie sie kopieren, ist die Kopie durch dasselbe Kennwort geschützt. Das Kennwort verhindert auch, dass eine Datei auf einem PC in ein anderes Format umgewandelt wird.

# Ändern von Dateiattributen

Sie können verhindern, dass eine Datei unbeabsichtigt geändert wird, indem Sie sie als "schreibgeschützte" Datei ausweisen. Dazu markieren Sie die Datei auf dem Systembildschirm und wählen Eigenschaften... im Menü Datei. Markieren Sie dann das Feld Schreibgeschützt.

Bei Dateien, die auf einem PC erstellt und dann auf den Serie 5 übertragen wurden, kann es sich auch um "schreibgeschützte" Dateien handeln.

Sie können überprüfen, ob es sich bei einer Datei um eine "schreibgeschützte" Datei handelt, indem Sie sie auf dem Systembildschirm markieren und Eigenschaften im Menü Datei wählen.

Hinweis: Falls Sie eine "schreibgeschützte" Datei auf einen anderen Computer übertragen, kann sie aufgerufen und das Attribut "schreibgeschützt" kann entfernt werden.

# Verwalten von Ordnern

Verschieben eines oder mehrerer Ordner oder Dateien von einem Standort zu einem anderen:

Markieren Sie zunächst die Datei(en) oder den (die) Ordner, um sie auszuwählen. Wenn Sie eine fortlaufende Liste von Dateien oder Ordnern markieren möchten, markieren Sie die erste Datei oder den ersten Ordner, halten Sie dann die UMSCHALT-Taste gedrückt und markieren Sie die letzte Datei oder den letzten Ordner. Halten Sie zum Markieren von verschiedenen, nicht aufeinander folgenden Dateien oder Ordnern die STRG-Taste gedrückt und tippen Sie dann auf jede gewünschte Datei/jeden gewünschten Ordner.

Verwenden Sie zur Auswahl aller Dateien/Ordner im aktuellen Ordner den Befehl Alles markieren im Menü Bearbeiten. Drücken Sie zum Aufheben der Auswahl die ESC-Taste.

- Wählen Sie den Befehl Ausschneiden (Verschieben) im Menü Bearbeiten. Die Datei-/Ordnersymbole werden von einer punktierten Linie umrahmt.
- **3.** Gehen Sie zu dem gewünschten Laufwerk und öffnen Sie den Ordner, in den die markierten Dateien/Ordner verschoben werden sollen.

**4.** Wählen Sie den Befehl **Einfügen** im Menü **Bearbeiten**. Hinweis: Beim Verschieben eines Ordners werden auch alle darin enthaltenen Dateien verschoben.

mx

Hinweis: Wenn Sie Ihre zuletzt geöffnete Agenda- oder Daten-Datei verschieben (oder umbenennen), sollten Sie diese erneut öffnen, indem Sie die Datei vom Systembildschirm auswählen, anstatt auf das Programmsymbol für Agenda oder Daten zu tippen. Beim Tippen auf das Programmsymbol wird eine neue Agenda- oder Daten-Datei erstellt.

- Kopieren einer Datei oder eines Ordners bzw. mehrerer Dateien/Ordner zu einem anderen Ordner: Befolgen Sie die zuvor beschriebenen Anleitungen, aber wählen Sie anstatt Ausschneiden (Verschieben) den Befehl Kopieren im Menü Bearbeiten.
- Kopieren einer Datei oder eines Ordners innerhalb des gleichen Ordners: Markieren Sie diese/diesen auf dem Systembildschirm und wählen Sie den Befehl Kopieren, gefolgt vom Befehl Einfügen. Es wird automatisch eine neue Datei mit folgenden Benennungskonventionen (Beispiel: Word) erstellt: Word(01), Word(02) usw. Sie können die Datei oder den Ordner später umbenennen.

- Kopieren des gesamten Inhalts einer Disk oder eines Ordners zu einer anderen Disk: Wenn Sie z. B. den gesamten Inhalt Ihrer internen Disk ('C') zu einem Sicherungsordner auf einer CompactFlash-Card ('D') kopieren möchten, wählen Sie Disk kopieren im Menü Disk.
- Umbenennen einer einzelnen Datei oder eines einzelnen Ordners: Markieren Sie die Datei oder den Ordner, wählen Sie Umbenennen im Menü Datei und geben Sie dann einen neuen Namen ein.
- Umbenennen einer Disk: Wählen Sie Disk benennen im Menü Disk.
- Löschen von einer/einem oder mehreren Dateien/ Ordnern: Markieren Sie diese und drücken Sie dann entweder die ENTF-Taste, oder wählen Sie den Befehl Löschen im Menü Datei.

Wichtig: Denken Sie beim Löschen von Ordnern daran, dass der gesamte Inhalt der Ordner gelöscht wird (einschließlich aller Unterordner und ihrer Dateien).

# Überprüfen des verwendeten Speicherplatzes

- Anzeigen des verbleibenden freien Speicherplatzes: Wählen Sie Speicherstatus im Menü Ansicht, damit der freie Speicherplatz in der Titelleiste des Systembildschirms angezeigt wird. Tippen Sie auf die Statusanzeige oder wählen Sie den Befehl Disk im Menü Informationen, um nähere Informationen zu der gewählten Disk anzuzeigen.
- Anzeigen von Informationen über den Gesamtspeicherverbrauch: Wählen Sie den Befehl Speicher im Menü Informationen.

#### Welche Dateien benötigen den meisten Speicherplatz?

Bestimmte Dateitypen benötigen mehr Speicherplatz als andere.

Sound-Dateien können sehr groß werden. Daher sollten Sie darauf achten, dass unerwünschte Recorder- und Sprachnotiz-Dateien gelöscht werden, damit sie auf der internen Disk nicht unnötig Platz beanspruchen.

Wenn Sie einen Sound aufnehmen (entweder direkt mit Recorder oder über die Sprachnotiztasten), können Sie so lange aufnehmen, bis die 'verbleibende Zeit' abgelaufen ist. Auch wenn die verbleibende Zeit gleich Null ist, lässt das Programm Recorder immer ca. 100 KB Speicherplatz frei.

Falls Sie feststellen, dass plötzlich weniger freier Speicherplatz vorhanden ist, empfiehlt es sich, die Größe von Recorder-Dateien zu überprüfen. Es empfiehlt sich auch, die Größe der Sprachnotizdatei im Standardordner zu überprüfen. Die Sprachnotizen, die Sie mit den externen Sprachnotiztasten aufnehmen, werden nacheinander in dieser Datei gespeichert.

Agenda-Dateien können ebenfalls sehr groß werden. Sie sollten regelmäßig nicht benötigte Einträge aus Agenda entfernen; weitere Hinweise finden Sie im Kapitel 'Agenda'.

# 🔈 Dateien & Ordner 🕨 4

#### Was geschieht, wenn der Speicher voll ist?

Wenn der Speicher fast voll ist, erscheinen beim Ausführen von Programmen Warnungen. Sie weisen darauf hin, dass der Speicher des Serie 5 fast voll ist und der vorhandene freie Speicherplatz nicht ausreicht, um bestimmte Aufgaben auszuführen.

Viele Vorgänge benötigen nur wenig freien Speicherplatz - Dialoge und Menüs anzeigen usw. Wenn sie nicht ausgeführt werden können, wird eine Meldung wie 'Speicher voll' angezeigt. Sie brauchen sich jedoch keine Sorgen zu machen, denn der Serie 5 gestattet nicht, den gesamten vorhandenen Speicherraum zu belegen. Es wird immer ausreichend viel Speicherraum frei gehalten, damit Sie ein Programm schließen oder eine offene Datei auf einer CompactFlash-Card speichern können.

Sowohl Dateien, die auf der internen Disk gespeichert sind, als auch "offene" Programme benötigen Speicherplatz. Falls der Speicher fast voll ist, können Sie also durch Schließen einiger Programme etwas Speicherplatz frei machen. Sie können **Geöffnete** aus den Befehlen Liste im Menü Datei wählen, um zu sehen, welche Programme ausgeführt werden. Dann können Sie die Programme oder Dateien schließen, die nicht geöffnet sein müssen.

Sie können auch unerwünschte Dateien auf dem Systembildschirm löschen oder Dateien auf eine CompactFlash-Card verschieben, um Speicherplatz frei zu machen.

# Zusätzliche Disks und Programme

CompactFlash-Cards können in den Steckplatz auf der rechten Seite des Serie 5 eingelegt werden. Sie können diese als zusätzlichen Speicher zum Speichern von Dateien verwenden, oder um weitere Programme zum Serie 5 hinzuzufügen.

- Wenn eine CompactFlash-Card zusätzliche Programme enthält: Beim Einlegen der Disk erscheinen die entsprechenden Programmsymbole automatisch auf der Extrasleiste. Beim Herausnehmen der Disk werden diese Symbole wieder entfernt.
- Löschen aller Dateien auf einer CompactFlash-Card: Legen Sie sie in den Steckplatz ein und wählen Sie dann den Befehl Disk formatieren im Menü Disk; wählen Sie 'D' als die 'Disk' im Dialog Disk formatieren. Formatieren Sie nicht Disk 'C' - dadurch werden alle von Ihnen auf der internen Disk des Serie 5 gespeicherten Dateien sowie alle von Ihnen gewählten Einstellungen gelöscht.

Wenn Sie ein übersetztes OPL-Programm ausführen möchten, suchen Sie die Datei auf dem Systembildschirm, markieren Sie den Dateinamen und tippen Sie darauf oder drücken Sie die ENTER-Taste, um es auszuführen.

**\_**mx

Kann ich Programme des Serie 3/3a/3c/3mx auf einem Serie 5 ausführen?

Es gibt keine großen Unterschiede zwischen OPL für Geräte der Serie 3/3a/3c/3mx und OPL für Serie 5. Falls Sie Programme in OPL auf einem Serie 3/3a/3c/3mx geschrieben haben, sollten Sie sie übersetzen und auf dem Serie 5 ausführen können.

Anwendungen der Serie 3/3a/3c/3mx (die nicht als OPL-Programme geschrieben wurden) können nicht auf dem Serie 5 ausgeführt werden.

'mx 👝

0

# WORD

Word ist das Textverarbeitungsprogramm. Es verfügt über viele der Bearbeitungs- und Formatierungsmerkmale, die Sie von einem Textverarbeitungsprogramm mit allen wichtigen Leistungsmerkmalen erwarten.

Viele Arten der Textformatierung, wie z. B. Ausrichtung und Schriftart-Einstellungen, können einzelnen Absätzen zugewiesen oder als Absatz-"Formatvorlage" festgelegt werden.

# **Eingeben von Text**

Der eingegebene Text erscheint immer an der aktuellen Cursorposition (am Rand befindet sich eine Markierung →, die Ihnen hilft, den Cursor zu finden). Der gesamte Text nach der aktuellen Cursorposition wird verschoben, um für den neuen Text Platz zu machen. Zum Löschen von Zeichen drücken Sie die ENTF-Taste, um rückwärts zu löschen, oder halten Sie die UMSCHALT-Taste gedrückt und drücken Sie die ENTF-Taste, um vom Cursor aus vorwärts zu löschen.

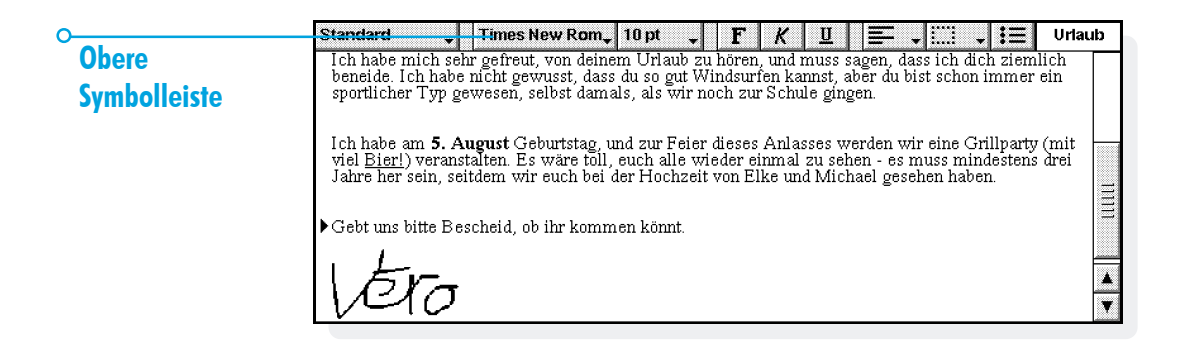

Word

Eingegebener Text wird bei Erreichen des rechten Bildschirmrands automatisch in die nächste Zeile umgebrochen. Wenn die Seiten so angezeigt werden sollen, wie sie gedruckt werden ("WYSIWYG"), schalten Sie den Zeilenumbruch aus, indem Sie die Markierung neben dem Befehl im Menü Ansicht entfernen.

Natürlich können Sie Textabschnitten viele Befehle zuweisen, indem Sie den Text zuerst markieren. Zum Markieren von Text ziehen Sie den Stift darüber oder halten Sie die UMSCHALT-Taste gedrückt und verwenden Sie die PFEIL-Tasten. Um den gesamten Text in der Datei zu markieren, verwenden Sie den Befehl im Menü **Bearbeiten**.

 Löschen von Text: Markieren Sie den Text und drücken Sie die ENTF-Taste, oder wählen Sie den Befehl Ausschneiden. Wenn Sie einen Textabschnitt versehentlich löschen, können Sie ihn durch Wahl des Befehls Rückgängig: Löschen im Menü Bearbeiten wieder einfügen.

- Kopieren von Text ohne Löschen des Originals: Markieren Sie den Text und wählen Sie den Befehl Kopieren im Menü Bearbeiten. Zum Einfügen des kopierten Textes bewegen Sie den Cursor an die Stelle, an der der Text erscheinen soll, und wählen den Befehl Einfügen im Menü Bearbeiten.
- Verschieben eines Textabschnitts: Markieren Sie den Text und wählen Sie den Befehl Ausschneiden im Menü Bearbeiten. Bewegen Sie den Cursor an die Stelle, an der der Text erscheinen soll, und wählen Sie den Befehl Einfügen.
- Sie können den Text auf dem Bildschirm vergrößern oder verkleinern, indem Sie die Befehle Zoom: größer bzw.
   Zoom: kleiner im Menü Ansicht wählen. Sie können auch den Befehl Zoom festlegen wählen, um eine individuell angepasste Zoom-Ebene festzulegen. Beachten Sie, dass sich das Verkleinern und Vergrößern auf das Drucken nicht auswirkt.

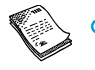

# Suchen und Ersetzen von Text

Sie können eine ganze Datei nach einem bestimmten Wort oder Ausdruck durchsuchen und ihn auf Wunsch durch einen anderen ersetzen. Die Befehle zum Suchen befinden sich im Menü Bearbeiten.

- Suchen von Text: Wählen Sie den Befehl Suchen und geben Sie den gewünschten Suchtext ein. Sie können in einer Datei "abwärts" oder "aufwärts" suchen - bei "abwärts" wird von der aktuellen Position bis ans Dateiende gesucht, bei "aufwärts" wird rückwärts bis an den Dateianfang gesucht. Dabei kann auch nur nach ganzen Wörtern gesucht oder die Groß-/Kleinschreibung beachtet werden.
- Suchen und Ersetzen von Text: Wählen Sie den Befehl Ersetzen. Geben Sie den gewünschten Suchtext ein, wie zuvor beschrieben, sowie den Text, durch den der Suchtext ersetzt werden soll. Sie können die gewählte Textstelle einmal ersetzen, oder Sie können alle weiteren Textstellen ab diesem Punkt ersetzen.

# Ändern der Textdarstellung

Sie können Text markieren und ihm dann eine Formatierung zuweisen, oder Sie können erst ein Format wählen und dann mit der Texteingabe beginnen:

- Drücken Sie die Schaltfläche F, um Text fett, K kursiv oder U unterstrichen zu formatieren (oder verwenden Sie die Befehle im Menü Text).
- Drücken Sie die Schaltfläche nochmals, oder entfernen Sie die Markierung neben dem Menübefehl, um die Formatierung zu entfernen bzw. auszuschalten.
- Verwenden Sie die Schaltfläche in der oberen Symbolleiste (z. B. Immesteurem.), um aus einer Liste verfügbarer Schriftarten auszuwählen. Hinweis: Der Text auf der Schaltfläche spiegelt die aktuelle Schriftart wider. Verwenden Sie die Schriftgrad-Schaltfläche (z. B. Impe.), um die Textgröße zu ändern.

Mit der Option Schriftart im Menü Text können Sie diese Darstellungen erzielen und auch die Textposition festlegen (z. B. für hochgestellten und tiefgestellten Text), durchgestrichenen Text verwenden sowie die Textfarbe ändern.

## Formatieren von Absätzen

Viele Formatierungs- und Abstandsoptionen können ganzen Absätzen zugewiesen werden. Ein Absatz kann ein einzelnes Wort oder eine Überschrift sein, ein ganz normaler Textabsatz oder eine Zeilengruppe, wie z. B. eine Adresse.

Jedesmal, wenn Sie die ENTER-Taste drücken, fangen Sie einen neuen Absatz an.

Wenn Sie eine neue Zeile, aber keinen neuen Absatz anfangen wollen (z. B. bei einer Adresse), halten Sie die UMSCHALT-Taste gedrückt und drücken Sie die ENTER-Taste, um einen "manuellen Zeilenwechsel" einzufügen.

 Wenn Sie ein Format einem ganzen Absatz zuweisen wollen, z. B. um die horizontale Ausrichtung zu ändern, bewegen Sie den Cursor mit dem Stift oder den PFEIL-Tasten auf den Absatztext und tippen dann auf die Schaltfläche oder wählen die Menüoption. Wenn Sie ein Format mehreren Absätzen zuweisen wollen, achten Sie darauf, dass alle Absatz mindestens teilweise markiert sind. Bei den Absätzen, die formatiert werden sollen, muss nicht der ganze Text markiert werden.

#### Ausrichten von Absätzen

Die Ausrichtung bestimmt die horizontale Position der Absätze auf einer Seite. Sie können Text links- oder rechtsbündig mit einem entsprechenden Rand ausrichten, Überschriften zentrieren oder Text im Blocksatz ausrichten, damit beide Ränder bündig ausgerichtet werden.

 Ändern der Ausrichtung: Markieren Sie die Absätze, die ausgerichtet werden sollen, tippen Sie auf soder wählen Sie den Befehl im Menü Absatz, und wählen Sie dann die gewünschte Ausrichtung.

Hinweis: Die Ränder werden beim Einrichten der Seite festgelegt. Näheres finden Sie unter 'Darstellung der Seite'.

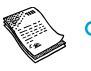

# > Word >

# **Einzüge und Tabstopps**

Einzüge legen die Position eines Absatzes zwischen den Rändern fest, während Sie mit Tabstopps den Text auf der Seite ausrichten können.

Sie können Einzüge links, rechts und für die erste Zeile markierter Absätze festlegen, indem Sie den Befehl im Menü Absatz wählen und ein Maß (von den vorhandenen Rändern gemessen) in die Felder eingeben. Der linke Einzug gilt für alle Zeilen, außer der ersten Zeile, so dass Sie durch Zuweisen unterschiedlicher Werte für den linken Einzug und den Einzug der ersten Zeile einen "hängenden Einzug" erstellen können.

Sie können die Standard-Tabstoppeinstellung ändern und benutzerdefinierte Tabstopps für einzelne Absätze festlegen, indem Sie den Befehl im Menü Absatz wählen.

#### Aufzählungszeichen und Symbole

Zum Hervorheben von Absätzen, die Elemente einer Liste darstellen, können Sie jedem Absatz ein Aufzählungszeichen voranstellen.

Um zu einem Absatz ein Aufzählungszeichen hinzuzufügen, tippen Sie auf is oder wählen den Befehl im Menü Absatz. Verwenden Sie den Menübefehl zum Ändern des Formats des Aufzählungszeichens, d. h. um die Größe oder Farbe des Aufzählungszeichens oder das zu verwendende Zeichen zu ändern.

#### **Sonderzeichen**

Sie können fremdsprachliche und andere Sonderzeichen in eine Datei einfügen, indem Sie den Befehl **Sonderzeichen** im Menü **Einfügen** wählen.

Sie können auch nichtdruckbare Zeichen einfügen, die den Zeilenumbruch auf dem Bildschirm und im gedruckten Dokument steuern:

- Um ein geschütztes Leerzeichen einzufügen, drücken Sie die UMSCHALT-Taste und die LEERTASTE. Dadurch wird verhindert, dass die Zeile an dem Leerzeichen umgebrochen wird.
- Um einen geschützten Trennstrich einzufügen, drücken Sie die UMSCHALT-Taste und die "-"-Taste (d. h. UMSCHALT-Taste+FN-Taste+L). Dadurch wird verhindert, dass die Zeile an dem Trennstrich umgebrochen wird.

Sie können den Befehl Einstellungen Ansicht im Menü Extras verwenden, um auszuwählen, welche nichtdruckbaren Zeichen am Bildschirm angezeigt werden sollen.

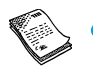

🗢 Word 🕻

# Zeilenabstand

Wenn Sie einen bestimmten Schriftgrad wählen, verwendet Word automatisch einen angemessenen Zeilenabstand, um sicherzustellen, dass zwischen den aufeinander folgenden Textzeilen stets genügend Abstand besteht. Manchmal kann es angebracht sein, diese Einstellungen außer Kraft zu setzen, z. B. bei einem Absatz mit unterschiedlich großem Text.

- Festlegen des Zeilenabstands: Wählen Sie den Befehl im Menü Absatz und geben Sie einen Schriftgrad ein. Stellen Sie den Abstand auf 'Mindestens' ein, um sicherzustellen, dass sich die Textzeilen nie überlappen, sondern in größerem Abstand angeordnet werden, damit auf der gleichen Zeile erscheinender größerer Text ausreichend Platz hat, oder 'Genau', um sicherzustellen, dass die Textzeilen immer im gleichen Abstand voneinander angeordnet werden, selbst wenn auf der gleichen Zeile größerer Text erscheint.
- Um den Abstand zwischen den Absätzen zu vergrößern, geben Sie in den Feldern 'Abstand davor' und 'Abstand danach' eine Zahl ein.

Hinweis: Bei den anderen Zeilen in diesem Dialog geht es darum, wo die Seitenwechsel vorgenommen werden, wenn die Datei gedruckt wird. Näheres finden Sie unter 'Darstellung der Seite'.

#### Absatzrahmen

Sie können einen Rahmen um einen Absatz zeichnen. Außerdem können Sie die Hintergrundfarbe eines Absatzes ändern.

- Zeichnen eines Rahmens: Markieren Sie die Absätze, tippen Sie auf auf und wählen Sie eine der Optionen. Sie können auch den Befehl im Menü Absatz wählen, um den Rahmen zuzuweisen, und die Linienart und Farbe für jede "Seite" des Rahmens (d. h. links, rechts, oben und unten) sowie den Abstand des Rahmens vom Text festzulegen. Außerdem kann eine Hintergrundfarbe festgelegt werden.
- Denken Sie daran, für Hintergrund und Text unterschiedliche Farben festzulegen, da der Text sonst nicht sichtbar ist.

# Verwenden von Formatvorlagen

Eine Formatvorlage ist eine Kombination von Formatoptionen, die einem ganzen Absatz mit einem einzigen Befehl oder Tastenanschlag zugewiesen werden kann.

Word verfügt über vier vordefinierte Formatvorlagen: Standard, Überschrift 1, Überschrift 2 und Überschrift 3. • Zuweisen einer vordefinierten Formatvorlage: Markieren Sie die Absätze, tippen Sie auf die Schaltfläche sunderd in der oberen Symbolleiste und wählen Sie die gewünschte Formatvorlage, z. B. Überschrift I. Sie können auch den Befehl Formatvorlagen-Katalog im Menü Absatz wählen.

Hinweis: Auf dieser Schaltfläche wird jeweils die Formatvorlage des aktuellen Absatzes angezeigt.

50

Word

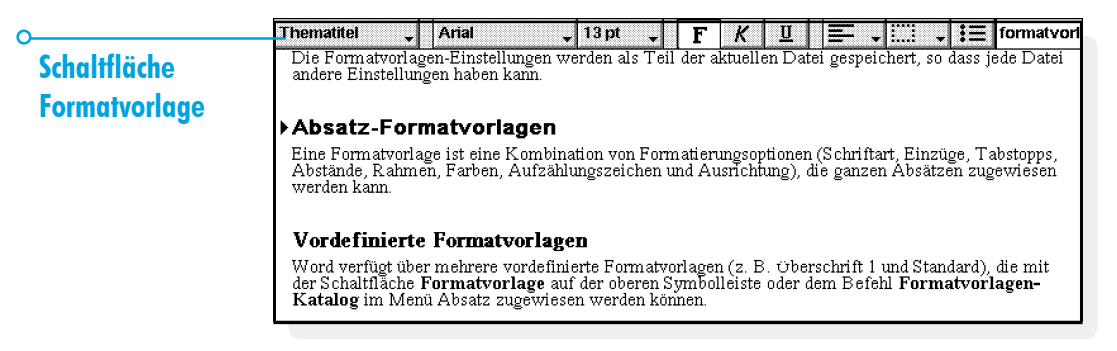

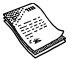

# Word 🕨

#### Erstellen von Formatvorlagen

Neben der Verwendung der vordefinierten Formatvorlagen besteht die Möglichkeit, eigene Formatvorlagen zu erstellen entweder ganz von neuem oder durch Ändern einer vorhandenen Formatvorlage. Formatvorlagen werden mit der Datei gespeichert, so dass mit jeder Word-Datei unterschiedliche Formatvorlagen verbunden sein können.

- Wählen Sie den Befehl Formatvorlagen-Katalog im Menü Absatz und wählen Sie Neu, um eine eigene Formatvorlage zu erstellen, oder wählen Sie Ändern, um die derzeit in der Liste gewählte Formatvorlage zu ändern.
- 2. Tippen Sie auf die Schaltfläche Format und ändern Sie dann die Text- und Absatzoptionen wie gewünscht.

Wenn Sie eine neue Formatvorlage erstellen, können Sie sie benennen und ihr eine Gliederungsebene sowie einen Shortcut zuweisen. Die neue Formatvorlage erscheint dann in der Liste der Absatz-Formatvorlagen für die aktuelle Datei.

Um eine von Ihnen erstellte Formatvorlage zu löschen, wählen Sie den Befehl Formatvorlagen-Katalog im Menü Absatz, wählen den Formatvorlagen-Namen und drücken die ENTF-Taste.

 Die vordefinierten Formatvorlagen von Word können nicht gelöscht oder umbenannt werden, Sie können jedoch ihre Einstellungen für die aktuelle Datei ändern. Die vordefinierten Formatvorlagen in anderen Dateien werden davon nicht betroffen.

51

## **Dokument-Gliederung**

Sie können die Gliederung eines Dokuments anzeigen. Dabei wird jede Absatz-Formatvorlage, die einer "Gliederungsebene" angehört, auf einer getrennten Zeile dargestellt. Die standardmäßigen Überschrift-Formatvorlagen stellen verschiedene sequentielle Gliederungsebenen dar: Überschrift I ist die höchste Ebene, nämlich Gliederungsebene I, Überschrift 2 entspricht Gliederungsebene 2 usw.

Sie können wählen, welche Absatz-Formatvorlagen in der Gliederungsansicht angezeigt werden sollen. Dadurch erhalten Sie einen besseren Überblick über die Struktur des Dokuments und können einfacher zwischen den verschiedenen Abschnitten wechseln.

Wählen Sie **Gliederung** im Menü **Ansicht**, um die Dokumentstruktur gegliedert darzustellen. Sie können dann:

- die Gliederung erweitern, um andere Formatvorlagen anzuzeigen, die einer niedrigeren Gliederungsebene angehören. Zum Erweitern der Gliederungsebene markieren Sie die entsprechende Zeile und tippen nochmals darauf oder drücken die RECHTS-PFEIL-Taste. Tippen Sie auf Alle öffnen, um alle Gliederungsebenen anzuzeigen. Formatvorlagen, die der Gliederungsebene '0' angehören, werden nicht angezeigt.
- die Gliederung reduzieren, um nur die höheren Gliederungsebenen anzuzeigen. Zum Schließen einer Ebene markieren Sie eine Zeile und tippen nochmals darauf oder drücken die LINKS-PFEIL-Taste. Tippen Sie auf Alle schließen, um nur die oberste Gliederungsebene anzuzeigen.
- auf Fertig tippen oder die ESC-Taste drücken, um zum Dokument zurückzukehren.

Sie können die Gliederungsebene für jede Formatvorlage ändern, so dass Sie eine Dokumentstruktur anzeigen können, die Ihre eigenen Überschriften oder andere Formatvorlagen enthält. Näheres über das Erstellen von Formatvorlagen finden Sie unter 'Verwenden von Formatvorlagen'.

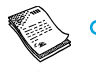

# Bewegen in der Dokument-Gliederung

Sie können die Dokument-Gliederung verwenden, um schnell zu anderen Teilen des Dokuments zu gehen. Dazu gehen Sie wie folgt vor:

- Wählen Sie Gliederung im Menü Ansicht, um die Dokumentstruktur gegliedert anzuzeigen.
- Setzen Sie den Cursor auf die Zeile, die den Dokumentabschnitt darstellt, zu dem Sie gehen möchten (verwenden Sie dabei je nach Bedarf die PFEIL-Tasten zum Anzeigen oder Reduzieren anderer Ebenen).

**3.** Tippen Sie auf **Gehe zu** oder drücken Sie die ENTER-Taste, um zum Dokument zurückzukehren. Der Cursor befindet sich nun auf diesem Textabschnitt.

#### Informationen aus anderen Programmen

Sie können Grafiken, Diagramme, Kalkulationstabellen und Töne zu Ihren Word-Dateien hinzufügen, indem Sie Informationen einfügen, die in den anderen Programmen des Serie 5 erstellt wurden. Eingefügte Informationen werden als "Objekte" bezeichnet.

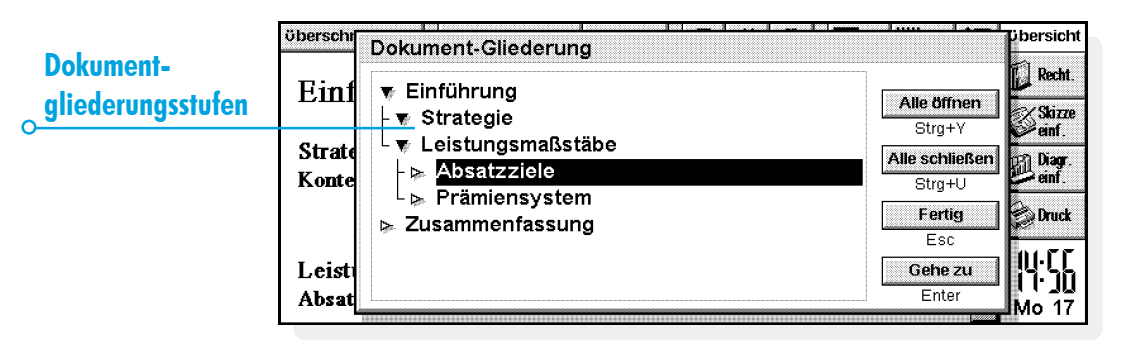

#### Einfügen eines "Objekts"

- **Einfügen einer Skizze:** Tippen Sie auf die Schaltfläche Skizze einf. in der Symbolleiste oder wählen Sie den Befehl im Menü Einfügen. Es wird eine Kopie des Programms Skizze geöffnet, so dass Sie Ihre Grafik erstellen können.
- Einfügen einer Tabelle oder eines Diagramms: Tippen Sie auf die Schaltfläche Diagr. einf. in der Symbolleiste oder wählen Sie den Befehl im Menü Einfügen. Es wird eine

Kopie des Programms Tabelle geöffnet. Word zeigt das eingefügte Tabelle-Objekt als Diagramm oder Kalkulationstabelle an, je nachdem, welche Ansicht bei Beenden des Programms Tabelle gerade angezeigt wird.

Einfügen von Tönen oder anderen Objekten: Wählen Sie den Befehl Anderes Objekt und wählen Sie das Programm, das dieses Merkmal unterstützt, z. B. Recorder für eine Tonaufnahme.

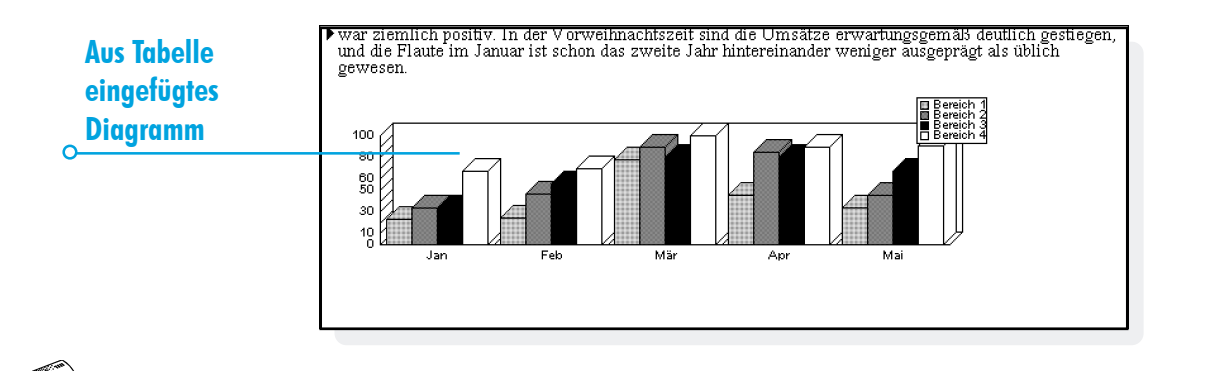

⊳ Word ⊳ 54

Word 🕨

55

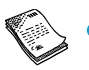

Beenden Sie das Programm mit der Schaltfläche **Fertig** am oberen Bildschirmrand, um zu Word zurückzukehren.

Nachdem Sie eine Skizze, eine Tabelle oder ein Diagramm eingefügt haben, können Sie dieses Objekt markieren und dann mit dem Stift an einem der "Ziehpunkte" ziehen, um die Größe zu ändern. Sie können auf ein eingefügtes Objekt tippen, um es nochmals zu bearbeiten. Sie können das Objekt auch formatieren, um seine Größe zu ändern, oder Sie können die Ränder beschneiden, um die Größe des angezeigten Objekts zu ändern, indem Sie es markieren und die Befehle unter **Objekt** im Menü **Bearbeiten** verwenden.

Sie können auch den Befehl **Objekt formatieren** verwenden, um ein Objekt als Symbol des Programms, in dem es erstellt wurde, anzuzeigen und damit auf dem Bildschirm Platz zu sparen. Um festzulegen, dass neu erstellte Objekte immer als Symbol angezeigt werden, verwenden Sie **Einstellungen Objekt** im Menü **Extras**.

Manche Objekte, wie z. B. Töne aus dem Programm Recorder, werden immer als Symbole angezeigt und können nicht formatiert werden. Wenn Sie auf das Symbol tippen (oder es markieren und die ENTER-Taste drücken) wird eine Kopie von Recorder geöffnet, so dass Sie den Ton wiedergeben können. Wichtig: Beachten Sie, dass das Einfügen von Objekten in eine Datei zu einer bedeutenden Zunahme der Dateigröße führt.

# Rechtschreibprüfung

Um die Rechtschreibung in einer Word-Datei zu überprüfen, wählen Sie den Befehl im Menü Extras (wenn die Rechtschreibung einzelner Wörter oder Ausdrücke geprüft werden soll, markieren Sie diese zuerst). Das Programm Rechtschreibprüfung zeigt Wörter an, die im Wörterbuch nicht gefunden werden oder im persönlichen Wörterbuch nicht enthalten sind (falls zutreffend). Sie können dann:

- das unbekannte Wort korrigieren. Geben Sie die richtige Schreibweise ein oder treffen Sie eine Wahl aus der Liste der vorgeschlagenen Alternativen.
- das Wort übergehen und in der Word-Datei nicht ändern, oder alle Vorkommen des Wortes in der Datei übergehen.
- das Wort zum persönlichen Wörterbuch der Rechtschreibprüfung hinzufügen.

Näheres über die Rechtschreibprüfung finden Sie im Kapitel 'Rechtschreibprüfung'.

#### Erstellen einer neuen Datei

Zum Erstellen einer neuen Word-Datei verwenden Sie den Befehl **Neue Datei** im Menü **Datei** in Word oder auf dem Systembildschirm. Wenn Sie diesen Befehl im Programm Word wählen, können Sie einen Dateinamen und Speicherort eingeben und eine "Vorlage" für die neue Datei wählen.

# **Dokumentvorlagen**

Eine Dokumentvorlage ist ein Dokumententwurf, der als Ausgangsbasis für neue Dokumente verwendet werden kann. Die Dokumentvorlage kann Text, Absatz-Formatvorlagen und Angaben über das Seitenlayout enthalten. Wenn Sie ein neues Dokument auf der Basis einer Vorlage erstellen, kopiert Word die Angaben in der Vorlage in die neue Datei, die Sie dann wie gewünscht ändern können. Sie können z. B. die standardmäßige Fax-Vorlage zum Erstellen eines Telefaxes verwenden - die Vorlage enthält den Text für das Deckblatt und Sie können die Faxdetails und Faxnummer eingeben.

Sie können unter mehreren Standardvorlagen wählen. Wenn Sie ein Dokument mit einer bestimmten Vorlage öffnen, arbeiten Sie an einem Dokument, das auf der Vorlage basiert; die Vorlage selbst wird nicht geändert.

#### Erstellen einer Dokumentvorlage

Wenn Sie keine geeignete vordefinierte Dokumentvorlage finden, können Sie eine eigene Vorlage erstellen. Dazu gehen Sie wie folgt vor:

 Erstellen Sie eine Word-Datei mit dem Text, den Absatz-Formatvorlagen, dem Seitenlayout, den Kopf- und Fußzeilen usw., die Sie in die Dokumentvorlage aufnehmen möchten. Beachten Sie, dass andere Einstellungen, wie die Cursorposition und die Druckereinrichtung ebenfalls gespeichert werden.

Wenn Sie eine vorhandene Dokumentvorlage ändern möchten, erstellen Sie ein neues Dokument auf der Basis der Dokumentvorlage und ändern diese Word-Datei.

- 2. Wählen Sie Als Vorlage speichern aus den Befehlen unter Weitere im Menü Datei.
- Geben Sie einen Namen für die Vorlage ein. Wenn Sie eine vorhandene Vorlage ändern, geben Sie den Namen der ursprünglichen Vorlage ein. Word zeigt neben dem Namen der Vorlagen (C) oder (D) an, je nach der Disk, die zum Speichern der Datei verwendet wird.

56

Word

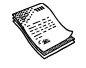

Die vordefinierten Standardvorlagen in Word können nicht geändert werden. Sie können sie jedoch als Ausgangsbasis für eigene benutzerdefinierte Vorlagen verwenden.

Zum Löschen einer von Ihnen erstellen Vorlage können Sie den Befehl Vorlage löschen verwenden (aus den Befehlen unter Weitere im Menü Datei). Die vordefinierten Vorlagen können nicht gelöscht werden. Festlegen der "Standardvorlage"

Wenn Sie ein neues Word-Dokument auf dem Systembildschirm erstellen, verwendet Word die vordefinierte Dokumentvorlage 'Leeres Dokument'. Wenn Sie neue Dokumente auf dem Systembildschirm auf der Basis einer anderen Vorlage erstellen möchten, erstellen Sie eine Vorlage wie zuvor beschrieben, aber geben den Namen "Standard" für die Datei ein. Word verwendet die Dokumentvorlage 'Standard', falls sie vorhanden ist, andernfalls wird die leere Vorlage verwendet.

Word

| Fax-überschrift 🗸 | Arial ,                                                                         | , 10 pt 📮 🛛 F                                                                                      | · K ∐ ≡ - □ - :                                                                                                    | ∃ Bestellung                                                                                                    |
|-------------------|---------------------------------------------------------------------------------|----------------------------------------------------------------------------------------------------|----------------------------------------------------------------------------------------------------|----------------------------------------------------------------------------------------------------|
| <u>Fax</u>        |                                                                                 |                                                                                                    |                                                                                                    | 🔯 Recht.                                                                                                    |
|                   |                                                                                 |                                                                                                    | Ven                                                                                                    |                                                                                                    |
| Fax-Nr:           |                                                                                 | Fax-Nr:                                                                                            |                                                                                                    | 🕼 Diagr.                                                                                                    |
| Tel-Nr:           |                                                                                 | Datum:                                                                                             |                                                                                                    | einf.                                                                                                    |
| Betreff:          |                                                                                 | Anz. Seiten:                                                                                       |                                                                                                    | 🔄 🕝 Druck                                                                                                    |
| <u>CC:</u>        |                                                                                 |                                                                                                    |                                                                                                    |                                                                                                    |
| Dringend          | ✓ Zur<br>Erledigung                                                             | ✓ Antwort<br>erbeten                                                                               | ✓ Zur<br>Stellungnahme                                                                                                    | [··]   <br> ]·[·]<br>—  Mo 17                                                                                                    |
|                   | Fax-öberschrift<br>Fax-Nr:<br>Fax-Nr:<br>Tel-Nr:<br>Betreff:<br>CC:<br>Dringend | Fax-öberschrift ↓ Arial ↓<br>Fax-Nr:<br>Tel-Nr:<br>Betreff:<br>CC:<br>Dringend ✓ Zur<br>Erledigung | Fax-öberschrift     Arial     10 pt     F       Fax-Nr:     Fax-Nr:     Fax-Nr:       Fax-Nr:     Fax-Nr:     Fax-Nr:       Tel-Nr:     Datum:       Betreff:     Anz. Seiten:       CC:     C:       Dringend     ✓ Zur       Erledigung     ✓ Antwort | Fax-öberschrift     Arial     10 pt     F     K     □     □     □       Fax-Nr:     Fax-Nr:     Fax-Nr:       Tel-Nr:     Datum:       Betreff:     Anz. Seiten:       CC:     Oringend     ✓ Zur       Dringend     ✓ Zur     ✓ Antwort     ✓ Zur       Stellungnahme |

### Speichern von Word-Dateien

Wenn Sie eine Word-Datei bearbeiten, arbeiten Sie mit einer im Arbeitsspeicher gespeicherten Kopie der Datei. Beim Beenden von Word wird diese Datei automatisch auf der Disk gespeichert. Wenn Sie keinen Dateinamen angeben, wird die Datei 'Word' genannt, und weitere Dateien werden anschließend unter Word(01), Word(02) usw. gespeichert. Um eine Datei unter einem anderen Namen oder in einem anderen Ordner zu speichern, wählen Sie den Befehl **Speichern unter** aus den Befehlen unter **Weitere** im Menü **Datei**.

Zum Erstellen einer neuen Word-Datei verwenden Sie den entsprechenden Befehl im Menü **Datei** und geben einen Dateinamen und Ordner ein. Die aktuelle Datei wird geschlossen und automatisch gespeichert. Sie können alle seit dem letzten Speichervorgang vorgenommenen Änderungen rückgängig machen, indem Sie den Befehl Rücksichern im Menü Datei verwenden. Hierdurch wird die zuletzt gespeicherte Version der Datei wieder geöffnet.

Hinweis: Wenn Sie eine Datei mit einem Kennwort schützen, wird sie sofort "mit Kennwortschutz" gespeichert. Um die vorhergehende Version wiederherstellen zu können, müssen Sie das Kennwort für die Datei eingeben.

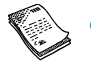

# Darstellung der Seite

Wenn Sie eine neue Datei erstellen, verwendet Word die Standard-Seiteneinstellungen, um das gedruckte Erscheinungsbild des Textes festzulegen. Um die Seiteneinrichtung für das aktuelle Dokument zu ändern, wählen Sie den Befehl Seite einrichten aus den Befehlen unter Drucken im Menü Datei, und ändern das Papierformat, die Ausrichtung und die Ränder wie gewünscht.

#### Seitenwechsel

Word passt den Text automatisch dem Papierformat an und fängt bei Bedarf eine neue Seite an. Wenn Sie selbst bestimmen wollen, wo neue Seiten anfangen, können Sie eigene Seitenwechsel einfügen und Seitenwechsel-Optionen für einzelne Absätze festlegen.

 Um eine neue Seite anzufangen, bewegen Sie den Cursor an die gewünschte Stelle und wählen den Befehl Seitenwechsel im Menü Einfügen, oder halten die STRG-Taste gedrückt und drücken die ENTER-Taste.

Um festzulegen, wie Word einen bestimmten Absatz druckt, bewegen Sie den Cursor auf den entsprechenden Absatz, oder markieren Sie mehrere Absätze, und wählen Sie den Befehl Zeilenabstand im Menü Absatz. Sie können dann eine der folgenden Optionen wählen:

- 'Zeilen nicht trennen', um einen Seitenwechsel im Absatz zu verhindern.
- 'Absätze nicht trennen', um sicherzustellen, dass ein Absatz immer auf der gleichen Seite wie der darauf folgende Absatz erscheint.

Word

🕨 Word 🕨

60

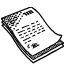

- 'Neue Seite beginnen', um sicherzustellen, dass ein Absatz immer am Anfang einer neuen Seite erscheint.
- 'Absatzkontrolle', damit eine einzelne Zeile am Anfang oder Ende eines Absatzes von diesem Absatz getrennt auf einer separaten Seite gedruckt werden kann.

Sie können die Seitenwechsel in einer Datei anzeigen, indem Sie den Befehl Seitenumbruch im Menü Extras wählen. Die Position der einzelnen Seitenwechsel wird dann als gepunktete Linie angezeigt. Beachten Sie, dass die gepunkteten Linien bei der weiteren Bearbeitung des Dokuments nicht automatisch aktualisiert werden. Deshalb müssen Sie den Befehl Seitenumbruch neu wählen, wenn Sie einen erneuten Seitenumbruch durchführen und die Position der gepunkteten Linien aktualisieren wollen.

# Kopfzeilen, Fußzeilen und Seitenzahlen

Kopf- und Fußzeilen sind Textabschnitte (z. B. Seitenzahlen oder Kapitelüberschriften), die am Anfang und Ende jeder Seite einer gedruckten Datei erscheinen. Um eine Kopf- oder Fußzeile einzufügen, wählen Sie den Befehl Seite einrichten aus den Befehlen unter Drucken im Menü Datei und wählen dann die Kopf- oder Fußzeilenseite in dem Dialog. Geben Sie den Text in das Feld ein und formatieren Sie ihn wie gewünscht.

Um Seitenzahlen, die aktuelle Zeit, das aktuelle Datum oder den Dateinamen einzufügen, tippen Sie auf die Schaltfläche Einfügen und wählen eine der verfügbaren Optionen. Word aktualisiert die Seitennummerierung automatisch, während die Datei bearbeitet wird.

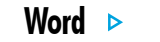

# Drucken

Wenn Sie einen einsatzbereiten Drucker für den Serie 5 haben, können Sie Ihre Word-Dateien ausdrucken. Sie können sich als Vorschau ansehen, wie die Datei gedruckt aussehen wird, und alle Seiteneinrichtungsoptionen im Voraus überprüfen.

• Um die Seiten Ihres Dokuments vor dem Drucken anzusehen, wählen Sie den Befehl Seitenansicht aus den Befehlen unter Drucken im Menü Datei. Word führt einen Seitenumbruch durch und zeigt die erste(n) Seite(n) auf dem Bildschirm an. Mit den Optionen zum Einrichten können Sie festlegen, wie viele Seiten als Vorschau angezeigt werden, und ob sichtbare Randlinien angezeigt werden sollen oder nicht.

 Zum Drucken der Datei wählen Sie den Befehl aus den Befehlen unter Drucken im Menü Datei. Sie können wählen, ob die ganze Datei oder nur einige Seiten gedruckt werden sollen. Außerdem können mehrere Exemplare der Datei gedruckt werden.

Näheres finden Sie im Kapitel 'Drucken'.

|                  | Standard                                 | Seite einrichten                                                      | Urlaub       |
|------------------|------------------------------------------|-----------------------------------------------------------------------|--------------|
|                  | beneide.<br>sportlich                    | Format Ränder Kopfzeile Fußzeile Sonstiges                            | ein          |
|                  | Ich habe<br>viel <u>Bier</u><br>Jahre he | Papierformat     A4       Breite     21,00 cm       Höhe     29,70 cm | (mit<br>drei |
| Seite einrichten | Gebt uns                                 | Ausrichtung Hochformat Querformat                                     |              |
|                  | Vá                                       | Fertig<br>Strg+F                                                      |              |

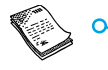

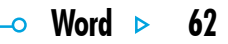
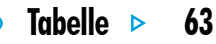

# TABELLE

Tabelle ist das Tabellenkalkulationsprogramm. Es verfügt über viele der Merkmale und Funktionen, die Sie von einer Tabellenkalkulation mit allen wichtigen Leistungsmerkmalen erwarten.

Sie können mit dem Programm Tabelle Tabellenblätter erstellen, und die Tabellenblätter mit PsiWin zwischen Ihrem PC und dem Serie 5 übertragen.

- Die Ansicht 'Tabelle', in der die Informationen in Zellen auf einem Tabellenblatt angezeigt werden. Die Zellen werden durch ihre Position in dem Spalten- und Zeilengitternetz definiert, z. B. D3. Sie können Informationen in Tabelle in Tabellenform darstellen und Berechnungen auf der Basis von Zahlenbereichen durchführen, die in dem Tabellenblatt gespeichert sind.
- Die Ansicht 'Diagramm', in der Sie Diagramme auf der Basis der im Tabellenblatt gespeicherten Informationen erstellen können.

| Spaltenkopf          |   | C6 =SUMMENPRODUKT(B2:B4;C2:c4)/100 |                |              |        |                |              |        |              |  |
|----------------------|---|------------------------------------|----------------|--------------|--------|----------------|--------------|--------|--------------|--|
|                      |   | A                                  | В              | С            | D      | E              | F            | G      | Symbolleiste |  |
|                      | 1 | Firma                              | Menge          | Preis (c)    | Datum  | Heutiger Preis | Wert         | Gewinn |              |  |
|                      | 2 | Rapp Anlagen                       | 1000           | 404          | Aug 96 | 391,75         | 3.917,50 DM  | -3,03% |              |  |
| <b>T</b> (1) (1) (1) | 3 | Aichwald GmbH                      | 3700           | 18,25        | Aug 96 | 55             | 2.035,00 DM  | 201,4% |              |  |
| Leilenkopt           | 4 | Uhrig & Partner                    | 550            | 1120,5       | Aug 96 | 1168           | 6.424,00 DM  | 4,24%  |              |  |
|                      | 5 |                                    |                |              |        |                |              |        |              |  |
|                      | 6 |                                    | Damaliger Wert | 10.878,00 DM |        | Heutiger Wert  | 12.378,50 DM |        |              |  |
|                      | 7 |                                    |                |              |        | Gesamtgewinn   | 1.498,50 DM  |        |              |  |
|                      | 8 |                                    |                |              |        | Heute          | 17.06.97     |        |              |  |
|                      | 9 |                                    |                |              |        |                |              |        |              |  |

Tabelle verfügt über zwei Ansichten:

#### **Bewegen im Tabellenblatt**

Die aktuelle Zelle wird durch einen dunklen Zellrahmen angezeigt. Die Informationen, die Sie in die Eingabezeile eingeben, gelten für diese Zelle.

- Tippen Sie auf eine Zelle, um sie zu markieren, oder bewegen Sie sich mit den PFEIL-Tasten im Tabellenblatt. Sie können die Bildlaufleisten oder die PFEIL-Tasten verwenden, um zu anderen Bereichen des Tabellenblatts zu gehen. Halten Sie die STRG-Taste gedrückt und verwenden Sie die PFEIL-Tasten, um eine ganze Bildschirmseite auf einmal weiterzublättern.
- Verwenden Sie die Befehle unter Suchen im Menü Bearbeiten, um sich zu anderen Zellen zu bewegen. Verwenden Sie Suchen und Weitersuchen, um sich zu Zellen zu bewegen, deren Inhalt Sie kennen, oder Gehe zu, um zu einer bestimmten Zelle zu springen.

Hinweis: Sie können die Anzahl der angezeigten Zellen mit den Zoom-Befehlen ändern, oder indem Sie die Zoomebene mit dem Befehl im Menü Ansicht festlegen. So markieren Sie mehrere Zellen, um Aktionen durchzuführen, die sich auf einen Bereich beziehen:

- Markieren von mehreren Zellen: Ziehen Sie den Stift von der ersten Zelle des Blocks über die gewünschten Zellen, oder halten Sie die UMSCHALT-Taste gedrückt und verwenden Sie die PFEIL-Tasten.
- Markieren einer ganzen Spalte oder Zeile: Tippen Sie auf den schattierten Spalten- oder Zeilenkopf, z. B. "C" oder "2".
- Markieren des ganzen Tabellenblatts: Tippen Sie auf das Rechteck in der oberen linken Ecke der Tabellenblattköpfe.

Tape

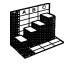

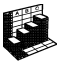

# **Eingeben von Informationen**

Um Informationen in eine Zelle einzugeben, markieren Sie die Zelle und beginnen mit der Eingabe. Die eingegebenen Informationen können Sie in der Eingabezeile kontrollieren. An dem ersten eingegebenen Zeichen erkennt Tabelle, welche Art von Informationen die Zelle enthalten wird:

- **Eingabe von Zahlen:** Geben Sie einfach zuerst eine Zahl oder eines dieser Zeichen ein: , + (
- Eingabe von Text: Geben Sie den Text einfach ein. Wenn Ihr Text mit einer Zahl beginnt, geben Sie zuerst ' ein, z. B. '52070 Aachen. Wenn der Text selbst mit dem Zeichen ' beginnen soll, geben Sie das Zeichen zweimal ein, z. B. "97 - Umsatzzahlen.
- Eingabe einer Formel für eine Berechnung: Geben Sie zuerst = ein. Damit in einer bestimmten Zelle beispielsweise die Summe des Inhalts der Zellen B1 und B2 angezeigt wird, geben Sie =B1+B2 ein.

- **Bearbeiten der Informationen in einer Zelle:** Markieren Sie einfach die Zelle und drücken Sie die ENTER-Taste. Sie können dann den Inhalt in der Eingabezeile bearbeiten.
- Eingabe eines Datums: Geben Sie Tag, Monat und Jahr in der Eingabezeile ein, wobei Sie durch ein Leerzeichen oder durch das auf dem Systembildschirm festgelegte Datumstrennzeichen getrennt werden sollten, z. B. 1 Okt 89 oder 1.10.89, je nach dem verwendeten Datumsformat.
- **Eingabe einer Zeit:** Geben Sie Stunde, Minuten und Sekunden ein, wobei sie durch einen Doppelpunkt (oder dem auf dem Systembildschirm festgelegten Zeittrennzeichen) getrennt werden sollten.

Sie können auch die Spaltenbreite und die Zeilenhöhe ändern, um sie den darin enthaltenen Informationen anzupassen. Hierzu gehen Sie wie folgt vor:

- Ziehen Sie den rechten Rand des Spaltenkopfs, um die Spaltenbreite zu ändern, und den unteren Rand des Zeilenkopfs, um die Zeilenhöhe zu ändern.
- Verwenden Sie die Befehle im Menü Format, um die Zeilenhöhe in Punkten und die Spaltenbreite in Zeichen festzulegen.

Hinweis: Wenn Sie mehr Text eingeben, als in der aktuellen Zelle angezeigt werden kann, gehen die Informationen in die nächste Spalte über, sofern diese Spalte leer ist. In diesem Fall ist es sinnvoll, die Spaltenbreite zu ändern. Wenn Sie eine Zahl eingeben, die für die Zelle zu lang ist, werden in der Zelle mehrere #-Zeichen angezeigt. Die tatsächliche Zahl bleibt jedoch gespeichert.

- Fixieren der Fenster auf dem Tabellenblatt: Geben Sie die Informationen, die "fixiert" werden sollen, in die Zeilen und Spalten ein und bewegen Sie den Zeiger in die Zelle, die sich unterhalb der zu fixierenden Zeile und rechts neben der zu fixierenden Spalte befindet (das ist meistens B2). Tippen Sie auf die Schaltfläche Foder wählen Sie den Befehl im Menü Ansicht. Die "fixierten" Fenster bleiben angezeigt, wenn Sie durch den Rest des Tabellenblatts blättern.
- Schutz des Tabellenblatts vor Änderungen: Wählen Sie den Befehl Schützen im Menü Extras.
- Änderungen nur in manchen Zellen zulassen: Markieren Sie den Bereich, in dem Änderungen zugelassen werden sollen, wählen Sie den Befehl Schützen im Menü Extras und entfernen Sie die Markierung, um die Sperrung der markierten Zellen aufzuheben. Wenn Sie dann das Tabellenblatt schützen, sind Änderungen nur in den freigegebenen Zellen zulässig.

Tabo

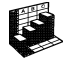

# Tabelle 🕨 67

# Ausführen von Berechnungen

Es gibt zwei verschiedene Möglichkeiten, um Berechnungen durchzuführen:

- Geben Sie die Berechnung in eine einzelne Zelle ein. Wenn Sie dann die ENTER-Taste drücken oder sich zu einer anderen Zelle bewegen, wird das Ergebnis auf dem Tabellenblatt angezeigt.
- Verwenden Sie eine Formel zur Berechnung; geben Sie

einfach die verschiedenen Teile der Berechnung in separate Zellen ein und notieren Sie die Zellbezüge, z. B. Einnahmen in B2 und Steuern in C2. In einer anderen Zelle geben Sie dann die Formel beginnend mit = ein. Verwenden Sie anstelle der eigentlichen Zahlen die Zellbezüge für die einzelnen Teile der Berechnung, z. B. =C2-(B2\*C2). Der in dieser Zelle angezeigte Wert wird für die Werte berechnet, die in den einzelnen Zellen enthalten sind.

|                                                    | Ari    | al 🚽 1          | 0 pt - F K             | ΠΞ | • |   | $\sum f(x)$ | Spesen            |
|----------------------------------------------------|--------|-----------------|------------------------|----|---|---|-------------|-------------------|
| Verwenden Sie<br>= um eine<br>Formel<br>einzugeben |        | -B0  -B.<br>A   | B                      | с  | D | E | F           | Tabelle           |
|                                                    | 1      | Hotels          | Spesen in DM<br>150,65 |    |   |   |             | And Suchen        |
|                                                    | 3<br>4 | Reisen<br>Essen | 80,96<br>44,56         |    |   |   |             | Druck             |
|                                                    | 5<br>6 | ENDSUMME        | 276,17                 |    |   |   |             | <u>∽</u><br>]0.0[ |
|                                                    | 7      |                 |                        |    |   |   |             | Die 17            |

Hinweis: Wenn Sie die Summe einer Zeile oder Spalte von Zellen ermitteln wollen, bewegen Sie den Zeiger in die Zelle am Ende der Zeile oder Spalte und tippen Sie auf die Schaltfläche  $\Sigma$ . Tabelle fügt die Formel für die Summe der vorhergehenden Zellgruppe ein und berechnet das Ergebnis.

Es gibt zwei verschiedene Arten von Zellbezügen, die in einer Formel verwendet werden können:

- Relative Bezüge, wie z. B. A2. Sie werden aktualisiert, wenn sie kopiert und verschoben werden. Ein Bezug auf Zelle A2 in einer Formel in Zelle B3 wird beispielsweise zu B2 geändert, wenn die Formel in Zelle C3 kopiert wird.
- Absolute Bezüge, wie z. B. \$A\$2. Sie enthalten ein \$-Zeichen vor den Teilen des Bezugs, die nicht geändert werden sollen, selbst wenn die Formel verschoben wird.
   \$A\$2 in Zelle B3 bleibt \$A\$2, wenn es in Zelle C3 kopiert wird.
- Sie können die zwei Bezugsarten auch kombinieren: A\$5 in A6 wird zu B\$5, wenn es in Zelle B8 kopiert wird.

Eine Formel, die einen direkten oder indirekten Bezug auf ihre eigene Zelle enthält, wird als "Kreisverkettung" bezeichnet. Kreisverkettungen im Tabellenblatt können Sie mit den Befehlen **Suchen** im Menü **Bearbeiten** suchen. Sie sollten Kreisverkettungen vermeiden, da sie zu unvorhersehbaren Ergebnisse führen.

#### Neuberechnung

Tabelle berechnet Ihr Tabellenblatt jedes Mal neu, wenn Sie einen Teil einer Berechnung ändern. Sie können diese Funktion ausschalten, wenn Sie in einem Tabellenblatt viele Änderungen durchführen. Hierzu gehen Sie wie folgt vor:

 Wählen Sie den Befehl Einstellungen im Menü Extras, und legen Sie für 'Automatisch neu berechnen' die Option 'Aus' fest. Ist die Funktion 'Automatisch neu berechnen' ausgeschaltet, erscheint am rechten Ende der Eingabezeile das Symbol '+?-', um Sie daran zu erinnern, dass eine manuelle Neuberechnung zum Aktualisieren der Ergebnisse erforderlich ist.

Damit Tabelle das Tabellenblatt neu berechnet, wählen Sie den Befehl im Menü Extras.

Tahe

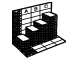

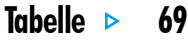

#### **Funktionen**

Tabelle verfügt über viele Funktionen, wie z. B. mathematische, finanzielle und trigonometrische Funktionen, die in Berechnungen aufgenommen werden können. Eine vollständige Liste und Syntaxdetails finden Sie in der integrierten Hilfe des Serie 5.

 Verwenden einer Funktion in einer Berechnung: Geben Sie die Funktion einfach ein. Sie können jedoch auch auf die Schaltfläche 'Funktion' tippen oder Funktion im Menü Einfügen wählen. Wählen Sie die gewünschte Funktion aus.

#### Verwenden von Bereichen

Ein Bereich ist ein rechteckiger Zellblock. Ein Bereichsbezug besteht aus den Zellbezügen der oberen linken und unteren rechten Ecke des Blocks, die durch einen Doppelpunkt voneinander getrennt werden, z. B. B2:C6. Sie können Bereiche zum Kennzeichnen von Tabellenblattteilen verwenden, um Formate zuzuweisen oder Diagramme zu erstellen. Bereichsbezüge können auch in Formeln verwendet werden, z. B. "=SUMME(B2:C6)".

- **Markieren eines Bereichs:** Markieren Sie alle Zellen, die zu dem Bereich gehören sollen.
- Verwenden eines Bereichs in einer Formel: Markieren Sie den Bereich, der eingefügt werden soll, während Sie die Formel eingeben. Geben Sie z. B. "=SUMME(" ein, ziehen Sie die Markierung über den gewünschten Bereich, geben Sie ")" ein, und drücken Sie die ENTER-Taste.

#### **Benennen von Bereichen**

 Benennen eines Bereichs: Markieren Sie den Bereich und geben Sie mit dem Befehl Name hinzufügen aus den Befehlen unter Namen im Menü Einfügen einen Namen ein. Dieser Name kann in Summen und Formeln verwendet werden, z. B. "=MITTELWERT(Rechnungen)". Sie können den Bereichsnamen mit dem Befehl Name bearbeiten bearbeiten.

# Ändern der Darstellung der Informationen

Die Informationen in einem Tabellenblatt können auf verschiedene Weise formatiert werden, z. B. um die Teile der Tabellen und Berechnungen voneinander zu unterscheiden. Die Formatierungen werden den derzeit markierten Zellen zugewiesen.

- Ändern der Ausrichtung der Informationen: Tippen Sie auf , um die horizontale Ausrichtung festzulegen, oder verwenden Sie den Befehl im Menü Format, um sowohl die horizontale als auch die vertikale Ausrichtung festzulegen.
- Ändern der Schriftart: Ändern Sie die Schriftart oder den Schriftgrad mit den Schaltflächen auf der oberen Symbolleiste. Sie können auch den Befehl im Menü Format verwenden, um die Schriftart, den Schriftgrad und die anderen Attribute auszuwählen, wie z. B. Fett, Hochgestellt, Durchgestrichen usw.
- Zuweisen der Formate Fett, Kursiv oder Unterstrichen: Verwenden Sie die Schaltflächen
   FKU oder wählen Sie den Befehl Schriftart wie oben beschrieben.

- Hinzufügen eines Rahmens: Tippen Sie auf , oder wählen Sie den Befehl im Menü Format, und wählen Sie eine Rahmenart für jede Zellseite.
- **Hinzufügen einer Schattierung:** Tippen Sie auf oder wählen Sie den Befehl im Menü **Format**, und wählen Sie die gewünschte Schattierung.

#### Sortieren von Informationen

Sie können die Zeilen in einer Liste auf der Basis der Werte in einer einzelnen Spalte oder in mehreren Spalten sortieren. Sie können auch Spalten auf der Basis der Werte in Zeilen sortieren, wenn Sie eine entsprechende Liste haben. In beiden Fällen können Sie beim Sortieren mehr als eine Zeile oder Spalte verwenden. Wenn Sie z. B. eine Tabelle auf der Basis der Spalte 'Nachname' sortieren möchten, es jedoch für jeden Nachnamen mehr als einen Eintrag gibt, können Sie auch nochmals anhand der Spalte 'Vorname' sortieren.

70

Tape

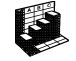

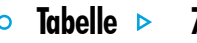

#### Sortieren von oben nach unten

Sie können Informationen der Reihe nach vom höchsten bis zum niedrigsten Wert oder in alphabetischer Reihenfolge sortieren, je nach den Informationen in der entsprechenden Spalte. Verwenden Sie diesen Sortiertyp, wenn Sie die Reihenfolge der Zeilen in einer Tabelle ändern möchten, z. B. um die Einträge in einer Tabelle auf der Basis der Spalte 'Betrag' zu sortieren.

#### So sortieren Sie von unten nach oben:

- I. Markieren Sie den Informationsbereich, der sortiert werden soll. Tabelle sortiert nur die Informationen in diesem Bereich.
- 2. Wählen Sie Oben nach unten aus den Befehlen unter Sortieren im Menü Extras.
- Wählen Sie in dem Dialog die Spalte, auf deren Basis die Zeilen sortiert werden sollen, und geben Sie die gewünschte Sortierreihenfolge an. Klicken Sie auf Optionen, wenn beim Sortieren die Gro
  ß- und Kleinschreibung beachtet werden soll.

### Sortieren von links nach rechts

Sie können auch von links nach rechts sortieren. Verwenden Sie diesen Sortiertyp, wenn Sie die Reihenfolge der Spalten in einer Tabelle ändern möchten.

#### So sortieren Sie von links nach rechts:

- I. Markieren Sie den Informationsbereich, der sortiert werden soll, Zeilen und Spalten. Tabelle sortiert nur Informationen in diesem Bereich.
- 2. Wählen Sie Links nach rechts aus den Befehlen unter Sortieren im Menü Extras.
- Wählen Sie in dem Dialog die Zeile, auf deren Basis die Spalten sortiert werden sollen, und geben Sie die gewünschte Sortierreihenfolge an. Klicken Sie auf Optionen, wenn beim Sortieren die Groß- und Kleinschreibung beachtet werden soll.

# Ändern des Zahlenformats

Wählen Sie den Befehl Zahl im Menü Format, um das Zahlenformat zu ändern. Sie können das Format für den derzeit markierten Bereich oder für alle Zellen im Tabellenblatt festlegen. Zu den verfügbaren Zahlenformaten gehören 'Fließkomma', 'Tausenderpunkt' (z. B. 3 000 000) und 'Exponential' sowie spezielle Formate zum Anzeigen von Text, Währung, Datum und Uhrzeit, Prozentangaben und ein Format zum Ausblenden des Zellinhalts.

Hinweis: Manche Einstellungen für das Zahlenformat, wie z. B. das Tausendertrennzeichen, werden auf dem Systembildschirm festgelegt.

79

Tabelle

| 110               |                       |               |                          |                     |              |               |
|-------------------|-----------------------|---------------|--------------------------|---------------------|--------------|---------------|
| Format            |                       |               |                          |                     | - Caller     |               |
| Musterzeitformate | Zahlenforma           | t             |                          |                     | 进 Diagr.     | 7             |
| 2.14<br>14.02.97  | Fließkomma<br>Fixiert | 145<br>145,00 | Wahrung<br>Prozentangabe | 145,00 DM<br>17,50% | Ad cuto      | Zanientormate |
| 14 Feb 97         | Exponential           | 9,32E+04      | Tausenderpunkt           | 93.200              | Cart concura |               |
| 14.02.1997 12:00  | Ausrichtung           |               |                          |                     | Druck        |               |
|                   | Links                 | Zentriert     | Rechts                   |                     | 17.55        |               |
|                   | Oben                  | Zentriert     | Unter                    |                     | ╎╎╎╎         |               |
|                   |                       |               |                          |                     | Di 17        |               |

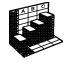

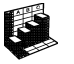

## Diagramme

Sie können Tabelle verwenden, um Diagramme zu erstellen, zu formatieren und zu drucken, die auf den Informationen im Tabellenblatt basieren, z. B. zur Darstellung der Jahresumsatzzahlen oder der Einkommensverteilung. Es können viele verschiedene Diagrammtypen erstellt werden, unter anderem Linien-, Balken-, Säulen-, Punkt- und Kreisdiagramme. Außerdem können viele Aspekte der Diagrammdarstellung ergänzt oder geändert werden, indem Sie auf den Bereich des Diagramms tippen, der geändert werden soll.

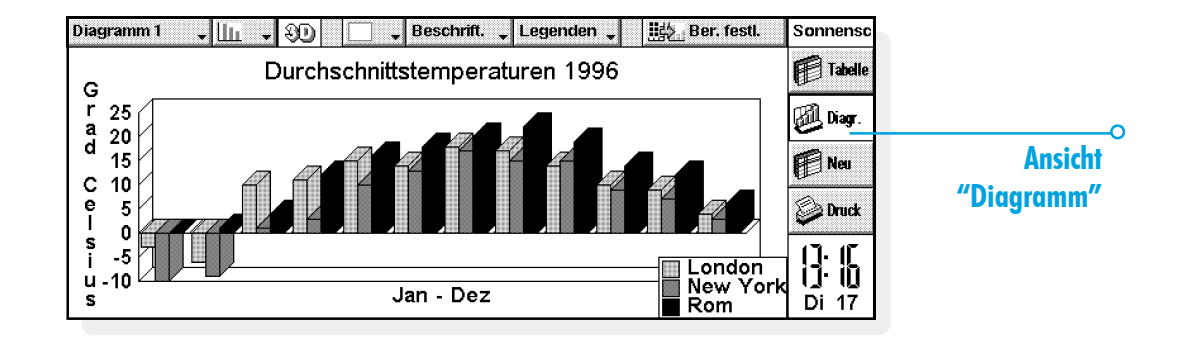

73

Tabelle

#### **Erstellen eines Diagramms**

So erstellen Sie ein Diagramm:

- Markieren Sie eine Spalte oder Zeile von Zahlen in der Ansicht 'Tabelle'. Das ist der erste "Bereich", den das Diagramm darstellt. Sie können später weitere Bereiche hinzufügen, um das Diagramm zu erweitern.
- 2. Tippen Sie auf die Schaltfläche Diagr. in der Symbolleiste, um in die Ansicht 'Diagramm' zu wechseln. Ihr Diagramm wird auf dem Bildschirm angezeigt.

Verwenden Sie die Schaltflächen **Tabelle** und **Diagr.** in der Symbolleiste, um zwischen den beiden Ansichten zu wechseln.

#### Ersetzen des Diagrammbereichs

Wenn Sie ein Diagramm erstellen, ist es auf den zuerst angegebenen Bereich eingestellt. Das Diagramm reflektiert Änderungen der Daten in diesem Bereich, es reflektiert jedoch nicht andere Bereiche, die Sie im Tabellenblatt markieren. Um den oder die aktuellen Diagrammbereich(e) durch einen neuen Bereich zu ersetzen, gehen Sie wie folgt vor:

- I. Markieren Sie in der Ansicht 'Tabelle' den neuen Bereich, den das Diagramm verwenden soll.
- 2. Wechseln Sie in die Ansicht 'Diagramm' und drücken Sie dann die Schaltfläche Ber. festl.. Der neue Bereich ersetzt den alten Bereich als Gegenstand des Diagramms.

74

Tahel

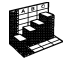

# Tabelle 🕨 75

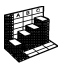

#### Hinzufügen eines Bereichs zu einem Diagramm

Sie können weitere Bereiche zu Diagrammen hinzufügen, um zusätzliche Informationen anzuzeigen, wie z. B. die Umsatzzahlen des Vorjahres zusätzlich zu den Zahlen des laufenden Jahres.

 Hinzufügen eines Bereichs zu einem Diagramm: Markieren Sie den Bereich, den Sie zu Ihrem Diagramm hinzufügen wollen, in der Ansicht 'Tabelle', wechseln Sie in die Ansicht 'Diagramm' und wählen Sie den Befehl im Menü Bereiche.

#### Diagrammtyp und -darstellung

Wenn Sie ein Diagramm erstellen, wird zuerst ein Säulendiagramm erstellt. Sie können den Diagrammtyp mit der Schaltfläche Julic – oder dem Befehl Diagrammeinstellungen ändern. Zu den verfügbaren Diagrammtypen gehören Linien-, Balken-, Säulen-, Punkt- und Kreisdiagramme.

- Ändern der Darstellung von 2D zu 3D und umgekehrt: Verwenden Sie die Schaltfläche 3D auf der oberen Symbolleiste oder den Befehl Diagrammeinstellungen.
- Ändern des für einen Bereich verwendeten Musters: Wählen Sie den Befehl Bereich ändern im Menü Bereiche, und wählen Sie dann den Bereich sowie die Füllfarben und -arten für jeden Bereich.
- Ändern von Hintergrund, Text- und Linienfarben eines Diagramms: Verwenden Sie die Seiten 'Farben' und 'Darstellung' in den Dialogen Diagrammeinstellungen und Bereich ändern.

Hinweis: Sie können viele Aspekte der Diagrammdarstellung ändern, indem Sie auf den Bereich des Diagramms tippen, der geändert werden soll.

#### Hinzufügen von Titeln, Beschriftungen und Gitternetzlinien

- Hinzufügen eines Titels zu einem Diagramm: Wählen Sie den Befehl Diagrammeinstellungen im Menü Diagramme und fügen Sie den Titel ein. Das Format und die Schriftart des Titels können mit dem Befehl Titelschriftart im Menü Diagramme geändert werden.
- Hinzufügen von Achsentiteln: Verwenden Sie die Befehle X-Achse formatieren und Y-Achse formatieren. Sie können diese Befehle auch zum Formatieren der Xund Y-Achse verwenden, z. B. um Gitternetzlinien und Teilstriche hinzuzufügen, Achsenbeschriftungen hinzuzufügen oder zu entfernen, die Achsenposition und Skalierung zu ändern, oder sie vollständig auszublenden.
- Hinzufügen von Beschriftungen zu den einzelnen Bereichen: Verwenden Sie den Befehl Bereich ändern, um die gewünschte Beschriftungsart und die Zellen, in denen die Beschriftungen gespeichert sind, anzugeben.
- Hinzufügen einer Legende zu einem Diagramm: Tippen Sie auf die Schaltfläche Legenden und wählen Sie die gewünschte Position für die Legende. Sie können jedoch auch den Befehl Diagrammeinstellungen verwenden.

#### Arbeiten mit mehr als einem Diagramm

Sie können auf einem Tabellenblatt mehr als ein Diagramm erstellen und einfach zwischen den beiden Diagrammen wechseln.

- Erstellen eines neuen Diagramms: Markieren Sie den ersten Bereich für das neue Diagramm und wechseln Sie dann in die Ansicht 'Diagramm'. Wählen Sie den Befehl Neues Diagramm erstellen im Menü Diagramme und geben Sie die Einstellungen für das neue Diagramm ein.
- Wechseln zwischen den erstellten Diagrammen: Tippen Sie auf die Schaltfläche Diagramm auf der oberen Symbolleiste oder verwenden Sie den Befehl im Menü Diagramme.

76

Tahel

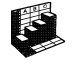

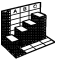

# **Drucken aus Tabelle**

Sie können einen Tabellenblattbereich, das ganze Tabellenblatt oder ein Diagramm aus der Applikation Tabelle drucken, indem Sie die Befehle unter **Drucken** im Menü **Datei** verwenden. Zuerst müssen Sie mit den Befehlen **Seite einrichten** und **Drucker einrichten** das Seitenlayout und den Drucker einrichten. Sie können den Befehl **Seitenansicht** oder die Schaltfläche **Druck** in der Symbolleiste verwenden, um zu sehen, wie das Dokument gedruckt aussehen wird.

Näheres finden Sie im Kapitel 'Drucken'.

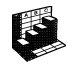

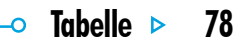

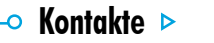

# KONTAKTE

Im Programm Kontakte können Sie Informationen über Ihre "Kontakte" speichern, ähnlich wie in einem Adressbuch. Jeder Kontakt enthält "Bezeichner" für verschiedene Angaben, wie z. B. Namen, Adressen, E-Mail-Adressen, Telefon- und Faxnummern.

# Hinzufügen eines Kontakts

Kontaktdetails können in beliebiger Reihenfolge hinzugefügt werden. So fügen Sie einen Kontakt hinzu:

- Tippen Sie auf die Schaltfläche Neuer Kont. oder wählen Sie den Befehl im Menü Datei.
- **2.** Geben Sie die Kontaktinformationen neben den entsprechenden Bezeichnern ein.
- Tippen Sie auf die Bezeichner oder gehen Sie mit den PFEIL-Tasten von einem Feld zum anderen. Verwenden Sie die Bildlaufleiste, um Bezeichner zu sehen, die gegenwärtig nicht angezeigt werden.
- Tippen Sie auf die Seitenüberschriften, um zwischen den Seiten für persönliche und geschäftliche Angaben zu wechseln.
- **3.** Tippen Sie auf die Schaltfläche **Speichern**, wenn Sie mit dem Eingeben der Kontaktdetails fertig sind.

Hinweis: Wenn es für die Informationen, die Sie eingeben möchten, keinen passenden Bezeichner gibt, können Sie einen neuen Bezeichner hinzufügen. Näheres finden Sie später unter 'Kontaktbezeichner'.

# Betrachten der Kontakte

Die Kontaktdetails werden als eine Seite angezeigt, neben der sich die Liste der Kontakte befindet.

- Zum Sortieren der Kontakte in alphabetischer Reihenfolge nach Vornamen, Nachnamen oder Firma verwenden Sie die Schaltfläche Sort. in der Symbolleiste oder den entsprechenden Befehl im Menü Ansicht.
- Zum Ändern der Breite der Liste und der Kontaktdetails wählen Sie Einstellungen im Menü Extras.

#### Wie wähle ich eine Rufnummer?

Sie können die Rufnummer eines Kontakts wählen, indem Sie den Kontakt wählen und auf die Schaltfläche **Wählen** in der Symbolleiste tippen. Nähere Angaben darüber, wie Rufnummern direkt aus Kontakte und anderen Programmen gewählt werden können, finden Sie im Kapitel 'Wählen'.

#### Suchen von Kontakten

Zum Suchen von Kontakten können Sie einen Teil des Namens eingeben oder Text suchen, der irgendwo in den Kontaktdetails enthalten ist.

- Um einen Kontakt anhand des Namens zu suchen, geben Sie einfach die ersten Buchstaben des Namens in das Feld 'Suchen:' ein und drücken die ENTER-Taste. Es werden nur die Namens- und Firmenangaben durchsucht.
- Um Text zu suchen, der an irgendeiner Stelle in den Kontaktdetails enthalten ist, wie z. B. Text in einem Adress-, E-Mail- oder Notiz-Bezeichner, verwenden Sie den Befehl Suchen (alle Felder) im Menü Bearbeiten.

🗕 Kontakte 🕨

| Kantalaltata | Albert Klein<br>Andreas Schmidt                                          | 1111 | Vorname:<br>Nachname:<br>Tel Mobil:             | Karin<br>Dorsch<br>0143 833600                                                    | Kontakte                                   | Bezeichner                  |
|--------------|--------------------------------------------------------------------------|------|-------------------------------------------------|-----------------------------------------------------------------------------------|--------------------------------------------|-----------------------------|
|              | Christiane Seidel<br>Claudia Burgmann<br>David Gehring<br>Georg Ballmann |      | Tel Privat:<br>E-mail Privat:<br>Straße Privat: | 0711 821478<br>Rain-rut@garten.de<br>Gartenstr. 3,<br>76889 Schweigen-Rechtenbach | Kont.<br>bearb.                            | Details des<br>ausgewählten |
|              | Karin Dorsch<br>Karl-Heinz Gassner<br>Suchen: 17/14                      | 4    | Firma:<br>Position:                             | Kundendiensttechniker,<br>Ingenieur, Exportl <del>eiter</del>                     | <b>1 1.50</b><br>1 1.50<br>1 1.50<br>Mi 19 | Kontakts                    |

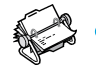

# 🗢 Kontakte Þ

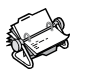

#### Suchtipps

Geben Sie ? für einen unbekannten Buchstaben oder \* für mehrere unbekannte Buchstaben ein (so genannte "Platzhalterzeichen"). Bei Eingabe von 'Ka?er' wird z. B. 'Kater' angezeigt, während bei Eingabe von 'Ka\*er' auch 'Kammer' gefunden wird.

Nach einer Suche werden nur die Einträge angezeigt, die den Suchtext enthalten. Um wieder alle Kontakt-Einträge anzuzeigen, tippen Sie auf das Feld 'Suchen:'.

# Bearbeiten und Löschen von Kontakten

So ändern Sie die Details eines Kontakts:

- Wählen Sie den gewünschten Kontakt, tippen Sie dann auf die Schaltfläche Kont. bearb. in der Symbolleiste oder wählen Sie den Befehl im Menü Datei.
- Ändern Sie die Kontaktdetails je nach Bedarf und tippen Sie zum Speichern Ihrer Änderungen auf die Schaltfläche Speichern.

Zum Löschen eines Kontakts wählen Sie den entsprechenden Befehl im Menü **Datei**.

Hinweis: Wenn Sie einen Kontakt versehentlich gelöscht haben, wählen Sie **Rückgängig: Löschen** im Menü **Bearbeiten**, um ihn wiederherzustellen.

# Kontaktbezeichner

Wenn die aktuellen Kontaktbezeichner für die Informationen, die Sie eingeben möchten, nicht geeignet sind, können Sie Bezeichner für alle neuen Kontakte hinzufügen, entfernen und umbenennen. Es ist am besten, wenn Sie die gewünschten Bezeichner einrichten, bevor Sie mit dem Eingeben der Einträge beginnen.

Hinweis: Wenn Sie andere Informationstypen speichern möchten, können Sie das Programm Daten zum Erstellen einer individuellen Datenbank verwenden. Nähere Angaben über das Erstellen eigener Datenbanken finden Sie im Kapitel 'Daten'.

# Ändern von Bezeichnern

Jeder einzelne Kontakt kann über andere Bezeichner verfügen als die anderen Kontakteinträge. So fügen Sie einen Bezeichner zu einem einzelnen Kontakt hinzu:

- I. Öffnen Sie einen Kontakt, indem Sie einen neuen Kontakt hinzufügen oder einen vorhandenen Eintrag bearbeiten.
- 2. Tippen Sie auf Hinzuf. und wählen Sie den Bezeichner, der zu dem Kontakt hinzugefügt werden soll.

Hinweis: Der gewählte Bezeichner wird nur zu diesem einen Kontakt hinzugefügt.

Sie können Bezeichner für **alle** neuen Kontakte hinzufügen, entfernen, umbenennen und ihre Reihenfolge ändern. Hierzu wählen Sie **Bezeichner einrichten** im Menü **Extras**.

- Zum Hinzufügen eines neuen Bezeichners tippen Sie auf Hinzuf. und wählen einen Bezeichnertyp.
- Zum Ändern des Namens eines Bezeichners markieren Sie den Bezeichner und tippen auf **Umben**..
- Zum Ändern der Position eines Bezeichners in der Liste markieren Sie den Bezeichner und verwenden die Schaltflächen Nach oben und Nach unten.
- Zum Löschen eines Bezeichners markieren Sie den Bezeichner und tippen auf Löschen.

Hinweis: Sie können die Bezeichner bei vorhandenen Kontakten nicht löschen, aber Sie können verhindern, dass der Name eines Bezeichners angezeigt wird, indem Sie seinen Inhalt löschen.

🗕 Kontakte 🕨

|              | Albe Bezeichner einrichten                        | htakte                                          |
|--------------|---------------------------------------------------|-------------------------------------------------|
|              | And Persönliche Info Geschäftliche Info Sonstiges | Kont.                                           |
| _ Bezeichner | Chri Firma                                        | Kont.<br>bearb.<br>Serfe, auf der<br>Bezeichner |
|              | Geo<br>Karil Web-Seite                            | Wahlen                                          |
|              | Karl Nach oben Nach unten Umben. Löschen Hinzuf.  |                                                 |
|              | Strg+O Strg+U Strg+M Entf Strg+H                  |                                                 |

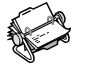

83

## Austauschen von Kontakten

Sie können Kontaktdetails mit anderen Programmen und Computern austauschen, die den 'vCard'-Standard unterstützen. Kontakte können auch durch Infrarot mit anderen Computern ausgetauscht werden, die den 'vCard'- und 'IrObex'-Standard unterstützen (Näheres siehe 'Infrarot').

Hierzu wählen Sie den Befehl Weitere im Menü Datei zum:

- Importieren von Informationen aus einer vCard-Datei in Kontakte.
- **Exportieren** von Kontakten als vCard-Datei, die in anderen Programmen verwendet werden kann.

Hinweis: Sie können wählen, ob nur der markierte Kontakt oder alle zurzeit angezeigten Kontakte (z. B. die bei einer Suche gefundenen Kontakte) exportiert werden sollen.

# Drucken von Kontakten

Sie können alle Kontakte drucken oder eine Suche durchführen, um nur eine Auswahl an Kontakten zu drucken.

• Vor dem Drucken sollten Sie die Anweisungen zur Wahl eines Druckers im Kapitel 'Drucken' beachten.

So drucken Sie Kontakte:

I. Zeigen Sie die Kontakte an, die Sie drucken möchten.

Hinweis: Wenn Sie nicht alle Kontakte drucken möchten, wählen Sie einen Kontakt aus oder verwenden Sie die Suchbefehle, um eine Auswahl an Kontakten anzuzeigen (siehe 'Suchen von Kontakten').

- 2. Verwenden Sie die Befehle unter Drucken im Menü Datei:
- Verwenden Sie den Befehl Seite einrichten um das Papierformat und die Ränder festzulegen und Kopf- und Fußzeilen hinzuzufügen. Näheres finden Sie im Kapitel 'Drucken'.
- Verwenden Sie den Befehl Drucker einrichten, um festzulegen, welche Kontakte gedruckt werden sollen und wie viele Exemplare.
- Verwenden Sie den Befehl Seitenansicht, um zu überprüfen, wie das gedruckte Dokument aussehen wird.
- Verwenden Sie den Befehl Drucken, um die Einträge zu drucken.

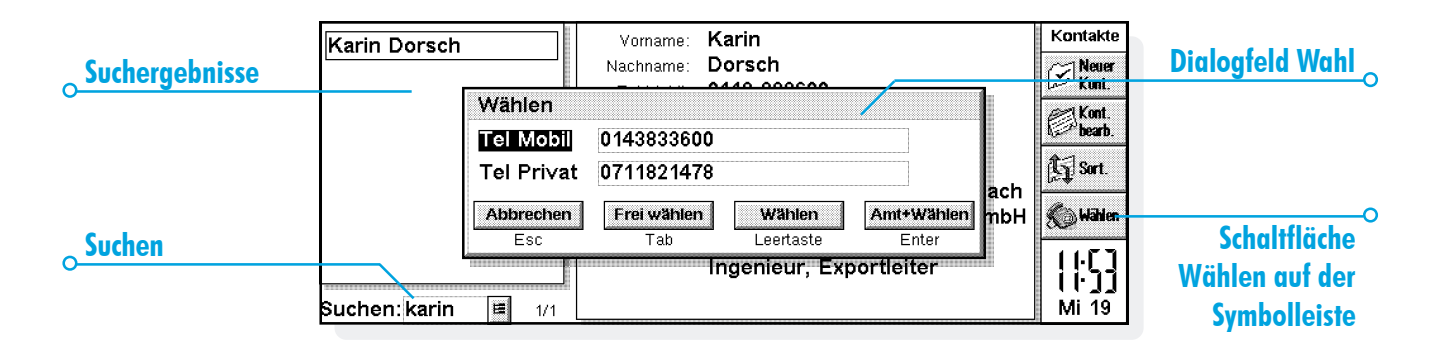

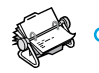

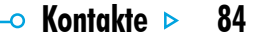

85

# AGENDA

Sie können das Programm Agenda als Zeitplaner zum Aufzeichnen von Terminen, Ereignissen, Geburtstagen, Jahrestagen und Aufgabenlisten verwenden. Wenn Sie Agenda zum ersten Mal aufrufen, sehen Sie einen Terminplan für die aktuelle Woche, die so genannte "Wochenübersicht". Sie können sofort Ihre Termine und andere Einträge hinzufügen, indem Sie einfach zum gewünschten Tag gehen und die Informationen eintippen. Was mache ich, wenn ich bereits einen PC-Terminplaner

#### verwende?

Wenn Sie auf Ihrem PC bereits einen Terminplaner verwenden, können Sie PsiWin zum Synchronisieren des PC-Terminplaners mit einer neuen Agenda-Datei verwenden und damit alle PC-Einträge schnell übertragen. Sie können dann regelmäßig Synchronisationen durchführen, um die Daten auf beiden Computern auf dem neuesten Stand zu halten. Näheres finden Sie in der PsiWin Online-Hilfe.

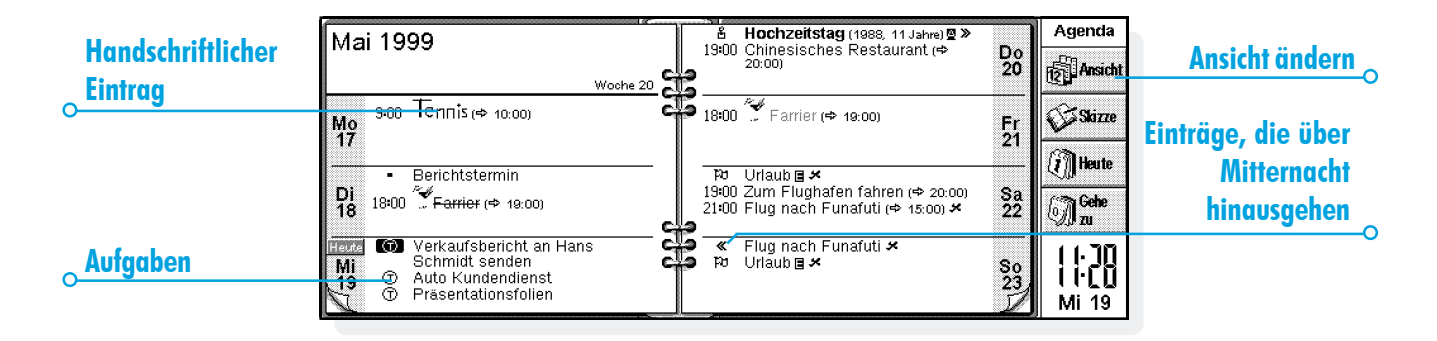

# Bewegen auf dem Bildschirm

- Verwenden Sie die PFEIL-Tasten, um von einem Tag zum anderen zu gehen.
- Tippen Sie auf die Schaltfläche **Heute** in der Symbolleiste, oder drücken Sie die LEERTASTE, um zum heutigen Datum zu gehen. Drücken Sie die LEERTASTE ein zweites Mal, um zum vorigen Tag zurückzugehen.
- Tippen Sie auf die "Eselsohren" in den unteren Ecken der Seiten, um von einer Seite zur anderen zu gehen.
- Tippen Sie zum Wechseln von einem Datum zum anderen auf den Titel der Ansicht, oder drücken Sie die STRG-Taste+K, um einen Kalender einzusehen. (In manchen Ansichten können Sie auch die TAB-Taste drücken.) Bewegen Sie den Markierungsbalken auf das gewünschte Datum und drücken Sie die ENTER-Taste.

Hinweis: Die Agenda verfügt über verschiedene andere Ansichten - z.B. eine Tagesübersicht und eine Jahresübersicht. Sie können verschiedene Einstellungen der Agenda ändern - wie etwa die angezeigte Übersicht beim Öffnen des Programms. Siehe den späteren Abschnitt 'Anpassen von Agenda'.

# Hinzufügen von Terminen & Ereignissen

Agenda verfügt über 3 Eintragsarten für Termine und Ereignisse:

- Tageseinträge mit Termin für Termine, bei denen Sie die Zeitdauer angeben möchten, z. B. ein Treffen oder ein Zahnarzttermin. Die Dauer kann in der Agenda-Ansicht angezeigt werden, so dass Sie sehen können, wann Sie beschäftigt sind. Ein Eintrag mit Termin kann beliebig lang sein (bis zu 31 Tage).
- **Tageseinträge ohne Termin** für einen Termin ohne Angabe der Zeitdauer.
- **Ereignisse** für Einträge, die eine angegebene Anzahl von Tagen dauern sollen, jedoch keine Anfangszeit und Endzeit haben - z. B. Urlaube.

🗢 Aaen

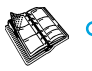

# 🗢 Agenda Þ

### Eintragungen mit und ohne Termin

Eingeben eines Tageseintrags mit oder ohne Termin:

- I. Setzen Sie den Cursor auf das Datum für den Termin und beginnen Sie mit dem Eintippen. Sobald Sie das erste Zeichen eingeben, wird der Dialog 'Neuer Eintrag' angezeigt, in dem Sie die Anfangszeit und die Dauer des Termins festlegen können. Wenn Sie für den Termin keine Anfangszeit benötigen, entfernen Sie das Häkchen vom Feld 'Eintrag mit Termin'.
- Ein Eintrag mit Termin erscheint mit einer Anfangszeit und kann mit einer Dauer angezeigt werden. Einträge, die Mitternacht überschreiten, werden an folgenden Tagen durch « gekennzeichnet.
- Ein Eintrag ohne Termin erscheint mit einem Aufzählungszeichen und wird in dem von Ihnen gewählten Zeitslot angezeigt.
- Sie können die Dauer oder Endzeit eines Eintrags mit Termin im Dialog 'Neuer Eintrag' festlegen, oder auf die Schaltfläche Alarm/Weitere tippen und zu der Seite Details gehen, um dort eine Dauer von mehr als 23 Stunden einzugeben.

Hinweis: Jede Ansicht besitzt eine Standard-Eintragsart, die erstellt wird, sobald Sie mit dem Eintippen beginnen. Wenn Sie andere Agenda-Eintragsarten hinzufügen möchten, wählen Sie Neuer Eintrag im Menü Eintrag und dann die gewünschte Eintragsart. Sie können die Standard-Eintragsart für jede Ansicht ändern. Siehe den späteren Abschnitt 'Anpassen von Agenda'.

Hinweis: Sie können einen handgeschriebenen Eintrag hinzufügen, indem Sie diesen als Skizze anfertigen. Siehe den späteren Abschnitt 'Anhängen einer Skizze'.

#### **Ereignisse**

• Eingeben eines Ereignisses: Wählen Sie den Befehl zum Erstellen eines neuen Ereignisses im Menü Eintrag. Tippen Sie die Ereignisangaben ein - z. B. "Urlaub in Spanien" - und legen Sie das Anfangsdatum und die Dauer in Tagen fest. Ereigniseinträge sind mit einem Fahnensymbol gekennzeichnet ( [-]]).

#### Notieren eines vorläufigen Eintrags

- Einen vorläufigen Agenda-Eintrag notieren z. B. einen Zeitslot für einen Termin, der noch nicht bestätigt wurde: Tippen Sie auf die Schaltfläche Alarme/Weitere im Dialog 'Neuer Eintrag', gehen Sie zur Seite Sonstiges und markieren Sie das Feld 'Eintrag ist vorläufig'. Der Eintrag wird in den Agenda-Ansichten als grauer Text angezeigt.
- Bestätigen eines vorläufigen Eintrags: Markieren Sie den vorläufigen Eintrag, wählen Sie dann den Befehl im Menü Eintrag, um das Häkchen vom Menübefehl zu entfernen.

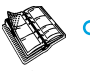

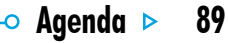

# Anzeigen von Einträgen

Agenda verfügt über folgende verschiedene Ansichten für die Anzeige von Agenda-Einträgen:

- Tagesübersicht zeigt alle Einträge für einen Tag Stunde um Stunde an.
- Wochenübersicht zeigt alle Einträge für die ganze Woche an.
- Jahrestage zeigt Geburtstage, Jahrestage usw. an.
- Terminübersicht zeigt die freien und belegten Zeiten in einem Zeitraum von 4 Wochen.

- Aufgabenliste zeigt Aufgabenlisten an.
- Jahresübersicht zeigt eine Übersicht der Einträge für das Jahr sowie Eintragssymbole an.

Wechseln Sie von einer Ansicht zur anderen, indem Sie auf die Schaltfläche Ansicht tippen oder die gewünschte Übersicht im Menü Ansicht auswählen.

Sie können die Einstellungen für das Erscheinungsbild der Ansichten ändern. Siehe den späteren Abschnitt 'Anpassen von Agenda'.

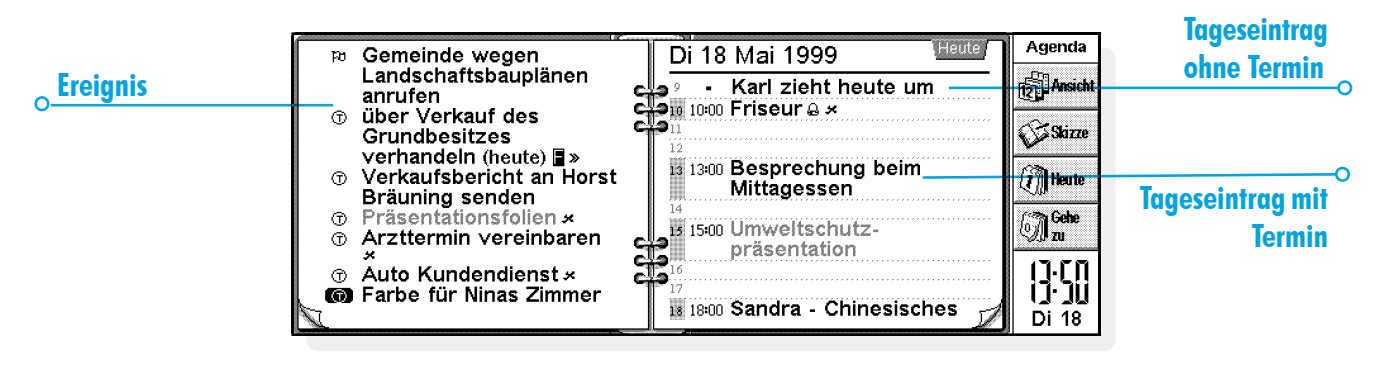

### **Eintragssymbole**

Sie können Einträge mit Hilfe von "Eintragssymbolen" zu Gruppen zusammenfassen. Ein Eintragssymbol ist ein Zeichen, das Sie zum Identifizieren bestimmter Einträge verwenden können - z. B. S für Sitzungen. Das Eintragssymbol kann außerdem zum Anzeigen von Einträgen in der Jahresübersicht verwendet werden.

### Geburtstage und Jahrestage

- Gehen Sie zur Ansicht 'Jahrestage' und beginnen Sie einfach mit dem Eintippen, oder wählen Sie den Befehl zum Erstellen eines neuen Jahrestag-Eintrags im Menü Eintrag in einer beliebigen Ansicht.
- Tippen Sie die Angaben zu dem Jahrestag ein, z. B. 'Christines Geburtstag', und legen Sie Tag und Monat des Jahrestages fest.
- 3. Tippen Sie auf die Schaltfläche Alarm/Weitere, wenn Sie andere Angaben zu dem Jahrestag hinzufügen möchten z. B. das Anfangsjahr und ob Sie das Anfangsjahr (z. B. das Geburtsjahr einer Person) und/oder die Anzahl der Jahre seit dem Anfangsjahr (z. B. das Alter der Person) einsehen möchten.

Jahrestage werden mit einem Kerzensymbol gekennzeichnet ( 🚔 ).

# 🗢 Agenda Þ

# Erinnerungsstützen für Einträge - Alarme

Einstellen eines Alarms für einen Agenda-Eintrag:

- I. Setzen Sie den Cursor auf den Eintrag.
- Stellen Sie den Alarm ein, indem Sie den entsprechenden Befehl im Menü Eintrag wählen. Sie können einen Alarm auch beim Hinzufügen eines Eintrags einstellen, indem Sie auf die Schaltfläche Alarm/Weitere im Dialog 'Neuer Eintrag' tippen und dann zur Seite 'Alarm' gehen.
- **3.** Legen Sie fest, wie lange vorher Sie an den Eintrag erinnert werden möchten, oder aber den Zeitpunkt, zu dem der Alarm klingeln soll, sowie den von Ihnen gewünschten Alarmton.

Zunächst wird eine Liste der Standard-Alarmtöne angezeigt, doch Sie können Ihre eigenen Töne hinzufügen, indem Sie das Programm Recorder verwenden. Siehe das Kapitel 'Anpassen des Serie 5' für genauere Erläuterungen.

Einträge mit Alarmen sind mit einem Glockensymbol gekennzeichnet (  $\underline{\bigtriangleup}$  ).

 Wählen Sie zum Entfernen eines Alarms den Befehl Alarm setzen im Menü Eintrag und entfernen Sie das Häkchen vom Alarmfeld.

#### Ertönen die Alarme auch, wenn Agenda geschlossen ist?

Wenn Sie eine Agenda-Datei schließen, teilt die Agenda der Uhr des Serie 5 mit, zu welchem Zeitpunkt der nächste Agenda-Alarm ertönen soll. Weitere Agenda-Alarme aus dieser Datei können jedoch erst ertönen, wenn Sie die Datei wieder öffnen.

Verwenden Sie häufig Alarme in Ihrer Agenda, ist es daher ratsam, die Agenda-Datei geöffnet zu lassen, wenn sie nicht verwendet wird, selbst wenn der Serie 5 ausgeschaltet ist.

Wenn Sie die Agenda-Datei schließen müssen, sollten Sie nicht einen Alarm setzen und dann die Datei sofort schließen oder den Serie 5 ausschalten. Das liegt daran, dass das Programm Agenda etwas Zeit benötigt, um zu berechnen, wann der nächste Alarm ertönen soll. Wenn Sie den Serie 5 vor Abschluss dieser Berechnung ausschalten, kann die Uhr des Serie 5 nicht darüber informiert werden, wann der Alarm ertönen soll.

## Suchen von Einträgen und Daten

Sie können die Agenda-Einträge nach einem bestimmten Text oder nach Einträgen mit bestimmten Einstellungen oder nach einem bestimmten Eintragssymbol durchsuchen.

- I. Wählen Sie den Befehl Suchen im Menü Bearbeiten.
- Tippen Sie den von Ihnen gesuchten Text ein (Sie können die Zeile leer lassen, um alle Einträge aufzulisten). Wählen Sie die Daten, die Sie durchsuchen möchten, mit Hilfe der Bereichszeilen aus. Wählen Sie alle gewünschten anderen Einstellungen; tippen Sie auf die Schaltfläche Optionen, um die von Ihnen gesuchten Eintragsarten auszuwählen.

Auf dem Bildschirm erscheint eine Liste von übereinstimmenden Einträgen. Setzen Sie den Cursor auf einen Eintrag in der Liste und drücken Sie die ENTER-Taste, um diesen in seiner Vollständigkeit anzuzeigen.

Verwenden Sie die Befehle im Menü **Bearbeiten**, um zum vorigen oder nächsten Eintrag oder aber zu einem bestimmten Tag zu gehen.

#### Verwenden des Kalenders

Sie können auch mit Hilfe des integrierten Kalenders zu einem bestimmten Tag gehen. Tippen Sie auf die Datumstitel oder drücken Sie die TAB-Taste, um den Kalender in der Tages-, Wochen- oder Jahrestageübersicht anzuzeigen. Sie können zur Anzeige des Kalenders auch den Befehl Kalender im Menü Ansicht in einer beliebigen Übersicht wählen. Das heutige Datum ist umkringelt und das zurzeit ausgewählte Datum ist durch einen Markierungsbalken hervorgehoben. In einem Kalender können Sie:

- Auf die Schaltflächen oben auf dem Kalender tippen, um einen I-, 3- oder I2-monatigen Kalender anzuzeigen.
- Auf die "Eselsohren" in den unteren Ecken des Kalenders tippen, um die "Seiten" des Kalenders umzublättern.
- Mit den LINKS- und RECHTS-PFEIL-Tasten von einem Tag zum anderen gehen. Drücken Sie gleichzeitig die STRG-Taste, um zum gleichen Tag im vorigen oder nächsten Monat zu gehen bzw. die FN-Taste, um zum ersten oder letzten Datum auf der "Seite" zu gehen.

Wenn sich der Markierungsbalken auf dem von Ihnen gewünschten Tag befindet, drücken Sie die ENTER-Taste, um zu dem Tag zu gehen.

🗢 Aaen

# ㅇ Agenda 🕨

93

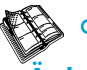

# Ändern und Löschen von Einträgen

- Verschieben oder Kopieren eines Eintrags: Verwenden Sie die Befehle Ausschneiden oder Kopieren im Menü Bearbeiten, um einen Eintrag zu verschieben oder zu kopieren. Setzen Sie den Cursor auf die neue Eintragsposition und fügen Sie den Eintrag ein. Alle Einträge werden auf die neue Position übertragen; Alarmeinstellungen werden entsprechend geändert.
- Ändern der "Art" eines Eintrags, z. B. zum Ändern eines Tageseintrags zu einem Ereignis: Markieren Sie den Eintrag, den Sie ändern möchten, und wählen Sie den Befehl im Menü Eintrag. Wählen Sie die neue Eintragsart und legen Sie die Einstellungen dafür fest.
- Ändern des Eintragstextes: Markieren Sie den Eintrag, den Sie ändern möchten, und tippen Sie darauf, oder drücken Sie die ENTER-Taste. Nun können Sie den Text mit den normalen Textauswahl- und Texthervorhebungstasten bearbeiten. Wenn Sie die Schriftart, Buchstabengröße usw. ändern möchten, tippen Sie auf die Schaltfläche Alarm/Weitere, und gehen Sie dann zur Seite 'Text'. Sie können einen Eintrag auch verschieben, indem Sie den Eintrag auf die hier beschriebene Weise ändern und Eintragszeit oder -datum ändern.

### Löschen von Einträgen & Durchstreichen

Wählen Sie zum Löschen eines einzelnen Eintrags aus der Agenda diesen Eintrag aus und drücken Sie dann die ENTF-Taste, oder verwenden Sie den entsprechenden Befehl im Menü Bearbeiten.

- Sie müssen keine einzelnen Einträge aus der Vergangenheit löschen, da diese automatisch durch "Aufräumen" der Agenda-Datei entfernt werden können. Siehe den späteren Abschnitt 'Aufräumen einer Agenda-Datei'.
- Wenn Sie einen Eintrag als abgeschlossen kennzeichnen möchten, ohne diesen von der Agenda zu entfernen, setzen Sie den Cursor auf den Eintrag und streichen Sie diesen durch, indem Sie den entsprechenden Befehl im Menü Eintrag wählen. Der Eintrag erscheint ab nun in durchgestrichener Form auf den Agenda-Ansichten, und alle für diesen Eintrag eingestellten Alarme werden ausgeschaltet.

## Wiederholen von Einträgen

Sie können festlegen, dass ein Eintrag automatisch wiederholt wird - z. B. eine monatliche Sitzung.

- Setzen Sie den Cursor auf den Eintrag und legen Sie die Wiederholungen fest, indem Sie den Befehl im Menü Eintrag wählen.
- Setzen Sie die angemessene Wiederholungsart fest, z. B. täglich, wöchentlich usw. Sie können die Wiederholung auch auf 'Monatlich nach Datum' festlegen, z. B. der 7. jedes Monats, auf 'Monatlich nach Tagen', z. B. der erste Montag jedes Monats, 'Jährlich nach Datum', z. B. einmal jedes Jahr am gleichen Datum, oder 'Jährlich nach Wochentag', z. B. jeden dritten Dienstag im März jeden Jahres.
- 3. Tippen Sie auf die Schaltfläche Alarm/Weitere, um die Tage und Daten für die Wiederholungen festzulegen (mit Ausnahme der 'täglichen' Wiederholungen). Legen Sie die Intervalle von Tagen, Wochen, Monaten oder Jahren zwischen den Wiederholungen fest.

- Wenn Sie den Eintrag nur einige Male wiederholen möchten, entfernen Sie das Häkchen von der Zeile 'Endlos wiederholen' und legen Sie die Anzahl der Wiederholungen fest, oder tippen Sie das Datum der letzten Wiederholung in die Zeile 'Bis' ein.
- Wenn Sie nur die nächste Wiederholung eines wiederholten Eintrags sehen möchten, können Sie 'Nur nächsten' wählen.

Auf Wiederholung gesetzte Einträge sind mit » gekennzeichnet. Hinweis: Wenn Sie 'Nur nächsten' wählen und die letzte Wiederholung bereits erfolgt ist, wird der Eintrag nicht mehr angezeigt. Verwenden Sie **Suchen** im Menü **Bearbeiten**, um diese einsehen zu können.

🗢 Aaer

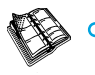

# 🗢 Agenda Þ

95

# Listen und Aufgaben

Sie können eine Aufgabenliste zum Notieren von Aufgaben oder Punkten verwenden, an die Sie sich erinnern möchten. Ursprünglich verfügen Sie über zwei Aufgabenlisten, doch Sie können später weitere Listen hinzufügen. Außerdem können Sie jedem Punkt auf einer Aufgabenliste ein Fälligkeitsdatum hinzufügen und Aufgabeneinträgen Prioritäten zuordnen, um die Reihenfolge, in der sie in den Ansichten der Agenda erscheinen, zu kontrollieren.

Aufgabeneinträge sind mit einem umkringelten 'T'-Symbol gekennzeichnet ( 1 ).

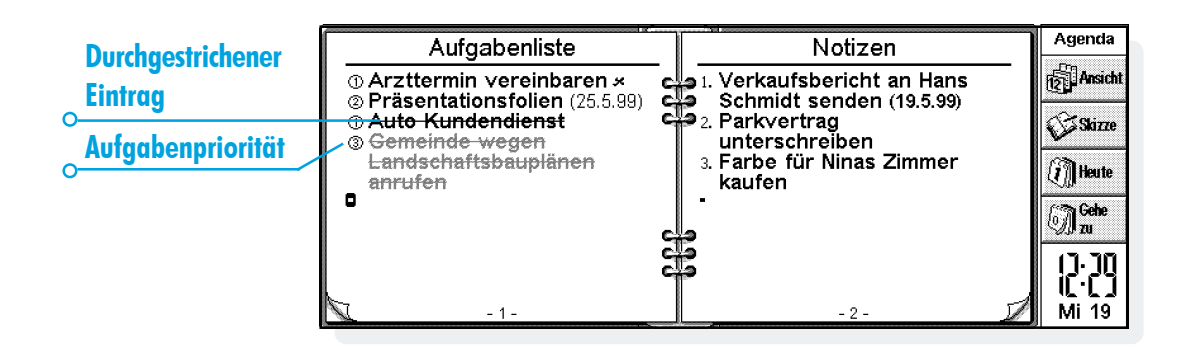

#### Hinzufügen einer Aufgabe

- Gehen Sie zur Ansicht 'Aufgabenliste' und beginnen Sie einfach mit dem Eintippen, oder erstellen Sie einen neuen Aufgabeneintrag, indem Sie den entsprechenden Befehl im Menü Eintrag wählen.
- Tippen Sie die Details der Aufgabe ein, z. B. "Zeitung kaufen". Die "Priorität" kann zum Festlegen der Reihenfolge, in der die Aufgaben auf der Liste erscheinen, verwendet werden - Priorität I ist die höchste Priorität.
- 3. Wenn für einen Aufgabeneintrag ein Einhaltetermin wichtig ist, tippen Sie auf die Schaltfläche Alarm/Weitere und markieren Sie das Feld 'Mit Datum'. Setzen Sie dann das Fälligkeitsdatum auf das Datum des Einhaltetermins. Wenn Sie im Voraus an den Einhaltetermin erinnert werden möchten, stellen Sie die entsprechenden Erinnerungsstützen ein. Sie können die Anzeigeart von Fälligkeitsdaten festlegen, z. B. Datum, Tage oder Auto (Datum, Tage und "morgen"), wenn Sie sehen möchten, wann die Aufgabe fällig ist.

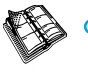

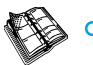

#### Erstellen einer neuen Aufgabenliste

Sie können neue Aufgabenlisten erstellen, so dass Sie Dinge, die Sie nicht vergessen möchten, in Kategorien unterteilen können wie etwa eine private Aufgabenliste und eine berufliche Aufgabenliste. Jede Aufgabenliste wird auf einer "Seite" in der Ansicht 'Aufgabenliste' angezeigt. Gehen Sie von einer Aufgabenseite zur anderen, indem Sie auf die "Eselsohren" in den unteren Ecken tippen oder die LINKS- und RECHTS-PFEIL-Tasten benutzen. Tippen Sie auf den Titel der Aufgabenliste, um eine Liste der verfügbaren Listen anzuzeigen.

- I. Erstellen Sie eine neue Aufgabenliste, indem Sie den entsprechenden Befehl im Menü Aufgabenliste wählen.
- Tippen Sie einen Namen für die Liste ein, z. B. "Hochzeitspläne". Wenn gewünscht, können Sie die Liste später umbenennen, indem Sie den entsprechenden Befehl im Menü Aufgabenliste wählen.
- 3. Geben Sie die Seitenzahl an, auf der diese Aufgabenliste erscheinen soll, und auf welcher Aufgabenliste die Einstellungen für die neue Liste basieren sollen.

 Drücken Sie die Schaltfläche OK, um die neue Liste zu speichern - diese erscheint dann auf der Ansicht 'Aufgabenliste'.

Sie können eine unerwünschte Aufgabenliste und all ihre Einträge löschen, indem Sie den entsprechenden Befehl im Menü Aufgabenliste wählen.

🗢 Aaenda

#### Anpassen einer Aufgabenliste

Sie können das Erscheinungsbild einer Liste sowie die Anzeigeart der Aufgaben auf den Tages- und Wochenübersichten ändern.

Wählen Sie Einstellungen Aufgabenliste im Menü Aufgabenliste.

- Jede Aufgabenliste wird auf einer "Seite" angezeigt; die Seitenzahl bestimmt die Reihenfolge, in der die Aufgabenlisten angezeigt werden. Wenn Sie die Aufgabenliste zu einer anderen Seite verschieben möchten, geben Sie die gewünschte Seitenzahl an.
- Wenn Sie die Reihenfolge der Aufgaben auf der Liste selbst bestimmen möchten, setzen Sie die Sortierfolge auf 'Manuell'. Neu von Ihnen hinzugefügte Einträge erscheinen unten auf der Liste, und Sie können diese ausschneiden, kopieren und einfügen, um sie in die von Ihnen bevorzugte Reihenfolge zu bringen.
- Markieren Sie die Felder je nach den von Ihnen gewünschten Anzeigen in der Ansicht 'Aufgabenliste' oder anderen Ansichten.
- Wenn Sie Aufgaben in einem bestimmten Zeitslot in der Tagesübersicht anzeigen möchten - z. B. persönliche Aufgaben am Abend - legen Sie die Zeit als die Standardposition fest.

98

Agend

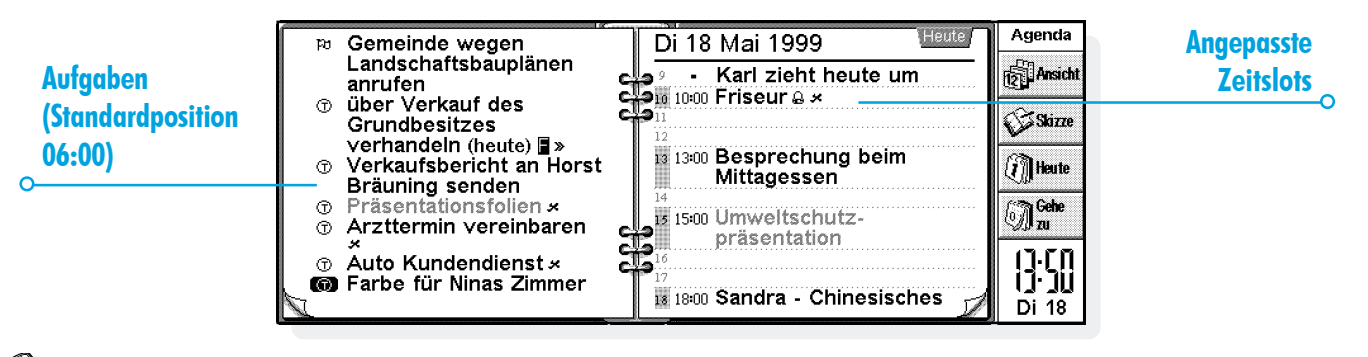
# 🗢 Agenda Þ 🛛 99

# Informationen aus anderen Programmen

Sie können den Befehl Einfügen verwenden, um aus anderen Programmen kopierten Text direkt als Agenda-Eintrag einzufügen. Kopieren Sie z. B. einen Text in Word mit Hilfe des Befehls Kopieren, gehen Sie zur Agenda und der Position, an der der Agenda-Eintrag erscheinen soll, und wählen Sie Einfügen.

Sie können auch Informationen aus anderen Programmen in einen Agenda-Eintrag einfügen - z. B. die Skizze einer Wegbeschreibung für ein Treffen. Diese Informationsart wird "Objekt" genannt.

#### Anhängen von Word-Dokumenten an Einträge

Sie können ein Word-Dokument als "Notiz" einem beliebigen Agenda-Eintrag anhängen - z. B. eine Liste von Themen, die Sie in einer Sitzung besprechen möchten. Dazu gehen Sie wie folgt vor:

- I. Markieren Sie den Eintrag, dem Sie das Word-Dokument anhängen möchten.
- 2. Wählen Sie den Befehl Word aus der Befehlsliste Objekt bearbeiten im Menü Bearbeiten.

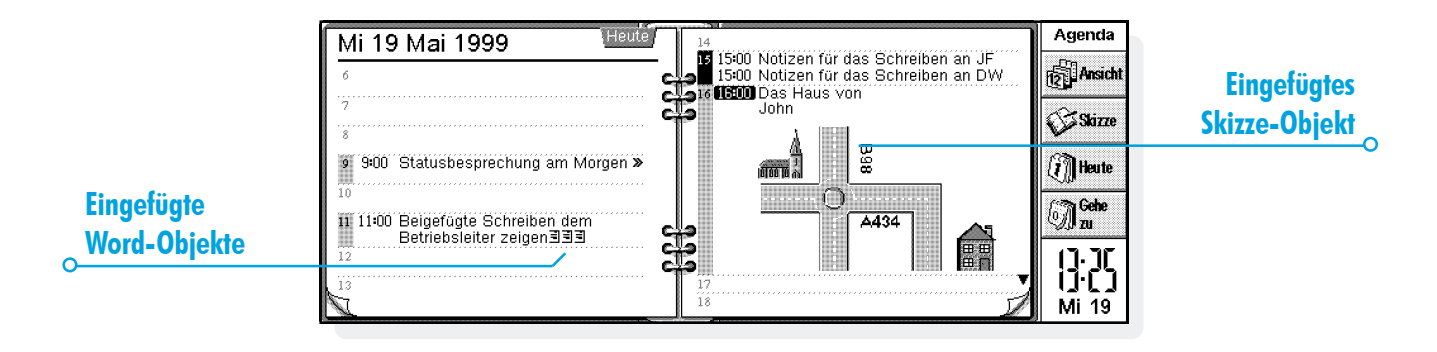

- 3. Dadurch werden Sie in ein neues Word-Dokument versetzt, in das Sie Ihren Text eintippen können. Siehe das Kapitel 'Word' für genauere Erläuterungen zur Verwendung dieses Textprogramms. Wenn Sie die Bearbeitung des Dokuments beendet haben, schließen Sie dieses und kehren Sie zu Agenda zurück.
- Um das Dokument später einzusehen oder zu bearbeiten, wählen Sie den Eintrag mit der angehängten Notiz und wählen dann erneut den Befehl Word.

#### Anhängen einer "Sprachnotiz"

Sie können jedem beliebigen Agenda-Eintrag eine gesprochene Notiz (eine "Sprachnotiz") oder einen anderen Sound anhängen. Anhängen einer Sprachnotiz:

- I. Wählen Sie den Eintrag aus, dem Sie die Sprachnotiz anhängen möchten.
- 2. Wählen Sie den Befehl Sprachnotiz aus der Liste Objekt bearbeiten im Menü Bearbeiten.
- 3. Dadurch werden Sie in eine Recorder-Datei versetzt, von wo aus Sie auf die übliche Weise eine Aufnahme durchführen können. Siehe das Kapitel 'Recorder' für weitere Erläuterungen zur Verwendung des Programms Recorder. Wenn Sie die Aufnahme beendet haben, schließen Sie Recorder wieder und kehren Sie zu Agenda zurück.
- Wählen Sie zum späteren Anhören der Sprachnotiz den Eintrag mit der angehängten Sprachnotiz und dann erneut den Befehl Sprachnotiz aus der Liste Objekt bearbeiten im Menü Bearbeiten. Spielen Sie den Sound in Recorder ab und schließen Sie Recorder, um zu Agenda zurückzukehren.

🗢 Aaen

# 🗢 Agenda 🕨 101

#### Anhängen einer Skizze

Sie können eine Skizze auf 2 verschiedene Weisen hinzufügen:

- Durch Hinzufügen einer Skizze als Eintrag mit Hilfe der Schaltfläche Skizze in der Symbolleiste. Auf diese Weise können Sie eine Grafik oder eine handschriftliche Notiz hinzufügen. Erstellen Sie einfach die Grafik im Programm Skizze und schließen Sie dann das Programm, um zu Agenda zurückzukehren.
- Durch Anhängen einer Skizze an einen Texteintrag in Form eines Symbols. Wählen Sie zunächst den Eintrag aus, zu dem Sie die Skizze hinzufügen möchten, und dann den Befehl Skizze aus der Befehlsliste Objekt bearbeiten im Menü Bearbeiten.

Wählen Sie in beiden Fällen zum späteren Einsehen oder Bearbeiten der Grafik den Eintrag mit der angehängten Grafik aus und dann den Befehl Skizze aus der Befehlsliste Objekt bearbeiten im Menü Bearbeiten.

#### **Anpassen von Agenda**

Sie können die Ansicht ändern, die beim Öffnen von Agenda erscheint, und die Einstellungen für eingefügte Objekte festlegen, indem Sie den Befehl Allgemeine Einstellungen im Menü Extras wählen. Sie können das Erscheinungsbild einer Übersicht ändern, indem Sie Einstellungen Übersicht im Menü Extras wählen, während Sie in dieser Übersicht sind.

- In den 'Einstellungen Übersicht' können Sie wählen, welche Eintragsart hinzugefügt wird, wenn Sie einen leeren Tag oder Zeitslot wählen und einfach mit dem Eintippen beginnen, oder die ENTER-Taste drücken oder auf einen leeren Zeitslot tippen.
- Auch können Sie wählen, welche Eintragsarten Sie in den Tages-, Wochen- und Jahresübersichten anzeigen möchten.
- Wenn Sie die in der Tagesübersicht angezeigten Zeiten ändern möchten, um sie Ihrem Arbeitstag anzupassen, ändern Sie die Slotdefinitionen in den Einstellungen für die Tagesübersicht.
- Wenn Sie nur ein Eintragssymbol in der Jahresübersicht anzeigen möchten, setzen Sie die Zeile 'Welche Symbole anzeigen' in der Jahresübersicht auf 'Eins'. Wählen Sie dann das von Ihnen gewünschte Eintragssymbol aus.

Sie können die Standardeinstellungen für Einträge ändern, indem Sie Einstellungen Einträge im Menü Extras und dann die Eintragsart wählen.

#### **Agenda-Dateien**

Sie möchten möglicherweise verschiedene Agenda-Dateien für Geschäftliches, Hobbys usw. anlegen.

Erstellen Sie eine neue Agenda-Datei für Ihre Informationen (indem Sie den entsprechenden Befehl im Menü Datei wählen).

- Sie können nun Einträge zu Ihrer neuen Agenda-Datei hinzufügen. Verwenden Sie die Befehle Ausschneiden, Kopieren und Verschieben, um Einträge von einer Agenda-Datei in eine andere zu übertragen.
- Wenn Sie zwei Agenda-Dateien miteinander verbinden möchten, verwenden Sie den Befehl Hinzuladen im Menü Datei.

#### "Aufräumen" einer Agenda-Datei

Sie sollten die Agenda regelmäßig aufräumen, um zu verhindern, dass die Datei zu umfangreich wird. Gehen Sie dazu wie folgt vor:

- I. Wählen Sie den Befehl Aufräumen/archivieren aus den Befehlen unter Weitere im Menü Datei.
- Sie können wählen, ob Sie alte Einträge in eine neue Datei kopieren oder verschieben oder diese löschen möchten. Zum Verschieben oder Kopieren von Einträgen in eine neue Datei müssen Sie Name und Standort der neuen Datei angeben.

Wenn Sie die Einträge in eine neue Datei kopieren, werden diese nicht aus der aktuellen Agenda-Datei entfernt.

- Wählen Sie die Einträge aus, die Sie aufräumen möchten z. B. durchgestrichene Einträge - und dann die Eintragsarten, die aufgeräumt werden sollen, indem Sie auf die Schaltfläche Eintragsarten tippen.
- **4.** Wählen Sie den Bereich von Einträgen, die Sie aufräumen möchten, aus.

Hinweis: Wenn Sie Einträge in eine neue Datei verschoben oder kopiert haben, sollten Sie diese auf dem Systembildschirm sehen und wie jede andere Agenda-Datei öffnen können.

\circ Aaen

# 🗢 Agenda 🕨 103

# Drucken von Agenda-Einträgen

Sie können entweder alle Agenda-Einträge ausdrucken oder einen begrenzten Bereich, der relevante Termine enthält - z. B. nur die kommende Woche.

 Lesen Sie vor dem Drucken das Kapitel 'Drucken' durch, in dem das Einrichten von Drucker und Seiten erläutert wird.

Wählen Sie den Befehl Drucken im Menü Datei:

- Verwenden Sie den Befehl Seite einrichten, um anzugeben, wie die Einträge in der gedruckten Kopie erscheinen sollen. Sie können Papierformat und Ränder sowie Kopfzeilen und Fußzeilen festlegen. Siehe das Kapitel Drucken für genauere Erläuterungen.
- Verwenden Sie den Befehl Seitenansicht, um das Druckbild einer Seite im Voraus anzusehen.

Verwenden Sie zum Drucken der Einträge den Befehl Drucken.

Wenn Sie **Drucken** oder **Seitenansicht** wählen, erscheint ein Dialog, in dem Sie den Datumsbereich der Einträge angeben können, die gedruckt werden sollen. Tippen Sie auf die Schaltfläche Eintragsarten, um Folgendes festzulegen:

- Ob Sie alle wiederholten Einträge oder nur den nächsten drucken möchten.
- Ob Sie die durchgestrichenen Einträge drucken möchten.
- Ob Sie lediglich Einträge mit einem bestimmten Symbol drucken möchten.

#### Synchronisieren mit einem PC-Terminplaner

Sie können mit Hilfe von PsiWin die Agenda mit der PC-Agenda auf Ihrem PC synchronisieren, um sicherzustellen, dass beide Agenden miteinander übereinstimmen.

Hinweis: Siehe die PsiWin Online-Hilfe für genauere Erläuterungen zur Synchronisation Ihrer Terminkalender.

#### Synchronisieren von Einträgen mit einem PC-Terminplaner

Sie können für jeden Eintrag festlegen, ob dieser mit Ihrer PC-Agenda synchronisiert werden soll. Nicht synchronisierte Einträge sind durch ein  $\mathbf{x}$  gekennzeichnet, private Einträge mit einem  $\mathbf{x}$ .

- Tippen Sie beim Hinzufügen oder Bearbeiten eines Eintrags auf die Schaltfläche Alarm/Weitere im Eintragsdialog und gehen Sie dann zu der Seite Sonstiges.
- Markieren Sie das Feld Synchr. mit anderen Agenden, wenn Sie den Eintrag mit der PC-Agenda synchronisieren möchten. Markieren Sie das Feld Privat in synchr. Agenden, wenn Sie wünschen, dass der Eintrag in der PC-Agenda vertraulich bleibt.

Wählen Sie zum Ändern der Einstellungen einer ganzen Aufgabenliste **Agenda Synchronisation** im Menü **Aufgabenliste**. Wenn die Aufgabenliste nicht synchronisiert ist, sind auch keine der einzelnen Aufgaben synchronisiert. Wenn die Aufgabenlist auf 'Privat' gesetzt ist, gilt dies auch für alle einzelnen Aufgaben.

🗢 Aaen

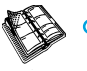

🗝 Agenda 🕨 105

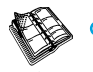

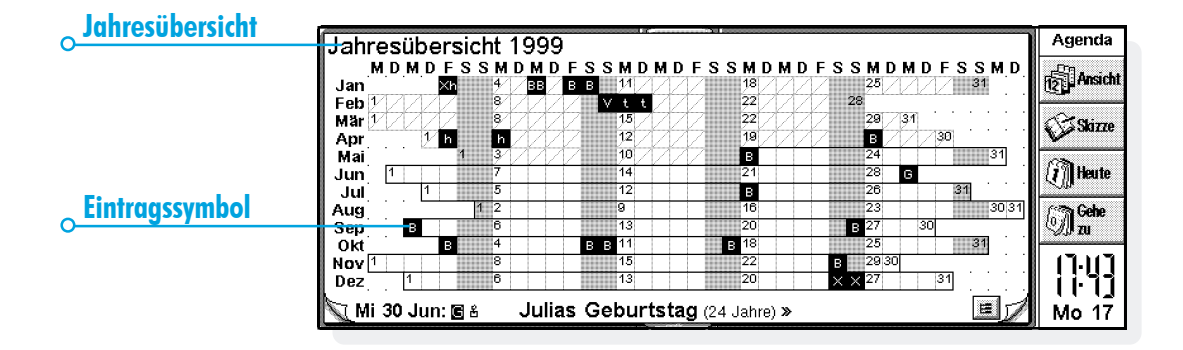

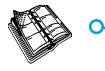

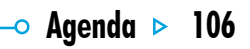

🛛 E-Mail Þ 🛛 107

# **W**

# E-MAIL

Mit dem E-Mail-Programm können Sie Folgendes senden und empfangen:

- **E-Mail**-Nachrichten ("Elektronische Post").
- Fax-Nachrichten.
- **SMS**-Nachrichten. SMS steht für "Short Message Service" und bezeichnet einen Service zur Übermittlung kurzer Textnachrichten an Handys.

Hinweis: Dieses Kapitel gibt lediglich Informationen zum Senden und Empfangen von **E-Mail**-Nachrichten und geht davon aus, dass Ihr Serie 5 zum Senden und Empfangen von E-Mail richtig konfiguriert ist. Siehe "Weitere Informationsquellen" am Ende dieses Kapitels.

### Voraussetzungen

Zum Senden und Empfangen von Nachrichten benötigen Sie:

- Für **E-Mail**-Nachrichten: ein E-Mail-Konto, ein Modem und einen Telefonanschluss.
- Für **Fax**-Nachrichten: einen Telefonanschluss.
- Für **SMS**-Nachrichten: ein unterstütztes Handy und ein entsprechendes SMS-Konto bei einem Telefonnetzbetreiber. Hinweis: Siehe Abschnitt "Weitere Informationsquellen" am Ende dieses Kapitels.

#### **Benutzung von E-Mail**

Mit E-Mail können Sie E-Mail-Nachrichten erstellen, senden, empfangen und verwalten. Sie können unterwegs Nachrichten vorbereiten, lesen und beantworten und dann eine Verbindung zu Ihrem E-Mail-Server herstellen, um die Nachrichten abzusenden.

#### E-Mail-Nachrichten verwalten

Wenn Sie E-Mail zum ersten Mal öffnen, sehen Sie die Ordneransicht mit Ihren Postfächern, Ordnern und Nachrichten. Die lokalen Ordner auf der linken Seite befinden sich auf dem Serie 5. In diesen Ordnern können Sie Nachrichten erstellen und lesen, solange Sie nicht mit Ihrem E-Mail-Server verbunden sind.

Haben Sie ein E-Mail-Konto eingerichtet, erscheint das "Remote"-Postfach auf dem Server (\*) (mit dem Namen, den Sie dem Konto gegeben haben) unterhalb der lokalen Ordner. Die E-Mail-Nachrichten, die für Sie eingegangen sind, werden im "Remote"-Postfach aufbewahrt, bis Sie eine Verbindung zum Server herstellen. Wenn Sie mit dem Server verbunden sind, können Sie Nachrichten aus dem "Remote"-Postfach in die lokalen Ordner auf dem Serie 5 übertragen oder "herunterladen".

Hinweis: Haben Sie noch kein E-Mail-Konto eingerichtet, siehe "Weitere Informationsquellen" am Ende dieses Kapitels.

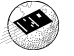

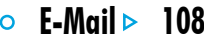

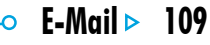

Charles days

# **Lokale Ordner**

Wenn Sie E-Mail öffnen, werden folgende lokalen Ordner angezeigt:

Singang: der Posteingang, der die neu eingegangenen Nachrichten enthält.

- Ausgang: der Postausgang, der die Nachrichten enthält, die Sie absenden möchten, sobald Sie wieder mit dem Server verbunden sind.
- **Entwurf:** enthält die Nachrichten, die Sie angefangen, jedoch noch nicht fertig gestellt haben.
- **Gesendet:** enthält Kopien der Nachrichten, die Sie abgesandt haben.

|                       | 🖻 🌀 Lokal\Aus                                                                                                    | gang                                                                                                    | 5 Nachrichten                                                                      | /erbunden mit de                                                     | m Internet                     | E-Mail                                                           | Verbindung            |
|-----------------------|----------------------------------------------------------------------------------------------------|----------------------------------------------------------------------------------------------------|------------------------------------------------------------------------------------|----------------------------------------------------------------------|--------------------------------|------------------------------------------------------------------|-----------------------|
|                       | Ordner                                                                                                    | ? An/Von                                                                                                    | Betreff                                                                            | Datum ▲                                                              | Größe                          | K Neu                                                            | Anlage                |
| <u>Lokaler Ordner</u> | Lokal<br>Constant<br>Constant | <ul> <li>◇ p.schmid</li> <li>◇ klaus.ma</li> <li>◇ daniel-br</li> <li>◇ paula.si</li> <li>◇ s.falkner</li> </ul> | Wtrlt.: Sonder<br>. Betr.: Nähere<br>. Ersatzteile<br>Termin für Fr<br>. Konferenz | . 05.07.1999<br>05.07.1999<br>05.07.1999<br>05.07.1999<br>05.07.1999 | 41k⊕<br>2k<br>1k<br>10k⊕<br>1k | Senden<br>Mailbon<br>öffnen<br>Schlieβi<br>(Γ.)]]<br>ULU<br>Mo.5 | E-Mail<br>Nachrichten |

Die lokalen Ordner benutzen Sie genau so wie die Ordner in der Systemanzeige:

- Sie können einen neuen Ordner erstellen, indem Sie auf die Schaltfläche Neu in der Symbolleiste tippen und die Option Ordner wählen, oder indem Sie den entsprechenden Befehl im Menü Datei wählen.
- Sie können Nachrichten zwischen Ordnern verschieben und kopieren, indem Sie die Befehle im Menü Bearbeiten verwenden.

#### **E-Mail-Nachricht erstellen**

Sie können eine neue E-Mail-Nachricht erstellen, während Sie nicht mit dem Server verbunden ("offline") sind, diese in einem der lokalen Ordner des Serie 5 speichern und bei der nächsten Verbindung zum Server absenden. Sie können die Nachrichten im Ordner "Entwurf" speichern, wenn Sie sie vor dem Absenden bearbeiten möchten, oder im Ordner "Ausgang", wenn Sie sie unverändert absenden möchten, sobald Sie wieder mit dem Server verbunden sind.

Hinweis: Sie brauchen nicht mit dem E-Mail-Server ("Remote"-Postfach) verbunden zu sein, um Nachrichten vorbereiten, lesen und beantworten zu können; eine Verbindung ist lediglich zum Senden und Empfangen von Nachrichten erforderlich.

So erstellen Sie eine neue E-Mail-Nachricht:

 Tippen Sie auf die Schaltfläche Neu in der Symbolleiste und wählen E-Mail oder verwenden den entsprechenden Befehl im Menü Nachricht. E-Mail zeigt das Fenster "Nachrichteneditor", in dem Sie die Nachricht schreiben können.

F-Mail D

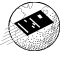

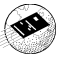

- **2.** Zum Eingeben der E-Mail-Adresse(n) der Empfänger Ihrer Nachricht verwenden Sie folgende Zeilen:
- An: Hauptempfänger Ihrer Nachricht.
- **CC**: Empfänger, denen Sie einen "Durchschlag" der Nachricht senden möchten.
- BCC: Empfänger, denen Sie eine "Blindkopie" der Nachricht, d. h. eine Kopie, von der die anderen Empfänger nichts wissen, senden möchten.

Hinweis: Sie können eine Adresse aus Ihrem Adressbuch einfügen, indem Sie in der Symbolleiste auf Adresse tippen oder den entsprechenden Befehl im Menü Bearbeiten verwenden.

- **3.** Geben Sie in der Zeile **Betreff** den Betreff oder Titel der Nachricht ein.
- 4. Geben Sie den Nachrichtentext unter dem Betreff ein.
- Mit den Befehlen im Menü **Bearbeiten** können Sie Text kopieren, verschieben und suchen.
- Sie können Ihre Nachricht vor dem Speichern auf Rechtschreibfehler prüfen, indem Sie den entsprechenden

Befehl im Menü Extras wählen.

 Sie können Dateien mit Ihrer Nachricht versenden, z. B. Dokumente aus Word oder Tabelle, indem Sie sie als Anlagen zufügen. Dazu tippen Sie auf die Schaltfläche Anlagen in der Symbolleiste und wählen Hinzu. Siehe "Nachrichten Dateien als Anlage zufügen" weiter unten.

Kann eine Nachricht formatierten Text oder Bilder enthalten?

Nein. Die E-Mail-Nachrichten selbst können nur einfachen, unformatierten Text enthalten, Sie können den Nachrichten jedoch Dateien mit formatiertem Text und Bildern als Anlage zufügen.

#### Angefangene Nachricht als Entwurf speichern

Sie können angefangene Nachrichten als Entwurf im lokalen Ordner "Entwurf" speichern. Die hier gespeicherten Nachrichten werden bei Herstellung einer Verbindung zum Server ("Remote"-Postfach) nicht abgesandt, und Sie können sie vor dem Absenden beliebig oft ändern.

Wenn Sie eine angefangene Nachricht fertig gestellt haben, müssen Sie sie aus dem Ordner "Entwurf" in den Ordner "Ausgang" verschieben, damit Sie sie absenden können, wenn Sie

E-Mail ▶ 11

wieder mit dem Server verbunden sind.

- So speichern Sie eine Nachricht als Entwurf: Tippen Sie auf die Schaltfläche Speich. Entw. in der Symbolleiste oder wählen den entsprechenden Befehl aus dem Menü Datei.
- So bearbeiten Sie eine als Entwurf gespeicherte Nachricht: Markieren Sie die betreffende Nachricht im

Ordner "Entwurf" und tippen darauf oder drücken die ENTER-Taste.

 So verschieben Sie die fertig gestellte Nachricht in den Postausgang: Markieren Sie die Nachricht im Ordner "Entwurf", dann tippen Sie auf die Schaltfläche Speich. Ausg. in der Symbolleiste oder wählen den entsprechenden Befehl im Menü Datei.

E-Mail Þ

| Nachrichten-    | 40.00.00 | AF 47 4000                                                                     |                                  |   |           | Priorität |
|-----------------|----------|--------------------------------------------------------------------------------|----------------------------------|---|-----------|-----------|
| C Editor        | 16:36:23 | 3 05.07.1999                                                                   | Prioritat: Normal                | _ | E-Mail    | 0         |
| Eallor          | An:      | michael.jacobs@flug-deals.de                                                   |                                  |   | Adressi   |           |
| • Empfänger     | CC:      | karin.stresemann@flug-deals.de                                                 |                                  |   | 0.        |           |
|                 | BCC:     |                                                                                |                                  |   | 🖉 Anlagen |           |
|                 | Anlagen: |                                                                                |                                  |   | Speich.   |           |
|                 | Betreff: | Flugreservierung                                                               |                                  |   | Soeich    |           |
|                 | Hallo    | Michael,                                                                       |                                  |   | Ausg.     |           |
| Nachrichtentext |          |                                                                                |                                  |   | ις·Ω      |           |
|                 | lch ha   | it bestatige ich meine Flugreservierur<br>be noch einige Fragen und bitte um / | ig für den 31.08.99.<br>Antwort: | T | Mo 5      |           |
|                 |          |                                                                                |                                  |   |           |           |

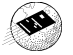

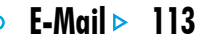

# **E-Mails senden**

Wenn Sie zum Senden Ihrer E-Mails bereit sind, prüfen Sie zunächst, ob sich alle zu sendenden Nachrichten im Ordner "Ausgang" befinden.

Hinweis: Stellen Sie sicher, dass Ihr Handy oder Modem an den Serie 5 angeschlossen ist.

So senden Sie Ihre E-Mails ab:

I. Gehen Sie zum Ordner "Ausgang", wo Sie die abzusendenden Nachrichten sehen.

- Tippen Sie auf die Schaltfläche Senden in der Symbolleiste oder wählen die Option Von Ausgang senden im Menü Übertragen, dann wählen Sie eine der folgenden Optionen:
- Alle, um alle in "Ausgang" gespeicherten Nachrichten zu senden.
- Ausgewählt, um nur die markierten Nachrichten abzusenden.
- E-Mail, um nur die E-Mail-Nachrichten und nicht die Faxoder SMS-Nachrichten im Ordner "Ausgang" abzusenden.

|             | 🖻 🌀 Lokali Aus | gang         | 6 Nachrichten     | Verbunden mit de | em Internet    | E-Mail    |                    |
|-------------|----------------|--------------|-------------------|------------------|----------------|-----------|--------------------|
|             | Ordner         | ? An/Von     | Betreff           | Datum            | Größe 🔺        | S Neu     | 7                  |
| Ordner für  | 🕅 Lokal        | 🛇 s.falkner  | Konferenz         | 05.07.1999       | 1k             |           | <b>Zu sendende</b> |
| Postausgang | Elingang       | 📎 katja.frie | . Einige Diskus   | . 05.07.1999     | 1k             | Senden    | Nachrichten        |
|             | Ausgang        | 📎 daniel-br  | . Wo hast Du di   | 05.07.1999       | 1k             | Mailbox   | 0                  |
| •           | - K Entwurf    | 🖄 michael.j  | . Flugreservier   | . 05.07.1999     | 1k             | Mailbox   |                    |
|             | Gesendet       | 🛇 paula.si   | Termin für Fr     | . 05.07.1999     | 10 <b>k</b> () | P schließ |                    |
|             | 🆗 Geschäftlich | 🛇 p.schmid   | . Wtrlt.: Sonder. | 05.07.1999       | 41k()          | ſΩΩ       |                    |
|             | ∲ Privat       |              |                   |                  |                | Mo 5      |                    |

Hinweis: Sind Sie nicht an das Internet angeschlossen, werden Details der Verbindung angezeigt, die der Serie 5 verwendet. Prüfen Sie diese Einstellungen, bevor Sie fortfahren. Nachdem die Verbindung hergestellt wurde, werden Ihre Nachrichten abgesandt.

E-Mail sendet die Nachrichten aus Ihrem lokalen Postfach zum Server-Postfach. Kopien der abgesandten E-Mails werden im Ordner "Gesendet" abgelegt; Nachrichten, die nicht abgesandt werden konnten, verbleiben im Ordner "Ausgang" und erscheinen in *Schrägschrift*.

Hinweis: Löschen Sie die Nachrichten, die Sie nicht mehr benötigen, aus dem Ordner "Gesendet", um Platz auf dem Datenträger zu sparen.

Wie sende ich automatisch Nachrichten aus "Ausgang" bei Herstellung der Verbindung?

Sollen Nachrichten aus dem Ordner "Ausgang" automatisch abgesandt werden, sobald die Verbindung zum Server besteht, wählen Sie zunächst den Namen Ihres Kontos aus den Konto-Einstellungen im Menü Extras. Dann wechseln Sie zur Seite "Ausgehend" für Ihr Konto und markieren das Kästchen Bei Öffnen autom. senden.

# **E-Mails empfangen**

Um E-Mails empfangen zu können, stellen Sie zunächst eine Verbindung zu Ihrem "Remote"-Postfach auf dem Server her, um die für Sie eingegangenen Nachrichten zu prüfen. Sie können auswählen, welche Nachrichten Sie in den lokalen Ordner "Eingang" auf dem Serie 5 übertragen möchten.

Hinweis: Stellen Sie sicher, dass Ihr Handy oder Modem an den Serie 5 angeschlossen ist.

So stellen Sie eine Verbindung her und empfangen Ihre E-Mails:

 Tippen Sie auf die Schaltfläche Mailbox öffnen in der Symbolleiste und wählen den Namen Ihres Kontos oder verwenden die Befehle Öffnen im Menü Übertragen.

Hinweis: Sind Sie nicht an das Internet angeschlossen, werden Details der Verbindung angezeigt, die Ihr Serie 5 verwendet. Prüfen Sie diese Einstellungen, bevor Sie fortfahren.

2. Wenn Sie mit Ihrem "Remote"-Postfach verbunden sind, können Sie alle darin enthaltenen Nachrichten sehen, indem Sie auf das Postfachsymbol (mit Ihrem Kontonamen) tippen. Betreff und Details jeder Nachricht werden angezeigt, neue Nachrichten erscheinen **fett**.

F-Mail >

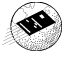

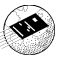

- 3. Um die Nachrichten im "Remote"-Postfach lesen zu können, müssen Sie sie in den Ordner "Eingang" des lokalen Postfachs auf dem Serie 5 übertragen oder "herunterladen". Markieren Sie die Nachrichten, die Sie lesen möchten. Nun haben Sie folgende Möglichkeiten:
- Zum Kopieren der Nachricht in den Ordner "Eingang" auf dem Serie 5 tippen Sie auf die Schaltfläche Kopieren (Eingang)in der Symbolleiste oder wählen den entsprechenden Befehl aus dem Menü Übertragen.
- Zum Verschieben der Nachricht in den Ordner "Eingang" des lokalen Postfachs wählen Sie In Eingang aus dem Menü Übertragen.

Hinweis: Verschieben Sie Nachrichten aus dem "Remote"-Postfach, sind diese Nachrichten nur noch im Ordner "Eingang" des lokalen Postfachs auf dem Serie 5 vorhanden, nicht mehr im "Remote"-Postfach auf dem Server.

• Zum Löschen von Nachrichten wählen Sie Löschen aus dem Menü Bearbeiten.

Hinweis: Löschen Sie Nachrichten im "Remote"-Postfach, gehen diese verloren, sofern Sie sie nicht zuvor in den Ordner "Eingang" des lokalen Postfachs kopiert haben.

# **E-Mail-Nachricht lesen**

Die Nachrichten, die Sie aus dem "Remote"-Postfach auf dem Server in den Ordner "Eingang" des lokalen Postfachs übertragen, erscheinen in der Ordneransicht. Ungelesene Nachrichten erscheinen in **Fettschrift**. Eine Büroklammer zeigt an, dass die Nachricht eine Anlage (siehe "Nachrichten Dateien als Anlage zufügen") hat.

F-Mail >

115

So lesen Sie eine E-Mail-Nachricht:

- I. Markieren Sie die Nachricht, die Sie lesen möchten, und tippen darauf oder drücken die ENTER-Taste.
- 2. Nachdem Sie die Nachricht gelesen haben, können Sie sie:
- beantworten oder weiterleiten, indem Sie die Schaltfläche Antw./Weiterl. in der Symbolleiste oder die entsprechenden Befehle im Menü Nachricht wählen.
- schließen, indem Sie den entsprechenden Befehl im Menü Datei wählen.

# E-Mails beantworten und weiterleiten

Sie können eine E-Mail-Nachricht gleich beim Lesen beantworten oder die zu beantwortende Nachricht in der Ordneransicht markieren.

So beantworten Sie eine E-Mail-Nachricht oder leiten sie weiter:

 Tippen Sie auf die Schaltfläche Antw./Weiterl. in der Symbolleiste oder verwenden die betreffenden Befehle im Menü Nachricht, dann wählen Sie eine der folgenden Optionen:

- An Absender: Antwort nur an den Absender der ursprünglichen Nachricht senden.
- An alle Empfänger: Antwort an alle Empfänger der ursprünglichen Nachricht senden.
- Weiterleiten: eine Kopie der ursprünglichen Nachricht an jemand anders weiterleiten.

E-Mail >

116

| II              | 16:08:01 | 05.07.1999                           | Priorität: | Hoch | _   | E-Mail         |
|-----------------|----------|--------------------------------------|------------|------|-----|----------------|
| Ursprunglicner  | An:      | <u>pau</u> la.simonis@creati∨enet.de |            |      | ך 💻 | Adress         |
| Autor           | CC:      |                                      |            |      | 1   | Test unitessi  |
|                 | BCC:     |                                      |            |      | -   | 🕖 Anlagen      |
|                 | Anlagen: |                                      |            |      | 5   | Speich.        |
|                 | Betreff: | Betr.: Termin am Freitag?            |            |      |     | Chaire,        |
| Abtrennung für  | •        | L                                    |            |      |     | Ausg.          |
| Nachrichtenkopf |          | Ant wet Kenfreile                    |            |      |     | <u>ις (</u> Ω) |
| <u> </u>        | Betref   | f: Termin am Freitag?                |            |      | T   | Mo 5           |

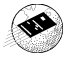

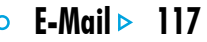

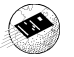

Sie können nun im Fenster "Nachrichteneditor" Ihre Antwort eingeben. Der Text der ursprünglichen Nachricht wird unter dem Nachrichtenkopf in die Antwort aufgenommen. Sie können Empfänger oder Betreff der Nachricht ändern und wie bei einer neuen Nachricht eine Anlage hinzufügen. Näheres siehe "E-Mail-Nachricht erstellen".

#### Kann ich verhindern, dass der ursprüngliche

Nachrichtentext in meine Antwort aufgenommen wird? Ja. Sie können wählen, ob der ursprüngliche Nachrichtentext in Ihre Antwort aufgenommen wird. Dazu wählen Sie die Option Editor-Einstellungen im Menü Extras des "Nachrichteneditors". Wenn Sie die E-Mail-Nachricht geschrieben haben, haben Sie folgende Möglichkeiten:

- Möchten Sie die Nachricht absenden, sobald Sie wieder mit dem Server verbunden sind, tippen Sie auf die Schaltfläche Speich. Ausg. in der Symbolleiste.
- Möchten Sie die Nachricht noch nicht absenden, tippen Sie auf die Schaltfläche Speich. Entw. in der Symbolleiste, um die Nachricht im Ordner "Entwurf" zu speichern.

# Nachrichten Dateien als Anlage zufügen

Sie können Dateien wie z. B. Dokumente aus Word oder Tabelle als Anlagen zu E-Mail-Nachrichten versenden.

So fügen Sie einer Nachricht eine Anlage zu:

• Tippen Sie auf die Schaltfläche Anlagen in der Symbolleiste und wählen Hinzu. Die Dateien, die Sie einer Nachricht zufügen, werden in der Zeile Anlagen angezeigt.

Nachrichten, die Anlagen haben, sind in der Ordneransicht

durch eine Büroklammer ) gekennzeichnet. Haben Sie eine Nachricht mit Anlage empfangen, können Sie die Anlage ansehen oder eine Kopie der Datei auf dem Datenträger (Disk) des Serie 5 speichern. Microsoft-Word-Dokumente, die Sie als Anlage erhalten haben, können Sie als einfache Textdateien ansehen.

F-Mail >

So sehen Sie eine Anlage an oder speichern sie:

|         | 16:22:27 | 05.07.1999              | Priorität: | Normal |    | E-Mail             |            |
|---------|----------|-------------------------|------------|--------|----|--------------------|------------|
|         | An:      | s.falkner@metronet.de   |            |        | 11 | Adressi            |            |
|         | CC:      |                         |            |        |    | 0                  |            |
|         | BCC:     |                         |            |        |    | W Anlagen          |            |
| Anlagen | Anlagen: | Pressemitteilung.doc    |            | 8KB    |    | C Speich.<br>Entw. | Dateiaröße |
|         |          | Zusammenfassung.doc     |            | 15KB   |    | Ausg.              | 0          |
|         | Betreff: | Betr.: Konferenzdetails |            |        |    | 1.501              |            |
|         | Hallo    | Stephanie,              |            |        | ¥  | Mo 5               |            |
|         |          |                         |            |        |    |                    |            |

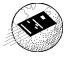

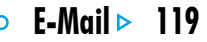

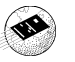

- I. Öffnen Sie die Nachricht, die die gewünschte Datei enthält.
- 2. Wählen Sie die Anlage in der Zeile "Anlagen", dann tippen Sie auf die Schaltfläche Anlagen und wählen eine der folgenden Optionen:
- Öffnen: zum Ansehen der Anlage.
- **Speichern unter**: zum Speichern einer Kopie der Datei auf dem Datenträger des Serie 5.

### Verbindung trennen

Wenn Sie die Arbeit mit E-Mail auf dem Serie 5 beendet haben, können Sie die Verbindung zum "Remote"-Postfach auf dem Server trennen, indem Sie Ihr E-Mail-Konto schließen.

So trennen Sie die Verbindung zum "Remote"-Postfach:

 Tippen Sie auf die Schaltfläche Mailbox schließen in der Symbolleiste oder wählen Ihren Kontonamen aus den Befehlen Beenden im Menü Übertragen.

Sie können die Verbindung zum "Remote"-Postfach Ihres

E-Mail-Kontos trennen, ohne dass Sie die Verbindung zum Internet, also die Wählverbindung, trennen. Sie können diese Verbindung beibehalten, um ein anderes Postfach zu öffnen oder das Web-Programm zu benutzen.

So trennen Sie die Verbindung zum Internet:

• Wählen Sie die Option Internet-Verbindung abbrechen im Menü Datei.

#### Wichtig:

Sie sollten alle Server-Postfächer schließen, bevor Sie die Verbindung zum Internet trennen.

Hinweis: Näheres über das Einrichten und Benutzen mehrerer E-Mail-Konten siehe Abschnitt "Weitere Informationsquellen".

#### Weitere Informationsquellen

Dieses Kapitel des Benutzerhandbuchs enthält eine Übersicht über das Senden und Empfangen von **E-Mail**-Nachrichten. Nähere Informationen über weitere Funktionen des E-Mail-Programms entnehmen Sie bitte folgenden Quellen:

- **E-Mail: Die ersten Schritte**: eine schrittweise Anleitung zur Benutzung von E-Mail auf dem Serie 5 und zum Einrichten Ihres Geräts zum Senden und Empfangen von E-Mail-Nachrichten.
- Online-Hilfe zu E-Mail: ausführliche Informationen über alle Funktionen des E-Mail-Programms. Zum Aufrufen der Online-Hilfe zu E-Mail öffnen Sie das E-Mail-Programm und wählen Hilfe zu E-Mail aus dem Menü Extras.
- E-Mail-Handbuch (auf PsiWin CD ROM): umfassende Informationen über das E-Mail-Programm, u a.: Einrichten des Serie 5, Senden und Empfangen von E-Mail-, Fax- und SMS-Nachrichten, Anmeldeskripts und Benutzung mehrerer E-Mail-Konten. Bisher nur in englischer Sprache verfügbar.

F-Mail >

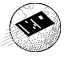

-• Rechner 
> 121

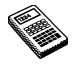

0

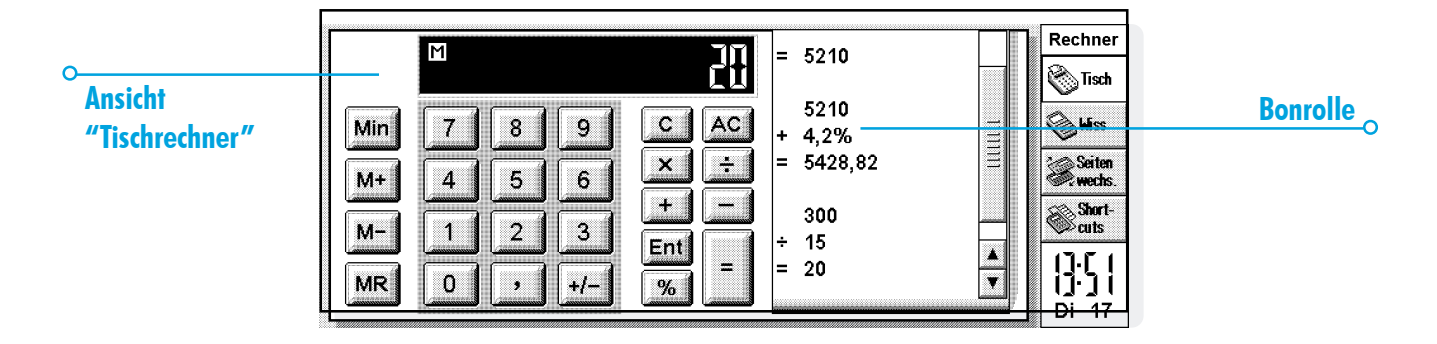

# RECHNER

Rechner ist das Rechenprogramm. Es umfasst zwei Ansichten, die Tisch- und die wissenschaftliche Ansicht. Die Ansichten zeigen zwei verschiedene Rechner. Sie können also gleichzeitig und unabhängig voneinander zwei Berechnungen ausführen.

- Die Ansicht 'Tisch' zeigt einen Tischrechner, der die Rechenergebnisse auf einer "Bonrolle" ausgibt. Verwenden Sie diesen Rechner für die Grundrechenarten und Prozentrechnungen.
- Die wissenschaftliche Ansicht zeigt einen wissenschaftlichen Rechner mit 26 Speichern. Verwenden Sie diesen Rechner für kompliziertere Rechnungen, einschließlich Rechnungen mit trigonometrischen Funktionen oder Logarithmen.

Wenn Sie das Rechenprogramm zum ersten Mal aufrufen, erscheint der Tischrechner. Zum Umschalten zwischen den Ansichten verwenden Sie die Schaltflächen Tisch und Wiss. oder wählen die gewünschte Ansicht im Menü Ansicht.

Hinweis: Sie können die Bildschirmanzeige Ihrem Arbeitsstil anpassen, indem Sie sie "umkehren", d. h. die rechte und linke Bildschirmseite vertauschen. Dazu tippen Sie auf **Seiten wechs**. oder wählen den entsprechenden Befehl im Menü **Ansicht**.

Rechne

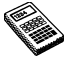

# Rechner 🕨 123

# **Allgemeine Berechnungen**

So rechnen Sie mit dem Tischrechner:

- Geben Sie Ihre Berechnung mit Hilfe der Zahlen- und Operatorenschaltflächen (+, -, × und ÷) am Bildschirm oder über die Tastatur ein. Die Regel "Punkt vor Strich" gilt im Tischrechner nicht, alle Berechnungen werden in der Reihenfolge ausgeführt, in der sie eingegeben werden. Beispiel: 10+5×3=45, nicht 25.
- 2. Tippen Sie auf = oder drücken Sie die ENTER-Taste, um das Ergebnis zu erhalten.
- Verwenden Sie +/- oder die Taste M, um das Vorzeichen einer Zahl zu ändern.
- Tippen Sie auf die Schaltfläche Shortcuts in der Symbolleiste, um eine Liste von Shortcut-Tastenkombinationen aufzurufen.
- Zum Leeren der Rechenzeile, ohne die aktuelle Berechnung zu Ende zu führen, drücken Sie C.
- Zum Leeren der Rechenzeile und Beenden der aktuellen Berechnung tippen Sie auf AC oder drücken die ESC-Taste.

Auf der Bonrolle werden die Berechnungen, die Sie ausgeführt haben, aufgezeichnet, so dass Sie später darauf zurückgreifen können. Die Bonrollen-Bildlaufleiste erscheint, wenn die Berechnungen mehr als eine Seite füllen. Zum Rollen der Bonrolle verwenden Sie die Bildlaufleiste oder die PFEIL-Tasten. Zum Leeren der Bonrolle verwenden Sie den entsprechenden Befehl im Menü Extras.

#### **Gebrauch des Speichers**

Im Speicher können Sie einen Wert speichern, den Sie wiederverwenden möchten oder der als Zwischensumme dienen soll. Die **Speicher**-Befehle finden Sie im Menü **Extras**.

- So speichern Sie eine Zahl im Speicher: Tippen Sie auf Min oder wählen Sie den Befehl M in, wenn die gewünschte Zahl in der Rechenzeile steht. Solange der Speicher einen Wert enthält, wird ein "M" angezeigt.
- So rufen Sie eine Zahl ab: Tippen Sie auf MR oder wählen Sie den Befehl MR.
- So addieren Sie die aktuelle Zahl zu der Zahl im Speicher: Tippen Sie auf M+ oder wählen Sie den Befehl M+.
- So ziehen Sie die aktuelle Zahl von der Zahl im Speicher ab: Tippen Sie auf M- oder wählen Sie den Befehl M-.
- So leeren Sie den Speicher: Tippen Sie auf Min, wenn in der Rechenzeile 0 steht, oder wählen Sie den Befehl MC.

#### **Prozentrechnungen**

Für Prozentrechnungen verwenden Sie % im Tischrechner.

- So berechnen Sie 40% von 60: Geben Sie 60×40 ein und tippen Sie auf %.
- So erhöhen Sie 60 um 40%: Geben Sie 60+40 ein und tippen Sie auf %.
- So vermindern Sie 60 um 40%: Geben Sie 60-40 ein, dann tippen Sie auf %.
- So berechnen Sie, welcher Prozentsatz 60 von 200 ist: Geben Sie 60÷200 ein, dann tippen Sie auf %.
- So berechnen Sie die Zahl, von der 60 40% ist: Geben Sie 60÷40 ein, dann tippen Sie auf %.

Sie können den Speicher und die %-Funktion kombinieren, z. B. um Steuerberechnungen durchzuführen. Ist der Steuersatz im Speicher gespeichert, können Sie die Steuer schnell zu einer beliebigen Zahl addieren oder davon abziehen:

- So addieren Sie die Steuer zu einer Zahl: Geben Sie die Zahl ein und tippen auf +. Tippen Sie auf MR, dann %.
- So ziehen Sie die Steuer von einer Zahl ab: Gehen Sie wie oben vor, verwenden jedoch statt +.

174

Rechne

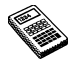

Rechner > 125

# Wissenschaftliche Berechnungen

So rechnen Sie mit dem wissenschaftlichen Rechner:

- Geben Sie Ihre Berechnung mit Hilfe der Zahlen-, Operatoren- und Funktionsschaltflächen ein. Geben Sie wissenschaftliche Funktionen in der Reihenfolge ein, in der Sie sie schreiben würden. Beispiel: Tippen Sie auf log BEVOR Sie die Zahl eingeben, deren Logarithmus Sie suchen, tippen Sie jedoch auf x<sup>2</sup>, NACHDEM Sie die Zahl eingegeben haben, deren Quadrat Sie berechnen möchten.
- 2. Tippen Sie auf = oder drücken Sie die ENTER-Taste, um das Ergebnis zu erhalten.
- Tippen Sie auf die Schaltfläche Shortcuts in der Symbolleiste, um eine Liste von Shortcut-Tastenkombinationen aufzurufen.
- So leeren Sie die Rechneranzeige: Tippen Sie auf AC oder drücken Sie die ESC-Taste.
- So entfernen Sie das Zeichen links neben dem Cursor: Drücken Sie die ENTF-Taste.

Mit dem Stift oder den PFEIL-Tasten können Sie den Cursor an eine beliebige Stelle in der Rechenzeile setzen.

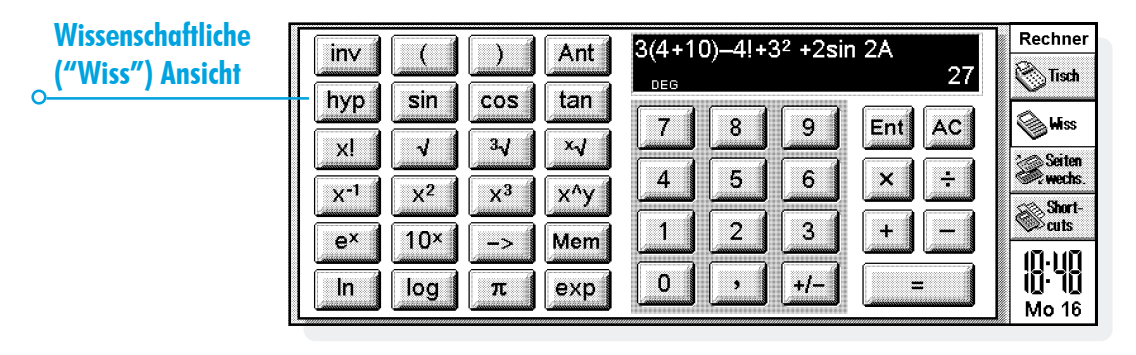

#### Rangfolge der Operatoren

Die Rangfolge der Operatoren im wissenschaftlichen Rechner ist wie folgt (beginnend mit der höchsten):

- Ausdrücke in Klammern.
- Funktionen, die dem Wert, auf den sie sich beziehen, folgen, z. B. x!
- Potenzen.
- Implizite Multiplikation vor einem Speicherwert, z. B. 30A.
- Präfix-Funktionen, also Funktionen, die vor dem Wert stehen, auf den sie sich beziehen, z. B. sin.
- Implizite Multiplikation vor einer Präfixfunktion, z. B. 5sin30, oder vor einem Ausdruck in Klammern, z. B. 4(4+5).
- Multiplikation und Division haben die gleiche Priorität und werden der Reihe nach von links nach rechts ausgeführt.
- Addition und Subtraktion haben die gleiche (niedrigste) Priorität und werden der Reihe nach von links nach rechts ausgeführt.

Weitere Informationen über das Eingeben von Rechenausdrücken und die Rangfolge der Operatoren finden Sie in der Hilfe zum Rechner des Serie 5.

#### Wiederverwenden von Ergebnissen und Rechnungen

In der wissenschaftlichen Ansicht können Sie das Ergebnis der jeweils letzten Berechnung weiterverwenden.

- So fügen Sie das letzte Ergebnis an beliebiger Stelle in eine Berechnung ein: Tippen Sie an der gewünschten Stelle auf die Schaltfläche Ant. Der Rechner fügt "Ant" in die Rechenzeile ein, was für das letzte Ergebnis steht.
- So beginnen Sie einen neuen Ausdruck mit dem letzten Ergebnis: Geben Sie den Rest des Ausdrucks so ein, als ob das Ergebnis bereits am Anfang der Zeile stünde. Der Rechner stellt dem Ausdruck ein "Ant" voran.

Sie können Berechnungen, die Sie bereits zuvor ausgeführt haben, wiederverwenden und bearbeiten. So sparen Sie Zeit, wenn Sie eine Berechnung ausführen möchten, die sich nur wenig von einer zuvor ausgeführten unterscheidet.

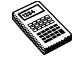

🕨 Rechner 🔹 126

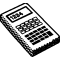

 So verwenden Sie einen vorangegangenen Ausdruck erneut: Verwenden Sie die AUF/AB-PFEIL-Tasten oder die Befehle Vorheriges bearbeiten und Nächstes bearbeiten im Menü Bearbeiten, um die letzten 10 Berechnungen nacheinander in der Rechenzeile anzuzeigen. Wenn Sie den gewünschten Ausdruck gefunden haben, bearbeiten Sie ihn und fahren wie bei jeder anderen Berechnung fort.

Hinweis: Der Wert von "Ant" in einer Rechenzeile ist immer das Ergebnis der jeweils letzten Rechnung. Wenn Sie eine Berechnung wiederverwenden, die auf dem Wert von "Ant" basiert, wird das Ergebnis unter Verwendung des aktuellen Wertes von "Ant", nicht des Wertes bei der ursprünglichen Berechnung, berechnet.

#### **Gebrauch der Speicher**

Der wissenschaftliche Rechner hat 26 Speicher, die mit A bis Z bezeichnet sind. Sie können jedem dieser Speicher einen Wert zuweisen und den Speicherkennbuchstaben dann in Ausdrücke einbauen.

So weisen Sie einen Wert einem Speicher zu:

- 1. Geben Sie die Zahl ein, die gespeichert werden soll. Steht in der Rechenzeile ein noch nicht berechneter Ausdruck, wird das ERGEBNIS des Ausdrucks gespeichert.
- Tippen Sie auf -> oder wählen Sie Zuweisen zu aus den Speicher-Befehlen im Menü Extras.
- Geben Sie den Speicherkennbuchstaben ein. Da Speicherkennbuchstaben als Großbuchstaben eingegeben werden müssen, müssen Sie wahrscheinlich die UMSCHALT-Taste gedrückt halten, während Sie die betreffende Buchstabentaste drücken.

Hinweis: Sie können einen Wert einem Speicher auch zuweisen, indem Sie auf die Schaltfläche <u>Mem</u> tippen, den gewünschten Speicher markieren und dann auf die Schaltfläche <u>Zuweisen zu</u> in dem Dialog tippen.

- So zeigen Sie den Inhalt der Speicher an: Tippen Sie auf die Schaltfläche Mem oder wählen Sie Alle anzeigen aus den Speicher-Befehlen im Menü Extras.
- So verwenden Sie eine gespeicherte Zahl in einer Berechnung: Geben Sie den Kennbuchstaben des Speichers als Großbuchstabe an der entsprechenden Stelle der Berechnung ein. Oder tippen Sie auf die Schaltfläche Mem, um die Liste der Speicher aufzurufen, markieren den gewünschten Speicher und tippen auf Wählen.

Hinweis: Sie können den Speichern in beliebiger Reihenfolge Werte zu weisen. Wählen Sie die Speicher also so, dass ihre Kennbuchstaben auf ihren Inhalt schließen lassen. Beispiel: Verwenden Sie den Speicher S für Steuersätze, Y für den Yen-Wechselkurs usw.

128

Rechne

|--|

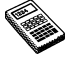

Rechner > 129

#### Potenzen, Wurzeln und Kehrwerte

Quadrate und andere Potenzen können Sie mit Hilfe der entsprechenden Schaltflächen in der wissenschaftlichen Ansicht berechnen.

- So berechnen Sie das Quadrat einer Zahl: Geben Sie die Zahl ein, tippen Sie auf x<sup>2</sup>, dann drücken Sie =.
- So berechnen Sie die dritte Potenz einer Zahl: Geben Sie die Zahl ein, tippen Sie auf x<sup>3</sup>, dann drücken Sie =.
- So berechnen Sie eine gegebene Potenz einer Zahl: Geben Sie die Zahl ein, die Sie in eine bestimmte Potenz erheben möchten. Tippen Sie auf x ^ y und geben Sie die Potenz ein. Drücken Sie =.
- So berechnen Sie die Quadratwurzel einer Zahl: Tippen Sie auf √, geben Sie die Zahl ein, dann drücken Sie =.
- So berechnen Sie die Kubikwurzel einer Zahl: Tippen Sie auf <sup>3</sup>√, geben die Zahl ein, dann drücken Sie =.
- So berechnen Sie die x-te Wurzel aus einer Zahl: Geben Sie die Zahl für die Wurzel ein, die Sie suchen,
   z. B. 4 für die 4. Wurzel. Tippen Sie auf <sup>x</sup>√ und geben Sie die Zahl ein, deren x-te Wurzel Sie suchen. Drücken Sie =.

 So berechnen Sie den Kehrwert (1/x) einer Zahl: Geben Sie die Zahl ein, tippen Sie auf x<sup>-1</sup> und dann auf =.

#### Trigonometrische Funktionen

- So berechnen Sie den Sinus, Kosinus oder Tangens einer Zahl: Tippen Sie auf sin, cos oder tan. Geben Sie die Zahl ein und drücken =.
- So berechnen Sie den inversen Sinus, Kosinus oder Tangens einer Zahl: Tippen Sie einmal auf inv, dann tippen Sie auf sin, cos oder tan. Geben Sie die Zahl ein und drücken =.
- So berechnen Sie den hyperbolischen Sinus, Kosinus oder Tangens einer Zahl: Tippen Sie einmal auf hyp, dann tippen Sie auf sin, cos oder tan. Geben Sie die Zahl ein und drücken =.
- So berechnen Sie den inversen hyperbolischen Sinus, Kosinus oder Tangens einer Zahl: tippen Sie einmal auf hyp und inv, damit sie gedrückt erscheinen, dann tippen Sie auf sin, cos oder tan. Geben Sie die Zahl ein und drücken =.

#### **Trigonometrische Einheiten**

Der wissenschaftliche Rechner kann Winkel in Grad, Radian und Gradienten ausdrücken (360 Grad = 2pp Radian = 400 Gradienten). Die verwendete Einheit wirkt sich auf das Ergebnis trigonometrischer Berechnungen aus.

 So wechseln Sie die trigonometrische Einheit: Wählen Sie den Befehl Formate im Menü Extras. Wählen Sie das gewünschte Format.

Sie können die trigonometrische Einheit auch ändern, indem Sie auf die Abkürzung in der Rechenzeile klicken (z. B. DEG). Ist dabei das Ergebnis einer trigonometrischen Berechnung angezeigt, wird es automatisch umgerechnet.

#### Fakultäten

Die Schaltfläche x! in der wissenschaftlichen Ansicht dient zum Berechnen der Fakultät einer Zahl. Die Fakultät ist das Produkt aller Ganzzahlen ab einer gegebenen Zahl bis hinab zu eins. Die Fakultät von 4 (geschrieben 4!) ist  $4 \times 3 \times 2 \times 1 = 24$ .

Hinweis: Anhand der Fakultät können Sie die Anzahl der Kombinationsmöglichkeiten ermitteln. Beispiel: Möchten Sie die Zahl der möglichen Anagramme eines Wortes mit vier Buchstaben ermitteln, so zeigt die Fakultät (4!), dass es 24 Kombinationsmöglichkeiten gibt.

 So berechnen Sie die Fakultät einer Zahl: Geben Sie die Zahl ein, deren Fakultät Sie suchen. Tippen Sie auf x!, dann auf =.

Rechne

130

Rechner 🕨 131

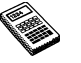

#### Logarithmen

Mit dem wissenschaftlichen Rechner können Sie Zehner- und natürliche Logarithmen berechnen.

- So berechnen Sie den Zehnerlogarithmus (Basis 10) einer Zahl: Tippen Sie auf log, dann geben Sie die Zahl ein. Drücken Sie =.
- So berechnen Sie den natürlichen Logarithmus (Basis
  e) einer Zahl: Tippen Sie auf In, dann geben Sie die Zahl
  ein. Drücken Sie =.
- So berechnen Sie eine bestimmte Potenz von e: Tippen Sie auf e<sup>x</sup>, dann geben Sie die gewünschte Potenz von e ein. Drücken Sie =.

# Zahlenformate

Der wissenschaftliche Rechner kann Zahlen in folgenden Formaten anzeigen:

- Fließkomma: Dieses Format eignet sich für die meisten Berechnungen. Die Zahlen werden in der Standardnotation mit bis zu 12 Wertstellen dargestellt, mit Dezimalstellen und Exponent nach Bedarf.
- Fixiert: Dieses Format zeigt Ergebnisse immer mit einer bestimmten Anzahl von Dezimalstellen an und eignet sich z. B. für Währungsumrechnungen.
- Wissenschaftlich: Dieses Format ist nützlich für sehr große oder sehr kleine Zahlen. Zahlen werden durch eine Stelle links vom Komma, eine bestimmte Anzahl Wertstellen und einen Exponenten dargestellt.

So wechseln Sie das Zahlenformat: Wählen Sie den entsprechenden Befehl im Menü Extras. Wenn Sie das fixierte oder wissenschaftliche Format wählen, können Sie einstellen, wie viele Dezimalstellen oder wesentliche Ziffern angezeigt werden.

#### **Exponentialschreibweise**

Sehr große und sehr kleine Zahlen können Sie durch Verwendung von positiven und negativen Exponenten kürzer darstellen. Beispiel: 57 200 000 kann geschrieben werden als 5,72E7.

So drücken Sie eine Zahl in Exponentialschreibweise aus:

- I. Geben Sie den ersten Teil der Zahl ein, normalerweise als Dezimalbruch.
- Tippen Sie auf exp. In der Rechenzeile erscheint ein "E". Zur Darstellung einer sehr kleinen Zahl tippen Sie auf +/-, um der zweiten Zahl ein Minuszeichen voranzustellen.
- **3.** Geben Sie die Anzahl der Dezimalstellen ein, um die die erste Zahl nach links gerückt werden muss.

132

Rechnei

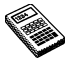

# 🗢 Notiz 🕨 133

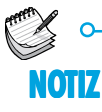

Im Programm Notiz können Sie Informationen schnell notieren, wenn Sie z. B. gerade telefonieren oder sich in einer Besprechung befinden. Sie können jede Information als getrennten Eintrag eingeben und nach Text suchen, um Einträge schnell zu finden. Sie möchten vielleicht eine Notiz-Datei zum schnellen und einfachen Speichern von Informationen verwenden, und den Text dann später in eine andere Datei oder an eine andere Stelle kopieren. Sie können jedoch auch mehrere Notiz-Dateien für verschiedene Themen oder Notiztypen haben und die Informationen dort zur späteren Verwendung speichern.

| Ansicht "Geteilt" |                                       |   | Einkaufsliste                                | Besprechu  |           |
|-------------------|---------------------------------------|---|----------------------------------------------|------------|-----------|
|                   | Konferenzwegbeschreibung              |   | Verkaufsgespräch - Notizer                   | Ansicht    | Gewählter |
|                   | - auf der Autobahn bis Ausfahrt       | _ | <ul> <li>Konferenzwegbeschreibung</li> </ul> | C/Skizze   | Eintree   |
|                   | Flughaten, an der ersten Ampel links  | E | Ersatzteilnummern                            | Seinf.     | cintrag   |
|                   | - weiter geradeaus bis zur ersten     | = | Treffen mit Jane                             | /b/ Suchen |           |
|                   | großen Kreuzung                       |   | Besprechungsnotizen                          | Neuer      |           |
|                   | - an der Kreuzung links abbiegen, die |   |                                              | Eintrag    |           |
| Phone Inc. Inc.   | Konferenzhalle liegt auf der rechten  | T |                                              | IN ID      |           |
|                   | Letzte Aktualisierung 18 Mai 1999 3/6 |   |                                              |            |           |
|                   |                                       | 1 |                                              | DI 18      |           |

### Hinzufügen einer Notiz

- Wenn Sie Notiz zum ersten Mal aufrufen, können Sie sofort eine Notiz eingeben. Sie können so viel Text eingeben, wie Sie möchten, oder den Befehl Einfügen im Menü Bearbeiten zum Einfügen von Text aus anderen Programmen verwenden.
- Wenn Ihr Serie 5 an einen PC angeschlossen ist, können Sie CopyAnywhere in PsiWin verwenden, um Text auf dem PC zu kopieren und direkt in einen Notiz-Eintrag einzufügen. Näheres über CopyAnywhere finden Sie in der PsiWin Online-Hilfe.
- Zum Einfügen von Sonderzeichen oder Symbolen in den Text verwenden Sie den Befehl Sonderzeichen im Menü Einfügen und wählen das gewünschte Zeichen aus der Liste aus.

Tippen Sie auf die Schaltfläche **Ansicht** in der Symbolleiste, um zwischen den Notiz-Ansichten zu wechseln. Die Ansicht 'Bearbeiten' zeigt auf der gesamten Bildschirmbreite nur einen Eintrag, die Ansicht 'Liste' zeigt eine Liste mit den Textüberschriften der einzelnen Einträge und die Ansicht 'Geteilt' zeigt die Liste und den Text des aktuellen Eintrags. Sie können Einträge in allen Ansichten hinzufügen.

#### Beim Aufrufen von Notiz einen leeren Eintrag anzeigen

Wenn Sie eine Notiz-Datei öffnen, sehen Sie den in dieser Datei zuletzt benutzten Eintrag. Zum Hinzufügen eines neuen Eintrags müssen Sie den Befehl **Neuer Eintrag** verwenden. Um Zeit zu sparen, wenn Sie schnell etwas notieren möchten, können Sie festlegen, dass Notiz immer mit einem leeren Eintrag gestartet wird. Hierzu verwenden Sie **Einstellungen Einträge** im Menü **Extras**.

#### **Formatieren von Text**

- So fügen Sie ein Aufzählungszeichen ein: Bewegen Sie den Cursor auf den Absatz und wählen Sie den Befehl Aufzählung im Menü Text. Um ein Aufzählungszeichen von einem Absatz zu entfernen, bewegen Sie den Cursor auf den Absatz und wählen den Befehl nochmals, um das Häkchen zu entfernen.
- So formatieren Sie Text: Markieren Sie den zu formatierenden Text und verwenden Sie die Befehle im Menü Text, um die Schriftart oder Textgröße zu ändern oder den Text unterstrichen, fett oder kursiv darzustellen.

Notiz

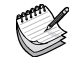
# 🗢 Notiz 🕨 135

# THE REAL

# Einfügen anderer Informationen

#### So fügen Sie das Datum ein:

 Wählen Sie Datum im Menü Einfügen. Beachten Sie, dass Notiz das Datum anzeigen kann, an dem der Eintrag erstellt wurde, oder das Datum, an dem er zuletzt geändert wurde. Näheres finden Sie unter 'Ändern der Einstellungen in Notiz'.

#### So fügen Sie eine Skizze ein:

- Wählen Sie Skizze im Menü Einfügen oder tippen Sie auf die Schaltfläche Skizze einf. in der Symbolleiste.
- Erstellen Sie die Skizze und tippen Sie dann auf die Schaltfläche Fertig, um zu Notiz zurückzukehren und die Skizze einzufügen.

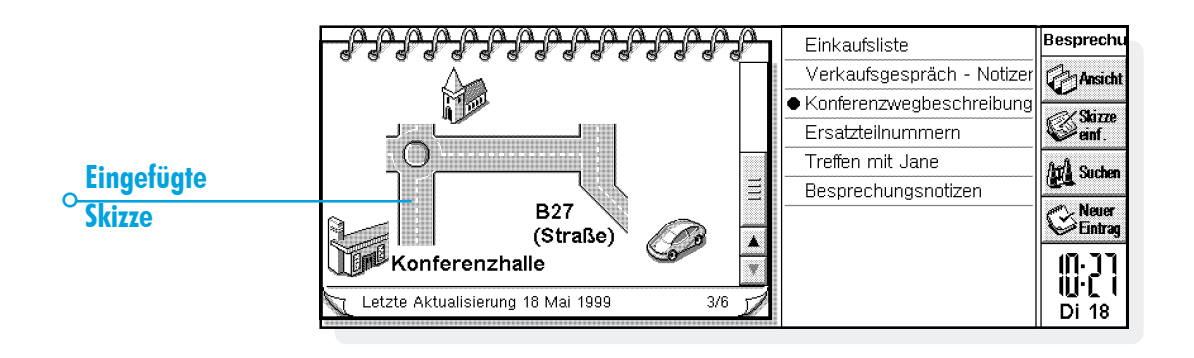

Zum Einfügen anderer Objekte, wie z. B. Diagramme, Tabellen, Text oder Sound, wählen Sie **Anderes Objekt** im Menü **Einfügen** und wählen dann das gewünschte Programm aus. Erstellen Sie die einzufügenden Informationen und tippen Sie auf **Fertig**, wenn Sie damit fertig sind.

- Sie können Informationen aus Tabelle als Diagramm oder Tabelle einfügen. Stellen Sie es also so ein, wie die Informationen erscheinen sollen, bevor Sie auf Fertig tippen.
- Zum Ändern des Erscheinungsbilds eines Tabelle- oder Skizze-Objekts wählen Sie **Objekt formatieren** aus den Befehlen unter **Objekt** im Menü **Bearbeiten**. Sie können die Größe ändern, die Ränder beschneiden oder das Objekt nur als Symbol anzeigen. Beachten Sie, dass Notiz eingefügte Sounds und Word-Objekte nur als Symbole anzeigen kann, so dass Sie Formateinstellungen nicht ändern können.
- Wenn Sie eine Skizze, ein Diagramm oder ein anderes Objekt in einem Notiz-Eintrag ändern möchten, markieren Sie das Objekt und drücken die ENTER-Taste. Nehmen Sie die gewünschten Änderungen vor und tippen Sie dann auf Fertig, um zu Notiz zurückzukehren und das Objekt zu aktualisieren.

#### **Suchen einer Notiz**

Wenn Sie einen bestimmten Eintrag suchen, können Sie:

- den Eintrag in der Ansicht 'Liste' oder 'Geteilt' suchen. Um Text aus den Einträgen in einer Liste anzuzeigen, tippen Sie auf die Schaltfläche Ansicht in der Symbolleiste und wählen entweder Liste oder Geteilt. Die Ansicht 'Liste' kann nützlich sein, wenn Sie den Eintrag anhand der ersten Wörter identifizieren können. Die Ansicht 'Geteilt' zeigt den Text im aktuellen Eintrag und die Liste.
  - Text in dem Eintrag suchen. Hierzu tippen Sie auf die Schaltfläche Suchen in der Symbolleiste oder wählen den Befehl im Menü Bearbeiten. Geben Sie den gesuchten Text ein und drücken Sie dann die ENTER-Taste, damit alle Einträge durchsucht werden und der erste Eintrag, der den Text enthält, angezeigt wird. Verwenden Sie Näch. und Vorh., um zwischen den gefundenen Einträgen zu wechseln. Tippen Sie auf Fertig, um die Suche zu beenden und wieder alle Einträge anzuzeigen.

Notiz

136

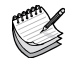

# 🗅 Notiz 🕨 137

# - ¥

# Löschen von Einträgen

Wenn Sie einen Notiz-Eintrag nicht behalten möchten, wählen Sie den Eintrag und löschen ihn mit Eintrag löschen im Menü Bearbeiten. Wenn Sie einen Eintrag versehentlich gelöscht haben, können Sie ihn wiederherstellen, indem Sie Rückgängig: Eintrag löschen im Menü Bearbeiten wählen.

# Ändern der Einstellungen in Notiz

Mit den Befehlen im Menü Extras können Sie einige Aspekte des Erscheinungsbilds und der Funktionsweise von Notiz ändern.

- Verwenden Sie Einstellungen Ansicht in der Ansicht 'Geteilt', um festzulegen, ob das Erstelldatum des Eintrags oder das Datum der letzten Aktualisierung angezeigt werden soll.
- Sie können die Liste der Einträge in der Ansicht 'Geteilt' auf der linken oder rechten Seite anzeigen oder den Anteil des Bildschirms ändern, den die Eintrags- bzw. Titelliste einnimmt. Zum Ändern dieser Einstellungen gehen Sie in die Ansicht 'Geteilt' und wählen Einstellungen Ansicht.

 Mit dem Befehl Einstellungen Einträge können Sie festlegen, wie viele Informationen in der Eintragsliste in den Ansichten 'Liste' und 'Geteilt' angezeigt werden. Sie können so viel Text anzeigen, wie auf die Anzeige passt (wobei verschiedene Absätze durch ein Komma getrennt werden) oder nur die erste Eintragszeile anzeigen. Das kann nützlich sein, wenn Sie die erste Zeile des Eintrags als Titel verwenden möchten.

#### Sortieren von Einträgen

Notiz listet Einträge in der Reihenfolge auf, in der sie hinzugefügt wurden, wobei die neuesten Einträge ans Ende der Liste angehängt werden. So sortieren Sie die Einträge in alphabetischer oder chronologischer Reihenfolge:

- I. Wählen Sie den Befehl Sortieren im Menü Extras.
- **2.** Geben Sie an, wie die Einträge sortiert werden sollen, d. h. alphabetisch oder nach Datum.
- 3. Legen Sie fest, ob die Einträge in aufsteigender oder absteigender Reihenfolge sortiert werden sollen. Beim Sortieren nach Datum bedeutet die aufsteigende Reihenfolge, dass Notiz die zuletzt hinzugefügten oder aktualisierten Einträge zuletzt aufführt.

#### **Notiz-Dateien**

Wenn Sie eine neue Notiz-Datei öffnen möchten, wählen Sie Neue Datei im Menü Datei.

Zum Kombinieren der Einträge von zwei Notiz-Dateien öffnen Sie zuerst eine der Dateien in Notiz. Wählen Sie Hinzuladen unter den Befehlen Weitere im Menü Datei und wählen Sie dann den Namen der Datei, die hinzugeladen werden soll.

#### Drucken von Notiz-Einträgen

Sie können den aktuellen Eintrag oder alle Einträge in der aktuellen Ansicht mit den Befehlen zum Drucken im Menü Datei drucken.

- Überprüfen des Druckermodells: wählen Sie Drucker einrichten. Wenn das angezeigte Druckermodell nicht der von Ihnen verwendete Drucker ist, tippen Sie auf die Schaltfläche Drucker, um den richtigen Drucker zu wählen.
- Einrichten der Seite für das Drucken: wählen Sie Seite einrichten.
- Prüfen, wie die Informationen gedruckt aussehen werden: wählen Sie Seitenansicht.
- Drucken: wählen Sie Drucken und wählen Sie dann, ob nur der aktuelle Eintrag oder alle Einträge in der aktuellen Ansicht gedruckt werden sollen, und tippen Sie auf Drucken.

Hinweis: Näheres über die Wahl eines Druckers finden Sie im Kapitel 'Drucken'.

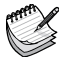

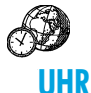

Mit dem Programm Uhr können Sie Alarme einstellen, anzeigen und verwalten. Außerdem können Sie eine Weltkarte mit Informationen über Städte, Zeiten und Vorwahlnummern anzeigen.

Das Programm Uhr hat zwei Ansichten: 'Karte' und 'Alarme'. Zum Umschalten zwischen den Ansichten tippen Sie auf die Schaltfläche Karte oder Alarme in der Symbolleiste oder verwenden die entsprechenden Befehle im Menü Ansicht.

#### Verwenden von Alarmen

In der Ansicht 'Alarme' können Sie Alarme einstellen, die auch dann ausgelöst werden, wenn der Serie 5 ausgeschaltet ist, z. B. einen wiederholten Weckalarm, der an jedem Arbeitstag ertönt, oder einmalige Alarme zur Erinnerung an Termine.

Die Ansicht 'Alarme' ermöglicht das Einrichten von 8 Alarmen, jeweils bis zu 7 Tage im Voraus, und das Einstellen der Töne.

| Alarme         | Di 18 Mai 1999<br>11:31:29 | 🌲 Werktags Mi<br>🌲 Einmal Di | 07:32<br>15:34 | Aufwachen<br>Zum Flughafen fahren | Uhr<br>Karte |                             |
|----------------|----------------------------|------------------------------|----------------|-----------------------------------|--------------|-----------------------------|
|                |                            | 🌲 Einmal Di<br>🞯             | 21:45          | Bereichsbesprechung               | Alarme       | Anischt "Alarme"            |
|                |                            |                              |                | ·<br>- 鼻                          | Alarm        |                             |
|                |                            | 9                            |                |                                   | Non (        |                             |
| <b>Wohnort</b> | Berlin                     | Nächster Alarm               | in 4h03m       | #                                 |              | Nächster Alarm <sub>o</sub> |
|                | Deutschland                | Zum Flughafen fa             | ahren          |                                   | Di 18        |                             |

Uh

#### **Einstellen eines Alarms**

Zum Einstellen eines neuen Alarms gehen Sie zu einer leeren Zeile und tippen darauf oder drücken die ENTER-Taste (oder beginnen Sie einfach mit der Eingabe des Alarmtexts oder der Uhrzeit, zu der der Alarm ertönen soll). Sie können auch den Befehl **Neuer Alarm** im Menü **Bearbeiten** oder in der Symbolleiste wählen.

- I. Stellen Sie die Uhrzeit ein, zu der der Alarm ertönen soll, und wählen Sie einen der folgenden Alarmtypen:
- 'Innerhalb 24 Std.', wenn der Alarm in den nächsten 24 Stunden einmal zur angegebenen Uhrzeit ertönen soll, oder 'Nur einmal', gefolgt von einem Tag, wenn der Alarm in mehr als 24 Stunden einmal zu einer angegebenen Uhrzeit ertönen soll.
- 'Täglich', wenn der Alarm an jedem Tag der Woche zur angegebenen Uhrzeit ertönen soll, oder 'Wöchentlich', an einem bestimmten Tag, wenn der Alarm jede Woche an diesem Tag zur angegebenen Uhrzeit ertönen soll.

- 'Werktags', wenn der Alarm an jedem Werktag zur angegebenen Uhrzeit ertönen soll. Wenn Sie nicht montags bis freitags arbeiten, wählen Sie den Befehl Werktage im Menü Extras.
- 2. Geben Sie den Text ein, der angezeigt werden soll, wenn der Alarm ertönt. Dieser Text verbleibt am Bildschirm, bis Sie auf den Alarm reagieren. Geben Sie also nichts ein, was andere nicht sehen sollen.
- Markieren Sie den gewünschten Alarmton oder wählen Sie 'Ruhe', wenn der Alarm "still" ausgelöst werden soll (den Alarmtext sehen Sie dennoch am Bildschirm). Zum Anhören des gewählten Tons drücken Sie die Schaltfläche Klangprobe.

Hinweis: Eine Reihe von Alarmtönen werden mit dem Serie 5 mitgeliefert, Sie können jedoch auch jeden selbst erstellten Sound als Alarmton wählen. Näheres finden Sie im Kapitel 'Recorder'.

llh

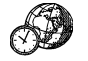

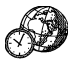

#### **Reagieren auf einen Alarm**

Wenn Uhrzeit und Datum mit einem Alarm übereinstimmen, der im Programm Uhr oder Agenda eingestellt wurde, ertönt der Alarm, und der Alarmtext wird am Bildschirm angezeigt. Die Sprachnotiz-LED blinkt, was anzeigt, dass ein Alarm ertönt.

- So löschen Sie den Alarm: Drücken Sie die Schaltfläche Löschen oder die ESC-Taste. Handelt es sich um einen einmaligen Alarm, wird er gelöscht. Handelt es sich um einen wiederholten Alarm, wird er automatisch auf das nächste Mal eingestellt, an dem er ertönen soll.
- So unterdrücken Sie den Alarmton, so dass nur der Text angezeigt wird: Drücken Sie die Schaltfläche Ruhe oder die ENTER-Taste. Ist der Serie 5 geschlossen, wenn ein Alarm ertönt, können Sie den Alarm unterdrücken, indem Sie eine der Sprachnotiz-Tasten außen am Gehäuse drücken.

 So aktivieren Sie die Schlummerfunktion f
ür 5 Minuten (so dass der Alarm in dieser Zeit nicht ertönt): Dr
ücken Sie die Schaltfläche Schlummern oder die LEERTASTE - mit jedem weiteren Dr
ücken der Schaltfläche oder LEERTASTE werden weitere 5 Minuten zur "Schlummerzeit" hinzugef
ügt. Das Maximum ist eine Stunde. Sie können mit dem Serie 5 weiterarbeiten, solange der Alarm auf 'Schlummern' eingestellt ist.

llhr

 $\mathbf{\Omega}$ 

141

Der Alarm "schlummert" automatisch 5 Minuten, wenn Sie eine der externen Sprachnotiz-Tasten oder ein Programmsymbol drücken, um zu einem anderen Programm umzuschalten, solange ein Alarm ertönt. Sie brauchen die Schaltfläche Schlummern dann nicht zu drücken. Nach 5 Minuten ertönt der Alarm erneut.

Hinweis: Wenn Sie eine Sprachnotiz oder einen anderen Sound aufzeichnen, wenn ein Alarm fällig ist, verzögert sich der Alarm, bis Sie mit der Aufnahme fertig sind.

#### Ändern und Löschen von Alarmen

Wenn Sie einen bestimmten Aspekt eines Alarms ändern möchten, z. B. die Uhrzeit oder den Alarmtext, gehen Sie zur betreffenden Zeile und drücken die ENTER-Taste oder wählen den Befehl Alarm ändern im Menü Bearbeiten.

Zum Löschen eines Alarms gehen Sie zur betreffenden Zeile und drücken die ENTF-Taste oder wählen den entsprechenden Befehl im Menü **Bearbeiten**. Sie können Alarme, die mit dem Programm 'Uhr' eingestellt wurden, auch aus der Liste **Nächste Alarme ansehen** löschen. Zum Löschen eines Alarms markieren Sie ihn und drücken die Schaltfläche Entf oder die ENTF-Taste.

Hinweis: Wenn Sie einen wiederholten Alarm löschen, wird er an **allen** Tagen gelöscht, an denen er wiederholt werden sollte.

#### Unterdrücken von Alarmen

Wenn Sie die Alarmtöne für einen bestimmten Zeitraum, z. B. für die Dauer einer Besprechung oder Reise, unterdrücken möchten:

- Tippen Sie auf die Ton-Einstellung unten am Bildschirm. Oder wählen Sie Ton in der Symbolleiste oder im Menü Extras.
- Stellen Sie den Alarmton auf 'Alarmpause' ein und geben Sie an, wie lange Alarmtöne unterdrückt werden sollen. Sollen die Alarmtöne für unbegrenzte Zeit unterdrückt werden, setzen Sie den Alarmton auf 'Aus'.

Hinweis: Wenn ein "unterdrückter" Alarm ausgelöst wird, erscheint der Alarmtext am Bildschirm, und Sie müssen wie bei einem akustischen Alarm darauf reagieren.

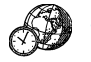

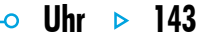

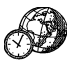

- Wenn Sie verhindern möchten, dass ein Alarm ausgelöst wird, ohne dass er ganz gelöscht wird, z. B. wenn Sie Ihren Weckalarm während des Urlaubs ausschalten möchten, gehen Sie zur betreffenden Zeile und wählen den Befehl Alarm aus im Menü Bearbeiten. Der Alarm wird durchgestrichen, was anzeigt, dass er nicht mehr aktiv ist.
- Um den Alarm wieder zu aktivieren, gehen Sie zurück zur betreffenden Zeile und heben die Markierung von Alarm aus auf.

#### **Anzeigen von Alarmen**

Die verbleibende Zeit bis zum nächsten Alarm wird unten am Bildschirm angezeigt. Verwenden Sie den Befehl Nächste Alarme ansehen im Menü Bearbeiten, um die Alarme anzuzeigen, die in der Zukunft ertönen werden, und den Befehl Alte Alarme ansehen zum Auflisten der letzten 8 Alarme, die gelöscht wurden (z. B. dann, wenn Sie einen Alarm annulliert haben, jedoch den Alarmtext nachsehen möchten).

|                | Nächste Alarme ansehen                                                 | unr      |
|----------------|------------------------------------------------------------------------|----------|
|                | Die Liste zeigt Zeit, Quelle und Text der als nächstes fälligen Alarme | rte      |
| ALC: 1         | Di 18 Mai 99 11:59 Bereichsbesprechung                                 | arme     |
| Nachste Alarme | Mi 19 Mai 99 07:32 Aufwachen                                           |          |
| ,<br>          | Mi 19 Mai 99 11:50 Zum Flughafen fahren                                | arm<br>a |
|                | Entf OK<br>Entr                                                        |          |

#### Verwenden der Karte

Mit der Ansicht 'Karte' können Sie Informationen über Städte auf der ganzen Welt anzeigen. Wählen Sie den Ort, in dem Sie sich befinden, als Wohnort, und wählen Sie dann die Städte, deren Zeitverschiebung, Vorwahlnummern und Entfernung vom Wohnort Sie sehen möchten.

Wichtig: Damit diese Informationen stimmen, müssen Sie Ihren Wohnort bzw. Aufenthaltsort und die aktuelle Uhrzeit und das Datum richtig eingegeben haben. Siehe dazu das Kapitel 'Kurzeinführung'.

#### Auswählen eines Landes oder einer Stadt

Zum Auswählen eines Landes oder einer Stadt gehen Sie zur Länder- oder Städtezeile unten am Bildschirm, dann:

 Beginnen Sie mit der Eingabe des gewünschten Landesoder Städtenamens. Fahren Sie mit der Eingabe fort, bis das richtige Land und die richtige Stadt angezeigt ist, oder fahren Sie mit den RECHTS/LINKS-PFEIL-Tasten die verfügbaren Länder und Städte in alphabetischer Reihenfolge ab, bis Sie das gewünschte Land und die Stadt

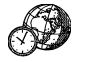

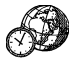

gefunden haben.

 Wenn Sie die Länder abfahren, werden nur die Hauptstädte aufgelistet. Möchten Sie nur die Städte in einem bestimmten Land sehen, markieren Sie das Land, dann wählen Sie den Befehl Städte in aktuellem Land im Menü Ansicht. Um wieder die Hauptstädte aller Länder anzuzeigen, wählen Sie den Befehl erneut.

Wenn Sie eine Stadt markieren, bewegt sich das Fadenkreuz auf der Karte auf diese Stadt, und Informationen über die Stadt erscheinen unten am Bildschirm.  Die Zeitverschiebung zwischen dem Wohnort und der ausgewählten Stadt wird angezeigt. Dies schließt die "GMT (Greenwich Mean Time)-Differenzen" (Zeitzonen-Differenz) und ggf. die Korrektur für die Sommerzeit ein. Näheres über die Sommerzeit finden Sie weiter unten unter 'Einstellen der Sommerzeit'.

Uhr

145

• Der Code neben dem Telefonsymbol unten am Bildschirm zeigt die Vorwahl der gewählten Stadt vom Wohnort aus.

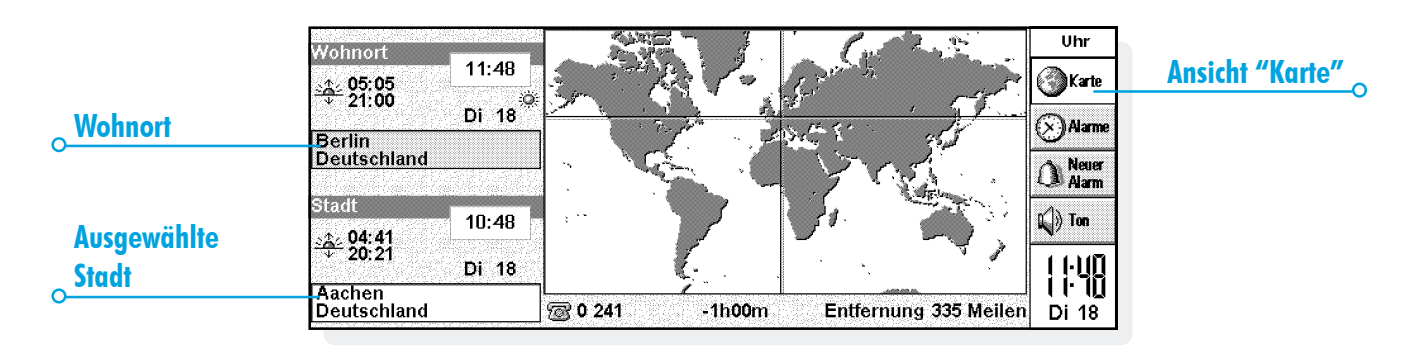

#### Hinzufügen einer Stadt

lst die gewünschte Stadt in der Ansicht 'Karte' nicht enthalten, können Sie sie hinzufügen:

- I. Wählen Sie den Befehl Stadt hinzufügen im Menü Bearbeiten.
- Geben Sie den Namen der Stadt, das Land, den Breitengrad und, falls bekannt, den Längengrad (zum genauen Berechnen von Entfernungen und Sonnenauf- und untergangszeiten), die Vorwahlnummer, die GMT-Differenz und "Sommerzeitzone" ein (siehe 'Einstellen der Sommerzeit' weiter unten in diesem Kapitel).
- **3.** Setzen Sie den Kreuzpunkt des Fadenkreuzes mit Hilfe des Stiftes oder der PFEIL-Tasten an die Stelle, an der sich die Stadt befindet.

Danach können Sie die Angaben zu der Stadt mit dem entsprechenden Befehl im Menü Bearbeiten ändern.

Sie können nur Städte löschen, die keine Hauptstädte sind und die Sie selbst zur Karte hinzugefügt haben. Dazu markieren Sie die zu löschende Stadt unten am Bildschirm und wählen den entsprechenden Befehl im Menü **Bearbeiten**.

#### Hinzufügen eines Landes

lst ein Land, das Sie benötigen, nicht in der Ansicht 'Karte' enthalten, können Sie es hinzufügen:

- I. Wählen Sie den Befehl Land hinzufügen im Menü Bearbeiten.
- 2. Geben Sie den Namen, die Länderkennung, das Vorwahlpräfix (die Nummern, die unmittelbar vor jeder Ortsvorwahl gewählt werden müssen, wenn man im gleichen Land, jedoch von einer anderen Stadt aus anruft) und das internationale Präfix ein.
- **3.** Für jedes Land muss eine Hauptstadt eingegeben werden. Dazu erscheint automatisch ein Dialog. Füllen Sie diesen wie im vorigen Abschnitt beschrieben aus.
- **4.** Setzen Sie das Fadenkreuz mit Hilfe des Stifts oder der PFEIL-Tasten auf die Stelle, an der die Haupstadt liegt.

Mit den entsprechenden Befehlen im Menü Bearbeiten können Sie die Angaben zu Land oder Stadt ändern.

Hinweis: Sie können nur Länder löschen, die Sie selbst eingegeben haben. Dazu markieren Sie das zu löschende Land unten am Bildschirm und wählen den entsprechenden Befehl im Menü **Bearbeiten**.

Uh

 $\mathbf{\Omega}$ 

146

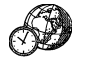

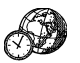

#### Anpassen des Programms Uhr

Zum Ändern der Zeitanzeige einer Stadt von "Analog" zu "Digital" oder umgekehrt tippen Sie auf die Uhr, die neben dem Wohnort oder der markierten Stadt angezeigt ist. Sie können auch die Uhr in der Symbolleiste ändern, indem Sie darauf tippen.

Die Entfernung der markierten Stadt vom Wohnort wird in der gewählten Längeneinheit angezeigt (Kilometer, Meilen, Seemeilen). Diese Einheiten können mit dem entsprechenden Befehl im Menü Ansicht geändert werden.

Wählen Sie den Befehl Formate im Menü Extras, wenn Sie Folgendes ändern möchten:

- Das Format der Zeitanzeige, z. B. vom 24-Stunden-Format zum 12-Stunden-Format.
- Das Zeit-Trennzeichen (normalerweise ':' wie in "6:19").
- Das Datumsformat (z. B. 'Tag Monat Jahr' oder 'Monat Tag Jahr').
- Das Datumstrennzeichen (z. B. '.' wie in "01.03.97").

Sie können auch eine Standard-Alarmzeit wählen, wenn Sie Alarme normalerweise immer auf die gleiche Uhrzeit einstellen. Außerdem können Sie einen bestimmten Alarmton wählen, der beim Einstellen eines neuen Alarms automatisch übernommen wird.

### Einstellen der Sommerzeit

Wenn Sie die Weltzeitfunktion nicht benutzen möchten und die Uhrzeit bei der Zeitumstellung mit Zeit & Datum umstellen möchten, können Sie diesen Abschnitt ignorieren.

Wenn Sie jedoch viel reisen oder genaue Weltzeitangaben wünschen, sollten Sie Ihre Zeit auf Winterzeit einstellen (in Mitteleuropa ist dies MEZ) und die Sommerzeiteinstellung ändern, wenn die Uhr umgestellt wird.

Sie können auch die Sommerzeiten in anderen Regionen der Welt berücksichtigen. Die meisten Städte auf der Weltkarte gehören zu einer von 3 Grundzonen oder "Sommerzeitzonen" -Europa, Süd und Nord. Die ungefähre Dauer der Sommerzeit in diesen Ländern ist wie folgt:

| Europa | Ende März bis Ende Oktober    |
|--------|-------------------------------|
| Nord   | Anfang April bis Ende Oktober |
| Süd    | Ende Oktober bis Ende Februar |

Jede Stadt auf der Weltkarte ist einer oder keiner dieser Zonen zugeordnet. Um nachzusehen, welcher Sommerzeitzone eine Stadt angehört, markieren Sie die Stadt in der Ansicht 'Karte' und wählen **Stadt ändern** im Menü **Bearbeiten**. Wenn die Uhr in den Städten einer Sommerzeitzone umgestellt werden muss:

- I. Wählen Sie den Befehl Sommerzeit im Menü Extras.
- Markieren Sie die betreffende Zeitzone, um auf Sommerzeit umzustellen: entfernen Sie die Markierung, um zu Winterzeit zu wechseln. Befindet sich Ihr Wohnort in der betreffenden Zone, wird 'Wohnort' automatisch markiert, und die Uhr des Serie 5 wird automatisch umgestellt.

Die Uhren und Sonnenauf- und -untergangszeiten für alle Städte dieser Sommerzeitzone werden geändert.

Hinweis: Gehört der Wohnort keiner der 3 Zonen an ('Keine' Sommerzeit), muss die Zeit aber trotzdem umgestellt werden, können Sie die Uhr des Serie 5 auf Sommerzeit umstellen, indem Sie 'Wohnort' markieren.

#### **Unterwegs**

Wenn Sie unterwegs sind, stellen Sie den Wohnort auf den Ort oder die Stadt ein, in der Sie sich befinden. Damit stimmen dann alle Informationen auf der Karte, vorausgesetzt, die Stadtangaben und die Sommerzeit-Einstellungen des Serie 5 für die betreffende Stadt sind richtig.

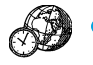

# Daten 🕨 149

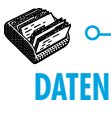

Im Programm Daten können Sie Informationen wie in einem Karteikartensystem speichern. Dabei entspricht jeder Eintrag einer "Karte".

Wenn Sie Daten zum ersten Mal benutzen, sind die "Bezeichner" (d. h. 'Betreff:', 'Notizen:' usw.) so eingerichtet, dass Sie sofort eine "Wissensdatenbank" erstellen können. Mit den Standardbezeichnern können Sie Informationen zu verschiedenen Themen in einer Datei oder in verschiedenen Dateien speichern. Sie können z. B. eine Datenbank für Notizen über Softwareprodukte erstellen, eine andere für interessante Web-Sites und eine weitere für Restaurants, die Sie aufsuchen möchten.

Sie können auch Datenbanken für andere Informationstypen erstellen, indem Sie die Bezeichner ändern und den Informationen anpassen, die Sie eingeben möchten. Näheres hierzu finden Sie unter 'Anpassen der Datenbank'.

| Bezeichner | Artikel ▶Modems       | Prozessoren  | Teile       |                      |
|------------|-----------------------|--------------|-------------|----------------------|
|            | Listerant Tradex GmbH | Kabel        | <br>Karten  | Ansicht "Karte"      |
|            |                       | Gehäuse      |             | 0                    |
|            |                       | Grafikkarten | Liste       |                      |
| Karte      |                       | Tastaturen   | Neuer       |                      |
|            |                       | Monitore     | See Eintrag |                      |
|            |                       | Mauspads     | Entrag      |                      |
|            |                       | Motherboards |             | <b>Browser Karte</b> |
|            |                       | Modems       |             |                      |
|            | Suchen: 🗐 Vorh, Näch, | 9/10 Drucker | Di 18       |                      |

#### **Eingeben eines Eintrags**

Einträge können in beliebiger Reihenfolge eingegeben werden. Sie können später in alphabetischer Reihenfolge sortiert werden. Näheres hierzu finden Sie unter 'Sortieren von Einträgen'. So geben Sie einen Eintrag ein:

- I. Tippen Sie auf die Schaltfläche Neuer Eintrag oder wählen Sie den Befehl im Menü Bearbeiten.
- **2.** Geben Sie die Informationen in die entsprechenden Felder ein. Wenn Sie für einen der Bezeichner keine Informationen haben, können Sie das Feld leer lassen.
- Tippen Sie auf einen Bezeichner oder verwenden Sie die TAB-Taste, um sich zwischen den Feldern zu bewegen. Verwenden Sie die Bildlaufleiste, um zu Feldern zu gehen, die derzeit nicht angezeigt werden.

- Während des Eingebens können Sie den Cursor mit den PFEIL-Tasten im Text bewegen. Drücken Sie die ENTER-Taste, um eine neue Textzeile zu beginnen.
- Mit der Schaltfläche Objekt können Sie Informationen aus einem anderen Programm einfügen, z. B. eine Skizze.
   Wählen Sie das zu verwendende Programm und erstellen Sie dann das "Objekt" in dem anderen Programm. Beenden Sie das andere Programm, um zu Daten zurückzukehren.
- 4. Verwenden Sie die Schaltfläche **Speichern**, wenn Sie einen Eintrag eingegeben haben. Dadurch werden die eingegebenen Informationen gespeichert und der Inhalt des Dialogs gelöscht, so dass Sie einen neuen Eintrag eingeben können.
- 5. Verwenden Sie die Schaltfläche Schließen, wenn Sie mit dem Eingeben der Einträge fertig sind.

Dute

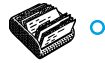

# Daten 🕨 151

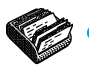

# Anzeigen von Einträgen

In Daten können Sie Einträge in zwei verschiedenen Ansichten anzeigen. Die Ansicht 'Karte' zeigt die Informationen für jeden Eintrag auf einer Seite an. Neben der Seite wird im Karten-Browser eine Liste der Einträge angezeigt, wobei der gegenwärtig angezeigte Eintrag durch ein Aufzählungszeichen markiert ist. Die Ansicht 'Liste' zeigt die Einträge in Form einer Liste, mit einem Eintrag pro Zeile, wie in einem Telefonbuch.

- Tippen Sie auf die Schaltfläche Karten oder die Schaltfläche Liste, um in eine Ansicht zu wechseln, oder wählen Sie die Befehle im Menü Ansicht, um zwischen den Ansichten zu wechseln.
- In der Ansicht 'Karte' tippen Sie auf einen Eintrag im Karten-Browser, um den Eintrag anzuzeigen. Sie können auch die Schaltflächen Näch. und Vorh. oder die LINKSund RECHTS-PFEIL-Tasten verwenden, um zwischen den Einträgen zu wechseln.

| 0          | Artikel      | Lieferant             | Preis (DM) | Notize     | Teile       |                 |
|------------|--------------|-----------------------|------------|------------|-------------|-----------------|
| Bezeichner | Prozessoren  | Elektro-Krämer        | 544        |            | 12 Varton   |                 |
|            | Kabel        | Elektro-Krämer        | 16,38      | =          | HE KA LEI   |                 |
|            | Gehäuse      | Elektro-Krämer        | 63,7       | Ξ          | 1 inte      | Ansicht "Listo" |
|            | Grafikkarten | Daten-Elektronik GmbH | 154        | Ξ          |             |                 |
|            | Tastaturen   | Elektro-Krämer        | 41,86      |            | Neuer       |                 |
|            | Monitore     | Schweizer Metallbau   | 25         |            | SC Eintrag  |                 |
|            | Mauspads     | Lorenz Software GmbH  | 7,28       |            | Entrag      |                 |
|            | Motherboards | Elektro-Krämer        | 149,24     |            | "4≣≞ bearb. |                 |
|            | Modems       | Tradex GmbH           |            |            | תר- זת      |                 |
|            | Drucker      |                       |            | Y          |             |                 |
|            | Suchen:      | ■ 1/11 []]]]]         | 111111     | <b>4 F</b> | Di 18       |                 |

 In der Ansicht 'Liste' verwenden Sie die AUF- und AB-PFEIL-Tasten, um sich in der Liste zu bewegen. Sie können die Bildlaufleisten oder die LINKS- und RECHTS-PFEIL-Tasten verwenden, um die anderen Spalten zu betrachten, die derzeit nicht angezeigt werden.

# Sortieren von Einträgen

Die Einträge werden in der Reihenfolge aufgelistet, in der Sie sie eingegeben haben. Um sie in alphabetischer Reihenfolge zu sortieren, wählen Sie den Befehl **Sortiere nach Bezeichner** im Menü **Extras**. Sie können nach einem beliebigen Bezeichner sortieren und auch die Anzahl der Bezeichner festlegen, nach denen sortiert werden soll, wenn Sie nach mehr als einem Bezeichner sortieren wollen.

Beispiel: In einer Datenbank, die Ihre CD-Listen enthält, könnten Sie nach dem Bezeichner 'Künstler' oder 'Titel' sortieren. Sie könnten jedoch auch nach beiden Bezeichnern, 'Künstler', und dann 'Titel', sortieren.

Hinweis: Näheres über das Erstellen einer Datenbank mit verschiedenen Bezeichnern finden Sie unter 'Anpassen der Datenbank'.

#### **Anpassen von Daten**

So ändern Sie die Reihenfolge der Bezeichner in der Ansicht 'Karte' bzw. der Spalten in der Ansicht 'Liste' sowie die Darstellungsweise der Bezeichner:

- I. Wählen Sie den Befehl Einstellungen Bezeichner oder Einstellungen Spalten im Menü Extras.
- 2. Tippen Sie auf den Bezeichner oder die Spalte, oder drücken Sie die LEERTASTE, um die Bezeichner oder Spalten zu markieren, die Sie ändern wollen. Verwenden Sie dann:
- die Schaltflächen Nach oben oder Nach unten, um sie in Bezug auf die anderen Bezeichner oder Spalten an eine neue Position zu verschieben.

Dute

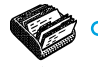

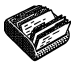

- die Schaltfläche Aus/Ein, um den Bezeichner oder die Spalte auszublenden, damit seine Informationen weder in der Ansicht 'Karte' noch in der Ansicht 'Liste' erscheinen. Das kann wünschenswert sein, wenn die Informationen vertraulich sind und in den Daten-Ansichten nicht auf dem Bildschirm angezeigt werden sollen. Selbst wenn ein Bezeichner oder eine Spalte ausgeblendet ist, können Sie die darin enthaltenen Informationen beim Eingeben oder Bearbeiten eines Eintrags sehen und bearbeiten.
- die Schaltfläche Schriftart, um die Schriftart oder den Schriftgrad zu ändern, oder dem Text andere Formatierungen zuzuweisen.

Sie können auch den Befehl Einstellungen Ansicht in der Ansicht 'Karte' oder 'Liste' verwenden, um die Darstellung der beiden Ansichten zu ändern.

## **Suchen eines Eintrags**

Sie können einen bestimmten Eintrag oder mehrere Einträge suchen, indem Sie einfach den gesuchten Text oder die gesuchten Buchstaben in das Feld 'Suchen:' eingeben. Das ist in beiden Ansichten möglich.

 Beginnen Sie, eine Textstelle einzugeben, die in dem gesuchten Eintrag enthalten ist. Drücken Sie die ENTER-Taste, um alle Einträge anzuzeigen, die diesen Text enthalten.

Hinweis: Es werden die Informationen neben jedem Bezeichner durchsucht. Sie können also einen Eintrag suchen, indem Sie Text eingeben, der sich neben einem "ausgeblendeten" Bezeichner befindet.

Es kann nützlich sein, die zu durchsuchenden Bezeichner einzuschränken, damit die Einträge schneller gefunden werden:

 Wählen Sie den Befehl Suche nach Bezeichner im Menü Extras, und markieren Sie die Bezeichner, die Sie zum Suchen verwenden wollen. Sie können eine Markierung hinzufügen oder entfernen, indem Sie die LEERTASTE drücken oder mit dem Stift auf den Bezeichner tippen.

# Ändern oder Löschen von Einträgen

So ändern Sie den Inhalt eines Eintrags:

- Wählen Sie den Eintrag, indem Sie ihn in der Ansicht 'Karte' anzeigen, oder indem Sie die Eintragszeile in der Ansicht 'Liste' markieren.
- 2. Tippen Sie auf die Schaltfläche Eintrag bearb. oder wählen Sie den Befehl im Menü Bearbeiten.
- Ändern Sie die Informationen je nach Bedarf und drücken Sie die Schaltfläche Speichern, um die Änderungen zu speichern.

So löschen Sie einen Eintrag:

- I. Wählen Sie den Eintrag wie oben beschrieben.
- 2. Wählen Sie den Befehl Eintrag löschen im Menü Bearbeiten.

Hinweis: Wenn Sie einen Eintrag versehentlich gelöscht haben, können Sie den Schaden beheben, indem Sie den Befehl **Rückgängig: Löschen** im Menü **Bearbeiten** wählen.

# Anpassen der Datenbank

Das Programm Daten kann zum Speichern vieler verschiedener Informationstypen verwendet werden. Hierzu müssen Sie lediglich eine neue Datei erstellen und dann die Bezeichner in der Datei ändern.

Sie können den Text in jedem Bezeichner ändern und Bezeichner hinzufügen oder entfernen. Sie können auch neue Bezeichner erstellen, um eine Daten-Datei für andere Informationen als nur Namen und Adressen zu verwenden.

Wichtig: Es ist sinnvoll, die gewünschten Bezeichner zu erstellen, bevor Sie mit dem Eingeben der Einträge beginnen.

So ändern Sie die Bezeichner:

- I. Wählen Sie den Befehl Bezeichner ändern im Menü Extras.
- Wählen Sie einen Bezeichner und verwenden Sie die Schaltfläche Löschen, um ihn zu entfernen, oder die Schaltfläche Bearbeiten, um den vorhandenen Text zu bearbeiten.

Hinweis: Wenn Sie einen Bezeichner löschen, gehen die damit verbundenen Informationen verloren.

Dute

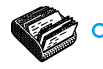

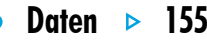

# Hinzufügen von Bezeichnern

Verwenden Sie den Befehl **Bezeichner ändern** und die Schaltfläche **Hinzufügen**, um Bezeichner zu einer Datenbank hinzuzufügen. Sie können Bezeichner für verschiedene Arten von Informationen hinzufügen, z. B. Text, Zahlen, Datumsangaben, nur Ja/Nein, und die Anzahl der Zeichen festlegen, die bei einem Text-Bezeichner eingegeben werden können.

Sie können auch über die Schaltfläche **Optionen** festlegen, wie die Informationen des Bezeichners vom Programm Daten

behandelt werden sollen, z. B. ob der Bezeichner beim Suchen von Telefonnummern bei Verwendung des Mehrfrequenzwahlverfahrens durchsucht werden soll, und wie viele Zeichen beim Sortieren der Einträge verwendet werden sollen.

Wichtig: Nach dem Erstellen der Bezeichner ist nicht möglich, den Datentyp eines Bezeichners oder die Anzahl der Zeichen zur Bestimmung der Textfeldlänge zu ändern. Es empfiehlt sich also, die Datenbank und die Bezeichnertypen zuerst zu planen.

| Beschreibung:                                       | Antireflex-Filter | ● Antireflex-Filter | Vorrat          |
|-----------------------------------------------------|-------------------|---------------------|-----------------|
| Bestellnr.:                                         | 54030523/A        | Prozessoren         | Karten          |
| Artikel Nr.:                                        | 2924942SDF        | QWERTZ-Tastaturen   |                 |
| Lieferant:<br>Duais and Otheria DM                  | EDV-Systeme GmbH  | 2-Mb-Speicherdisks  | Liste           |
| Freis pro Stuck in DM.<br>Lieferzeit (Arheitstage): | 75,00             | 4-Mb-Speicherdisks  | Neuer           |
| Vorrätig:                                           | 3                 | 20-Mb-Speicherdisks | Ster Eintrag    |
| Nachbestellen J/N:                                  | Ja                | Monitoren           | Entrag<br>beach |
|                                                     |                   | Mauspads            | (3.05           |
|                                                     |                   | Leiterplatten       | 1 2336          |
| Suchen:                                             | Vorh Näch 1/12    | 2 Drucker - Serie 3 | Di 17           |

#### Drucken von Daten-Einträgen

Sie können alle Daten-Einträge oder die aktuelle Karte drucken, oder durch Eingabe eines Suchworts festlegen, welche Einträge gedruckt werden sollen.

• Lesen Sie vor dem Drucken bitte im Kapitel 'Drucken' nach, wie ein Drucker gewählt wird.

So drucken Sie Daten-Einträge:

- I. Zeigen Sie die zu druckenden Einträge an, indem Sie ein Suchwort eingeben, das in den Einträgen enthalten ist, die gedruckt werden sollen. Wenn Sie alle Einträge drucken wollen, drücken Sie die ESC-Taste, um sicherzustellen, dass keine Einträge ausgelassen werden.
- 2. Verwenden Sie die Befehle zum Drucken im Menü Datei:
- Verwenden Sie den Befehl Seite einrichten, um das Papierformat und die Ränder festzulegen, und Kopf- und Fußzeilen hinzuzufügen. Näheres finden Sie im Kapitel 'Drucken'.

- Verwenden Sie den Befehl Drucker einrichten, um festzulegen, welche Einträge gedruckt werden sollen und wie viele Exemplare.
- Verwenden Sie den Befehl Seitenansicht, um zu überprüfen, wie die einzelnen Seiten gedruckt aussehen werden.

Dute

Verwenden Sie den Befehl **Drucken**, um die Einträge zu drucken.

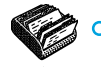

# SKIZZE

Mit dem Programm Skizze können Sie Grafiken erstellen, wie z. B. Karten, Freihand-Skizzen, Einladungen usw.

Sie können sofort beginnen, indem Sie frei mit dem Stift auf dem Bildschirm zeichnen. Sie können jedoch auch den "Stift" oder das "Papier" wechseln, bevor Sie mit dem Zeichnen beginnen. Sie können Folgendes wählen:

 Das "Tool" oder Werkzeug, mit dem Sie zeichnen. Für jeden Linientyp und jede Form, die Sie zeichnen können, gibt es ein Tool. Beim Starten von Skizze wird das Freihandtool Stativiert.

• Skizze

157

 Die Farbe des Tools. Die Standardzeichenfarbe ist Schwarz. Zum Ändern der Farbe tippen Sie auf eine Farbe in der Symbolleiste oder wählen das Palettentool Farbtool im Menü Extras.

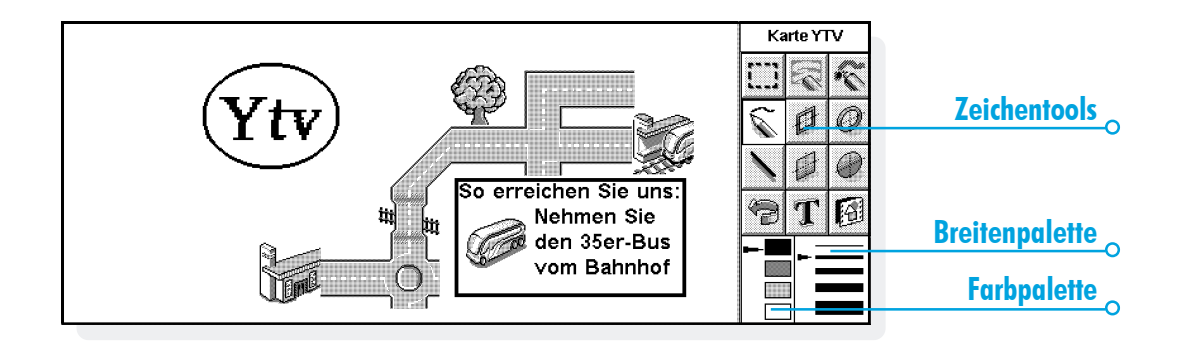

- Die Breite der Linie f
  ür die Zeichentools und das L
  öschtool. Zum 
  Ändern der Breite tippen Sie auf eine Breite in der Symbolleiste oder w
  ählen das Palettentool Breitentool im Men
  ü Extras.
- Die Größe der Skizze oder der Bereich, in dem Sie zeichnen können. Am Anfang entspricht der Zeichenbereich dem ganzen Bildschirm. Um ihn zu vergrößern, wählen Sie den Befehl Skizzengröße ändern im Menü Extras und geben die neue Größe ein. Ist die Skizze größer als der Bildschirm, können Sie sie mit Hilfe der Bildlaufleisten verschieben.

#### Was sind Pixel?

Manche Einstellungen in Skizze werden in "Pixel" angegeben, z. B. die Stiftbreite. Pixel sind die einzelnen Bildpunkte, aus denen eine Grafik zusammengesetzt ist. Ziehen Sie z. B. eine Linie, wird diese von Skizze als eine Reihe farbiger Pixel behandelt, die zusammen eine Linie bilden. Möchten Sie die Linie später ändern, müssen Sie die einzelnen Pixel bearbeiten.

#### Zeichnen von Skizzen

- Tippen Sie auf eine Schaltfläche in der Symbolleiste, um ein anderes Zeichentool zu wählen, oder wählen Sie ein Zeichentool im Menü Extras.
- Ändern Sie die Stiftfarbe und -breite, **bevor** Sie mit dem Zeichnen beginnen.
- Zeichnen Sie mit dem Stift oder halten Sie die UMSCHALT-Taste gedrückt und verwenden Sie die PFEIL-Tasten.
- So ziehen Sie eine gerade Linie: Tippen Sie auf Noder wählen Sie das Zeichentool Linie im Menü Extras. Zum Ziehen einer vertikalen, horizontalen oder diagonalen Linie halten Sie während des Zeichnens die STRG-Taste gedrückt.
- So zeichnen Sie hohle oder ausgefüllte Kreise und Ellipsen: Tippen Sie auf @ oder @, oder wählen Sie die Zeichentools Ellipse oder Gefüllte Ellipse im Menü Extras. Sie können einen Kreis zeichnen, indem Sie während des Zeichnens die STRG-Taste gedrückt halten.

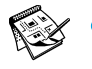

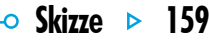

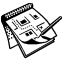

- So zeichnen Sie hohle oder farbig ausgefüllte
   Quadrate und Rechtecke: Tippen Sie auf a oder a, oder wählen Sie das Zeichentool Rechteck oder Gefülltes
   Rechteck im Menü Extras. Sie können Quadrate
   zeichnen, indem Sie beim Zeichnen die STRG-Taste
   gedrückt halten.
- So zeichnen Sie wie mit einer Sprühdose: Tippen Sie auf oder wählen Sie das Zeichentool Sprühen im Menü Extras.

Hinweis: Verwenden Sie die Tastatur zum Zeichnen, beginnt die Zeichnung an der aktuellen Cursorposition. Sie können die Cursorposition anzeigen, so dass Sie sehen, wo die Zeichnung beginnt. Mit den Befehlen im Menü Ansicht können Sie die Cursorposition durch ein Fadenkreuz oder in Form von Koordinaten anzeigen lassen. Im letzteren Fall erscheint eine Meldung mit der Anzahl der Pixel von links (X-Koordinate) und von oben (Y-Koordinate).

# Ändern einer Skizze

Zum Ändern einer Skizze gibt es zwei Möglichkeiten:

- Markieren Sie einen Bereich und ändern Sie ihn. Sie können den Bereich z. B. verschieben, drehen, kippen, vergrößern oder verkleinern.
- Bearbeiten Sie die einzelnen Pixel der Skizze.

Um die Skizze in größerem Detail anzuzeigen, wählen Sie den Befehl Zoom: größer im Menü Ansicht. Wenn Sie die Grafik so vergrößern, sehen Sie die Pixel und können sie einzeln bearbeiten.

#### Markieren und Verschieben von Objekten

- So markieren Sie einen Teil der Grafik: Tippen Sie auf oder wählen Sie den Befehl Bereich wählen aus den Zeichentools im Menü Extras, dann ziehen Sie mit dem Stift oder den PFEIL-Tasten einen Rahmen über den Bereich.
- So markieren Sie die ganze Grafik: Wählen Sie den Befehl Alles markieren im Menü Bearbeiten.

- So ändern Sie die Größe eines Bereichs: Markieren Sie einen Bereich, dann ziehen Sie mit dem Stift an einem der "Griffe" außen an dem Bereich, um ihn zu vergrößern oder zu verkleinern. Ziehen Sie an einem Griff an einer Ecke, wird der Bereich in horizontale und vertikale Richtung vergrößert, wobei das Seitenverhältnis gleich bleibt; ziehen Sie an einem Griff in der Mitte eines horizontalen Randes, wird die Größe nur in vertikaler Richtung geändert; ziehen Sie an einem Griff in der Mitte eines vertikalen Randes, erfolgt die Größenänderung horizontal.
- So ändern Sie die Größe eines Bereichs mit Hilfe der Tastatur: Markieren Sie den Bereich, dann halten Sie die UMSCHALT-Taste gedrückt und führen das Fadenkreuz mit Hilfe der PFEIL-Tasten auf einen der Griffe am Rahmen. Wenn der Cursor direkt auf dem Griff steht, lassen Sie die UMSCHALT-Taste los und ändern die Größe des Bereichs mit Hilfe der PFEIL-Tasten. Drücken Sie die ENTER-Taste, um den Bereich mit der neuen Größe in der Skizze zu fixieren.

• So verschieben Sie einen Bereich: Markieren Sie einen Bereich, dann tippen Sie mit dem Stift auf den Bereich und ziehen ihn in die neue Position. Sie können den Bereich auch mit Hilfe der PFEIL-Tasten verschieben. Tippen Sie außerhalb des Bereichs auf den Bildschirm und drücken Sie die ENTER-Taste, um den Bereich in der Skizze zu fixieren.

Sie können markierte Bereiche kippen und um 90 Grad drehen.

- So kippen Sie einen Teil einer Skizze: Markieren Sie den gewünschten Bereich, dann wählen Sie den Befehl Horizontal kippen oder Vertikal kippen im Menü Verändern.
- So drehen Sie einen Teil einer Skizze: Markieren Sie den Bereich, dann wählen Sie den Befehl Drehen im Menü Verändern.

160

Skizze

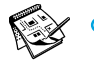

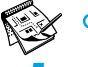

#### Transparenz

Wenn Sie einen markierten Bereich verschieben, können Sie damit einen anderen Bereich der Skizze überlagern. Sie können angeben, ob die untere Skizze durchscheinen soll, d. h. ob der verschobene Bereich transparent sein soll.

- Um einen markierten Bereich transparent zu machen, drücken Sie die Schaltfläche in der Symbolleiste oder stellen sicher, dass der Befehl **Transparent machen** im Menü **Verändern** markiert ist.
- Um den markierten Bereich undurchsichtig zu machen, drücken Sie die Schaltfläche in der Symbolleiste oder entfernen die Markierung vom Befehl Transparent machen im Menü Verändern.

#### Löschen und Rückgängigmachen

Sie können eine ganze Skizze oder Ausschnitte daraus löschen oder die letzten fünf Änderungen rückgängig machen:

- Zum Löschen eines Teils einer Skizze tippen Sie auf ad oder wählen das Zeichentool Löschen im Menü Extras. Verwenden Sie den Stift oder die PFEIL-Tasten, um ab der Cursorposition einen Teil der Grafik zu löschen.
- So ändern Sie die Breite des Löschtools: Tippen Sie auf eine Breite in der Symbolleiste oder wählen Sie das Palettentool Breitentool im Menü Extras. Wählen Sie die gewünschte Breite.
- So löschen Sie die ganze Skizze: Wählen Sie den Befehl Alles löschen im Menü Bearbeiten.
- Tippen Sie auf not oder wählen Sie den Befehl Rückgängig im Menü Bearbeiten, um die zuletzt vorgenommene Änderung rückgängig zu machen.

161

🕘 Skizze

# Ändern der Farbe

Sie können die Farbe eines Bereichs ändern, indem Sie eine andere Farbe wählen und mit dem Freihand-Zeichentool über die vorhandene Farbe zeichnen. Mit dem Befehl Zoom: größer im Menü Ansicht können Sie die Grafik in größerem Detail anzeigen und die Farbe einzelner Pixel ändern.

Verwenden Sie den Befehl Farbe umkehren im Menü Verändern, um die Farbe eines markierten Bereichs umzukehren. Beispiel: Ein schwarzer Bereich wird durch Umkehren weiß, und umgekehrt.

### Ausschneiden, Beschneiden und Ändern der Größe

Sie können einen Teil einer Grafik ausschneiden, indem Sie den zu entfernenden Bereich markieren und den Befehl Ausschneiden im Menü Bearbeiten wählen.

Zum Entfernen nicht benötigten Platzes am Rand einer Skizze wählen Sie den Befehl Beschneiden im Menü Extras.

# Hinzufügen von Text

So fügen Sie Text zu einer Grafik hinzu:

- I. Tippen Sie auf **T** oder wählen Sie den Befehl **Text** einfügen im Menü Extras.
- Geben Sie den Text ein. Sie können ihn vor dem Einfügen mit F, K oder J formatieren und mit der Schaltfläche Schriftart die Schriftart, Farbe und Druckposition des Textes wählen.
- 3. Drücken Sie die Schaltfläche Einfügen, um Text in die Grafik einzufügen.
- **4.** Der Text ist markiert, wenn Sie ihn in die Skizze einfügen. Sie können ihn nach dem normalen Verfahren verschieben, vergrößern oder verkleinern.
- 5. Tippen Sie außerhalb des Textes auf den Bildschirm oder drücken Sie die ENTER-Taste, um den Text in der Skizze zu fixieren.

Skizze

167

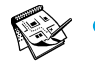

🗢 Skizze 🕨 163

# Einfügen von "Clipart"

Skizze enthält eine Galerie von "Clipart"-Grafiken, die Sie in eine Zeichnung einfügen können:

- Tippen Sie auf oder wählen Sie den Befehl Clipart im Menü Extras. Die Clipart-Palette wird angezeigt.
- Zum Markieren einer Clipart-Grafik tippen Sie entweder auf die Grafik oder markieren sie mit Hilfe der PFEIL-Tasten und drücken die ENTER-Taste. Sie können die Clipart-Grafik drehen. Beispiel: Wenn Sie einen Pfeil 1

zeichnen und dann vertikal kippen, erhalten Sie  $\blacksquare$ . Drehen Sie  $\triangleq$  einmal, erhalten Sie  $\Longrightarrow$ .

- **3.** Die Clipart-Grafik ist markiert, wenn Sie sie in die Skizze einfügen. Sie können sie nach den normalen Verfahren verschieben, vergrößern oder verkleinern.
- 4. Tippen Sie außerhalb der Grafik auf den Bildschirm oder drücken Sie die ENTER-Taste, um die Grafik in der Skizze zu fixieren.

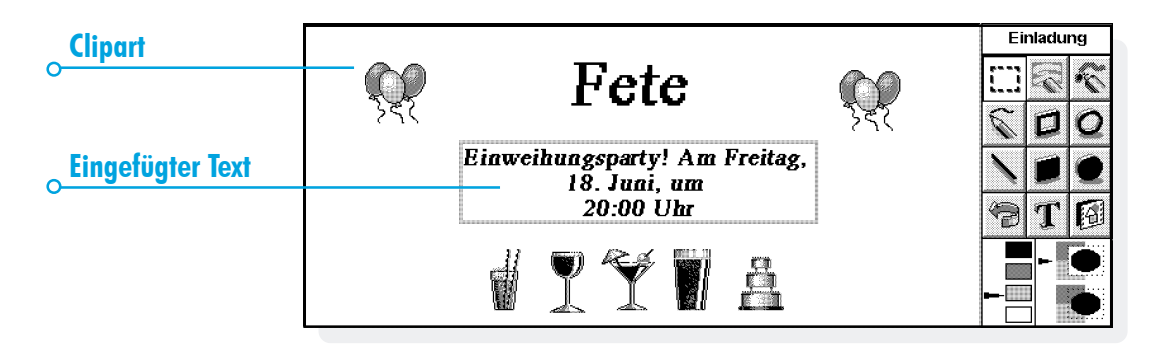

## **Drucken von Skizzen**

Die Befehle zum Drucken stehen im Menü Datei.

- Vor dem Drucken können Sie sich ansehen, wie die Skizze auf der gedruckten Seite aussehen wird. Dazu verwenden Sie den Befehl Seitenansicht.
- Zum Ändern des Papierformats, der Ausrichtung und der Ränder oder zum Hinzufügen von Kopf- und Fußzeilen verwenden Sie den Befehl Seite einrichten.
- Zum Drucken der Grafik wählen Sie den Befehl Drucken.

#### **Skizzendateien**

Wenn Sie Skizze zum ersten Mal aufrufen, erscheint ein leerer Bildschirm. Rufen Sie das Programm später erneut auf, wird automatisch die zuletzt erstellte Skizze geöffnet, so dass Sie die Arbeit fortsetzen können.

- So beginnen Sie eine neue Skizzendatei: Wählen Sie den entsprechenden Befehl im Menü Datei.
- So kehren Sie zu einer anderen Skizzendatei zurück: Öffnen Sie die Datei mit dem entsprechenden Befehl im Menü Datei.

Die aktuelle Datei wird jedes Mal gespeichert, wenn Sie Skizze beenden. Mit den Befehlen unter Weitere im Menü Datei können Sie außerdem:

- die Datei mit dem Befehl Speichern zu einem beliebigen Zeitpunkt speichern oder ihr mit dem Befehl Speichern unter einen anderen Namen geben.
- alle Änderungen, die seit dem letzten Speichern an der Datei vorgenommen wurden, verwerfen. Dazu verwenden Sie den Befehl Wiederherstellen.

#### Erstellen eines System-Hintergrundes

Sie können den System-Hintergrund des Systembildschirms ändern. Dazu können Sie eine beliebige Grafik verwenden, die Sie in Skizze gezeichnet oder importiert haben. Näheres finden Sie im Kapitel 'Anpassen des Serie 5'.

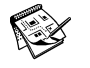

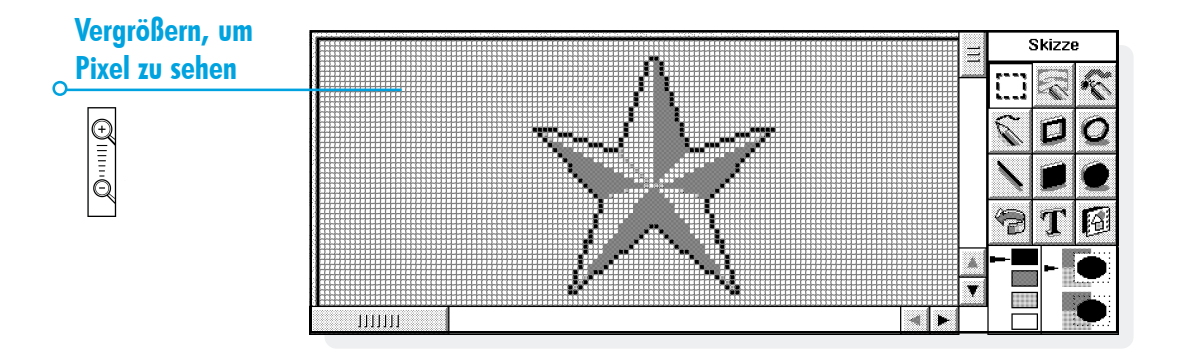

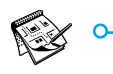

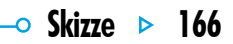

# 🗢 Rechtschreibprüfung 🕨 167

# RECHTSCHREIBPRÜFUNG

Mit dem Programm 'Rechtschreibprüfung' können Sie die Rechtschreibung von Wörtern überprüfen, Anagramme suchen, fehlende Buchstaben in Wörtern zur Lösung von Kreuzworträtseln suchen und mit Hilfe des Thesaurus Synonyme suchen. Sie können auch den Befehl **Einfügen** in der Rechtschreibprüfung verwenden, um in anderen Programmen 'kopierte' Wörter in das Feld einzufügen, und das korrigierte Wort wieder in das andere Programm zu 'kopieren'. Nähere Informationen über das Überprüfen der Rechtschreibung von Text im Programm Word finden Sie im Kapitel 'Word'.

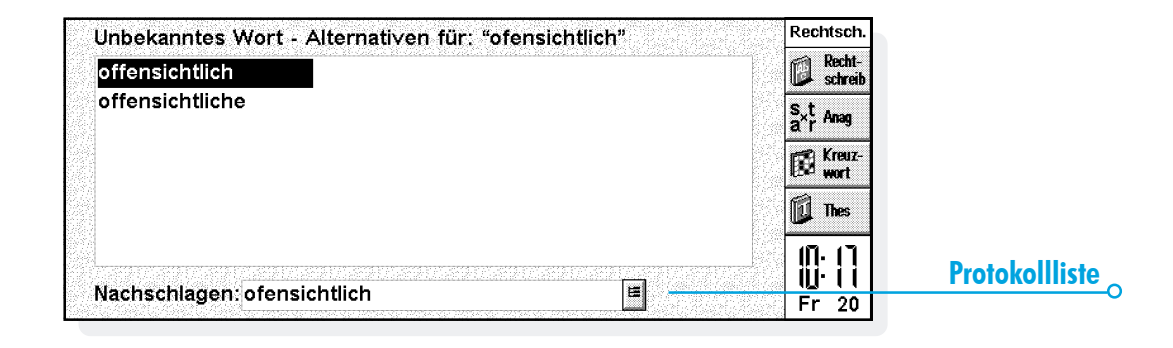

# Prüfen und Korrigieren der Rechtschreibung

 Prüfen der Rechtschreibung eines Worts: Geben Sie das Wort in das Feld ein und tippen Sie auf die Schaltfläche Rechtschreib oder wählen Sie den Befehl Rechtschreibung im Menü Extras.

Wenn sich das eingegebene Wort im Wörterbuch der Rechtschreibprüfung befindet, erscheint eine Meldung, dass das Wort korrekt ist. Wenn das Wort nicht im Rechtschreibwörterbuch enthalten ist, sucht die Rechtschreibprüfung nach möglichen Alternativen und listet die gefundenen Wörter auf.

Um die Anzeige zu löschen und die vorgeschlagenen Lösungen zu entfernen, verwenden Sie den Befehl im Menü Ansicht. Sie können auch die Schaltfläche verwenden, um die "Protokollliste" anzuzeigen, die die Wörter enthält, die Sie in der aktuellen Sitzung der Rechtschreibprüfung verwendet haben.

#### Verwenden des Thesaurus

Sie können den Thesaurus zum Suchen von Synonymen verwenden, d. h. Wörter, die die gleiche oder eine ähnliche Bedeutung wie ein von Ihnen eingegebenes Wort haben.

 Verwenden des Thesaurus: Geben Sie das Word in das Feld ein und tippen Sie auf die Schaltfläche Thes oder wählen Sie den Befehl Thesaurus im Menü Extras.

Die Rechtschreibprüfung listet passende Wörter so auf, wie sie gefunden werden. Die Synonyme sind in Kategorien unterteilt. Jede Kategorie bezieht sich auf eine andere Bedeutung des eingegebenen Wortes, wobei die Hauptvorschläge fettgedruckt erscheinen. Die Wörter sind in Gruppen unterteilt, wie z. B. Adjektive, Substantive, Verben usw.

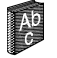

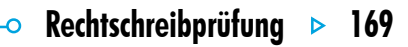

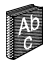

Sie können ein beliebiges Wort aus der Liste der Vorschläge auswählen und nochmals nachschlagen. Hierzu tippen Sie entweder auf ein Wort, um es zu markieren, und tippen dann nochmals darauf, um es auszuwählen, oder Sie verwenden die PFEIL-Tasten zum Markieren des Wortes und drücken die ENTER-Taste. Sie können auch ein Wort in der Liste auswählen und dann direkt eine der Schaltflächen in der Symbolleiste verwenden.

#### Lösen von Anagrammen

Sie können die Rechtschreibprüfung zum Suchen nach Anagrammen von Wörtern oder Buchstaben verwenden. Ein Anagramm ist ein Wort, das mehrere oder alle Buchstaben eines anderen Worts in einer anderen Reihenfolge enthält. Anagrammvorschläge für "ragen" wären z. B. "garen" und "Garne".

• Suchen nach möglichen Anagrammen für ein Wort: Geben Sie das Wort in das Feld ein, tippen Sie auf die Schaltfläche Anag oder wählen Sie den Befehl im Menü Extras.

Die Rechtschreibprüfung zeigt die gefundenen Anagramme in einer Liste an. Die Wörter werden nach ihrer Größe geordnet aufgelistet, angefangen mit den längsten gefundenen Wörtern. Wenn die Rechtschreibprüfung keine Anagramme findet, erscheint eine Meldung, um Sie darüber zu informieren, dass keine Lösungen gefunden wurden.

# Suchen von fehlenden Buchstaben - Kreuzworträtsel

Suchen fehlender Buchstaben zur Lösung von Kreuzworträtseln:

 Geben Sie ein Wort in das Textfeld ein und geben Sie dabei '\*' oder '?' anstelle der unbekannten Buchstaben ein. Geben Sie '\*' ein, um nach mehreren Ersatzbuchstaben zu suchen, oder '?', um nach einem Ersatzbuchstaben zu suchen.
 Wenn Sie z. B. "Ka\*er" eingeben, erscheinen unter anderem die Vorschläge "kahler", "Kaiser" und "Kammer". Wenn Sie jedoch "Ka?er" eingeben, werden die Vorschläge "Kader", "Kaper" und "Kater" angezeigt. Sie können '\*' oder '?' beim Suchen fehlender Buchstaben mehr als einmal eingeben, wenn Sie z. B. "St?II?" eingeben, werden sich unter den Lösungen "Stellt" und "Stille" befinden.

2. Tippen Sie auf die Schaltfläche Kreuzwort oder wählen Sie den Befehl Kreuzworträtsel im Menü Extras.

| Löcungon für                   | Kreuzworträtsel-Lösungen für: "w?r?t" |                   |                |                      |  |
|--------------------------------|---------------------------------------|-------------------|----------------|----------------------|--|
| Losunyen in<br>Kroutworträtsol | warbt                                 | werkt             | wärmt          | Recht-<br>schreib    |  |
| O                              | waret<br>warft                        | wirbt<br>wirft    | wärst<br>würgt | s×t Anag<br>a×r Anag |  |
|                                | warnt                                 | wirkt             | würzt          | Kreuz-               |  |
|                                | warst<br>werbt                        | wirst             | Werft<br>Wurst | Thes                 |  |
|                                | werft                                 | wäret             | , in se        | <u>ן ור</u> יזוו     |  |
| <u>Suchen</u>                  | Nachschlagen                          | <del>w?r?</del> t | E              |                      |  |

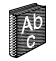
# 🗢 Rechtschreibprüfung Þ 171

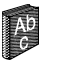

### Hinzufügen von Wörtern zur Rechtschreibprüfung

Die Rechtschreibprüfung verfügt über zwei Wörterbücher zum Überprüfen von Wörtern:

- Das Rechtschreibwörterbuch, das die vorgegebenen Wörter enthält. Das Rechtschreibwörterbuch wird immer zur Überprüfung von Wörtern herangezogen.
- Das persönliche Wörterbuch, zu dem Sie andere Wörter hinzufügen können, die Sie in Ihre Rechtschreibprüfung aufnehmen möchten, z. B. wenn Sie bei Ihrer Arbeit bestimmte Fachbegriffe verwenden.

Das persönliche Wörterbuch kann zusätzlich zum Rechtschreibwörterbuch verwendet werden. Sie können den Inhalt des persönlichen Wörterbuchs anzeigen und Wörter löschen, wenn sie nicht mehr benötigt werden oder versehentlich hinzugefügt wurden.

 Verwenden des persönlichen Wörterbuchs und des Rechtschreibwörterbuchs: Wählen Sie den Befehl im Menü Datei. Diese Einstellung wird beim Schließen der Rechtschreibprüfung gespeichert und gilt auch beim Überprüfen von Wörtern in anderen Programmen, wenn z. B. die Rechtschreibung in einem Word-Dokument überprüft wird.

- Hinzufügen eines Worts zum persönlichen Wörterbuch: Geben Sie das Wort in das Feld ein und wählen Sie dann den Befehl Wort hinzufügen aus den Befehlen unter Persönliches Wörterbuch im Menü Datei.
- Anzeigen des Inhalts des persönlichen Wörterbuchs: Wählen Sie den Befehl Inhalt anzeigen aus den Befehlen unter Persönliches Wörterbuch im Menü Datei. Dadurch können Sie unerwünschte Wörter einfacher entfernen, vor allem dann, wenn Sie sich nicht an alle in das persönliche Wörterbuch eingegebenen Wörter erinnern können.
- Löschen eines Worts aus dem persönlichen Wörterbuch: Zeigen Sie den Inhalt des persönlichen Wörterbuchs an (wie oben beschrieben), markieren Sie das zu löschende Wort und wählen Sie den Befehl aus den Befehlen unter Persönliches Wörterbuch im Menü Datei.

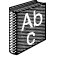

O

## Recorder 🕨 173

0

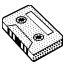

## RECORDER

Mit dem Programm Recorder können Sie Sounds aufnehmen und Alarmtöne erstellen. Sie können Sounds aufnehmen und ab einer beliebigen Stelle innerhalb des Sounds abspielen.

Außerdem können Sie das Programm Recorder für "Sprachnotizen" verwenden - genauere Erläuterungen finden Sie im späteren Abschnitt 'Aufnehmen von Sprachnotizen'.

#### **Aufnehmen eines Sounds**

Wenn Sie das Programm Recorder öffnen, können Sie sofort mit dem Aufnehmen beginnen. Stellen Sie das Gerät einfach so auf, dass sich das Mikrofon in der Nähe der Tonquelle befindet, und tippen Sie auf die Schaltfläche **REC** oder drücken Sie die ENTER-Taste.

Tippen Sie zum Stoppen der Aufnahme auf die Schaltfläche **STOP** oder drücken Sie die ESC-Taste.

Hinweis: Das Mikrofon befindet sich vorne rechts am Gerät, genau vor der Laufwerksklappe.

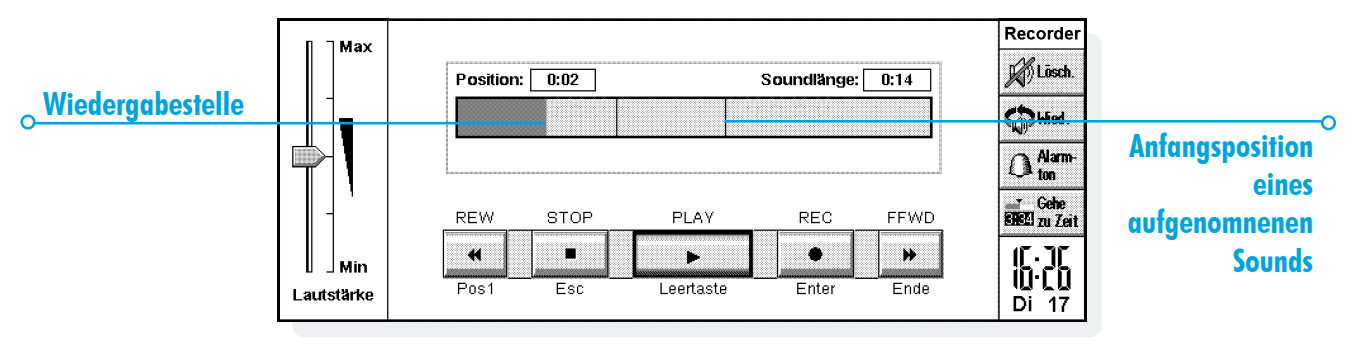

- Tippen Sie zum weiteren Aufnehmen auf **REC** oder drücken Sie nochmals die ENTER-Taste. Der neue Sound wird an die bereits existierende Aufnahme angehängt.
- Wählen Sie zum Starten einer neuen Datei den entsprechenden Befehl im Menü Datei. Geben Sie vor Beginn der Aufnahme den Namen ein.
- Wählen Sie zum Speichern Ihrer Datei unter einem anderen Namen den Befehl Speichern unter im Menü Datei.
- Wenn Sie das Ende einer bereits existierenden Aufnahme ersetzen möchten, verwenden Sie den Stift, um die Leiste zu dem Punkt zu ziehen, ab dem die Aufnahme beginnen soll (oder wählen Sie den Befehl Gehe zu Zeit im Menü Wiedergabe und geben Sie den Anfangspunkt in Minuten und Sekunden an), und wählen Sie dann den Befehl Aufnehmen & ersetzen im Menü Aufnehmen.
- Wählen Sie zum Löschen der gesamten aktuellen Aufnahme den Befehl Alles löschen im Menü Aufnehmen.

Die maximale Aufnahmelänge hängt vom Speicherplatz auf Ihrer Disk ab. Beim Aufnehmen können Sie auf der Anzeige "verbleibende Zeit" ablesen, wie viel mehr Sie aufnehmen können, wenn Sie den gesamten verfügbaren Platz verwenden möchten. Recorder erlaubt Ihnen nicht, die gesamte Disk zu füllen, sondern hält immer 100 KB frei, so dass Sie andere Programme verwenden können.

Hinweis: Wenn Sie einen Alarm eingestellt haben, der während der Aufnahme oder Wiedergabe eines Sounds ertönen soll, können Sie ein warnendes "Ticken" hören und der Alarm wird bis zum Abschluss des aktuellen Vorgangs verschoben.

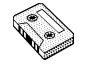

-- Recorder 🕨 174

- • Recorder ► 175

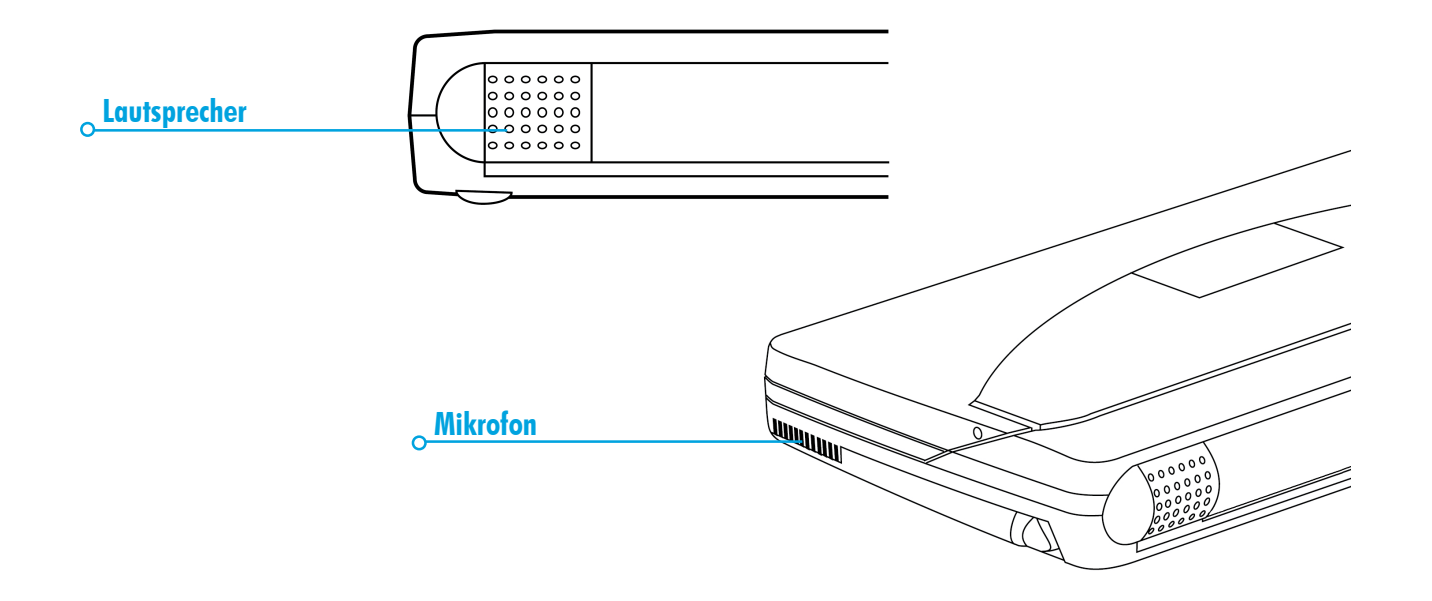

#### Wiedergabe von Sounds

Tippen Sie zur Wiedergabe einer gesamten Sound-Datei auf die Schaltfläche **PLAY**, drücken Sie die LEERTASTE oder wählen Sie den Befehl im Menü **Wiedergabe**.

Hinweis: Der Lautsprecher befindet sich hinten am Gerät, neben dem Batteriefach und an der gegenüberliegenden Seite zum Infrarot-Fenster.

- Wenn Sie nur einen Teil eines Sounds abspielen möchten, verwenden Sie den Stift, um den Cursor zu dem Punkt zu ziehen, ab dem Sie mit der Wiedergabe beginnen möchten (oder wählen Sie den Befehl Gehe zu Zeit im Menü Wiedergabe und geben Sie die Startposition in Minuten und Sekunden an), und drücken Sie dann PLAY. Die Wiedergabe beginnt ab dem gewählten Punkt. Tippen Sie zur Unterbrechung der Wiedergabe ein zweites Mal auf PLAY.
- Verwenden Sie zum Einstellen der Lautstärke den Stift oder die AUF- und AB-PFEIL-Tasten, um den Lautstärkeregler auf eine gewünschte Lautstärke zu setzen, oder wählen Sie Min, um den Ton völlig abzustellen.

 Wählen Sie zum wiederholten Abspielen eines Sounds den Befehl Sound wiederholen im Menü Extras und legen Sie die gewünschte Anzahl der Wiederholungen fest.

#### Aufnehmen von Sprachnotizen

Sie können den Serie 5 als Diktiergerät verwenden, indem Sie die externen Tasten zum Aufnehmen und Abspielen von Sprachnotizen verwenden. Eine "Sprachnotiz" ist eine Sound-Aufnahme, die ohne Starten des Programms Recorder, ohne Einschalten des Serie 5 und sogar ohne Öffnen des Gehäuses erstellt oder abgespielt werden kann.

Sprachnotizen werden als Sound-Dateien gespeichert. Sie können diese Dateien genau wie alle anderen Sound-Dateien im Programm Recorder verwenden.

Schieben Sie den Deckel zurück, um die Sprachnotiz-Tasten freizulegen. Vermeiden Sie versehentliche Aufnahmen, indem Sie den Deckel wieder schließen, wenn Sie die Tasten nicht benutzen.

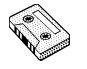

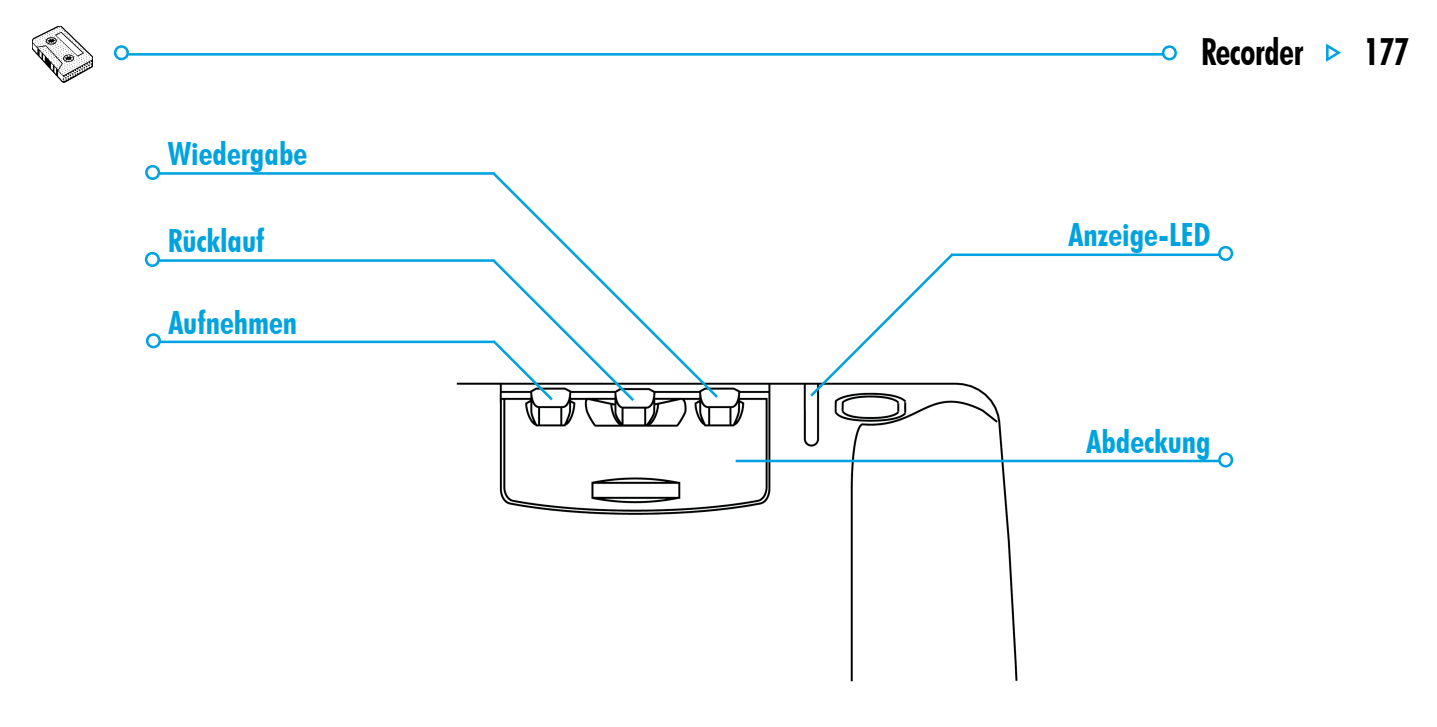

#### Aufnehmen einer Sprachnotiz

- Halten Sie zum Aufnehmen einer Sprachnotiz die Sprachnotiz-Taste '•' am externen Gehäuse des Serie 5 gedrückt. Die rote Aufnahmeanzeige leuchtet auf, und Sie können mit dem Diktieren Ihrer Sprachnotiz beginnen. Wenn die Anzeige nicht aufleuchtet, lassen Sie die Taste los und drücken sie ein zweites Mal, bis Sie einen Piepton hören.
- Wenn Sie Ihre Sprachnotiz-Aufnahme verlängern möchten, drücken Sie erneut die Sprachnotiz-Taste '•'. Neue Sprachnotiz-Aufnahmen werden immer an die bereits existierende Sprachnotiz-Aufnahme angehängt, wodurch ein versehentliches Überspielen einer existierenden Sprachnotiz vermieden wird.

Hinweis: Wenn bei einer Aufnahme der Speicherplatz auf Ihrer Disk voll wird, fängt die rote Aufnahmeanzeige an zu blinken. Sie können in diesem Fall nur mit der Aufnahme fortfahren, wenn Sie durch Schließen eines anderen geöffneten Programms oder Löschen einiger Dateien neuen Speicherplatz schaffen.

Wichtig: Denken Sie daran, dass das Gerät nach Aufnahme einer Sprachnotiz solange eingeschaltet bleibt, bis der festgelegte automatische Ausschaltbefehl ausgeführt wird. Sie sollten daher die automatische Ausschaltzeit beim Aufnehmen von Sprachnotizen nicht auf 'Nein' setzen, da der Serie 5 sonst solange eingeschaltet bleibt, bis die Batterien verbraucht sind.

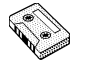

## Recorder 🕨 179

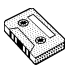

#### Wiedergabe einer Sprachnotiz

- Wiedergabe der aktuellen Sprachnotiz: Drücken Sie nach Beenden der Aufnahme die Taste ' > '. Drücken Sie zum erneuten Abspielen der aktuellen Sprachnotiz vom Anfang an die Taste ' > ' ein zweites Mal.
- Wiedergabe ab einer anderen Position innerhalb der Sprachnotiz-Datei: Drücken Sie einmal die Sprachnotiz-Taste '■', um mit dem Rücklauf in Sprüngen von jeweils 2 Sekunden zu beginnen. Drücken Sie die Sprachnotiz-Taste '■' ein zweites Mal, um den Rücklauf zu stoppen. Drücken Sie die Taste ' → ', um ab der neuen Position in der Sprachnotiz-Datei zu beginnen.
   Hinweis: Halten Sie zum Rücklauf bis an den Anfang der Datei die Taste '■' gedrückt.

Der Serie 5 erzeugt einen Piepton, sobald der Anfang der Datei erreicht wurde.

#### Verwenden von Sprachnotizen in Recorder

Wenn Sie eine externe Sprachnotiz-Taste drücken, wird das Programm Recorder zum Aufnehmen Ihrer Sprachnotiz geöffnet.

Sprachnotizen werden immer zur Datei 'Sprachnotizen' hinzugefügt, die in dem Ordner gespeichert wird, der als Standardordner auf dem Systembildschirm festgelegt wurde (dies ist ursprünglich der Ordner 'Dokumente'). Die Datei 'Sprachnotizen' kann wie jede andere Recorder-Datei in das Programm Recorder geladen und dort verwendet werden.

Siehe Online-Hilfe für fortgeschrittene Tastenkombinationen.

#### **Sprachnotiz-Dateien**

Wichtig: Da Sprachnotizen immer an das Ende der Datei 'Sprachnotizen' gehängt werden, kann diese Datei sehr umfangreich werden. Stellen Sie sicher, dass Sie den Inhalt der Sprachnotiz-Datei löschen, wenn Sie die Informationen nicht mehr benötigen.

- Öffnen Sie zum Löschen des Inhalts der Sprachnotiz-Datei die Datei 'Sprachnotizen' im Programm Recorder und wählen Sie den Befehl Alles löschen im Menü Aufnehmen.
- Wenn Sie eine existierende Sprachnotiz-Aufnahme aufbewahren und eine andere Sprachnotiz aufnehmen möchten, geben Sie der Datei 'Sprachnotizen' einen anderen Namen, indem Sie den Befehl Umbenennen im Menü Datei auf dem Systembildschirm wählen.

#### Dateigrößen und Komprimierung

Digitale Sound-Aufnahmen können sehr umfangreich sein. Zum Einsparen von Speicherplatz auf der Disk wird bei der Aufnahme von Recorder-Dateien ein Komprimierungsprozess angewandt.

 Um noch mehr Speicherplatz auf der Disk zu sparen, verwenden Sie den Befehl Sound komprimieren im Menü Extras und wählen 'ADPCM (4 Minuten pro MByte)', bevor Sie mit der Sound-Aufnahme beginnen. Dies reduziert den benötigten Speicherplatz etwa um die Hälfte. Such- und Sprungfunktionen dauern bei Dateien mit ADPCM-Komprimierung möglicherweise etwas länger.

<u>— Recorder</u>

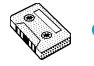

## 🗢 Bomben 🕨 181

# .

## **BOMBEN - DAS SPIEL DES SERIE 5**

Bomben ist ein Spiel, das Schnelligkeit und logisches Denken erfordert. Ziel des Spiels ist, die Position von allen versteckten "Bomben" unter einem Netz von Quadraten zu entdecken und zu markieren, ohne dabei versehentlich auf irgendeine dieser Bomben zu treten. Sie können zwischen den Schwierigkeitsstufen Anfänger, Fortgeschrittene und Profi und 5 verschiedenen Gitternetzgrößen wählen, indem Sie die Schaltfläche **Stufe** in der Symbolleiste verwenden. Je höher der Schwierigkeitsgrad, desto mehr Bomben sind unter dem Gitternetz versteckt. Sie können angeben, wie viele Bomben unter dem Gitternetz versteckt sein sollen, indem Sie die benutzerdefinierte Schwierigkeitsstufe wählen.

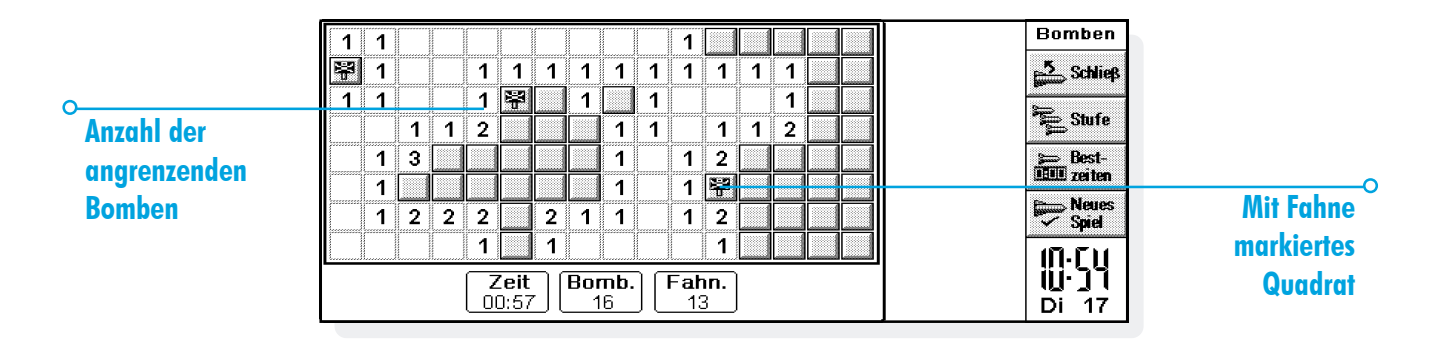

#### **Spielregeln**

Sie können ein Quadrat prüfen, indem Sie darauf "treten". Gehen Sie dazu wie folgt vor:

 Markieren Sie ein Quadrat, indem Sie auf dieses tippen oder aber den Cursor mit Hilfe der PFEIL-Tasten auf das gewünschte Quadrat setzen. "Treten" Sie dann auf dieses Quadrat, indem Sie erneut darauf tippen oder die LEERTASTE drücken.

Wenn sich unter dem von Ihnen betretenen Quadrat eine Bombe versteckt, haben Sie das Spiel verloren. Wenn sich unter dem Quadrat keine Bombe befindet, wird bei Betreten des Quadrats die Anzahl der Bomben angezeigt, die sich in den umliegenden 8 Quadraten befinden. Wenn Sie ein leeres Quadrat aufdecken, werden die umliegenden acht Quadrate automatisch aufgedeckt, weil sich unter ihnen keine Bomben befinden können.

Wenn Sie den Verdacht hegen, dass sich unter einem Quadrat eine Bombe verbirgt, können Sie dieses wie folgt mit einer Fahne markieren:  Halten Sie die UMSCHALT-Taste gedrückt und tippen Sie auf das Quadrat, oder markieren Sie das Quadrat und tippen Sie dann auf den Fahnenzähler oder drücken Sie die ENTER-Taste. Entfernen Sie eine Fahne auf die gleiche Weise.

Wenn Sie wissen, dass alle um ein nummeriertes Quadrat liegenden Bomben mit einer Fahne markiert worden sind, wählen Sie das Quadrat und tippen Sie darauf, oder drücken Sie die LEERTASTE, um alle umliegenden Quadrate aufzudecken.

#### Punktzahl

Ihre Punktzahl für das Spiel ist die Zeit, die Sie zum Aufdecken aller Bomben benötigen. Die beiden Bestzeiten für jede Schwierigkeitstufe und der Name des Spielers werden in der Liste Bestzeiten festgehalten.

📀 Bomben

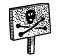

## 🗢 Programm 🕨 183

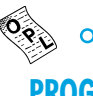

## PROGRAMM

Sie können:

 mit der integrierten Programmiersprache OPL Programme auf dem Serie 5 erstellen und ausführen. Eine umfassende Beschreibung der OPL-Befehlssyntax finden Sie im OPL-Programmierhandbuch, das sich auf der PsiWin CD-ROM befindet (nur in englischer Sprache).

## Erstellen und Ausführen von OPL-Programmen

 Erstellen Sie das Programm im Programm-Editor. Geben Sie einfach die gewünschten OPL-Befehle ein. Sie können das Erscheinungsbild des Textes mit Hilfe der Menübefehle im Programm-Editor ändern, die genauso funktionieren wie die Befehle in der Textverarbeitung - z. B. Ausschneiden, Kopieren, Suchen.

Hinweis: Textformatierungen werden dem gesamten Text in der Datei zugewiesen.

| PROC   | umtausch:                                                                                      | Umtausch               |
|--------|------------------------------------------------------------------------------------------------|------------------------|
|        | LOCAL mark, kurs<br>AT 1,4                                                                     | <b>So Ubers</b>        |
| ▶ ENDP | FRINT "Wie viele DM?",<br>INPUT mark :REM Wert eingeben<br>PRINT "Wechselkurs (DM für HKP1)?". | Jul Suchen             |
|        | INPUT kurs :REM Wert eingeben<br>PRINT "=",mark/kurs, "englische Pfund"                        | Gra Weiter-            |
|        | GET                                                                                            | Gehezu                 |
|        |                                                                                                | 「1・「1<br>」・」」<br>Mi 18 |

 Tippen Sie auf die Schaltfläche Übers in der Symbolleiste oder verwenden Sie den Befehl Übersetzen im Menü Extras, um die Datei in ein Programm zu übersetzen, das auf dem Serie 5 ausgeführt werden kann.

Wird bei der Übersetzung ein Fehler gefunden, bewegt sich der Cursor an die Stelle im Programm, an der sich der Fehler befindet, und es erscheint eine Fehlermeldung. Nähere Angaben zu den Fehlermeldungen finden Sie im OPL-Programmierhandbuch.

3. Nachdem das Programm ohne Fehler übersetzt wurde, können Sie es ausführen.

Die übersetzte (ausführbare) Datei erhält den gleichen Namen wie die Quelldatei, trägt jedoch die Erweiterung '.OPO'. Um das Programm vom Systembildschirm aus auszuführen, markieren Sie es und tippen dann darauf oder drücken die ENTER-Taste.

Program

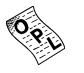

# <u>م</u>

## DRUCKEN

Sie können von den meisten Programmen des Serie 5 aus drucken, einschließlich Daten, Agenda, Word, Kontakte, Tabelle, Skizze und Programm.

Sie benötigen zum Drucken eine der folgenden Einrichtungen:

- Einen mit IrDA-Infrarot kompatiblen Drucker, wenn Sie Dateien mit Infrarot drucken möchten.
- PsiWin, das auf Ihrem PC installiert sein sollte, wenn Sie Dateien über einen PC drucken möchten.
- Eine paralleles Druckerkabel zum Anschließen eines parallelen Druckers.
- Das Verbindungskabel und einen seriellen Druckeradapter zum Anschließen eines seriellen Druckers.

Vor Druckbeginn müssen Sie Folgendes festlegen:

- die gewünschte Druckmethode.
- den "Druckertreiber" für den Drucker, den Sie verwenden möchten.

#### Einrichten des Druckers

Auf dem Systembildschirm des Serie 5 können Sie einen Druckertyp auswählen, der als Vorgabe verwendet wird. Dieser wird für alle Programme benutzt, es sei denn, Sie wählen innerhalb eines Programms einen anderen Drucker aus, der nur für dieses Programm verwendet wird.

- Wählen des Standarddruckers: Tippen Sie auf die Schaltfläche Syst.-Steuer. in der Symbolleiste oder wählen Sie den Befehl Systemsteuerung im Menü Extras. Wählen Sie das Symbol 'Drucker', und wählen Sie dann das Druckermodell.
- Wählen eines anderen Druckers für einzelne
  Programme: Öffnen Sie das Programm, für das Sie den
  Druckertyp ändern möchten. Wählen Sie den Befehl
  Drucker einrichten aus den Befehlen unter Drucken im
  Menü Datei, und tippen Sie auf die Schaltfläche Drucker,
  um Druckermodell und/oder Anschluss zu ändern.

#### **Drucken mit Infrarot**

Sie können einen Druckauftrag direkt vom Serie 5 an einen Infrarot-Drucker (IrDA) senden. Einrichten des Serie 5:

- Wählen Sie das Symbol 'Drucker' in der Systemsteuerung auf dem Systembildschirm oder den Befehl Drucker einrichten aus den Befehlen unter Drucken im Menü Datei.
- **2.** Tippen Sie gegebenenfalls auf die Schaltfläche **Drucker**. Wählen Sie das Druckermodell und 'Infrarot' als gewünschte Druckmethode.
- Sie können das Layout des Dokuments mit Hilfe des Befehls Seitenansicht überprüfen; wählen Sie danach den Befehl Drucken aus den Befehlen unter Drucken im Menü Datei.
- 4. Geben Sie den Seitenbereich und die Anzahl der Kopien ein.
- Richten Sie den Serie 5 auf den Drucker aus und achten Sie darauf, dass Serie 5 und Drucker nicht mehr als einen Meter voneinander entfernt sind. Tippen Sie dann auf Drucken.

#### Drucken auf einem parallelen Drucker

Sie können das parallele Druckerkabel zum Anschluss des Serie 5 direkt an einen parallelen Drucker verwenden.

Gehen Sie dazu wie folgt vor:

- Wählen Sie das Symbol 'Drucker' in der Systemsteuerung auf dem Systembildschirm oder den Befehl Drucker einrichten aus den Befehlen unter Drucken im Menü Datei.
- Tippen Sie gegebenenfalls auf die Schaltfläche Drucker. Wählen Sie das Druckermodell und 'Parallel' als gewünschte Druckmethode.

Ihr Serie 5 ist nun bereit, einen Druckauftrag direkt an einen parallelen Drucker zu senden. Nähere Informationen entnehmen Sie bitte der Dokumentation des parallelen Druckerkabels.

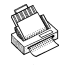

## 🗢 Drucken 🕨 187

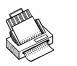

#### Drucken auf einem seriellen Drucker

Sie können mit Hilfe des Verbindungskabels und eines Druckeradapters einen seriellen Drucker anschließen. Einrichten Ihres Serie 5 zum Drucken mit einem seriellen Drucker:

- Wählen Sie das Symbol 'Drucker' in der Systemsteuerung auf dem Systembildschirm oder den Befehl Drucker einrichten aus den Druckbefehlen im Menü Datei des Programms, von dem aus Sie drucken möchten.
- Tippen Sie gegebenenfalls auf die Schaltfläche Drucker. Wählen Sie das Druckermodell und 'Seriell' als gewünschte Druckmethode.

Sie können die Einstellungen für den seriellen Anschluss und das Handshakeverfahren ändern, indem Sie auf die Taste Einstellungen tippen.

#### Verwenden von PsiWin zum Drucken über einen PC

Sie können PsiWin zum Anschluss Ihres Serie 5 an einen PC mit Hilfe des Verbindungskabels verwenden. Sie können dann Dateien von Ihrem Serie 5 mit fast allen unter Windows auf Ihrem PC installierten Druckern drucken, egal ob diese direkt oder über ein Netzwerk an Ihren PC angeschlossen sind.

- Wählen Sie das Symbol 'Drucker' in der Systemsteuerung auf dem Systembildschirm oder den Befehl Drucker einrichten aus den Druckbefehlen im Menü Datei des Programms, von dem aus Sie drucken möchten.
- 2. Wenn Sie in einem Programm drucken, tippen Sie auf die Schaltfläche Drucker.
- **3.** Wählen Sie 'Drucker via PC' als gewünschte Druckmethode.

Sie können nun eine Datei mit Hilfe von PsiWin über einen PC ausdrucken. Nähere Informationen entnehmen Sie bitte der PsiWin Online-Hilfe.

#### Umleiten der Druckausgabe in eine Datei

Sie können den Serie 5 zum Umleiten der Druckausgabe eines Dokuments in eine Datei verwenden. Richten Sie dafür Ihren Serie 5 wie folgt ein:

- Wählen Sie das Symbol 'Drucker' in der Systemsteuerung auf dem Systembildschirm oder den Befehl Drucker einrichten aus den Druckerbefehlen im Menü Datei des Programms, von dem aus Sie drucken möchten.
- Tippen Sie gegebenenfalls auf die Schaltfläche Drucker. Wählen Sie das Druckermodell und 'Datei' als gewünschte Druckmethode.
- Tippen Sie auf die Schaltfläche Einstellungen, um Dateinamen, Ordner und Laufwerk anzugeben, an den die Druckausgabe weitergeleitet werden soll. Tippen Sie auf OK, um den Einrichtungsdialog für den Drucker aufzurufen.

Wenn Sie in eine Datei drucken, wird diese unter den zuvor spezifizierten Angaben gespeichert.

Wichtig: Stellen Sie sicher, dass Sie den richtigen Dateinamen, Ordner und das richtige Laufwerk verwenden. Wenn bereits eine Datei des gleichen Namens existiert, wird sie gelöscht und durch die neue Datei ersetzt, in die Sie drucken.

#### Auswählen des Druckermodells

Sie können auf verschiedenen Druckermodellen drucken. Auswählen eines Druckers:

- Wählen Sie das Symbol 'Drucker' in der Systemsteuerung auf dem Systembildschirm oder den Befehl Drucker einrichten aus den Befehlen unter Drucken im Menü Datei eines Programms, von dem aus Sie drucken können.
- 2. Tippen Sie gegebenenfalls auf die Schaltfläche Drucker. Wählen Sie den Drucker, auf dem Sie drucken möchten.
- **3.** Wenn gewünscht, können Sie auch die Druckmethode ändern.

Hinweis: Beim Drucken über einen PC können Sie das Druckermodell nur auf dem PC ändern. Nähere Informationen entnehmen Sie bitte der PsiWin Online-Hilfe.

📀 Druckei

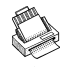

## 🔈 Drucken 🕨 189

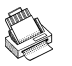

### **Einrichten einer Seite**

Sie können das Papierformat ändern und andere Layouteinstellungen angeben, indem Sie den Befehl Seite einrichten aus den Befehlen unter Drucken im Menü Datei wählen:

- Wählen Sie das gewünschte Papierformat (z. B. A4) und die Seitenausrichtung. Wenn ein Papierformat nicht auf der Liste der Formate steht, wählen Sie 'Benutzerdefiniert' und geben dann die gewünschte Seitenbreite und -höhe ein.
- Verwenden Sie die Seite **Ränder** zum Ändern des Abstands zwischen Papierrand und Text.
- Verwenden Sie die Seiten Kopfzeile und Fußzeile, um Kopf- bzw. Fußzeilentexte einzugeben. Diese können formatiert und mit zusätzlichen Informationen wie z. B. Datum und Seitenzahl versehen werden.
- Wählen Sie die Seite Sonstiges, um anzugeben, wo die Seitennummerierung innerhalb des Dokuments beginnen soll, und ab welcher Seite Sie die Kopf- und Fußzeilen anzeigen möchten.

#### Seitenansicht eines Dokuments

Sie können das Druckbild eines Dokuments im Voraus überprüfen, indem Sie den Befehl <u>Seitenansicht</u> aus den Befehlen unter <u>Drucken</u> im Menü <u>Datei</u> wählen.

Tippen Sie zur Auswahl der Seite, die Sie ansehen möchten, auf die Schaltfläche Gehe zu und geben Sie die Seitenzahl für die Seite an.

Sie können die Einrichtung der Druckseite und der Seitenansicht vom Dialog 'Seitenansicht' aus ändern, indem Sie auf Einrichten tippen, um eine Liste von Optionen anzuzeigen:

- Wählen Sie zum Ändern des Seitenlayouts Seite.
- Wählen Sie zur Angabe der in der Seitenansicht gezeigten Seiten und zum Anzeigen der Ränder Seitenansicht.
- Wählen Sie zum Ändern des Druckermodells und der Druckmethode **Drucker**.

#### **Drucken eines Dokuments**

Sie können ein gesamtes Dokument oder Teile daraus von den Programmen Kontakte, Daten, Agenda, Word, Tabelle, Skizze und Programm-Editor aus drucken.

Gehen Sie dazu folgendermaßen vor:

- Wählen Sie den Befehl Drucken aus den Druckbefehlen im Menü Datei.
- Geben Sie im Dialog die gewünschte Anzahl der Exemplare für die von Ihnen gewählten Druckseiten an. (In Word können Sie außerdem den zu druckenden Seitenbereich ändern. Wenn Sie den Bereich nicht ändern, wird eine Kopie des gesamten Dokuments ausgedruckt.)
- **3.** Tippen Sie auf **OK**, um mit dem Drucken des Dokuments zu beginnen.

Drucken Drucken

 $\mathbf{\Omega}$ 

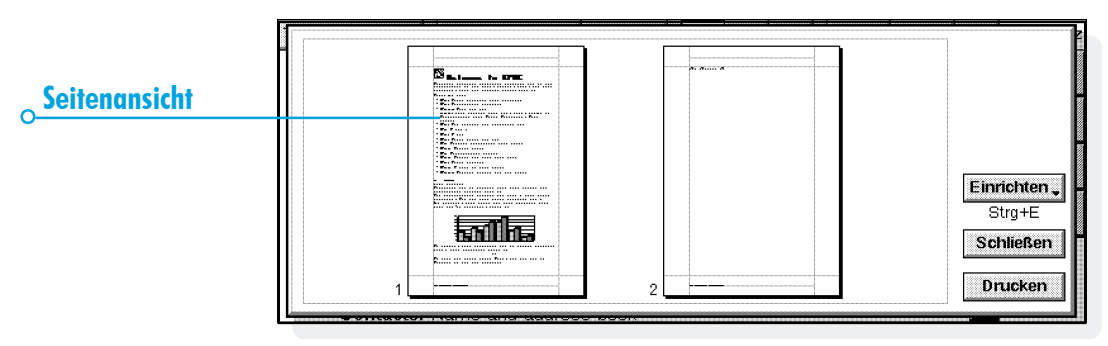

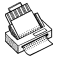

## **INFRAROT**

Der Serie 5 verfügt über eine eingebaute Infrarot-Einrichtung, die es Ihnen ermöglicht, ausgewählte Informationen ohne Kabel zu einem anderen Serie 5 zu übertragen.

Sie können die Infrarot-Einrichtung auch zur direkten Übertragung von Druckdaten zu einem Drucker verwenden, der Infrarot unterstützt - siehe das Kapitel 'Drucken' für weitere Erläuterungen.

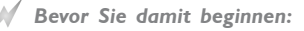

Stellen Sie sicher, dass beide Serie-5-Geräte auf die Infrarot-Kommunikation vorbereitet sind. Hierzu gehen Sie zum Systembildschirm, wählen Kommunikation im Menü Extras und stellen sicher, dass die Zeile Link auf 'Infrarot' gesetzt wurde.

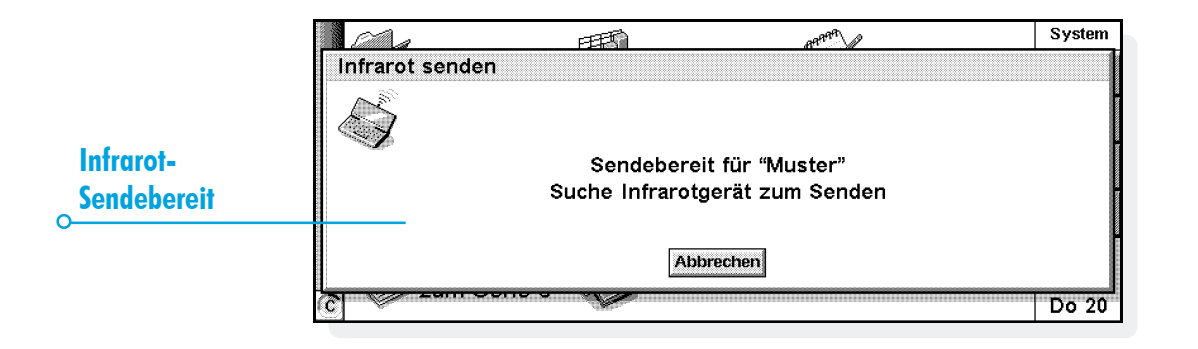

## Wählen von Daten für die Übertragung

Wählen Sie auf dem Computer, **von** dem die Informationen übertragen werden sollen (der 'Sendecomputer') die Informationen aus, die Sie übertragen möchten.

- Wenn es sich bei den Informationen um eine Datei handelt, stellen Sie sicher, dass die Datei geschlossen und der Dateiname auf dem Systembildschirm markiert ist. Halten Sie die UMSCHALT-Taste gedrückt und tippen Sie auf weitere Dateinamen, wenn Sie mehr als eine Datei übertragen möchten.
- Wenn es sich bei den Informationen um ein bereits von einem anderen Programm eingefügtes Objekt handelt z. B. ein in Word angezeigtes Diagramm - wählen Sie einfach das Objekt aus. Wenn das eingefügte Objekt als Symbol angezeigt wird, können Sie das Symbol auswählen.

- Wenn es sich bei den Informationen um einen Agenda- oder Daten-Eintrag handelt, öffnen Sie die entsprechende Datei und setzen den Cursor auf den gewünschten Eintrag.
- Wenn Sie ein Diagramm übertragen möchten, markieren Sie den Zelleninhalt in der Ansicht 'Tabelle'. Diagramme können nicht direkt von einer Tabellendatei zur anderen übertragen werden - lediglich der Zelleninhalt. Relative und absolute Zellbezüge bleiben erhalten.
- Ansonsten öffnen Sie die Datei, von der die gewünschten Informationen übertragen werden sollen, und wählen die Informationen aus (z. B. ein Textstück, einen Bereich von Tabellenzellen, einen Skizzenbereich usw.).

Hinweis: Objekte können auf die gleiche Weise wie alle anderen Informationen übertragen werden. Sie erscheinen auf dem Empfangscomputer als Objekte.

Infrarot >

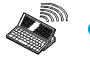

## 🔉 Infrarot 🕨 193

## Übertragen der Informationen

- Bitten Sie den Benutzer des anderen Serie 5, das Programm oder die Datei zu öffnen, zu dem oder der die Informationen übertragen werden sollen.
- Wenn es sich bei den zu übertragenden Informationen um eine ganze Datei handelt, bitten Sie den anderen Benutzer, auf das Symbol 'System' zu tippen und zu dem Ordner zu gehen, zu dem die Datei übertragen werden soll.
- Wenn es sich bei den Informationen um einen Agenda- oder Daten-Eintrag handelt, bitten Sie den anderen Benutzer, die entsprechende Agenda- oder Daten-Datei zu öffnen.

- Ansonsten bitten Sie den anderen Benutzer, die Datei oder das Programm zu öffnen, zu der oder dem die ausgewählten Informationen übertragen werden sollen, und den Cursor auf die gewünschte Stelle in der Datei zu setzen.
- Tippen Sie auf dem Serie-5-Empfangscomputer auf das Befehlssymbol und wählen Sie den Befehl Infrarot empfangen (oder wählen Sie den Befehl im Menü Extras). Es wird der Bildschirm "Empfangsbereit" angezeigt.

- 3. Positionieren Sie die beiden Serie-5-Computer so, dass die zwei Infrarot-Fenster einander gegenüberliegen (beide sollten möglichst auf der gleichen flachen Oberfläche stehen). Das Infrarot-Fenster befindet sich bei beiden Serie-5-Computern am Außengehäuse links neben der Hauptbatterieklappe, wenn der Serie 5 geöffnet vor Ihnen steht. Die Entfernung zwischen beiden Computern darf nicht mehr als einen Meter betragen.
- Tippen Sie auf dem Sendecomputer auf das Befehlssymbol 4. und wählen Sie den Befehl Infrarot senden (oder wählen Sie den Befehl im Menü Extras). Wenn beide Infrarot-Fenster im Empfangsbereich liegen, startet die Übertragung. Auf beiden Computern erscheinen Infrarot-Bildschirme, die anzeigen, dass die Übertragung stattfindet und wie weit sie fortgeschritten ist.

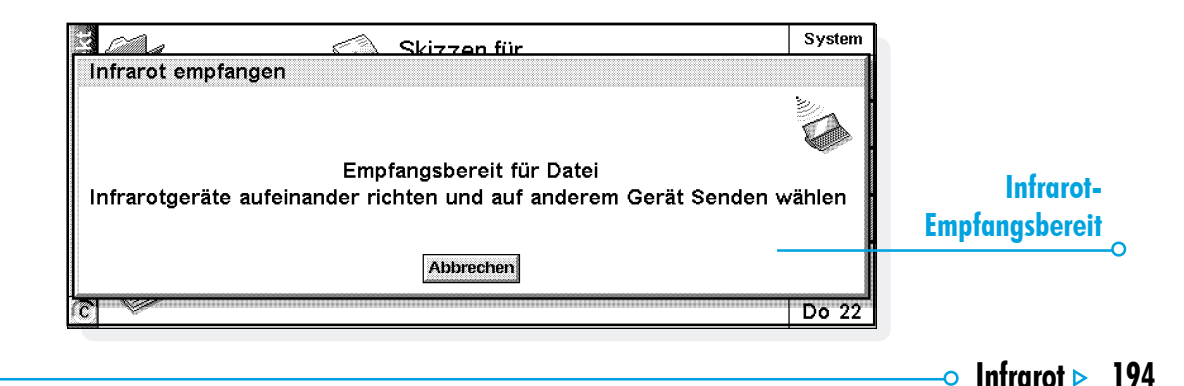

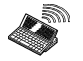

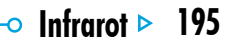

#### Nach beendeter Übertragung

Wenn die Übertragung beendet ist, verschwinden die Infrarot-Bildschirme. Auf dem Empfangscomputer befindet sich nun eine Kopie der ausgewählten Informationen oder Datei.

Hinweis: Wenn eine Datei übertragen wird und der Ordner auf dem Empfangscomputer bereits eine Datei mit dem gleichen Namen enthält, wird auf dem Empfangscomputer ein Dialog angezeigt, in dem Sie die empfangene Datei umbenennen oder zu einem anderen Ordner oder Laufwerk verschieben können.

Die Informationen auf dem Sendecomputer werden von der Übertragung nicht beeinflusst.

#### Abbrechen der Übertragung

Drücken Sie zum Unterbrechen einer laufenden Übertragung die ESC-Taste auf einem der beiden Computer.

#### Bei fehlgeschlagener Übertragung

Wenn die Übertragung fehlschlägt, wird eine Meldung angezeigt, die den Grund dafür angibt. Folgen Sie den in der Meldung enthaltenen Ratschlägen und versuchen Sie es erneut.

Hinweis: Sie können mit Infrarot keine Informationen zwischen einem Serie-5-Computer und einem Serie 3c/3mx oder einem Siena übertragen.

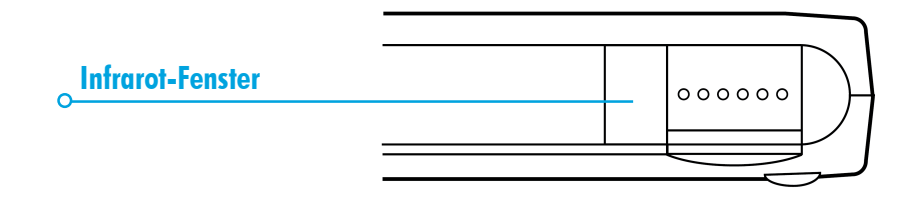

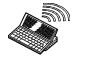

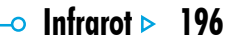

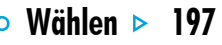

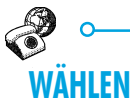

Der Serie 5 kann die Mehrfrequenzwahl-Töne generieren, die verwendet werden, um Rufnummern zu wählen. Sie können nur aus den Programmen Kontakte, Agenda und Daten heraus wählen. Hinweis: Es gibt unterschiedliche Telefonsysteme. Es gibt keine Garantie, dass die Mehrfrequenzwahl mit allen Telefontypen funktioniert.

Sie können eine Nummer wie folgt wählen:

 Wenn die Nummer in einem Kontakte-Eintrag enthalten ist, wählen Sie den Eintrag und tippen auf die Schaltfläche Wählen in der Symbolleiste.

|                | Dorsch, Karin   | Vorname:<br>Nachname:                                       | Karin<br>Dorsch |                           |   | Kontakte                   |
|----------------|-----------------|-------------------------------------------------------------|-----------------|---------------------------|---|----------------------------|
| Telefonnummern | Wähl            | en                                                          |                 |                           |   | Kont.                      |
| in Kontakte    | Tel M           | lobil 0143833600                                            | )               |                           |   | bearb.                     |
| 0              | Tel P           | ri∨at 0711821478                                            | }               |                           |   | 🛐 Sort.                    |
|                | Abbre           | chen Frei wählen                                            | Wählen          | Amt+Wählen                |   | 🏀 Wählen                   |
|                | Es              | c Tab                                                       | Leertaste       | Enter                     |   | 15 50                      |
|                | Suchen:Dorsch 🔳 | Position: Kundendiensttechniker,<br>Ingenieur, Exportleiter |                 | ttechniker,<br>portleiter | × | IJ.:,IJ<br>IJ:,IJ<br>Di 18 |

- Wenn eine Nummer bereits als Teil eines Eintrags in Kontakte, Daten oder Agenda eingegeben wurde, brauchen Sie nur den Eintrag auszuwählen und dann die Tastenkombination zum Wählen (FN-Taste+MENÜ-Taste) zu verwenden. Der Serie 5 sucht dann die Nummern im Eintrag, damit Sie die gewünschte Nummer auswählen können.
- Wenn eine Nummer noch nicht als Teil eines Eintrags in Kotakte, Daten oder Agenda eingegeben wurde, können Sie die Nummer "frei" wählen, d. h. der Serie 5 wählt die Nummer, wenn Sie sie eingeben.

#### **Einrichten**

Sie können Rufnummern sofort frei wählen. Allerdings sollten Sie daran denken, einen Amtscode hinzuzufügen, der erforderlich ist, um eine Amtsleitung zu erhalten, falls Sie aus einem Gebäude mit einer privaten Vermittlung heraus anrufen.

Hinweis: Der Amtscode ist auf den Wert "0" voreingestellt. In Deutschland verwenden Telefonanlagen üblicherweise den Wert "0" als Amtscode. Der Amtscode kann mit dem Symbol Wählen in der Systemsteuerung geändert werden.

Falls Sie bereits eine Rufnummer in Kontakte, Daten oder Agenda eingegeben haben, können Sie den Serie 5 so einrichten, dass der Amtscode nur hinzugefügt wird, falls er erforderlich ist. Gehen Sie dazu wie folgt vor:

- Tippen Sie auf dem Systembildschirm auf die Schaltfläche Syst.-steuer. in der Symbolleiste oder wählen Sie den Befehl im Menü Extras, und wählen Sie das Symbol 'Wählen'.
- Gehen Sie zur Seite Standort, wählen Sie Ihren aktuellen Standort in der Zeile Aktueller Standort, wie z. B. 'Büro', und tippen Sie dann auf Bearbeiten.

Wähler

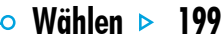

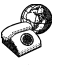

 Gehen Sie zur Seite Vorwahl und geben Sie in den Zeilen Amtscode und Vorwahl die Nummern ein, die gewählt werden müssen, um eine Amtsleitung zu erhalten. Falls das interne Telefonsystem nach dem Amtscode eine Pause erfordert, geben Sie nach der Nummer ein Komma ein.

Hinweis: Die Länge der Pause nach dem Amtscode können Sie auf der Seite Wahlparameter festlegen.

Sie können den Serie 5 auch so einrichten, dass die richtigen internationalen Präfixe und Vorwahlnummern beim Wählen verwendet werden.

Gehen Sie dazu wie folgt vor:

- Tippen Sie auf dem Systembildschirm auf die Schaltfläche Syst.-steuer. in der Symbolleiste oder wählen Sie den Befehl im Menü Extras, und wählen Sie das Symbol 'Wählen'.
- 2. Gehen Sie zur Seite Land und geben Sie das 'Land' ein, in dem Sie normalerweise keine internationalen Rufnummern benötigen, d. h. das Land, in dem Sie leben. Falls Sie ins Ausland reisen, sollten Sie den 'Wohnort' ändern, nicht aber das 'Land'. Der Serie 5 kann dann die richtigen Codes verwenden, um Nummern zu wählen.

#### **Eingeben von Rufnummern**

Sie können Rufnummern in Kontakte-, Daten- oder Agenda-Einträge eingeben.

Im Programm Daten können Sie festlegen, ob ein Bezeichner überprüft wird, wenn der Serie 5 nach einer zu wählenden Rufnummer sucht. **Einen Bezeichner in eine Suche aufnehmen:** Wählen Sie den Befehl **Bezeichner ändern** im Menü **Extras**, wählen Sie den Bezeichner und tippen Sie auf die Schaltfläche **Bearbeiten**. Tippen Sie dann auf die Schaltfläche **Optionen** und markieren Sie das Kästchen, damit der Bezeichner beim Wählen durchsucht wird. Entfernen Sie die Markierung, falls ein bestimmter Bezeichner nicht durchsucht werden soll (etwa, wenn er andere numerische Informationen enthält).

Hinweis: Falls der Serie 5 eine Rufnummer, die Sie in einem Daten-Eintrag eingegeben haben, nicht zu finden scheint, kann es daran liegen, dass der Bezeichner nicht durchsucht wird. Führen Sie die oben genannten Anweisungen aus, um sicherzustellen, dass der Bezeichner bei einer Suche erfasst wird. Hinweis: Sie können eine Rufnummer überall in einem Agenda-Eintrag eingeben, aber vermeiden Sie es, Rufnummern und andere Nummern im selben Eintrag einzugeben.

Bei inländischen Rufnummern sollten Sie die Rufnummer mit der erforderlichen Vorwahl eingeben. Bei internationalen Rufnummern sollten Sie das internationale Präfix eingeben (oder stattdessen '+' verwenden) sowie die erforderliche Länderkennung. Falls Sie die Länderkennung für ein bestimmtes Land nicht kennen, finden Sie sie im Programm Uhr. Zum Trennen der Nummernteile können Sie verschiedene andere Zeichen (z. B. Klammern oder Bindestriche) verwenden. Verwenden Sie jedoch keine Kommas, da sie zum Angeben von Wählpausen verwendet werden.

#### Wählen von Rufnummern

#### So wählen Sie eine Nummer, die bereits im Programm Kontakte oder in einer Daten- oder Agenda-Datei eingegeben wurde:

- I. Markieren Sie den Eintrag, von dem aus Sie telefonieren wollen.
- Drücken Sie gleichzeitig die FN- und MENÜ-Taste, oder tippen Sie auf die Schaltfläche Wählen in der Symbolleiste in Kontakte. Der Serie 5 kann bis zu fünf Nummern in einem Eintrag finden.
- Wählen Sie die gewünschte Nummer aus und halten Sie den Lautsprecher des Serie 5 etwa 5 cm entfernt von der Sprechmuschel des Telefonhörers.
- Tippen Sie auf die Schaltfläche Wählen, um die Nummer zu wählen.
- Falls Sie den Amtscode verwenden wollen, tippen Sie auf die Schaltfläche Amt+Wählen, um den Amtscode gefolgt von der Rufnummer zu wählen.

Wähler

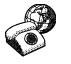

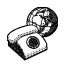

- Sie können die Nummer ändern, falls sie nicht stimmt.
- Falls Sie weitere Ziffern wählen müssen, tippen Sie auf die Schaltfläche Frei wählen, damit der Serie 5 die Mehrfrequenzwahl-Codes wählt, sobald Sie eine Zahl eingegeben haben.

**Eine Nummer frei wählen:** Drücken Sie die STRG-Taste zusammen mit der FN- und MENÜ-Taste, und geben Sie die Nummer dann im Dialog 'Frei wählen' ein. Sie können die Zeichen 0...9, \* und # verwenden. Tippen Sie gegebenenfalls auf die Schaltfläche **Wahlwiederholung**, um die Nummer erneut zu wählen.

Hinweis: Die voreingestellten Tondauer- und Verzögerungszeiten sind normalerweise ausreichend zum Wählen, es sei denn, es handelt sich um eine schlechte Leitung. Falls der Wahlvorgang an einem bestimmten Ort nicht funktioniert, können Sie den Wert von 'Tondauer' und 'Verzögerung' erhöhen. Tondauer-, Verzögerungs- und Pausenzeiten werden in Einheiten von 1/32 Sekunden gemessen.

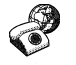

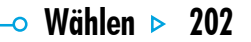

# ANPASSEN DES SERIE 5

тх

Dieses Kapitel enthält einige Ideen, wie Sie den Serie 5 individuell anpassen können.

Hinweis: Mit den Befehlen Einstellungen im Menü Extras der einzelnen Programme können Sie die Funktionsweise vieler Programme individuell anpassen.

## Erstellen Ihres eigenen System-Hintergrunds

Sie können den System-Hintergrund des Systembildschirms ändern. Dabei können Sie eine beliebige Grafik verwenden, die Sie in Skizze gezeichnet oder importiert haben.

#### Erstellen eines System-Hintergrunds:

- Zeigen Sie die Grafik in Skizze an. Wenn Sie nur einen Teil der Grafik verwenden möchten, markieren Sie den gewünschten Bereich.
- 2. Wählen Sie Als System-Hintergrund speichern aus den Befehlen unter Weitere im Menü Datei.
- 3. Geben Sie einen Namen für die System-Hintergrund-Datei ein. Skizze speichert die Dateien, die einen System-Hintergrund enthalten, getrennt von den ursprünglichen Skizze-Dateien, so dass Sie die ursprüngliche Grafik weiterhin verwenden können, ohne dass der System-Hintergrund davon betroffen ist.

- Wählen eines System-Hintergrunds: Gehen Sie zum Systembildschirm und wählen Sie Einstellungen im Menü Extras. Wählen Sie dann den Namen der System-Hintergrund-Datei, die Sie anzeigen möchten.
- Löschen einer Datei, die einen System-Hintergrund enthält: Gehen Sie ins Programm Skizze und wählen Sie System-Hintergrund löschen aus den Befehlen unter Weitere im Menü Datei. Wählen Sie den System-Hintergrund, den Sie löschen möchten. Der mit dem Serie 5 gelieferte integrierte System-Hintergrund kann nicht gelöscht werden.

#### Aufnehmen eigener Alarme

Sie können das Programm Recorder zum Erstellen von Alarmtönen verwenden, die in den Programmen Uhr und Agenda eingesetzt werden können.

- Speichern einer Aufnahme für einen Alarmton:
  Wählen Sie den Befehl Als Alarmton speichern im Menü
  Datei und geben Sie einen Namen für den Alarmton ein.
  Dadurch wird eine andere Version des Sounds als Alarmton erstellt und die ursprüngliche Datei in Recorder bleibt geöffnet.
- Löschen eines Alarmtons: Wählen Sie den Befehl Alarmton löschen im Menü Datei, und wählen Sie den Alarm, der aus der Liste gelöscht werden soll. Die im Serie 5 eingebauten Alarmtöne können nicht gelöscht oder geändert werden.

#### Anpassen des Systembildschirms

mx 🧹

Verwenden Sie die Befehle im Menü Ansicht, um Aussehen und Funktionsweise des Systembildschirms zu ändern:

- Ändern Sie die Position des Titels, indem Sie Titelposition wählen, und die Breite der Spalten, indem Sie Spaltenbreite wählen.
- Verwenden Sie Zoom: größer und Zoom: kleiner, um die Größe des Textes und der Symbole auf dem Bildschirm zu ändern, so dass mehr oder weniger Dateien und Ordner angezeigt werden.
- Blenden Sie die Symbolleiste mit Hilfe von Symbolleiste ein oder aus. Ohne die Symbolleiste können Sie mehr vom Systembildschirm sehen.
- Legen Sie mit Hilfe der Befehle Dateien sortieren und Dateianzeige fest, wie Dateien sortiert und welche Dateiinformationen angezeigt werden sollen. Wenn Sie den Serie 5 zum ersten Mal verwenden, sind Dateien 'nach Typ' (d. h. nach Programm) sortiert. Sie können dies ändern und Dateien nach Datum, Name oder Größe sortieren.

Auf dem Systembildschirm können Sie mit dem Befehl **Einstellungen** und den Symbolen in der **Systemsteuerung** viele Funktionsweisen des Serie 5 ändern. Sie können z. B. die Einstellung für das automatische Ausschalten, die Benutzerinformationen, die Einstellungen für den Standarddrucker und die Seitenansicht ändern. Außerdem können Sie ein Kennwort zum Schutz Ihrer Dateien vor neugierigen Augen festlegen.

Sie können die Position der Symbole auf der Extrasleiste ändern, so dass z. B. die Symbole der von Ihnen bevorzugten Programme an bestimmten Positionen erscheinen. Drücken Sie zum Aufrufen des entsprechenden Dialogs die ENTER-Taste, wenn die Extrasleiste angezeigt ist, oder tippen Sie auf das Wort "Extras" links auf der Extrasleiste.

Mit den Einstellungen auf dem Systembildschirm können Sie "versteckte" Dateien und den Ordner "System" auf dem Systembildschirm anzeigen sowie den Standardordner für Dateien und die Tastenkombination zum Öffnen mehrerer Dateien ändern.

#### Vorsicht:

mx 🕝

Der Ordner "System" enthält Dateien, die von den Programmen des Serie 5 selbst verwendet werden. Normalerweise benötigen Sie keinen Zugriff auf diese Dateien, weshalb dieser Ordner standardmäßig nicht angezeigt wird. **Sie dürfen in diesem Ordner weder Dateien löschen oder ändern, noch neue Dateien erstellen, da sonst Probleme bei der Verwendung der Programme des Serie 5 auftreten könnten.**
# Pflege & Sicherheit 🕨 207

# **PFLEGE UND SICHERHEIT**

Wenn der Serie 5 entsprechend den Anweisungen in diesem Handbuch verwendet wird, sollte er über viele Jahre in gutem, betriebsfähigem Zustand bleiben. Sie sollten jedoch bestimmte Vorsichtsmaßnahmen ergreifen, um eine problemlose Verwendung sicherzustellen:

- **Bewahren** Sie den Serie 5 bei einer Temperatur zwischen 0°C und +40°C auf, und vermeiden Sie plötzliche, extreme Temperaturschwankungen, direktes Sonnenlicht oder Regen, Hitzequellen (elektrische Heizöfen usw.), Staub, Sand und andere feine Partikel.
- Setzen Sie den Serie 5 keinen starken Magnetfeldern (z. B. Lautsprecher) und Quellen statischer Elektrizität aus.
- **Decken** Sie die Sprachnotiz-Tasten und die serielle Schnittstelle mit den Schutzabdeckungen ab, wenn sie nicht benutzt werden.
- Verwenden Sie zum Anschluss an das Stromnetz nur das von Psion anerkannte Netzteil.
- Falls Sie den Serie 5 längere Zeit nicht benutzen werden, sollten Sie ihn an einem Ort aufbewahren, der trocken und frei von Feuchtigkeit und Staub ist und an dem keine extremen Temperaturschwankungen auftreten. Falls Sie

normalerweise wiederaufladbare Batterien verwenden, sollten Sie sie durch gewöhnliche Alkalibatterien ersetzen, während Sie ihn nicht benutzen.

- Fertigen Sie regelmäßig Sicherungskopien an. Sie können PsiWin zum Anfertigen von Sicherungskopien von den Dateien des Serie 5 auf Ihrem PC verwenden oder Sicherungskopien auf CompactFlash-Cards anfertigen. Weitere Informationen finden Sie im Kapitel 'Datensicherheit und Sicherungskopien'.
- **Reinigung des Bildschirms:** Schalten Sie den Serie 5 ab, und wischen Sie die Tastatur und den Bildschirm vorsichtig mit einem weichen, sauberen, trockenen Tuch ab.

Verwenden Sie nie Wasser oder chemische Lösungsmittel, die eine korrodierende Wirkung haben könnten. (Falls Sie den Serie 5 so eingerichtet haben, dass er sich automatisch einschaltet, wenn Sie ihn öffnen oder den Bildschirm berühren, sollten Sie diese Einstellung ausschalten, bevor Sie den Bildschirm reinigen; weitere Informationen finden Sie unter 'Ein- und Ausschalten'.)

Tmx 🗸

- Berühren Sie den Bildschirm **niemals** mit einem Objekt, dass eine scharfe Spitze hat, da sonst der Bildschirm beschädigt werden könnte. Verwenden Sie keinerlei Tintenschreiber, da die Tinte möglicherweise nicht entfernt werden kann. Wenn der mit dem Serie 5 mitgelieferte Stift nicht verwendet wird, sollte er in seinem Halter aufbewahrt werden.
- Tauchen Sie den Serie 5 niemals in Wasser oder eine andere Flüssigkeit und verschütten Sie niemals eine Flüssigkeit darauf.
- Lassen Sie den Serie 5 **niemals** fallen, werfen Sie ihn nicht, versuchen sie nicht, ihn zu biegen, und drücken Sie die Tasten nicht mit Gewalt.
- Bewahren Sie den Serie 5 niemals neben Kreditkarten oder Fahrkarten auf; der Lautsprechermagnet könnte die Daten auf dem Magnetstreifen beschädigen.
- Versuchen sie **niemals**, den Serie 5 zu demontieren. Es gibt keine Teile im Innern, die vom Benutzer gewartet werden können, und bei einem entsprechenden Versuch erlischt die Garantie.
- Kombinieren Sie **niemals** verschiedene Batterietypen oder alte und neue Batterien miteinander.

 Entfernen Sie niemals gleichzeitig die Hauptbatterien und die Sicherungsbatterie, wenn Sie sie austauschen; Sie verlieren sämtliche Daten, falls Sie dies tun.

## Stromversorgung des Serie 5

 Wie empfehlen, dass Sie leistungsstarke Alkali- oder wiederaufladbare Batterien verwenden, um den Serie 5 mit Strom zu versorgen.

#### Von Psion empfohlene Batterien:

Lithium-Sicherungsbatterien: Duracell DL2032, Hitachi Maxell CR2032, Panasonic CR2032, Sony CR2032, Ultralife CR2032, Varta CR2032.

Batterien der Größe AA: Duracell Ultra.

• Setzen Sie neue Batterien ein oder tauschen Sie wiederaufladbare aus, sobald die Meldung, die auf schwache Batterien hinweist, erscheint. Falls Sie wiederaufladbare Batterien verwenden, sollten Sie zwei Batteriesätze haben einer, der aufgeladen wird, während der andere im Serie 5 verwendet wird.

#### **Pflege & Sicherheit** 209

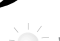

тx

Wie prüfe ich die Batterieleistung?

Zum Prüfen der Batterieleistung gehen Sie zum Systembildschirm und wählen Batterie im Menii Informationen

## Wiederaufladbare Batterien

Sie können wiederaufladbare Nickel-Cadmium-Batterien (manchmal NiCd- oder Nicad-Batterien genannt) der Größe AA verwenden, um den Serie 5 zu betreiben, aber einige Hinweise sind zu beachten.

Bei Verwendung wiederaufladbarer Batterien:

- Es empfielt sich, über zwei Sätze wiederaufladbarer Batterien zu verfügen; wechseln Sie sie aus, wenn das Paar im Serie 5 aufgeladen werden muss. Falls Sie nur über ein Paar verfügen, belasten Sie die Sicherungsbatterie, während Sie sie aufladen
- Sie sollten sie durch neue, nicht wiederaufladbare Batterien. . vorzugsweise Alkalibatterien, ersetzen, falls Sie den Serie 5 längere Zeit nicht benutzen.

Hinweis: Wiederaufladbare Batterien haben eine wesentlich kürzere Lebensdauer als Alkalibatterien. Wenn wiederaufladbare Batterien nachlassen, geschieht das sehr

schnell, und Sie erhalten möglicherweise nur eine kurze Vorwarnung. Die Sicherungsbatterie erhält die Daten für begrenzte Zeit.

## Austauschen der Batterien

Der Serie 5 gibt eine Warnung aus, wenn die Haupt- und Sicherungsbatterien ausgetauscht werden müssen. Das Fach der Sicherungsbatterie verfügt über eine Kindersicherung; um die Batterie zu entnehmen, müssen Sie wie gezeigt den Stift verwenden

Falls sowohl die Haupt- als auch die Sicherungsbatterien schwach sind, sollten Sie die Sicherungsbatterie zuerst austauschen. Falls die Batterien so schwach sind, dass Sie den Serie 5 nicht einschalten können, müssen ihn mit dem Netzteil an das Netz anschließen. bevor Sie die Sicherungsbatterie austauschen.

## Wichtig

Entfernen Sie niemals gleichzeitig die Hauptbatterien und die Sicherungsbatterie. Wenn die gesamte Stromversorgung des Serie 5 entfernt wird. verlieren Sie sämtliche Daten.

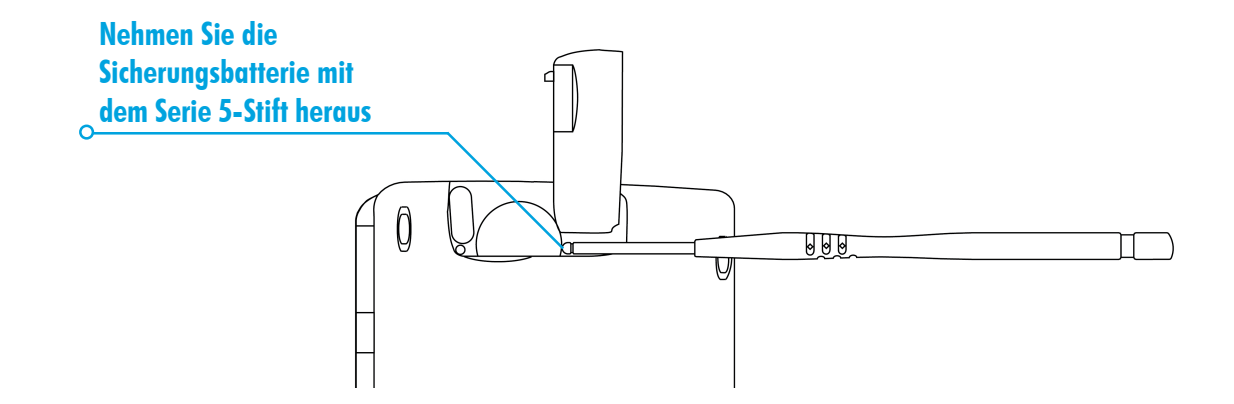

mx 🔿

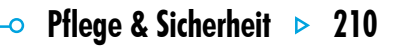

# 🗢 Pflege & Sicherheit 🕨 211

## **Batteriesicherheit**

- Achten Sie beim Einlegen der Batterien immer darauf, dass die Pole (+ und -) in der richtigen Position sind.
- Lagern Sie Batterien nie bei Temperaturen über +60°C; die maximale Lebenserwartung einer Batterie erzielen Sie bei einer optimalen Lagertemperatur zwischen +10°C und +35°C.
- Entsorgen Sie Batterien nicht in einem Feuer es besteht die Gefahr einer Explosion.
- Eine Batterie sollte niemals zerdrückt, durchbohrt, geöffnet, demontiert oder anderweitig mechanisch bearbeitet werden.
- Falls eine Batterie lecken sollte, müssen Sie darauf achten, dass der Inhalt nicht mit der Haut oder den Augen in Kontakt kommt. Sollte dies doch geschehen, müssen Sie sich sofort mit viel kaltem Wasser waschen und einen Arzt zu Rate ziehen.
- Falls eine Batterie geschluckt wurde, ist es UNBEDINGT erforderlich, SOFORT medizinische Hilfe zu suchen. Falls es sich um die kleine Sicherungsbatterie handelt, muss das medizinische Personal darauf aufmerksam gemacht werden, dass es sich um eine LITHIUM-Batterie handelt.

## Vorsicht:

Bei falschem Auswechseln der Sicherungsbatterie besteht Explosionsgefahr. Ersetzen Sie die Batterie nur durch von Psion empfohlene Batterien des gleichen oder gleichwertigen Typs. Entsorgen Sie alte Batterien entsprechend den Anweisungen des Herstellers.

## Verlängern der Batterielebensdauer

Sie können einiges tun, um die Lebensdauer der Batterien zu verlängern:

- Schalten Sie die Kommunikationsverbindung aus, wenn sie nicht verwendet wird.
- Legen Sie automatische Ausschaltzeiten für das Gerät und die Hintergrundbeleuchtung fest.
- Verwenden Sie Daten- und Agenda-Dateien auf der internen Disk (C), anstatt auf einer CompactFlash-Card (D), da der Serie 5 zum Schreiben auf der CompactFlash-Card mehr Strom benötigt.

Tmx 🗸

Wenn der Serie 5 ausgeschaltet ist, befindet er sich im **"Standby-Modus"** und verbraucht weiterhin eine geringe Menge an Batteriestrom, d. h. ungefähr I % pro Tag. Wenn Sie Ihren Serie 5 längere Zeit ausgeschaltet lassen, empfiehlt es sich, vorher Sicherungskopien der Dateien anzufertigen, da sich die Batterien schließlich entleeren werden.

mx

Die Lebensdauer Ihrer Batterien hängt davon ab, wie Sie Ihren Serie 5 verwenden. Der Serie 5 verbraucht bedeutend mehr Batteriestrom, wenn Sie Sound aufnehmen, die Hintergrundbeleuchtung eingeschaltet haben, auf einer CompactFlash-Card gespeicherte Dateien verwenden oder Infrarot verwenden.

Hinweis: Zum Prüfen der Batterieleistung gehen Sie zum Systembildschirm und wählen Batterie im Menü Informationen.

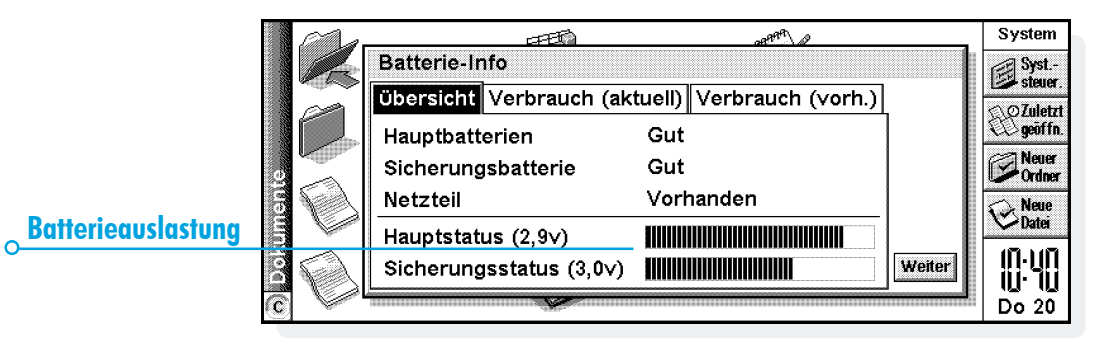

Pflege & Sicherheit > 212

# 🗢 Datensicherheit & Sicherungskopien 🕨 213

## DATENSICHERHEIT UND SICHERUNGSKOPIEN

Es sind keine Probleme bekannt, die auftreten könnten, wenn der Serie 5 durch die Sicherheitsanlagen auf Flughäfen oder andere Röntgengeräte geführt wird.

Es gibt mehrere Möglichkeiten, um Dateien gegen andere Gefährdungen zu sichern. Sie können Dateien als "schreibgeschützt" kennzeichnen, um zu verhindern, dass Sie sie aus Versehen löschen; fertigen Sie regelmäßig Sicherungskopien an; richten Sie ein Kennwort ein, um Ihre Daten gegen Unbefugte zu schützen und geben Sie Kontaktinformationen ein, damit das Gerät an Sie zurückgegeben werden kann, falls Sie es verlieren sollten.

Hinweis: Es ist nicht möglich, dass eine andere Person mit Infrarot Daten von Ihrem Gerät oder auf Ihr Gerät kopiert, es sei denn, diese Person hat Zugang zu den Infrarot-Befehlen 'Senden' und 'Empfangen'.

#### Sicherungskopien auf einem PC erstellen

Mit PsiWin können Sie Sicherungskopien einzelner Dateien oder Ordner, der gesamten internen Disk des Serie 5 oder von Dateien auf CompactFlash-Cards auf einem PC anfertigen.

#### Näheres finden Sie in der PsiWin Online-Hilfe.

## Erstellen von Sicherungskopien auf CompactFlash-Cards

Sie können Sicherungskopien einzelner oder mehrerer Dateien und Ordner auf einer CompactFlash-Card anfertigen. Sie fertigen Sicherungskopien von Dateien und Ordnern an, indem Sie sie von der internen Disk mit den Befehlen **Kopieren** und **Einfügen** auf dem Systembildschirm auf eine CompactFlash-Card kopieren.

- Wählen Sie zuerst die gewünschten Dateien und Ordner und dann den Befehl Kopieren im Menü Bearbeiten.
- Wechseln Sie die Disk, indem Sie 'D' (d. h. die CompactFlash-Card) wählen, und wählen Sie den Ordner, den Sie für die Sicherungskopie auf Disk D verwenden wollen.
- 3. Wählen Sie den Befehl Einfügen im Menü Bearbeiten.

## Wiederherstellen von Sicherungskopien

Um die Dateien und Ordner, die sich auf einer CompactFlash-Card befinden, auf dem Serie 5 wiederherzustellen, kopieren Sie sie auf die gleiche Weise wie bei der Anfertigung der Sicherungskopie von der CompactFlash-Card auf die interne Disk. Wechseln Sie diesmal zu Disk D, um die Dateien auf der CompactFlash-Card auszuwählen, und wechseln Sie dann zu C, um die kopierten Dateien auf die interne Disk zu übertragen.

# ◦ Fehlerbehebung ▷ 215

# **FEHLERBEHEBUNG**

mx 🤈

Falls Sie Fragen haben oder falls bei der Benutzung des Serie 5 irgendwelche Probleme auftreten, sollten Sie dieses Kapitel lesen.

## Wenn ein Alarm nicht ertönt

Wenn der Alarmton wie ein Fehlerton klingt, sind die Batterien zu schwach, um den gewählten Alarmton zu erzeugen.

Es könnte auch sein, dass der Ton ausgeschaltet wurde, so dass zwar der Alarm-Bildschirm erscheint, aber kein Ton zu hören ist. Der Alarm-Bildschirm zeigt an, falls der Ton ausgeschaltet oder vorübergehend ruhig geschaltet wurde. Schalten Sie den Ton über das Symbol **Ton** in der Systemsteuerung des Systembildschirms wieder ein.

Falls ein Alarm fällig ist, während Sie einen anderen Sound aufnehmen, wird der Alarm verschoben, bis Sie die Aufnahme beendet haben.

# Wenn die Weltzeiten im Programm Uhr nicht zu stimmen scheinen

Das liegt wahrscheinlich an den Sommerzeit-Einstellungen (d. h. wenn die Uhr für die Sommermonate vorgestellt wird).

Die Daten, an denen die Uhren umgestellt werden, sind von Land zu Land verschieden, sie unterscheiden sich sogar manchmal innerhalb eines Landes, während andere Länder keine Sommerzeit verwenden. Daher wird die Uhr des Serie 5 nicht automatisch an dem Datum, an dem die Uhren umgestellt werden, umgestellt. Sie müssen sicherstellen, dass jede Zone darauf eingerichtet wurde, die Einstellung "Sommerzeit" zu verwenden, wenn die Uhr in diesen Ländern umgestellt wird. Weitere Informationen finden Sie im Kapitel 'Uhr'.

#### Wenn eine Datei verschwunden zu sein scheint

Wenn Sie auf ein Programmsymbol tippen, öffnet der Serie 5 das Programm mit der Datei, die Sie zuletzt benutzt haben. Falls Sie beispielsweise nur eine Agenda-Datei haben, wird sie immer angezeigt, sobald Sie auf das Symbol 'Agenda' tippen.

Wenn Sie die zuletzt benutzte Datei jedoch verschieben oder umbenennen, dann kann der Serie 5 diese Datei nicht finden, wenn Sie auf das Programmsymbol tippen. Das Gerät sucht dann nach einer Datei mit einem Standard-Dateinamen (z. B. Word, Agenda, Tabelle usw.) und zeigt stattdessen diese Datei an. Falls es keine Datei mit diesem Namen im Standardordner gibt, wird eine neue Datei erstellt.

Sie können die ursprüngliche Datei an der neuen Speicherstelle mit dem Befehl Datei öffnen im Menü Datei öffnen.

# ◦ Fehlerbehebung ⊳ 217

## Wenn Sie Ihr Kennwort vergessen

тх

Falls Sie ein Kennwort vergessen, das für eine Word- oder Tabelle-Datei eingerichtet wurde, können Sie die Datei erst wieder öffnen, wenn Sie sich an das richtige Kennwort erinnern.

Falls Sie das Kennwort für das Gerät vergessen, können Sie den Serie 5 erst nach einem "harten Zurücksetzen" wieder verwenden. Alle Dateien auf der internen Disk gehen dabei verloren und können nicht wiederhergestellt werden.

Weitere Informationen zum Zurücksetzen des Serie 5 finden Sie im Abschnitt 'Wie setze ich den Serie 5 zurück?'.

# Wenn sich der Serie 5 nicht ein- oder ausschalten zu lassen scheint

Wenn sich der Serie 5 nicht einschalten zu lassen scheint:

- Überprüfen Sie den Bildschirmkontrast, um sicherzustellen, dass er nicht zu gering ist.
- Tauschen Sie die Hauptbatterien aus. Falls Sie das Gerät trotz schwacher Batterien weiterhin benutzen, wird es schließlich nicht mehr über ausreichend Strom verfügen und abschalten. Sie können das Gerät erst dann wieder einschalten, nachdem Sie die Hauptbatterien ersetzt haben.

Wenn sich das Gerät nicht ausschalten zu lassen scheint:

 Überprüfen Sie die automatische Ausschaltzeit über das Symbol Ein/Aus in der Systemsteuerung des Systembildschirms.

Hinweis: Falls Sie OPL verwenden, müssen Sie beachten, dass ein ausgeführtes OPL-Programm ein automatisches Ausschalten verhindern kann, falls es weder pausiert noch auf einen Tastaturbefehl wartet.

## Wie setze ich den Serie 5 zurück?

Wenn Sie ein Programm nicht normal beenden können, gehen Sie zum Systembildschirm und wählen Sie **Geöffnete** aus den Befehlen unter Liste im Menü Datei. Wählen Sie das Programm aus der Liste aus, und tippen Sie auf die Schaltfläche Datei schließ.

Falls dies keine Wirkung zeigt oder falls der Serie 5 "gesperrt" zu sein scheint, können Sie jederzeit ein "weiches Zurücksetzen" ausführen. Damit sollte es gelingen, den Serie 5 neu zu starten und die meisten Informationen zu erhalten.

Es ist einen Versuch wert, ein weiches Zurücksetzen auszuführen, falls die Tasten des Serie 5 nicht zu reagieren scheinen, oder falls sich das Gerät einschalten lässt und Sie sicher sind, dass die Batterien in Ordnung sind (insbesondere, falls die Kontrasteinstellung noch zu funktionieren scheint), aber der Bildschirm ansonsten leer ist.

 Ausführen eines weichen Zurücksetzens: Drücken Sie einen dünnen Gegenstand (wie z. B. eine aufgebogene Büroklammer) vorsichtig in die Rücksetzöffnung, die sich über der Sicherungsbatterie befindet.

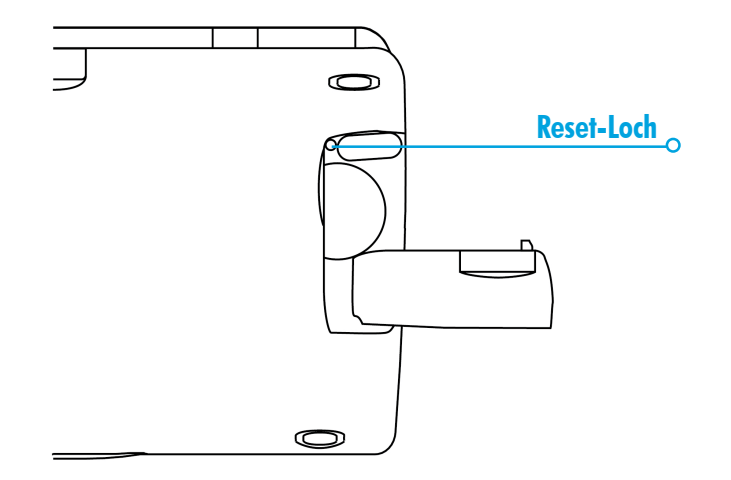

Fehlerbehebung 🕨 218

∘ Fehlerbehebung ⊳ 219

Durch ein weiches Zurücksetzen gehen alle Änderungen an offenen Word- oder Tabelle-Dateien (oder OPL-Programmen) verloren. Alle anderen Dateien auf der internen Disk sind fast immer sicher.

mx 🤈

Es ist möglich (allerdings unwahrscheinlich), dass durch einen Programmfehler alle Informationen auf der internen Disk bei einem weichen Zurücksetzen verloren gehen; er könnte sogar verhindern, dass das Zurücksetzen überhaupt funktioniert. Falls dies geschieht, müssen Sie ein "hartes Zurücksetzen" ausführen.

 Ausführen eines harten Zurücksetzens: Drücken Sie einen dünnen Gegenstand wie beim weichen Zurücksetzen in die Rücksetzöffnung. Halten Sie dann beide UMSCHALT-Tasten gedrückt und betätigen Sie die ESC-Taste, um das Gerät einzuschalten.

Wichtig: Bei einem harten Zurücksetzen wird das Gerät vollständig zurückgesetzt, und alle Informationen auf der internen Disk gehen verloren.

#### Wenn der Stift nicht einrastet

Der mit dem Serie 5 gelieferte Stift wird durch einen Einrastmechanismus, ähnlich wie bei einem Federkugelschreiber, im

Gehäuse gesichert. Rastet der Stift nicht ein, wenn Sie das Stiftende vorsichtig hineindrücken, kann der Einrastmechanismus "gesperrt" sein. Das passiert gewöhnlich, wenn Sie den Stift aus dem Serie 5 herausziehen, ohne ihn zuerst hineinzudrücken, damit er einrastet und den Einrastmechanismus löst.

Zum "Lösen" des Einrastmechanismus können Sie zuerst Folgendes versuchen:

- Drücken Sie den Stift hinein, bis er auf Widerstand stößt; drücken Sie dann vorsichtig auf das Stiftende.
- 2. Lassen Sie den Stift los, wenn Sie hören, dass der Mechanismus einrastet. Der Stift sollte jetzt ohne weitere Probleme einrasten.

Wenn das Problem durch diese Schritte nicht behoben wird, können Sie die unten beschriebene alternative Methode versuchen oder sich an Ihr örtliches autorisiertes Psion-Kundendienstzentrum wenden.

- Öffnen Sie die Abdeckung des seriellen RS232-Anschlusses auf der Rückseite des Serie 5.
- Sehen Sie sich den seriellen Anschluss genau an; Sie werden bemerken, dass sich direkt unter dem 'RS232'-Motiv (unter dem seriellen Anschluss) und über der gebogenen "Daumengriff"-Rille ein sehr kleiner Zwischenraum befindet.
- In diesen Zwischenraum stecken Sie VORSICHTIG einen dünnen, nichtmetallischen Gegenstand, wie z. B. Ihren Daumennagel oder die Ecke einer Plastikkarte (verwenden Sie keine Kredit- oder Bankkarte, da sie beschädigt werden kann). Wenden Sie KEINEN übermäßigen Druck an.
- **4.** Sie sollten ein 'Klicken' hören, wenn Sie den Stiftmechanismus lösen. Der Stift sollte jetzt ohne weitere Probleme einrasten.

Wenn das Problem durch keine dieser Methoden behoben wird, wenden Sie sich an Ihr örtliches autorisiertes Psion-Kundendienstzentrum.

тx

## Wenn Sie das Kabel nicht anschließen können

Wenn Sie Schwierigkeiten beim Anschließen des Kabels an den Serie 5 haben, versuchen Sie vielleicht, den Anschlussstecker verkehrt herum einzustecken. Stellen Sie sicher, dass das das "RS232"-Motiv beim Einstecken nach **unten** weist. Es ist nicht der geringste Kraftaufwand erforderlich, um den Stecker in den Anschluss des Serie 5 einzustecken.

## 🛛 Anhänge 🕨 221

# ANHÄNGE

mx

## Zeichensatz

Der Serie 5 enthält mehrere Schriftarten, aber alle verfügen über den gleichen Zeichensatz, bei dem es sich um die **IBM Codeseite 1252** handelt.

Zusätzlich zu den Zeichen, die Sie direkt über die Tastatur eingeben können, sind viele Sonderzeichen verfügbar. Sie können diese Sonderzeichen mit dem Befehl **Sonderzeichen** im Programm Word anzeigen und einfügen.

So fügen Sie Sonderzeichen in Word ein:

- I. Öffnen Sie die Word-Datei.
- 2. Wählen Sie den Befehl Sonderzeichen im Menü Einfügen.
- 3. Wählen Sie das gewünschte Zeichen und drücken Sie OK.

Hinweis: Beim Eingeben von Text in den meisten anderen Programmen können Sie den Dialog für Sonderzeichen auch durch Betätigen der Tastenkombination UMSCHALT-Taste+STRG-Taste+Z anzeigen. So fügen Sie Sonderzeichen in anderen Programmen ein, wenn der Dialog für Sonderzeichen nicht angezeigt werden kann:

- I. Gehen Sie zu Word, und wählen Sie den Befehl Sonderzeichen im Menü Einfügen.
- Markieren Sie das gewünschten Zeichen, damit der Tastaturbefehl am unteren Rand des Dialogs angezeigt wird, z. B. hat das Sonderzeichen <sup>™</sup> den Tastaturbefehl STRG-Taste + 153.
- Gehen Sie zurück in das Programm, in dem Sie das Zeichen einfügen wollen, und betätigen Sie den Tastaturbefehl; um z. B. ™ einzufügen, müssen Sie die STRG-Taste gedrückt halten und nacheinander 1, 5 und dann 3 betätigen.

## **IBM Codeseite 1252**

|    | 032 | 5 | 053 | J | 074 | _ | 095  | t  | 0116 | %  | 0137   |   | 0158 | 3   | 0179 | È | 0200 | Ý | 0221 | ò | 0242 |
|----|-----|---|-----|---|-----|---|------|----|------|----|--------|---|------|-----|------|---|------|---|------|---|------|
| !  | 033 | 6 | 054 | Κ | 075 | • | 096  | u  | 0117 | Š  | 0138   | Ÿ | 0159 | ,   | 0180 | É | 0201 | Þ | 0222 | ó | 0243 |
| "  | 034 | 7 | 055 | L | 076 | а | 097  | v  | 0118 | <  | 0139   |   | 0160 | μ   | 0181 | Ê | 0202 | ß | 0223 | ô | 0244 |
| #  | 035 | 8 | 056 | Μ | 077 | b | 098  | W  | 0119 | Œ  | E 0140 | i | 0161 | ¶   | 0182 | Ë | 0203 | à | 0224 | õ | 0245 |
| \$ | 036 | 9 | 057 | Ν | 078 | с | 099  | х  | 0120 |    | 0141   | ¢ | 0162 |     | 0183 | Ì | 0204 | á | 0225 | ö | 0246 |
| %  | 037 | : | 058 | 0 | 079 | d | 0100 | у  | 0121 |    | 0142   | £ | 0163 | ,   | 0184 | Í | 0205 | â | 0226 | ÷ | 0247 |
| &  | 038 | ; | 059 | Р | 080 | e | 0101 | z  | 0122 |    | 0143   | ¤ | 0164 | 1   | 0185 | Î | 0206 | ã | 0227 | ø | 0248 |
| •  | 039 | < | 060 | Q | 081 | f | 0102 | {  | 0123 |    | 0144   | ¥ | 0165 | 0   | 0186 | Ϊ | 0207 | ä | 0228 | ù | 0249 |
| (  | 040 | = | 061 | R | 082 | g | 0103 |    | 0124 | •  | 0145   | ł | 0166 | »   | 0187 | Ð | 0208 | å | 0229 | ú | 0250 |
| )  | 041 | > | 062 | S | 083 | h | 0104 | }  | 0125 | ,  | 0146   | § | 0167 | 1⁄4 | 0188 | Ñ | 0209 | æ | 0230 | û | 0251 |
| *  | 042 | ? | 063 | Т | 084 | i | 0105 | ~  | 0126 | "  | 0147   |   | 0168 | 1⁄2 | 0189 | Ò | 0210 | ç | 0231 | ü | 0252 |
| +  | 043 | @ | 064 | U | 085 | j | 0106 |    | 0127 | "  | 0148   | © | 0169 | 3⁄4 | 0190 | Ó | 0211 | è | 0232 | ý | 0253 |
| ,  | 044 | А | 065 | V | 086 | k | 0107 | €  | 0128 | •  | 0149   | a | 0170 | i   | 0191 | Ô | 0212 | é | 0233 | þ | 0254 |
| -  | 045 | В | 066 | W | 087 | 1 | 0108 |    | 0129 | _  | 0150   | « | 0171 | À   | 0192 | Õ | 0213 | ê | 0234 | ÿ | 0255 |
|    | 046 | С | 067 | Х | 088 | m | 0109 | ,  | 0130 |    | - 0151 | 7 | 0172 | Á   | 0193 | Ö | 0214 | ë | 0235 |   |      |
| /  | 047 | D | 068 | Y | 089 | n | 0110 | f  | 0131 | ~  | 0152   | - | 0173 | Â   | 0194 | × | 0215 | ì | 0236 |   |      |
| 0  | 048 | Е | 069 | Ζ | 090 | о | 0111 | ,, | 0132 | TN | 4 0153 | ® | 0174 | Ã   | 0195 | Ø | 0216 | í | 0237 |   |      |
| 1  | 049 | F | 070 | [ | 091 | р | 0112 |    | 0133 | š  | 0154   | - | 0175 | Ä   | 0196 | Ù | 0217 | î | 0238 |   |      |
| 2  | 050 | G | 071 | \ | 092 | q | 0113 | t  | 0134 | >  | 0155   | 0 | 0176 | Å   | 0197 | Ú | 0218 | ï | 0239 |   |      |
| 3  | 051 | Н | 072 | ] | 093 | r | 0114 | ‡  | 0135 | œ  | 0156   | ± | 0177 | Æ   | 0198 | Û | 0219 | ð | 0240 |   |      |
| 4  | 052 | Ι | 073 | ^ | 094 | s | 0115 | ^  | 0136 |    | 0157   | 2 | 0178 | Ç   | 0199 | Ü | 0220 | ñ | 0241 |   |      |

**5**<sup>mx</sup>•

-• Anhänge Þ 222

## Technische Daten

#### Abmessungen:

'mx

**Größe:** 172×89×24 mm

Gewicht: 350 g (mit Batterien).

#### **Bildschirm:**

9 berührungssensitive Symbole für die Programmauswahl.

5 berührungssensitive Symbole für Befehle.

#### **Interner Speicher:**

**ROM:** 10 MB (Serie 5mx), enthält Multitasking-Betriebssystem mit Fenstertechnik.

RAM: 16 MB (Serie 5mx).

**RAM:** 24 MB (Serie 5mx Pro). Freier Speicherplatz differiert je nach installierter Betriebsystemkonfiguration.

Hinweis: Informationen zur Zeit der Drucklegung korrekt. Arbeitsspeicherkonfigurationen können je nach Modell unterschiedlich sein (näheres siehe Produktverpackung).

#### Diskettenlaufwerk:

Für Psion CompactFlash-Cards/Programmdisks

#### **Prozessor:**

32-Bit ARM 710T Core, 36,864 MHz.

#### Sound:

Lautsprecher: 1/2 W, 8 Ohm.

Mikrofon: Elektret mit aktiver Verstärkerregelung.

#### Stromversorgung:

 $2 \times Alkalibatterien der Größe AA.$ 

Standard-Lithiumbatterie (CR 2032) schützt das RAM, während die Hauptbatterien ausgetauscht werden.

Optionales Netzteil (6 V DC ± 10%, 1 A)

#### Tastatur:

Computerähnliche QWERTZ-Tastatur mit 53 Tasten.

#### **Betriebstemperatur:**

0 - 40°C.

#### Kommunikationsoptionen:

Schnelle RS232-kompatible, serielle Verbindung ermöglicht Übertragungsgeschwindigkeiten von bis zu 115.200 Baud.

Die optische IrDA-SIR-Verbindung unterstützt die Infrarot-Kommunikation.

Anhänge ► 223

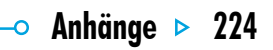

**5**<sup>mx</sup>•

🗢 Index 🕨 225

# **INDEX**

mx 🤈

**Symbole** 

#-Zeichen in Tabelle 66
\$-Zeichen in Tabelle 68
12/24-Stunden-Uhr 23
24/12-Stunden-Uhr 147
3D-Diagramme 75

## A

Abbrechen Dialoge 17 Infrarot-Übertragung 195 Absatz Ausrichtung 46 Formatvorlagen 50 Absolute Bezüge in Tabelle 68 Abtrennen einer Anlage von einer F-Mail 119 Achsentitel 76 Addieren **Berechnungen in Rechner** 123 Zahlen in Rechner 123 Adressen E-Mail 111, 116 Aaenda Alarme 91 PC-Agenden 5, 104 Verschieben und Umbenennen von Dateien 39 Wählen 199 Agenda synchronisieren 104 Agenda-Dateien archivieren

102 Agenda-Dateien aufräumen 102 Aktualisieren von Daten-Einträgen 154 Akzent-Buchstahen 221 Alarme 139 ändern 142 aufnehmen 204 einstellen 140 Fehlerbehebung 215 in Agenda 91 löschen 142, 204 reagieren auf 141 Alphabetische Reihenfolge in Daten 152 in Kontakte 79 AM/PM-Uhr 23 Amtscode 198 An PCs anschließen 5

Anagramme 169 Analoguhr 147 Ändern Agenda-Einträge 93 Alarmdetails 142 Bezeichner in Daten 152, 154 Bezeichner in Kontakte 81, 82 Daten-Einträge 154 Dokumentvorlage 56 Kontakteinträae 81 Landesangaben 146 Schriftart in Word 45 Stadtanaaben 146 Ändern der Einstellungen in Notiz 137 Ändern der Farbe in Skizze 162 Ändern der Größe **Objekte in Word 55** Anderungen rückgängig machen in Notiz 137

Anfangsjahr in Agenda 90 Anlage hinzufügen 111, 118 speichern 119 Anpassen Agenda 101 Aufaabenlisten 98 Extrasleiste 205 Systembildschirm 205 Anschlusseinstellungen 187 Anzahl der Jahre in Agenda 90 Anzeigen Alarme 143 Ansichten in Agenda 89 Einträge in Daten 151 Hilfo 19 nichtdruckbare Zeichen 48 Attribute 38 Aufbewahren des Serie 5 207 Aufgaben 95

'mx 🦰

Aufgabeneinträge 96 Aufaabenliste 31, 32 Aufaabenlisten 95 anpassen 98 einsehen 89 erstellen 97 Sortiereinträge 98 umbenennen 97 Aufhebender Auswahl Dateien und Ordner 38 Aufnehmen Alarme 204 Sounds 173 Sprachnotizen 178 Aufzählungszeichen in Notiz 134 in Word 47 Aus-/Einschalten 7 Ausführen eines OPL-Programms 184

Ausgang Ordner 110, 111, 113 Ausgeblendet **Bezeichner in Daten** 153 Ausrichtung in Tabelle 70 in Word 46 Ausschalten automatisch 7 Ausschneiden Dateien und Ordner 38 Skizze 162 austauschen **Batterien 208** Auswählen alle Dateien und Ordner 38 Dateien und Ordner 38 Städte in einem Land 145 Städte und Länder 144 Automatisch

senden in E-Mail 114 Automatisch ein-/ausschalten 7 und Sprachnotizen 178

## B

**Balkendiagramme 75 Batterien** austauschen 208, 209 einlegen 7 empfohlene 208 Leistung prüfen 209 NiCd 209 Sicherheitsinformationen 211 Typen 7, 209, 223 und Sprachnotizen 178 Verlängern der Lebensdauer 211 Batterien einlegen 7 BCC in E-Mail 111

0

Index > 226

o Index 🕨 227

Beantworten einer E-Mail 116 Bearbeiten

mx 🤈

Daten-Einträge 154 Farben in Skizze 162 Grafiken in Agenda 101 Kontakteinträge 81 wiederholte Einträge in Agenda 94 Bearbeiten vorangegangener **Berechnungen in Rechner** 126 Befehlssymbole 10 beleater Speicher 40 **Benennen von Bereichen in** Tabelle 69 **Benutzerinformationen 23** Berechnungen allgemeine 123 in Tabelle 67 wissenschaftliche 125

**Bereiche in Tabelle** 69 **Beschneiden** in Skizze 162 **Objekte in Notiz 136 Objekte in Word 55 Bezeichner** in Daten 154 in Kontakte 81 Bildschirm Einstellungen 28 Hintergrundbeleuchtung 9 Kalibrieren 28 Kontrast 9 reinigen 207 System-Hintergrund 203 Textaröße 9 Bildschirmkontrast 9, 28 Blindkopie in E-Mail 111 Bombenspiel 181 Bonrolle in Rechner 123

### C

Clipart in Skizze 163 CompactFlash-Cards 41, 223 Anzeigen auf dem Systembildschirm 29 formatieren 41 Sicherungskopien 27, 214 cos-Funktion 129

## D

Datei-Manager 29 Dateien Agenda 102 Agenda-Dateien archivieren 102 Attribute 38 auf dem Systembildschirm 12, 29, 32 auswählen 38 benennen 33 Dateiaröße 40 durchsuchen 35 erstellen 13, 33 hinzuladen 102 Kennwörter 37 markieren 38 öffnen 31, 33, 35 schließen 32 schreibaeschützt 38 Sicherungskopien auf **CompactFlash-Cards** 27, 214 Sicherungskopien auf PCs 27 sortieren 35, 205 suchen 35 übertragen zu PCs 32 verwalten 35, 38, 39 zu E-Mails als Anlage hinzufügen 111 zu E-Mails hinzufügen 118

Dateien für PC-Programme konvertieren 5 Dateien kopieren auf CompactFlash-Cards 27, 214 Dateien suchen 216 Dateien und Symbole 12 Dateilisten auf dem Systembildschirm 205 Dateinamen 33, 39 Daten 149 **Rezeichner** 199 Verschieben und Umbenennen von Dateien 39 Wählen 199 Datum 144 einstellen 21 Format 27, 147 Definieren von Bereichen in Tabelle 69 'mx 👝

Dezimalstellen in Rechner 131 **Diagramme 73** in Notiz 136 in Word 53 Dialoae 15 Schaltflächen 17 Seitenanzeige ändern 16 Dialoge abbrechen 17 Digitaluhr 147 Diktiergerät 176 Disk wechseln 29 Disks formatieren 41 kopieren 39 Stammordner 32 umbenennen 39 Dividieren in Rechner 123 Dokumentvorlagen Erstellen und Ändern 56 in Word 56

Standardvorlage festlegen 57 Drehen Skizzen 160 Drucken 185 Agenda-Einträge 103 auf einem parallelen Drucker 186 auf einem seriellen Drucker 187 Auswählen des Druckermodells 188 Daten-Einträge 156 Dokumente 190 Druckausgabe in eine Datei umleiten 188 Einrichten des Druckers 185 Hilfekarten 19 in Notiz 138 in Word 61

Kontakteinträae 83 Seitenansicht eines Dokuments 189 Skizze 164 über den PC 5 über einen PC 187 Verwenden von Infrarot 186 Durchschlag in E-Mail 111 Durchstreichen Agenda-Einträge 93 in Word 45 Durchsuchen Notiz-Einträge 136 Durchsuchen von Ordnern 35

E-Mail 107 Adressen 111, 116 angefangene Nachricht speichern 111

Index

E

> 228

Anlagen 111, 118 beantworten 116 einrichten 120 empfanaen 114 Nachricht erstellen 110 Nachricht schließen 115 Nachrichten lesen 115 Nachrichteneditor 110, 117 **Online-Hilfe 120** senden 113 Verbindung herstellen 113, 114 Verbindung trennen 119 Voraussetzungen 107 weitere Informationsquellen 120 weiterleiten 116 Fin- und Ausschalten 27 und Sprachnotizen 178 Ein-/Ausschalten 7

mx 🤈

in Notiz 134 Ein/Aus (Ein-/Ausschalten) 7. 27 Tippen auf ein Symbol 7 Ein/Aus (ein-/ausschalten) 217 einen vorläufigen Agenda-Eintraa notieren 88 Einfügen Dateien und Ordner 39 Datum in Notiz 135 fremdsprachige Zeichen 221 **Objekte in Notiz 135 Objekte in Word 53** Seitenwechsel 59 Einaana Ordner 115 Eingeben Einträge in Daten 150 Rufnummern 199 Einhaltetermine für Aufgabeneinträge 96

Einlegen **Batterien** 7 Einrichten E-Mail 120 Kennwörter für Dateien 37 Systemkennwort 24 Wahloptionen 198 Finstellen Alarme 140 Alarme in Agenda 91 **Bildschirmkontrast** 9 Sommerzeit 147 Uhrzeit und Datum 144 Wohnort 21, 144 7eit und Datum 21 Einstellungen auf dem Systembildschirm 205 Extrasleiste 205 in Notiz 137

Einstellungen für seriellen Anschluss 187 Eintraa mit Termin 87 Einträge wiederholen 94 Eintraassymbole in Agenda 101 Eintragssymbole in Agenda drucken 103 Einzüge in Word 47 Flektronische Post, Siehe F. Mail Empfangen F-Mails 114 empfohlene Batterien 208 ENTER-Taste 17 Entfernungen 144 Entwurf E-Mail 111 Ordner 111 Erinnerungsstützen für Agenda-Einträge 91

Index

O

#### Erstellen

'mx 🦰

Aufaabenlisten 97 Dateien 13, 33 **Diagramme 74** Dokumentvorlagen 56 F-Mail 110 Fax- und SMS-Nachrichten 107 Formatvorlagen 51 Lokale Ordner 110 Ordner 32, 35 Skizzen 157 System-Hintergrund 203 Word-Dateien 56 ESC-Taste 17 Exponenten in Rechner 132 Extras-Symbol 31 Extrasleiste 31 anpassen 205 und CompactFlash-Cards 41

## F

Faksimile, Siehe Fax Fakultäten in Rechner 130 Fälliakeitsdaten für Aufaabeneinträae 96 Farben in Word 45 Fax Nachrichten 107 Voraussetzungen 107 Fettdruck auf dem Systembildschirm 31 in Tabelle 70 in Word 45 Fetter Text auf dem Systembildschirm 12 Fixiertes 7ahlenformat 131 FN-Taste 31 Formate

Uhrzeit und Datum 147 **Zahlen in Rechner** 131 **Zahlen in Tabelle** 72 7eit & Datum 27 Formatieren Disks 41 **Objekte in Notiz 136 Objekte in Word 55** Text in Word 45 Formatieruna Absätze 46 Formatvorlagen und Gliederungsnavigation 52 Formatvorlagen in Word 50 Formeln 65 Frei wählen 201 freier Speicher 40 fremdsprachliche Zeichen 48, 221

Funktionen in Tabelle 69 Funktionen in Rechner 125 Fußzeilen in Word 60 Seite einrichten 189

## G

Geburtstage in Agenda 90 Geöffnete Dateien 31 Gesendet Ordner 109, 114 Gitternetzlinien in Tabelle 76 Gliederungsnavigation in Word 52 Glockensymbol in Agenda 91 GMT (Greenwich Mean Time) 145 Grad in Rechner 130 Gradienten in Rechner 130

Index > 230

Index 🕨 231

## mx c

Grafiken in Agenda 101 in Skizze 157 in Word 53 Grau Dialogzeilen 16 Menübefehle 14 Größe Text auf dem Bildschirm 9 Größe ändern Hintergrund in Skizze 162 Objekte in Notiz 136

## H

Hängende Einzüge 47 Hartes Zurücksetzen 218 Herunterladen. *Siehe* Empfangen Hilfe Tastaturbefehl 19

711 F-Mail 120 Hilfe verwenden 19 Hinterarundbeleuchtung 9, 28 ein- und ausschalten 9 Hinterarundfarbe in Word 49 Hinzufügen Agenda-Einträge 87 Aufaabeneinträae 96 Aufgabenlisten in Agenda 97 **Bezeichner in Daten** 155 **Bezeichner in Kontakte 81** Clipart zu einer Skizze 163 Dateien als Anlagen zu E-Mails 111 Dateien zu F-Mails 118 Einträge in Kontakte 79 Geburtstage in Agenda 90 Grafiken in Agenda 101

Informationen in Tabellenzellen 65 Jahrestage in Agenda 90 Kennwörter für Dateien 37 Land 146 Notizen in Agenda 99 Ort oder Stadt 146 Programme 41 Sprachnotizen in Aaenda 100 Stadt 146 Tageseinträge in Agenda 87 Termine 87 Text in Skizze 162 Titel zu Diagrammen 76 wissenschaftliche Berechnungen 125 Wörter zur Rechtschreibprüfung 171

## Hinzuladen Agenda-Dateien 102 in Notiz 138 Hochgestellter Text 45 Hyperbel-Funktionen in Rechner 129

 $\mathbf{\Omega}$ 

 » in Agenda 94
 Infrarot 191
 Drucken 186
 Installieren von Programmen 41
 International Einstellungen 27
 Internationale Rufnummern 146
 Internet
 Verbindung herstellen 113, 114 Verbindung trennen 119 IrObex-Standard 83

J

Jahrestage in Agenda 90 Jahrestermine 94 Jahresübersicht in Agenda 89 Jährliche Termine 94

## K

'mx 🦰

Kalender in Agenda 92 in Dialogen 17 Kalibrieren des Bildschirms 28 Kehrwerte in Rechner 129 Kennwort vergessen 217 Kennwörter Dateien 37 System 24 Kerzensymbol in Agenda 90 Kilometer 147 Kippen Skizzen 160 Kombinieren von Informationen 18 Kompilieren eines OPL-Programms 184 Komprimieren Sounds 180 Kontakte hearbeiten 81 **Bezeichner 81** hinzufügen 79 löschen 81 sortieren 79 suchen 80 Wählen 199 Kontakteinträge aktualisieren 81 Kontrollkästchen 16

Kopfzeilen in Word 60 Seite einrichten 189 Kopieren Agenda-Einträge 93 Dateien und Ordner 39 Disks 39 Wörter für Rechtschreibprüfung 167 Kopieren mit Infrarot 191 Kreisdiaaramm 75 Kreuzworträtsel 170 Kubikwurzeln in Rechner 129 Kursivdruck in Tabelle 70 in Word 45

Land Angaben ändern 146

löschen 146 Längeneinheiten 147 Lautsprecher 176 Leeren der Rechneranzeige 125 lesen F-Mails 115 Lesezeichen auf dem Systembildschirm 29 Liniendiaaramme 75 Linksbündiger Text in Word 46 liste offene Dateien 12 Liste der geöffneten Dateien 31 Logarithmen 131 Lokal Postfach 114 Lokale Ordner 108, 109 Löschen Agenda-Einträge 93 Alarme 141, 142, 204

Index

232

Dateien und Ordner 39 Daten-Einträge 154 E-Mails 115 Formatvorlagen 51 in Skizze 161 Kontakteinträge 81 Land 146 Notiz-Einträge 137 Städte 146 System-Hintergrund 204 Löschtool in Skizze 161 Lösen

Anagramme 169 Kreuzworträtsel 170

## M

mx 🤈

Mail. Siehe E-Mail Manueller Zeilenwechsel 46 Markieren Bereich in Skizze 159 Dateien und Ordner 38 Text in Word 44 Zellen in Tabelle 64 Mehrere Diagramme 76 Mehrfrequenzwahl 197 Meilen 147 Meldung schwache Batterien 7 Mikrofon 173 Mitternacht 23 Monatliche Termine 94 Multiplizieren in Rechner 123

### Ν

Nachrichten E-Mail, SMS und Fax 107 Namen & Adressen 79 Natürliche Logarithmen 131 Natürliche Zahlen in Rechner 131 Naviaieren Word-Dateien 53 Netzteil 7, 207, 223 Neuberechnung eines Tabellenblatts 68 NiCd-Batterien 209 Notiz 133 Andern der Einstellungen 137 Drucken 138 Einfügen von Objekten 135 Einträge finden 136 Notizblock-Programm 133 Notizen in Agenda 99

## 0

Objekte in Word 53 Infrarot 192

Komhinieren von Informationen 18 Offene Dateien 12 Öffnen angefangene E-Mails 112 Dateien 35 Dateien und Ordner 12, 31 F-Mails 115 mehrere Dateien 33, 205 Öffnen mehrerer Dateien 31 **Operatoren in Rechner** 123 **Operatoren-Rangfolge im** wissenschaftlichen Rechner 126 **OPI 183 Optionsfelder 16** Ordner Arten in F-Mail 109 Ausgang 110, 111, 113 auswählen 38 benennen 33

O

durchsuchen 35 Eingang 115 Entwurf 111 erstellen 13, 32, 35 Gesendet 109, 114 lokale 109 markieren 38 Namen 29 öffnen 31 schließen 32 verwalten 35, 38, 39 Ordnernamen 32

## P

'mx 🦰

Parallele Drucker 186 PCs 5 Dateien übertragen zu 32 Sicherungskopien 27 Persönliches Wörterbuch 171 Pfeile

Dialoazeilen 15 in Menübefehlen 14 Pflege des Serie 5 207 Pixel 158 Platzhalterzeichen 81 Postfach Arten in F-Mail 108 lokal 114 Remote 108, 111, 114, 119 Verbindung herstellen 113, 114 Priorität von Aufgabeneinträgen 96 Programm Comms 26 **Programm Recorder** und Sprachnotizen 179 Programm Uhr 139 **Programm-Editor 183** Programm-Manager 29

Programme ausführen 13 Beschreibung 12 Programmsymbole 10, 12, 31, 41, 205 Prozentsätze in Rechner 174 PsiWin 5 Agenda synchronisieren 104 Punkt vor Strich im Tischrechner 123 0 Quadrate und Rechtecke in Skizze 159 Quadratwurzeln in Rechner 129 Quittungsbetrieb 187

#### R

Radian in Rechner 130 Rahmen in Tabelle 70 in Word 49 Ränder Drucken 189 in Word 47 Rangfolge bei Berechnungen 126 Reagieren auf einen Alarm 141 Rechner 122 Rechtsbündiger Text in Word 46 Rechtschreibprüfung in Word 55 Rechtschreibung prüfen 167 Recorder 173 Reinigung des Bildschirms 207 **Relative Bezüge in Tabelle** 68, 168, 169, 171

Index

234

o Index ⊳ 235

## mx c

Remote Postfach 108, 111, 114, 119 Röntgenstrahlen 213 Rückgängigmachen von Änderungen in Skizze 161 in Word 58 Rücklauf von Sprachnotizen 179 Rücksichern in Word 58

## S

Säulendiagramme 75 Schaltflächen in Dialogen 17 Schattierung von Zellen in Tabelle 70 Schließen Dateien 31 Dateien und Ordner 32

F-Mail-Konto 119 Programme 32 Schlummerfunktion 141 Schreiben, Siehe Erstellen Schreibaeschützte Dateien 38 Schriftart für Daten-Bezeichner 152 in Skizze 162 in Tabelle 70 in Word 45 Seemeilen 147 Seite einrichten 189 **Papierformat** 189 Ränder 189 Seitennummerierung 189 Seiten in Dialogen 16 Seitenwechsel in Word 59 Seitenzahlen in Word 60

Senden F-Mail 113 Fax- und SMS-Nachrichten 107 Senden mit Infrarot 191 Serie 3/3a/3c/3mx Dateien aktualisieren 5 Serie 5 einstellen 21 Serie 5 zurücksetzen 218 Serielle Drucker 187 Short Message Service. Siehe SMS Shortcuts in Rechner 125 Sicherheit andere Computer 37 **CompactFlash-Cards 37** Infrarot 213 PCs 37 Sichern auf CompactFlash-Cards 39 Sicherunasbatterie 7 hergusnehmen 209 Sicherungskopien auf CompactFlash-Cards 27, 214 auf einem PC 27 Dateien 27, 214 Sicherungskopien wiederherstellen 214 sin-Funktion 129 Skizze 157 **Beschneiden der Grafik** 162 Clipart hinzufügen 163 Hinzufügen von Text 162 in Notiz 135 kippen und drehen 160 Transparenz 161 Skizzen in Word 53 SMS Nachrichten 107

Voraussetzungen 107 Sommerzeit 147 Sonderzeichen 48, 221 Sonnenguf- und untergangszeiten 148 Sortieren Aufaabenlisten 98 **Bezeichner in Daten** 152 **Bezeichner in Kontakte 82** Dateien 35, 205 Einträge in Daten 152 Einträge in Kontakte 79 in Notiz 137 in Tabelle 70 Sounds Aufnahme und Wiedergabe 173 in Agenda 100 **Spaltenbreiten** auf dem Systembildschirm 205

mx 🕝

in Daten 153 Speicher 41 Informationen 40 Status 40 Speicher des Tischrechners 124 Speicher in Rechner wissenschaftlich 197 Speichern angefangene E-Mail-Nachricht 111 Anlagen 119 Dateien 31, 32 und ausschalten 7 Spiel 181 Sprachnotiz-Tasten 141 Sprachnotizen 176 in Agenda 100 Stadt Angaben ändern 146 auswählen 144 hinzufügen 146

löschen 146 Sonnenguf- und untergangszeiten 148 Städte 139 Stammverzeichnis von Disks 32 Standarddrucker 185 Standby-Modus 212 Stift Aufbewahrung und Gebrauch 9 rastet nicht ein 219 Stiftfarbe in Skizze 157 Subtrahieren in Rechner 123 Suchen Agenda-Einträge 92 Anagramme 169 Dateien 216 Datum in Agenda 92 Einträge in Daten 153 Einträge in Kontakte 80

fehlende Buchstaben 170 Hilfe 19 in Notiz 136 in Tabelle 64 Synonyme 168 Text in Word 45 Suchen von Dateien 35 Symbole auf dem Systembildschirm 12, 29 in Agenda 101 in Notiz 136 Symbolleisten 205 Symbolzeichen 221 Synonyme 168 System-Hintergrund erstellen 203 löschen 204 Systembildschirm 29 Einführung 10

Index > 236

o Index de 237 🖸

Systemeinstellungen 21 Systemkennwort 24 Systemordner 205 Systemsteuerung 21, 27

## T

mx 🤈

T-Symbol in Agenda 95 TAB-Taste 17, 35 Tabelle 63 Sortieren 70 Tabellen in Tabelle 63 in Word 53 Sortieren in Tabelle 70 Tabellenkalkulationen 63 Tabstopps in Word 47 Tageseinträge in Agenda 87 Tägliche Termine 94 tan-Funktion 129 Tastatur Einstellungen 28 Lavout 7 Tasten EIN/AUS 7 ESC-Taste 7, 17 externe 176 Hilfe 19 Shortcuts 17 Tastenanschläge 28 Tastenkombinationen 17 Technische Daten 223 Telefon-Vorwahlnummern 146 Telefonnummern, Siehe Wählen Termine in Agenda 87 Termine wiederholen 94 Terminübersicht in Agenda 89

Testen eines Alarms 140 Text

Eingabe in Dialoge 15 Größe auf dem Bildschirm 9 Größe in Word 45 Hinzufügen zu einer Skizze 162 Textforbe in Word 45 Textumbruch in Word 44 nichtdruckhare Zeichen 48 Thesaurus 168 Tiefaestellter Text 45 Tischrechner 123 Titel auf dem Systembildschirm 10, 29, 32, 40, 205 Töne Einstellungen 28 in Word 53 Tonwahl 197

Transparenz in Skizze 161 Trigonometrische Einheiten 130 Trigonometrische Funktionen 129

## U

Übersetzen eines OPL Programms 184 Übertragen Dateien zu PCs 32 Informationen mit Infrarot 191 Uhren 147 Umbenennen Aufaabenlisten 97 **Bezeichner in Kontakte 82** Dateien und Ordner 39 Disks 39 Umkehren der Anzeige in Rechner 122

Umschalten zwischen Dateien 31 Unterdrücken von Alarmtönen 141, 142 Unterstreichen in Tabelle 70 in Word 45 Unterwegs 148

## V

mx 🦰

vCard-Standard in Kontakte 83 Verbindung zu Server-Postfach 114 zum Postfach 113 Verbindung trennen in E-Mail 119 Verborgen Text in Word 48 Vergrößern und verkleinern 9, 205

#### Verschieben

Agenda-Dateien 39 Aaenda-Einträae 93 Bereich in Skizze 159, 160 Dateien und Ordner 38 Daten-Dateien 39 versteckt Dateien 205 Vertauschen der **Bildschirmseiten in** Rechner 122 Verwalten Dateien und Ordner 35 E-Mails und Ordner 108 vorläufige Agenda-Einträge bestätigen 88 vorläufige Einträge in Agenda 88

## W

Wählen 197 Fehlerbehebung 199 frei wählen 201 in Kontakte 79 international 200 und Daten-Rezeichner 199 Vorwahlnummern 139 Währung 27 Wechseln aktuelle Disk 29 Aufgaben 31 Wechseln der trigonometrischen Einheit 130 Weiches Zurücksetzen 218 Weiterleiten einer E-Mail 116 Weltkarte 139 Wesentliche Ziffern in Rechner 131

Wiederaufladbare Batterien 209 Wiederaabe von Sprachnotizen 179 Wiederherstellen Sicherungskopien 214 Wiederholen von Sounds 176 Wiederverwenden von **Berechnungen in Rechner** 126 Wiederverwenden von **Ergebnissen in Rechner** 126 Wissenschaftliche Ansicht in Rechner 125 Wissenschaftliches Zahlenformat 131 Wöchentliche Termine 94 Wochenübersicht in Agenda 89 Wohnort 144

Index 🕨 238

ㅇ Index 🕨 239

einstellen 21 wenn unterwegs 148 Word 43 Wörterbücher in der Rechtschreibprüfung 171 WYSIWYG-Text 44

## X

mx 🥝

X/Y-Diagramme 75

#### Z

Zahlenformat wechseln in Rechner 131 Zahlenformate in Rechner 131 in Tabelle 72 Zeichensatz 221 Zeichentools in Skizze 157 Zeichnen Quadrate und Rechtecke 159 Zeichnung in Skizze 157 Zeilenabstand in Word 49 7eit 12/24-Stunden-Format 23 AM/PM-Uhr 23 einstellen 21 Format 27 Zeiten 139 Zeitumstellung 147 Zeitverschiebung 144 Zentrierter Text in Word 46 zu Einträgen in Agenda gehen 92 Zuweisen von Formatvorlagen in Word 50 Zuweisen von Speichern in

Rechner 124 Zuweisen von Werten zu Speichern in Rechner 127